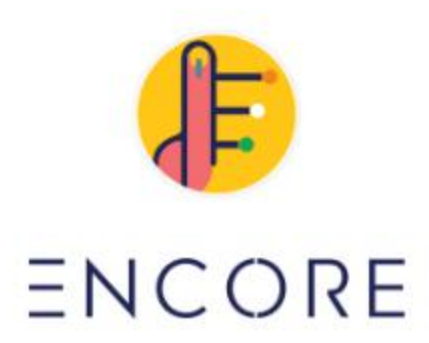

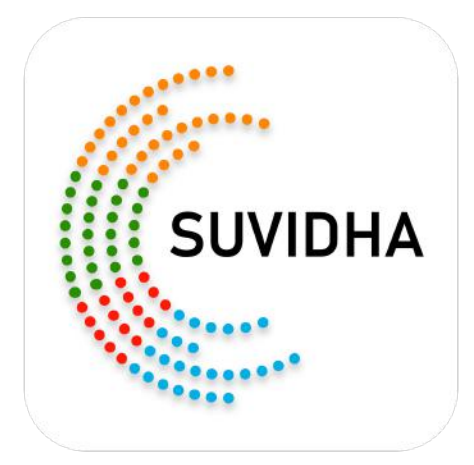

# **ENCORE Help Manual**

# **TABLE OF CONTENTS**

| Overview                                                                                                    | 7                                                                           |
|----------------------------------------------------------------------------------------------------|-----------------------------------------------------------------------------|
| User Guide for RO AC                                                                                                    | 8                                                                           |
| 1. Role and Responsibilities                                                                                                    | 8                                                                           |
| 2. Signing In                                                                                                    | 10                                                                          |
| 3. Home                                                                                                    | 12                                                                          |
| <ul> <li>4. Candidate <ul> <li>4.1 Nomination</li> <li>4.2 Multiple Nomination</li> <li>4.3 Upload Affidavit</li> <li>4.4 Upload Counter Affidavit</li> <li>4.5 List of Applicants</li> <li>4.6 Scrutiny of Candidates</li> <li>4.7 Mark Validity nominated candidates</li> <li>4.8 Withdrawn of Candidates</li> <li>4.9 Assign Symbol</li> <li>4.10 Generate Form 7A <ul> <li>4.10.1 For Generation Form 7A in English Language</li> </ul> </li> </ul></li></ul> | <b>13</b><br>13<br>15<br>16<br>16<br>17<br>19<br>21<br>22<br>23<br>25<br>25 |
| <ul><li>4.10.2 For Generation Form 7A in Vernacular Language</li><li>4.11 Contesting Candidates</li><li>4.12 List of Nominated Candidates</li></ul>                                                                                                    | 26<br>29<br>31                                                              |
| 5. Permissions<br>5.1 Add/Update Master Data<br>5.2 Offline Permission Module<br>5.3 Accept/Reject permission<br>5.4 SMS Receive<br>5.5 Create RO-Agent                                                                                                    | <b>32</b><br>32<br>36<br>38<br>41<br>41                                     |
| <ul> <li>6. Voter Turnout</li> <li>6.1 Estimated Turnout Entry</li> <li>6.2 End of poll turnout</li> <li>6.3 Electors Details</li> <li>6.4 PS wise Voter Turnout</li> </ul>                                                                                                    | <b>42</b><br>42<br>43<br>44<br>45                                           |
| Booth Counting                                                                                                    | 47                                                                          |
| 1. Signing In                                                                                                    | 48                                                                          |

| 2. Dashboard                                                                                                    | 50                                                       |
|----------------------------------------------------------------------------------------------------|----------------------------------------------------------|
| <ul> <li>3. Counting Preparation</li> <li>3.1. User Creation</li> <li>3.2. Counting Center Details</li> <li>3.3. Round Schedule for AC</li> <li>3.4. Table Assignment</li> </ul>                                                                                                    | <b>52</b><br>52<br>53<br>54<br>55                        |
| <ul> <li>4. PS Wise Counting</li> <li>4.1. PS Wise EVM Votes <ul> <li>4.1.1 Edit Previous Rounds Vote</li> </ul> </li> <li>4.2. Round Declaration <ul> <li>4.3. Finalize EVM Votes</li> <li>4.4. Entry of Postal Ballot Votes</li> <li>4.5. Result Declaration</li> </ul> </li> </ul>                            | <b>56</b><br>56<br>61<br>62<br>65<br>66<br>71            |
| <ul> <li>5. PS Wise Counting Report</li> <li>5.1. AC Result Report</li> <li>5.2. Form 21 C/D Details</li> <li>5.3. Upload Form 21 C/D</li> <li>5.4. Trending Result</li> <li>5.5. Generate Form 20</li> <li>5.6. Table Scheduled</li> <li>5.7. Active User Report</li> <li>5.8. Candidate Wise Report</li> </ul> | 77<br>78<br>78<br>79<br>80<br>81<br>82<br>83<br>83<br>83 |
| 6.1. Change Password<br>6.2 Change Pin                                                                                                    | 84<br>84                                                 |
| User Guide for CEO                                                                                                    | 86                                                       |
| 2 Homo                                                                                                    | 00                                                       |
| <ul><li>3. Candidate</li><li>3. 1 List of nomination finalize</li></ul>                                                                                                    | <b>89</b><br>89                                          |
| <ul> <li>4. Permissions</li> <li>4.1 Add/Update Master Data</li> <li>4.2 Offline Permission Module</li> <li>4.3 Accept/Reject Permission</li> <li>4.4 Create CEO-Agent</li> </ul> 5. Reports                                                                                                    | <b>91</b><br>91<br>94<br>96<br>97                        |
|                                                                                                    | 30                                                       |

| 5.1 Nomination Report.                       | 98  |
|----------------------------------------------|-----|
| 5.2 Scrutiny Report.                         | 99  |
| 5.3 District-wise Permission Report          | 99  |
| 5.4 Date wise Permission Report              | 100 |
| 5.5 Permission Raw Report                    | 100 |
| 5.6 Permissionwise Report                    | 100 |
| 5.7 Counting Status Report                   | 101 |
| 5.8 Election Schedule                        | 101 |
| 6. Account                                   | 102 |
| 6.1 Change Password                          | 102 |
| 6.2 Change Pin                               | 102 |
| 7. Voter Turnout                             | 103 |
| 7.1 ACs Not Filled                           | 103 |
| 7.2 Estimated Poll Percentage                | 103 |
| 7.3 PS wise Voter Turnout                    | 105 |
| 7.4 End of Poll                              | 105 |
| 7.5 End of Poll Finalised                    | 106 |
| User Guide for DEO                           | 108 |
| 1. Signing In                                | 108 |
| 2. Home                                      | 109 |
| 3. Permissions                               | 110 |
| 3.1 Offline permission Module.               | 111 |
| 3.2 Accept/Reject permission.                | 113 |
| 3.3 DEO Agent                                | 114 |
| 3.4 SMS Receive                              | 114 |
| 3.5 Add Permission Cell Incharge             | 115 |
| 3.6 Assign Permission to Cell Incharge       | 117 |
| 4. Reports                                   | 118 |
| 4.1 Datewise Permission Reports              | 118 |
| 5. Account                                   | 118 |
| 5.1 Change Password                          | 118 |
| 5.2 Change Pin                               | 118 |
| User Guide for Candidates Online Permissions | 120 |
| 1. Overview                                  | 120 |
| 2. Signing In                                | 120 |
|                                              | -   |

| 4. Apply Permission                                                                                                    | 123                                           |
|----------------------------------------------------------------------------------------------------|-----------------------------------------------|
| 5. Receive SMS                                                                                                    | 124                                           |
| User Guide for Candidates Nomination                                                                                                    | 125                                           |
| 1. Overview                                                                                                    | 125                                           |
| 2. Signing In                                                                                                    | 125                                           |
| 3. Dashboard                                                                                                    | 127                                           |
| 4. Apply Nomination                                                                                                    | 127                                           |
| User Guide For ECI Officials                                                                                                    | 136                                           |
| 1. Signing In                                                                                                    | 136                                           |
| 2. Home                                                                                                    | 138                                           |
| <ul> <li>3. Voter Turnout</li> <li>3.1 Estimated Poll Percentage</li> <li>3.2 PS wise Voter Turnout</li> <li>3.3 End of Poll</li> <li>3.4 End of Poll Finalised</li> <li>3.5 ACs Not Filled</li> </ul> | <b>139</b><br>140<br>141<br>141<br>142<br>143 |
| Suvidha Candidate Application                                                                                                    | 144                                           |
| 1. Overview                                                                                                    | 144                                           |
| 2. Download                                                                                                    | 145                                           |
| 3. Signing In                                                                                                    | 148                                           |
| ENCORE for Nodal Officers                                                                                                    | 154                                           |
| 1. Overview                                                                                                    | 154                                           |
| 2. Signing In                                                                                                    | 154                                           |
| 3. Dashboard                                                                                                    | 155                                           |
| 4. Objection                                                                                                    | 158                                           |
| 5. No Objection                                                                                                    | 159                                           |
| 6. Pending Permissions                                                                                                    | 160                                           |
| 7. Replied Permissions                                                                                                    | 161                                           |
| 8. Reports                                                                                                    | 163                                           |
| 9. Profile                                                                                                    | 164                                           |

| 10. About Us                                  | 165 |
|-----------------------------------------------|-----|
| 11. Logout                                    | 165 |
| ENCORE Admin App                              | 167 |
| 1. Overview                                   | 167 |
| 2. Download                                   | 167 |
| 3. Signing In                                 | 169 |
| 4. ECI Officials Dashboard                    | 170 |
| 5. ARO Dashboard                              | 178 |
| 6. RO Dashboard                               | 179 |
| 7. CEO Dashboard                              | 182 |
| 8. Turnout                                    | 190 |
| Voter Turnout App                             | 195 |
| 1. Overview                                   | 195 |
| 2. Components                                 | 195 |
| 3. Download                                   | 196 |
| 4. Features                                   | 196 |
| User Guide for Candidate Affidavit Management | 199 |
| 1. Overview                                   | 199 |
| 2. Steps                                      | 199 |

## Overview

ENCORE: ENCORE (Enabling Communications on Real-time Environment) is an umbrella application that provides the facility to process and monitor the work related to conduct of elections through a single portal that includes all phases Pre Poll, Poll day and Post Poll modules from the starting of announcement of elections to the counting and result dissemination. The ENCORE Portal can be accessed by all officers at ECI, State, District and Constituency level through <u>https://encore.eci.gov.in/</u>

- **Candidate nominations module:** This module of ENCORE <u>https://encore.eci.gov.in/</u> allows the Returning officers to manage the nominations applied by the candidates. Returning officers need to digitize the candidate details (Name, Father's Name, Address, Age Photo), Party details etc. as mentioned by the candidates in the nomination papers.
- **Candidate Scrutiny module:** This module of ENCORE <u>https://encore.eci.gov.in/</u> facilitates the Returning Officers to do the scrutiny of the Nomination filed by the Candidate. Each nomination is verified and the status is marked as 'Accepted' or 'Rejected', on the day of scrutiny.
- **Candidate Affidavit Portal :** Candidate Affidavit portal <u>https://affidavit.eci.gov.in/</u> is a Public portal and a part of ENCORE that allows citizens to view the complete list of Candidate Nominations. To help the citizen to know the candidates, a complete candidate profile with photo and affidavit is made public as and when the Returning Officer enters the data.
- Candidate Permissions module: Permission module allows the candidates, political parties or any representatives of the candidate to apply online for the permission for meetings, rallies, temporary offices, and others through SUVIDHA Portal <a href="https://suvidha.eci.gov.in/">https://suvidha.eci.gov.in/</a>. The app goes live after the election dates are announced. The Candidates can also track their application status through the same portal and also by using Candidate App.
- Voter turnout module: It is a part of ENCORE <u>https://encore.eci.gov.in/</u> that facilitates the Returning officers to enter the two hourly 'estimated voter turnout' percentages at the specific intervals during the currency of Poll. After the end of Poll, a detailed voter turnout consisting of male, female and others are then entered into the system.
- **Booth App (ENCORE):** It is a part of ENCORE <u>https://encore.eci.gov.in/</u> that facilitates the Returning officers to register the details officers assigned for Polling stations on the

Poll day (Presiding officer, Polling officer, Booth level officer, Sector magistrate). This will allow these officers to login and use the Booth app with OTP.

- **Counting module:** The ENCORE counting application <u>https://encore.eci.gov.in/</u> is an end-to-end application for returning officers to digitize the votes polled, tabulate the data each round-wise and then take out various statutory reports of counting.
- Results Website and Results Trends TV: The timely publication of the round-wise information is vital for establishing a single source of authentic data. The counting data entered in the ENCORE on the counting day by the respective Returning Officers is available as 'Trends and Results' for public view through 'ECI Results website' <a href="http://results.eci.gov.in/">http://results.eci.gov.in/</a>, 'Results Trends TV' set up by the officers in States and Voter helpline mobile app.
- Index card module : Index card module of ENCORE <a href="https://encore.eci.gov.in/">https://encore.eci.gov.in/</a> allows the Returning Officer to fill the Index card online after counting that contains each and every detail of elections from the schedule of elections to the declaration of results. This module helps the Election Commission to generate different statistical reports that are then published on the ECI website for Public view and analysis.
- **Expenditure monitoring:** It is part of ENCORE <u>https://encore.eci.gov.in/</u> for monitoring of day to day election expenditure incurred by the candidates, the election expenditure monitoring mechanism has been put in place in each constituency. Maintenance of the day to day account of election expenditure by the candidate is mandatory.

# User Guide for RO AC

# 1. Role and Responsibilities

Step 1. Login as RO AC

Step 2. <u>Candidate module</u>: All the operations related to Candidate nominations till the finalization of list of contesting candidates as per Form 7A will be handled in this module. *(Mandatory)* 

- Enter nomination details as and when filed by the candidates.
- Upload Candidate affidavits and Counter affidavits
- Edit and View the list of all candidates
- During Scrutiny mark candidate status as Accepted or Rejected.
- Mark validity nominated candidates
- Mark status as withdrawn if candidate has withdrawn the candidature.

- Assign Symbol to the candidates
- Give new serial no. to the accepted candidates as per the Form 7A
- Verify and finalize the data. Also provide certificate for data correctness

Step 3. <u>Permission module</u>: RO AC user will be able to monitor all the permissions applied by the candidates/ Political parties during elections.

- Update the master data: Before making the application live i. e. before the announcement of elections, update all the mater data: *(Mandatory)*
- Update the details of Nodal officers of different Authorities/ Departments from where the NOCs are required by the candidates/ Political parties for applying permissions.
- Update list of Police stations in AC.
- Update list of Locations in AC for which the permissions will be applied.
- Create Agents to do the data entry of Permissions applied offline.
- Offline Permission module: In each RO AC office, a help desk should be set up to digitize the offline permissions applied. The data entry can be done by the RO login or the agents created by ROs. Receipts for each permission entered in the system can be generated and handed over to the candidate.
- Process permissions: All the permissions applied online or offline by the candidates/ Political parties can be handled. The permissions details, Documents uploaded, Reply of Nodal officers will be visible and on the basis of that the order can be passed for Accept or Rejection. (Mandatory)
- Permission required to be processed at a higher level can be downloaded and forwarded manually also and after processing the decision can be uploaded from the same portal.
- Monitor and ensure that all the nodal officers' details for different Authorities/ Departments/ has been updated.
- Monitor and pass order.
- Ensure that the nodal officers are following the timelines prescribed by the Election Commission/ CEO.

#### Step 4. <u>Counting module</u>:

Update and Monitor the progress of counting of votes on the counting day for all the AC segments. (Mandatory)

- Enter the number of rounds scheduled a day before counting.
- Verify and enter the round wise EVM Votes for the AC segment/ AC

- After the completion of each round, RO AC needs to take the print of "Round declaration Form" and sign it.
- Verify the votes of all rounds of all AC segments and finalize the Result.
- Enter the Postal ballot votes and finalize (Mandatory)
- Verify the votes of all rounds of all AC segments and declare the Result. (Mandatory)
- Download Form 21E verify and sign it (Mandatory)
- Click the finalize button and declare the result
- Trends and Results can be viewed on the ECI website.

Step 5. <u>Dashboard & Reports</u>: All the progress can be monitored through dashboard and different types of reports will be available to view, print and export to PDF or excel.

# 2. Signing In

- Visit the URL : <u>https://encore.eci.gov.in/suvidhaac/public/officer-login</u>
- Select Election type and election category.

| A CONTRACTOR OF A CONTRACTOR OF A CONTRACTOR OF A CONTRACTOR OF A CONTRACTOR OF A CONTRACTOR OF A CONTRACTOR OF |                     |            | LC              | GIN FOR OFFICER |                   |
|----------------------------------------------------------------------------------------------------|---------------------|------------|-----------------|-----------------|-------------------|
| A Start                                                                                                    |                     | 12.5 C. 10 |                 | ection          | Assembly Election |
|                                                                                                    |                     | P. Day     | Select Election |                 | ~                 |
|                                                                                                    | =NCORF              | S-S-SAM    | User Name       |                 |                   |
|                                                                                                    |                     | 100        | Posaword        |                 |                   |
| ELECTI                                                                                                    | ON COMMISSION OF IN | IDIA       | 23+6 080        | coptcha         | Submit            |
|                                                                                                    |                     |            |                 |                 | Forgot Password   |
|                                                                                                    |                     |            |                 |                 |                   |
|                                                                                                    |                     | 1          |                 |                 |                   |
|                                                                                                    |                     |            |                 |                 |                   |
|                                                                                                    |                     |            |                 |                 |                   |
|                                                                                                    |                     | 7          |                 |                 |                   |
|                                                                                                    |                     | /          |                 |                 |                   |
|                                                                                                    |                     | /          |                 |                 |                   |

- Select the Election from the dropdown.
- Enter Username and Password.
- Enter Captcha in the required field.
- Click on Login.

.

You will be redirected to another screen to enter your PIN. Enter pin and then click on login to proceed further.

Note: On click of forgot password, you will be directed to the below screen. You need to enter a new password, captcha and click on submit.

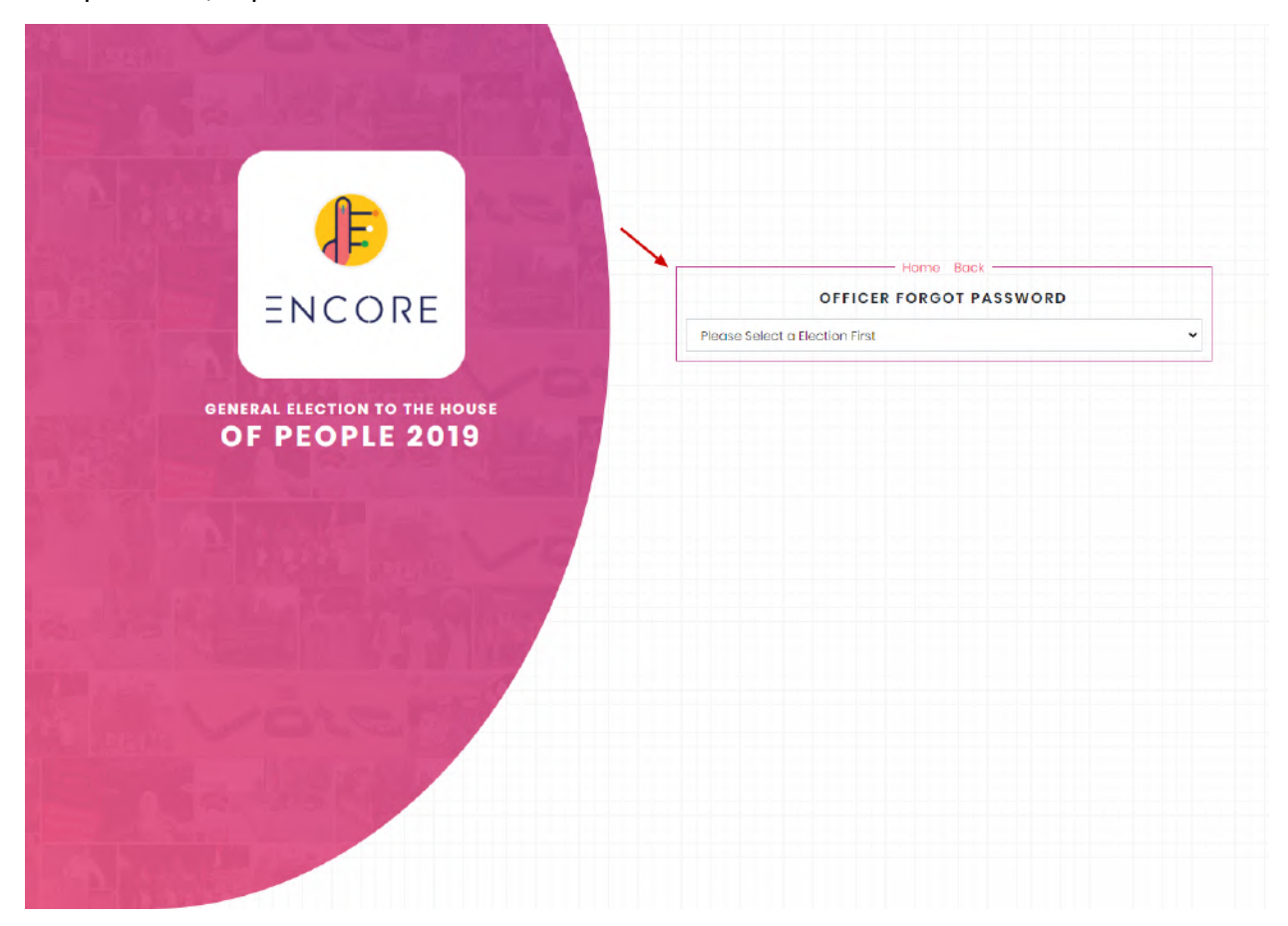

You need to enter a registered mobile number, captcha and click on submit.

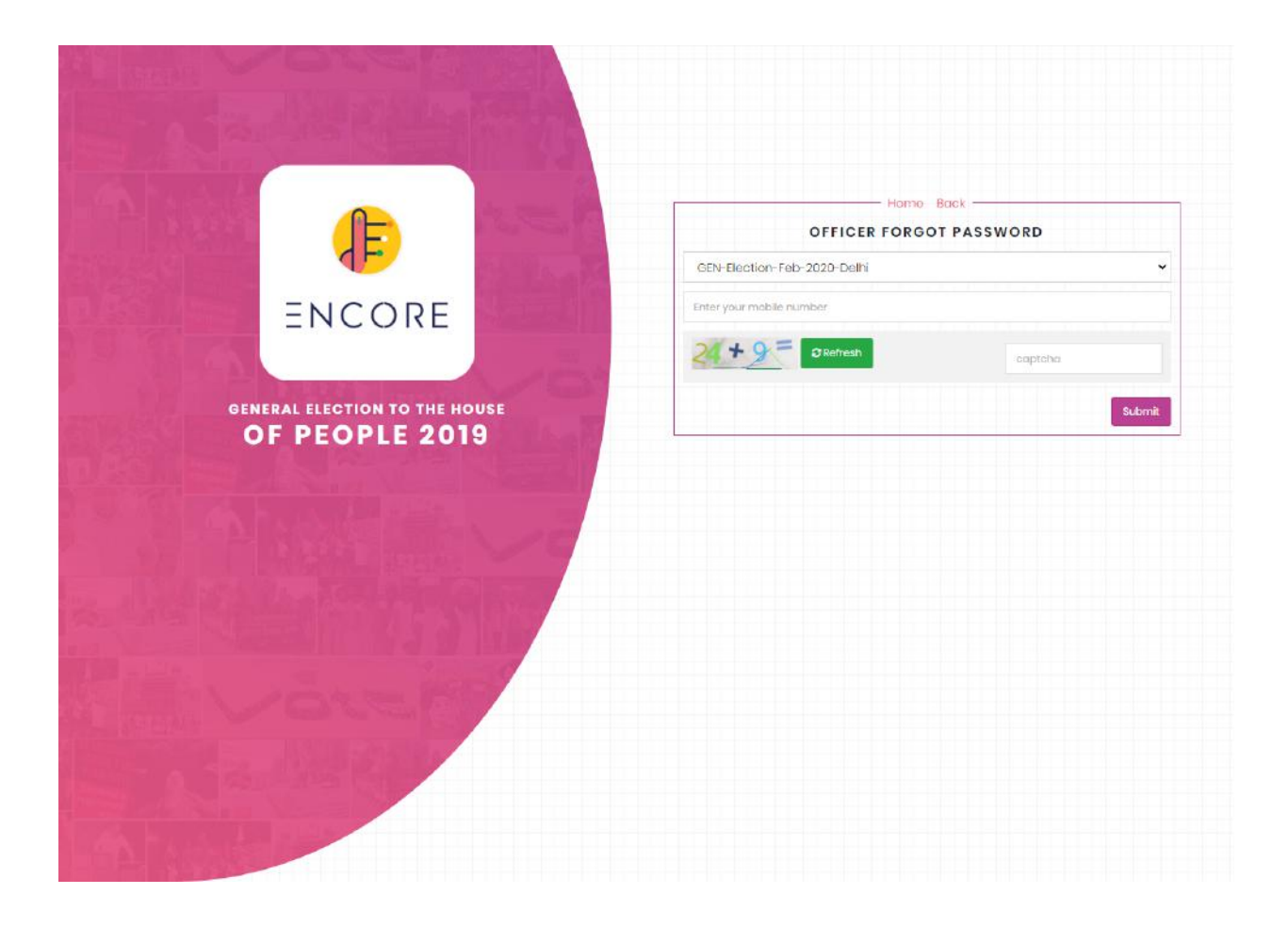

# 3. Home

RO AC Dashboard or Home displays the count of **OPEN**, **ACCEPTED**, **REJECTED**, **and WITHDRAWN applications**. It also displays the Nomination Date, Nomination LT DT (Last Date), Scrutiny Date, Withdrawn Date, Poll Date, and Counting Date.

| Election Commission of India | Home Candidate <del>v</del> Permis | sion → Voter Turnout → Cc      | ounting 👻 Report 👻 Counting Report 👻 |
|------------------------------|------------------------------------|--------------------------------|--------------------------------------|
| RO AC Dashboard              |                                    |                                | EXPIRED LEFT FOR ELECTION            |
| Ð                            |                                    |                                | Ex                                   |
|                              | O<br>APPLICATIONS<br>ACCEPTED      | O<br>TOTAL RECEIPT<br>REJECTED | O<br>APPLICATIONS<br>WITHDRAWN       |
|                              |                                    |                                |                                      |
| 8 NOTIFICATION DATE          | 25 Mar 2019                        | T                              | 26 Mar 2019                          |

# 4. Candidate

This module of ENCORE <u>https://encore.eci.gov.in/</u> allows the Returning officers to manage the nominations applied by the candidates. Returning officers need to digitize the candidate details (Name, Father's Name, Address, Age Photo), Party details etc. as mentioned by the candidates in the nomination papers.

A unique system-generated Candidate ID and Nomination ID is assigned to each nomination applied. Along with the Nomination details, the Returning Officer needs to upload the scanned copy of the Candidate affidavit and counter affidavit that will also be available in the public domain for purposes of view and download through Affidavit Portal <u>https://affidavit.eci.gov.in/</u>, Voter Helpline App and PwD App on the same day when the nomination was applied and the details are entered in the ENCORE.

All the statutory reports, FORM 7A, Ballot generation and the results published on the ECI website and Voter Helpline app use the same information about the candidates entered in this module.

#### 4.1 Nomination

The first task of the RO is to fill the nomination form of Candidate by selecting the **Nomination option** from the candidate menu item. The user has to fill the Candidate details such as party name and symbol. He has to upload a profile photo and fill the Candidate's personal details like name, fathers' name, address etc. The user needs to enter the same address as of the Form 7A.

After entering and verifying all the required details, he/ she needs to click on the Submit button, available at the bottom of the page.

**Note:** The user has to enter some of the required details in vernacular also such as Name, Father's name and Address.

| 🤄 Ele   | ection Commission of Indi         | a                                                        |                              |                            |                                 | MENU =        |  |
|---------|-----------------------------------|----------------------------------------------------------|------------------------------|----------------------------|---------------------------------|---------------|--|
| i ∫Cane | didate Nomination and Counting /C | Candidate Nomintion                                      |                              |                            | • Welcome :- ROAC LoginId       | - ROACS27A003 |  |
|         | Candidate Nomintion Deta          | ils                                                      |                              | State Name:                | Ihorkhand AC Name: Barha        | it            |  |
| Ī       | In case of multiple non           | ninations. Enter the first nomination                    | here and then enter multiple | e nominations go to mult   | iple nominations tab.           |               |  |
|         | Candidate Image                   |                                                          |                              |                            |                                 |               |  |
|         |                                   | Party Namo *                                             |                              | Symbol "                   |                                 |               |  |
|         |                                   | Select Party                                             | ۲                            | Select Symbol              |                                 | •             |  |
|         |                                   |                                                          |                              |                            |                                 |               |  |
| ĺ       | Candidate Personal Details        | S                                                        |                              |                            |                                 |               |  |
|         | Name                              | Name in English                                          | Name in Hindi"               | Nai                        | me in Vernacular *              |               |  |
|         |                                   | Name in English                                          | Nome in Hindi                | N                          | ame in Vernaoular               |               |  |
|         | Candidate Alias Name              | Alias Nome English                                       |                              | Alias Name In Hindi        |                                 |               |  |
|         | Father's / Husband's Name"        | Name in English"                                         | Name in Hindi                | Nar                        | me in Vernacular                |               |  |
|         |                                   | in English                                               | in Hindi                     | in                         | Vernacular                      |               |  |
|         | Category                          | Select Category                                          | •                            |                            |                                 |               |  |
|         | Email                             |                                                          | Mobile No                    |                            |                                 |               |  |
|         | Gender*                           | <ul> <li>Female</li> <li>Male</li> <li>Othors</li> </ul> | PAN Numbe                    | r                          |                                 |               |  |
|         | Ago '                             |                                                          |                              |                            |                                 |               |  |
|         | Address Line1"                    | Full Address in English print as                         | form 7A *                    | Full Address in Hindi prin | nt as form 7A                   |               |  |
|         |                                   | Full Address in English as print in f                    | form 7A                      | in Hiridi                  |                                 |               |  |
|         | Address Vernacular'               | Full Address in Vernacular prin                          | t as form 7A *               |                            |                                 |               |  |
|         |                                   | Full Address In Vernacular as prin                       | t in form 7A                 |                            |                                 |               |  |
|         | State Name *                      | Select States                                            | • District                   | - Selec                    | t Ditricts                      | •             |  |
|         | AC*                               | Select AC                                                |                              |                            |                                 |               |  |
|         |                                   |                                                          |                              |                            | Subr                            | nt            |  |
|         |                                   |                                                          |                              |                            |                                 |               |  |
|         | भारत सिर्वायन आयोग                |                                                          |                              |                            |                                 |               |  |
|         | Bection Commission of India       |                                                          |                              | Privacy Policy   Conten    | t Copyright   Terms & Condition | Abbreviations |  |

After the submission of Nomination Form, a nomination Id will be allocated to the candidate's application. Further the user will be redirected to another screen to upload the affidavit.

#### 4.2 Multiple Nomination

As per Rule Candidates have the option to file multiple nominations and maximum of 4 nominations can be filed.

1. ROs will login with their user credentials

2. All the nominations need to be entered in the ENCORE portal on the same day.

3. There are two sub menus with the name "Nominations" and "Multiple nominations" under the main menu Candidate

#### Steps to follow:

- 1. Select the menu "Nominations"
- All the single nominations by the candidates and the first nomination in case of multiple nominations submitted by the candidates should be entered under the tab "Nominations " that will create a candidate profile and gives a candidate ID that will be unique.
- 3. Once the candidate profile is made, the other nominations (of multiple nominations of the same candidate) can be easily filed under the menu "multiple nominations" where the name can be selected from the drop down and further details can be entered. This will give unique nominations ids for the same candidate id.

| Canalacte Mataple Norminition Details |                  | State Name: Andhra |
|---------------------------------------|------------------|--------------------|
| Select Candidate Name *               |                  |                    |
| 911- Biddika Ramaiah-C/OMachchayya    |                  |                    |
| Party Name *                          | Symbol *         |                    |
| ADSP-Aadiyasi Sena Party              | 200-Not Alloted- | आबंटित नहीं हआ है  |
|                                       |                  |                    |
|                                       |                  |                    |
|                                       |                  |                    |
|                                       |                  |                    |
|                                       |                  |                    |
|                                       |                  |                    |

• Select candidate Name

- Select party name
- Select symbol
- Click on submit

A success message will be displayed and a candidate nomination successfully added. You further have to upload an affidavit and counter affidavit.

## 4.3 Upload Affidavit

After filling candidate details, you have to upload the affidavit of the candidate by clicking on the Upload affidavit in the candidate menu item.

- Select candidate name
- Click on Choose file to upload the pdf file of the affidavit (Maximum size upto 10 MB).
- Then click on the upload button.

Also a list having affidavit details of candidates will be displayed along with a success message.

| Upload Candidate Affidavit | State                                        | Namo: Bhar AC Namo | i Bagaha |
|----------------------------|----------------------------------------------|--------------------|----------|
| Candidata Name *           | Candidate Affidavit File Only PDF * (Maximum | sizo 10 MB)        | _        |
| Salact Candidate Name      | No file chosen                               | Choose File        | Uploa    |

| Show 1<br>Search | 0 • ontrios                                                                                    |                              |                      |
|------------------|------------------------------------------------------------------------------------------------|------------------------------|----------------------|
| SI.<br>No.       | Candidate Name                                                                                 | Party Name                   | Affidavit<br>Details |
| 1                | Nom Id-334-Shruti Devi Vyricherla-S/O or W/O :-Kishore Chandra Suryanarayana Deo<br>Vyricherla | INC-Indian National Congress | Form 26              |
| 2                | Nom Id-349-Shruti Devi Vyricherla-S/O or W/O :-Kishore Chandra Suryanarayana Deo<br>Vyricherla | INC-Indian National Congress | Form 26              |
| 3                | Nom Id-352-Shruti Devi Vyricherla-S/O or W/O :-Kishore Chandra Suryanarayana Deo               | INC-Indian National Congress | Form 26              |

## 4.4 Upload Counter Affidavit

In case you are not satisfied with the candidate's affidavit, you can upload a counter affidavit against it. RO AC can upload the counter affidavit of the candidate by clicking on Upload counter affidavit in candidate menu item.

- Select candidate name
- Click on Choose file to upload the pdf file of counter affidavit(Maximum size upto 10MB).
- Then click on the upload button.

Also a list having affidavit details of candidates will be displayed.

| iata Nan    | ne * Count                                                                                                    | fidavit Filo Only PDF *(Maximum sizo 10 I                                                                  | MB)                        |                                        |
|-------------|----------------------------------------------------------------------------------------------------|----------------------------------------------------------------------------------------------------|----------------------------|----------------------------------------|
| loct Car    | Ididate Name 🔻 No fik                                                                                                    | a chosan                                                                                                   | Choose F                   | File                                   |
|             |                                                                                                    |                                                                                                    |                            |                                        |
|             |                                                                                                    |                                                                                                    |                            |                                        |
| SI.<br>No.  | Candidate Name                                                                                                    | Party Name                                                                                                 | No of Counter<br>Affidavit | Counter<br>Affidavit Details           |
|             |                                                                                                    |                                                                                                    |                            |                                        |
| 1           | Nom ld:-334-Shruti Devi Vyricherla-S/O or W/O:-Kishore Chandra<br>Suryanarayana Deo Vyricherla                                                                                                    | INC-Indian National Congress                                                                               | 0                          | No Records                             |
| 1<br>2      | Nom Id~334-Shruti Devi Vyricherla-S/O or W/O:-Kishore Chandra<br>Suryanarayana Deo Vyricherla<br>Nom Id:-349-Shruti Devi Vyricherla-S/O or W/O:-Kishore Chandra<br>Suryanarayana Deo Vyricherla                                                                                                    | INC-Indian National Congress                                                                               | 0                          | No Records<br>No Records               |
| 1<br>2<br>3 | Nom Id:-334-Shruti Devi Vyricherla-S/O or W/O:-Kishore Chandra<br>Suryanarayana Deo Vyricherla<br>Nom Id:-349-Shruti Devi Vyricherla-S/O or W/O:-Kishore Chandra<br>Suryanarayana Deo Vyricherla<br>Nom Id:-352-Shruti Devi Vyricherla-S/O or W/O:-Kishore Chandra<br>Suryanarayana Deo Vyricherla | INC-Indian National Congress           INC-Indian National Congress           INC-Indian National Congress | 0<br>0<br>0                | No Records<br>No Records<br>No Records |

#### 4.5 List of Applicants

The list of applications in the candidate menu item will display count of Total applied applications, Accepted applications, Rejected applications and withdrawn applications with all the details and affidavit. Search bar is also integrated to search the application. A select status drop down is also integrated along with a search tab to filter applications according to status(all, applied, rejected, withdrawn and accepted). Also all applications will be displayed along with status, you have an option to view, update profile and download affidavit.

| st of All Applicat | tions                                                                                                    |                                       | Select Status         | All 🔻                                                                                   | Search By Candidate Name                                                                                                    |
|--------------------|----------------------------------------------------------------------------------------------------|---------------------------------------|-----------------------|-----------------------------------------------------------------------------------------|----------------------------------------------------------------------------------------------------|
| Indian National Co | ngress                                                                                                    | Duplicate Drop 🗙                      | Indian National Congr | All<br>Applied<br>Rejected                                                              | Duplicate Drop 🗙                                                                                                    |
| 1 o images         | Name: Shruti Devi Vyrin<br>Name in Hindi: श्रुति देती वैदीचटळ<br>Name in Vernacular:క్రుతీ దేవీ వైరిచర్ల<br>Candidate ID: 259<br>Father's / Husband's Kishore Char<br>Name: Vyricherla | cherla<br>r<br>ndra Suryanarayana Deo | 2 o images            | Withdrawn<br>Accepted<br>Name in Vernacu<br>Candidate ID:<br>Father's / Husban<br>Name: | Shruti Devi Vyricherla<br>ශූලි දිෆි අීතිපැන<br>යොදු නීම් කීබ බූරයරූ<br>259<br>d <sup>is</sup> Kishore Chandra Suryanarayana Deo<br>Vyricherla |
|                    | Symbol Hand<br>Party Type National                                                                                                    |                                       |                       | Symbol<br>Party Type                                                                    | Hand<br>National                                                                                                    |
| ✓ Accepted         | Download Affidavit Upda                                                                                                    | to Profile View Profile               | ✓ Accepted            | Download                                                                                | Affidavit Update Profile View Profile                                                                                                    |
| Indian National Co | ngress                                                                                                    | Duplicate Drop 🗙                      | Telugu Desam          |                                                                                         | Duplicate Drop 🗙                                                                                                    |
| 3 o images         | Name: Shruti Devi Vyria<br>Name in Hindi: శ్రి(దే देवी वेटीवरल<br>Name in Vernacular,శ్రుతీ దేవి వైంచర్ల<br>Candidate ID: 259                                                          | sherla<br>I                           | 4 o images            | Name:<br>Name in Hindi:<br>Name in                                                      | Vyricherla Kishore Chandra<br>Suryanarayana Deo<br>वेरीचेरला किशोर चन्द्र सूर्यानारायण देव<br>ਡੁರಿಎಲ್ಲೆ \$\$*0 ಎಂದ್ರ ನూರೈನಾರ್ಯಾಣ ಔವಿ          |

There is an option to drop duplicate nominations by clicking on Duplicate Drop present at the top right section in every application on the list of applicants.

On click of update profile, you are directed to the candidate profile page where you can make the required changes and click on submit.

| Update Candidate                 |                                                                         |                                       |                             |                                                           |   |
|----------------------------------|-------------------------------------------------------------------------|---------------------------------------|-----------------------------|-----------------------------------------------------------|---|
| Candidate Image                  |                                                                         |                                       |                             |                                                           |   |
|                                  | Party Name *                                                            | INC-In                                | dian <mark>N</mark> ational | Congress                                                  | ٠ |
|                                  | Symbol "                                                                | Hand                                  |                             |                                                           |   |
|                                  |                                                                         |                                       |                             |                                                           |   |
|                                  |                                                                         |                                       |                             |                                                           |   |
| Candidate Personal Deta          | ils                                                                     |                                       |                             |                                                           |   |
| Candidate Personal Deta          | ils<br>Name in English*                                                 | Name in Hindi <sup>*</sup>            |                             | Name in Vernacular                                        |   |
| Candidate Personal Deta          | ils<br>Name in English*<br>Shruti Devi Vyricherla                       | Name in Hindi*<br>श्रुति देवी वेरीचरत | ন্স                         | Name in Vernacular<br>(శ్రుతీ దేవి వైరిచర్ల               |   |
| Candidate Personal Deta<br>Name* | ils<br>Name in English*<br>Shruti Devi Vyricherla<br>Alias Name English | Name in Hindi"<br>श्रुति देवी वैरीचरन | ন্তা<br>Alias Name          | Name in Vernacular<br>(శ్రుతీ దేవి వైరిచర్ల<br>e In Hindi |   |

On click of View profile, RO AC can view the profile of candidate.

| View Candidate Informat      | tion                   |                               |                              |
|------------------------------|------------------------|-------------------------------|------------------------------|
|                              | Party Name<br>Symbol   | Indian National C<br>Hand     | ongress                      |
| Candidate Personal Deta      | ils                    |                               |                              |
|                              | Name in English        | Name in Hindi                 | Name in vernacular           |
|                              |                        |                               |                              |
| Name                         | Shruti Devi Vyricherla | श्रुति देवी वैरीचरला          | ్రశుతీ దేవి <u>వ</u> ెరిచర్ల |
| Name<br>Candidate Alias Name | Shruti Devi Vyricherla | श्रुति देवी वैरीचरला<br>Hindi | (శుతీ దేవి <u>వె</u> రిచర్ల  |

#### 4.6 Scrutiny of Candidates

This module of ENCORE <u>https://encore.eci.gov.in/</u>facilitates the Returning Officers to do the scrutiny of the Nomination filed by the Candidate. Each nomination is verified and the status is marked as 'Accepted' or 'Rejected', on the day of scrutiny.

This module also includes Marking of 'Withdrawn' candidates, 'Validly nominated' candidates, Assigning of symbols as per the extant rules, finalising the list of contesting candidates and online generation of FORM 7A and ballot.

Before scrutiny of the nominations by RO AC. Returning officers should ensure that all the nominations data entry has been done successfully and that can be verified by viewing the option "List of applicants". As RO AC clicks on Scrutiny Candidates, he/ she will see the list of verified candidates for the scrutiny This option will be available to RO AC from the date of scrutiny where RO AC is supposed to mark the nominations as Accepted or Rejected. In case of multiple nominations by the same candidate, RO AC should accept or reject multiple nominations as applicable. Also the count of Total applied applications, Accepted applications, Rejected applications and withdrawn applications is displayed. Search bar is also integrated to search the application. A select status drop down is also integrated along with search tab to filter applications according to status(all, applied submitted and verified by RO AC, receipt generated, Duplicate nomination, Duplicate drop, rejected, withdrawn and accepted)

| Indian National ( | Congress                                                                                                 | Indian Nationa | Il Congress                                    |                                                                       |
|-------------------|----------------------------------------------------------------------------------------------------|----------------|------------------------------------------------|-----------------------------------------------------------------------|
| 0                 | Name: Shruti Devi Vyricherla<br>Name in Hindi: ඉල් දිඅ්) අවුඥන<br>Name in Vernacular: (හුඩ් ස්ඩ වූරිය්ථූ | 2              | Name:<br>Name in Hindi:<br>Name in Vernacular: | Shruti Devi Vyricherla<br>శ్వదే देवी वैरीचरला<br>శ్రుతీ చేవి వైరిచర్ల |
|                   | Father's Name: Kishore Chandra<br>Suryanarayana De<br>Vyricherla                                         |                | Father's Name:                                 | Kishore Chandra<br>Suryanarayana Deo<br>Vyricherla                    |
|                   | Date of Submission: 21-March-2019                                                                        |                | Date of Submission:                            | 21-March-2019                                                         |
|                   | Symbol Hand                                                                                              |                | Symbol                                         | Hand                                                                  |
|                   | Party Type National                                                                                      |                | Party Type                                     | National                                                              |
| ✓ Accepted        | Download Affidavit Chan                                                                                  | e Status       | Downle                                         | oad Affidavit Change Status                                           |
| Indian National ( | Congress                                                                                                 | Telugu Desam   |                                                |                                                                       |
| 3                 | Name: Shruti Devi Vyricherla<br>Name in Hindi: श्रुति देवी वैटीचरला                                      | 4              | Name:<br>Name in Hindi:                        | Vyricherla Kishore Chandra<br>Suryanarayana Deo                       |

On click of the Change status button, a pop-up will be opened. You will be able to change the status of application as accepted or rejected.

| Thea Canal     | date for Scrutiny                                                                                               |                                                                                                    | Select Status | All                                                                                                    | •            | Search By Candidate Name                                                                                                    |
|----------------|----------------------------------------------------------------------------------------------------|----------------------------------------------------------------------------------------------------|---------------|----------------------------------------------------------------------------------------------------|--------------|----------------------------------------------------------------------------------------------------|
| idian National | Congress                                                                                                    |                                                                                                    | Indic         | All<br>Applied                                                                                                    |              |                                                                                                    |
| D              | Name:<br>Name in Hindi:<br>Name in Vernacular:<br>Father's Name:<br>Date of Submission:<br>Symbol<br>Party Typo | Shruti Devi Vyricherla<br>श्रुति देवी वैरीचरला<br>(නම් කිඩ වූරියරූ<br>Kishore Chandra<br>Suryanarayana Deo<br>Vyricherla<br>2h-March-2019<br>Hand<br>National | 2             | Receipt Generated<br>Rejected<br>Withdrawn<br>Accepted<br>Duplicate Nomination<br>Duplicate Drop<br>Symbol<br>Party Type | icular:<br>; | Shruti Devi Vyricherla<br>ଖୁति देवी वैरीयरला<br>(ଭୁଞ୍ଚି ଘିଇ ଅୁଚ ଧଁ ଦୁ<br>Kishore Chandra<br>Suryanarayana Deo<br>Vyricherla<br>21-March-2019<br>Hand<br>National |

- Click on Change status
- Click on the Accepted/Rejected radio button.
- Add some comments in the section.
- Click on save changes

| ed Candidate for Scrutiny |                                                                                                    | Change Candidate Status                                                                                                    |    | ▼ Si                                                                                           | earch By Candidate Name                                                                                                    |
|---------------------------|----------------------------------------------------------------------------------------------------|----------------------------------------------------------------------------------------------------|----|------------------------------------------------------------------------------------------------|----------------------------------------------------------------------------------------------------|
| ın National (             | Congress<br>Name: SI<br>Name in Hindi: SI<br>Name in Vernacular: S<br>Father's Name:<br>Date of Submission:<br>Symbol<br>Party Typo | Rejected       Accepted         I have examined this nomination paper in accordance with section 36 of the Representation of the People Act, 1951 (43 of 1951) and decide as follows: *         Accepted         Please enter a message in the textarea. | 11 | ne:<br>ne in Hindi:<br>ne in Vernacular:<br>ner's Name:<br>e of Submission:<br>1bol<br>.y Type | Shruti Devi Vyricherla<br>ඉලි දිති දිති වූරියරූ<br>රෝඩ කිබ වූරියරූ<br>Kishore Chandra<br>Suryanarayana Deo<br>Vyricherla<br>21-March-2019<br>Hand<br>National |
| cepted                    | Download                                                                                                    | Close Save changes                                                                                                    |    | Downle                                                                                         | oad Affidavit Change                                                                                                    |

#### 4.7 Mark Validity nominated candidates

In the list shown below are all accepted nominations. You need to mark the candidates as validly nominated. In case of multiple accepted nominations of the same candidate mark only one as validly nominated. (Only the nominations marked as validly nominated will be available for the final list of candidates).

| List showing to<br>nominations<br>available for t | below is all accepted nominations. Please mark t<br>of the same candidate mark only one as validly<br>final list of candidates)                                                         | the candidates as validly nominated. In c<br>nominated. (Only the nominations marke | ase of multiple accepted<br>ed as validly nominated will be |
|---------------------------------------------------|----------------------------------------------------------------------------------------------------|-------------------------------------------------------------------------------------|-------------------------------------------------------------|
|                                                   | <sup>1</sup> Telugu Desam                                                                                                    |                                                                                     |                                                             |
| 0                                                 | Name in English :- <b>Vyricherla Kishore Cha<br/>Suryanarayana Deo</b><br>Name in Hindi :- <b>वैरीचेरला किशोर चन्द्र सूर्याना</b><br>Name in Vernacular :- వైరిచర్ల కిశోరె చంద్ర<br>చెవ | ndra<br>బెబెग देव Party Type <b>State</b><br>సూర <sub>త్</sub> నారాయణ               |                                                             |
|                                                   | Gender <b>Male</b><br>Current Status <b>Accepted</b>                                                                                                    | Symbol <b>Bicycle</b><br>Mark validly Nominated<br>Candidates:- Yes                 | Mark validly Nominated Candidates                           |
|                                                   |                                                                                                    |                                                                                     |                                                             |

- Click on mark validly Nominated candidates
- Select yes/no in pop up
- Click on save

| Mark validly nominate                                                              | ed candidates                                                                                                    | Search By Candidate Name               |
|------------------------------------------------------------------------------------|----------------------------------------------------------------------------------------------------|----------------------------------------|
| List showing below is all<br>nominations of the sam<br>available for final list of | accepted nominations. Please mark the candidates as validly nominated. In case of mul<br>e candidate mark only one as validly nominated. (Only the nominations marked as valid<br>candidates) | tiple accepted<br>ly nominated will be |
| •                                                                                  | Telugu De: Mark validly nominated candidates *                                                                                                    |                                        |
|                                                                                    | Name in English                                                                                                    |                                        |
| ő                                                                                  | Name in Hindi - No                                                                                                    |                                        |
|                                                                                    | සින් Close Save                                                                                                    |                                        |
|                                                                                    | Current Status Accepted Candidates:- Yes                                                                                                    | alidly Nominated Candidates            |
| 2                                                                                  | Indian National Congress                                                                                                    |                                        |
|                                                                                    | Name in English Shruti Devi Vyricherla                                                                                                    |                                        |
| 0                                                                                  | Name in Hindi :- श्रुति देवी वैरीचरला Party Type National                                                                                                    |                                        |

#### 4.8 Withdrawn of Candidates

RO AC has to click on withdrawal of candidates in the candidate menu item. This will display the list of accepted applications. RO AC has an ability to withdraw these accepted applications.

| Indian National ( | Congress                                     |                                                                      | Indian National Cong | ress                                         |                                                                         |
|-------------------|----------------------------------------------|----------------------------------------------------------------------|----------------------|----------------------------------------------|-------------------------------------------------------------------------|
| 0                 | Name:<br>Name in Hindi<br>Name in Vernacular | Shruti Devi Vyricherla<br>श्रुति देवी वैटीचटला<br>(නම් ದೆವಿ వైరిచర్ల | 2                    | Name:<br>Name in Hindi<br>Name in Vernacular | Shruti Devi Vyricherla<br>श्रुति देवी वैटीचटला<br>ស्रु.මे దేವಿ వైరిచర్ల |
|                   | Father's Name:                               | Kishore Chandra<br>Suryanarayana Deo<br>Vyricherla                   |                      | Father's Name:                               | Kishore Chandra<br>Suryanarayana Deo<br>Vyricherla                      |
|                   | Date of Submission:                          | 21-March-2019                                                        |                      | Date of Submission:                          | 21-March-2019                                                           |
|                   | Symbol                                       | Hand                                                                 |                      | Symbol                                       | Hand                                                                    |
|                   | Party Type                                   | National                                                             |                      | Party Type                                   | National                                                                |
| ✓ Accepted        | Download Af                                  | ifidavit Withdraw Candidate                                          | ✓ Accepted           | Download A                                   | ffidavit Withdraw Candidate                                             |
|                   |                                              |                                                                      |                      |                                              |                                                                         |
| Indian National ( | Congress                                     |                                                                      | Telugu Desam         |                                              |                                                                         |
| 3                 | Name:<br>Name in Hindi                       | Shruti Devi Vyricherla<br>श्रुति देवी वैरीचरला                       | 4                    | Name:<br>Name in Hindi                       | Vyricherla Kishore Chandra<br>Suryanarayana Deo                         |

On click of Withdrawn candidate button, a pop-up will be opened. You will be able to change the status of application to withdrawn.

- Click on the withdrawn radio button.
- Add some comments in the section.
- Click on save changes

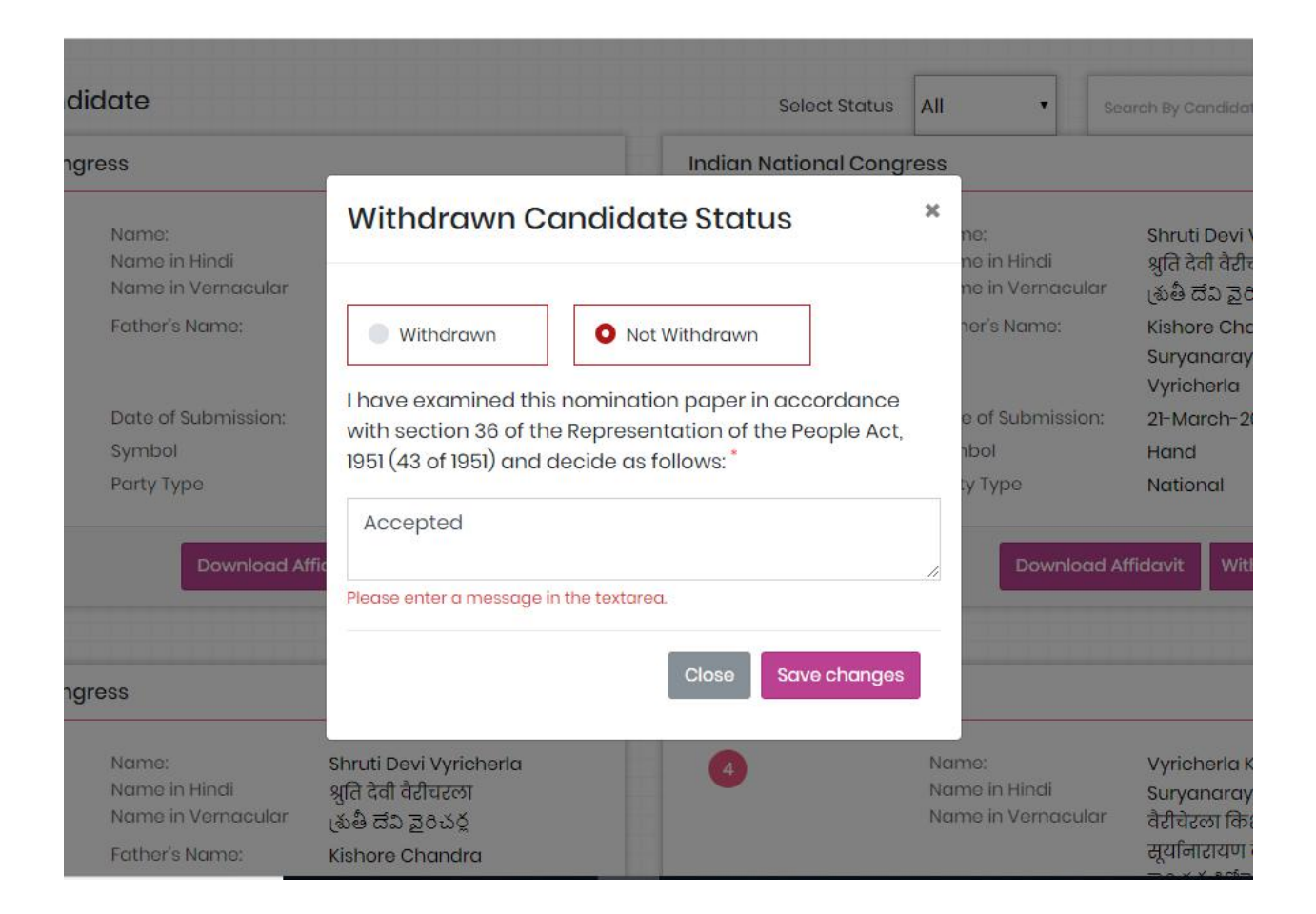

## 4.9 Assign Symbol

RO can view the list of applicants along with their party symbol on click of symbol assigned in the candidate menu item on the dashboard. If the symbol is un-assigned then, RO has the ability to assign the symbol to that particular candidate.

| 9                     | Name:<br>Name in Hindi<br>Name in Vernacular<br>Father's Name:<br>Date of Submission:                | Anumula Vamsi Krishna<br>अणुमुला वामसी कृष्णा<br>అనుముల వంశి కృష్ణ<br>A. Venkateswarlu<br>25-March-2019 |                   | Name:<br>Name in Hindi<br>Name in Vernacular<br>Father's Name:<br>Date of Submission: | Narava SatyaVathi<br>नरवा सत्यवती<br>నరవ సత్యవతి<br>Veerayya<br>25-March-2019 |
|-----------------------|----------------------------------------------------------------------------------------------------|----------------------------------------------------------------------------------------------------|-------------------|---------------------------------------------------------------------------------------|-------------------------------------------------------------------------------|
|                       | Symbol                                                                                               | Helicopter                                                                                              |                   | Symbol                                                                                | Bangles                                                                       |
|                       | Party Type                                                                                           | Independent                                                                                             |                   | Party Type                                                                            | Independent                                                                   |
| Symbol is already ass | igned                                                                                                |                                                                                                    | Symbol is already | assigned                                                                              |                                                                               |
| ladim Samaj Par       | ty                                                                                                   |                                                                                                    | ]                 |                                                                                       |                                                                               |
|                       | Name:                                                                                                | Neera                                                                                                   |                   |                                                                                       |                                                                               |
|                       | Name in Hindi<br>Name in Vernacular<br>Father's Name:                                                | नीरा<br>jho<br>Kumar                                                                                    |                   |                                                                                       |                                                                               |
|                       | Name in Hindi<br>Name in Vernacular<br>Father's Name:<br>Date of Submission:                         | नीरा<br>jho<br>Kumar<br>05-April-2019                                                                   |                   |                                                                                       |                                                                               |
|                       | Name in Hindi<br>Name in Vernacular<br>Father's Name:<br>Date of Submission:<br>Symbol               | नीरा<br>jho<br>Kumar<br>05-April-2019<br>Not Alloted                                                    |                   |                                                                                       |                                                                               |
|                       | Name in Hindi<br>Name in Vernacular<br>Father's Name:<br>Date of Submission:<br>Symbol<br>Party Type | नीरा<br>jho<br>Kumar<br>05-April-2019<br>Not Alloted<br>Unrecognized                                    |                   |                                                                                       |                                                                               |
|                       | Name in Hindi<br>Name in Vernacular<br>Father's Name:<br>Date of Submission:<br>Symbol<br>Party Type | नीरा<br>jho<br>Kumar<br>05-April-2019<br>Not Alloted<br>Unrecognized                                    |                   |                                                                                       |                                                                               |

- Click on Assign Symbol.
- Select Symbol for that candidate.
- Click on the Save Changes to successfully assign the symbol.

|                 | Name in Hindi<br>Name in Vernacular<br>Father's Name:<br>Date of Submission:<br>Symbol<br>Party Type | अणुमुला वामसी कृष्णा<br>అనుముల వంశి కృష్ణ<br>A. Venkateswarlu<br>25-March-2019<br>Helicopter<br>Independent | Name<br>Name<br>Fathe<br>Date<br>Symb<br>Party | e in Hindi<br>e in Vernacular<br>or's Name:<br>of Submission:<br>pol<br>Type | नरवा सत्यवती<br>నరవ సత్యవతి<br>Veerayya<br>25-March-2019<br>Bangles<br>Independent |
|-----------------|----------------------------------------------------------------------------------------------------|----------------------------------------------------------------------------------------------------|------------------------------------------------|------------------------------------------------------------------------------|------------------------------------------------------------------------------------|
| lready assigned |                                                                                                    | Assign Symbol                                                                                               | ×                                              |                                                                              |                                                                                    |
| amaj Party      | Name:<br>Name in Hindi<br>Name in Vernacular                                                         | Candidate Name:- Neera<br>Select Symbol :- * Batsman-बल्लेवाज •                                             | nanges                                         |                                                                              |                                                                                    |
|                 | Father's Name:<br>Date of Submission:<br>Symbol                                                      | Not Allated                                                                                                 |                                                |                                                                              |                                                                                    |
|                 | Party Type                                                                                           | Unrecognized                                                                                                |                                                |                                                                              |                                                                                    |

## 4.10 Generate Form 7A

Users can generate form 7A in English language and Vernacular/ Regional language.

| ා / Candidate Nomination and Counting / | List All Accepted Candidates |                                                                 | W                             | elcome :- ROAC LoginId:- ROAC\$28A044 |
|-----------------------------------------|------------------------------|-----------------------------------------------------------------|-------------------------------|---------------------------------------|
| E                                       | 2                            |                                                                 | E                             |                                       |
|                                         |                              | TOT                                                             | ALRECEIPT                     |                                       |
| ist All Contesting Candidates           | Candidate N                  | ominations do vils it is been fin<br>Download Ferm7A in English | Download Form7A in Vernacular | Search By Candidate Name Q            |
| India                                   | n National Congress          |                                                                 |                               | Current Status Accepted               |
| Nome in                                 | n English Anju Lunthi        | Name in Hindi अन्नू लुंठी                                       | Name in Vernacular 3          | ब्जू लुंठी                            |

#### 4.10.1 For Generation Form 7A in English Language

To generate form 7A, the user has to click on download in English language language as pointed in the screenshot.

| درست ECONOLINE CONTINUES (Counting / List | All Accepted Candidates       |                                                               | W                                       | olcome :- ROAC Loginid:- ROACS28AD |
|-------------------------------------------|-------------------------------|---------------------------------------------------------------|-----------------------------------------|------------------------------------|
| 3<br>APPLICATIONS<br>APPLIED              | 3<br>ACCEPTED                 | TO                                                            | 0<br>IAL RECEIPT<br>JECTED              | O<br>APPLICATIONS<br>WITHDRAWN     |
| List All Contesting Candidates            | Candidate No                  | ominations totalls has been fin<br>Download Form7A in English | Clizod<br>Download Farm7A in Vernacular | Search By Canaldote Name           |
| Indian N                                  | lational Congress             |                                                               |                                         | Curront Status Accepted            |
| Name in En<br>Party Type I                | glish Anju Lunthi<br>National | Name in Hindi <b>যাল্যু ন্ট্ৰ</b> তী<br>Gondor F <b>omale</b> | Name in Vemacular 3<br>Symbol Hand      | ब्जू लुंठी                         |

After clicking on 'Download From 7A in English' user will receive the file in the form of PDF.

#### FORM 7A

[ See rule 10(1)]

#### LIST OF CONTESTING CANDIDATES Election to the Uttarakhand Legislative Assembly, 2019 from the 44-Pithoragarh

| SL<br>No. | Name Of Candidate         | Address Of Candidate                                               | Party Affiliation           | Symbol<br>Allotted |
|-----------|---------------------------|--------------------------------------------------------------------|-----------------------------|--------------------|
| 1         | 2                         | 3                                                                  | 4                           | 5                  |
|           | (i) Candidates of         | recognized National and Stat                                       | e Political Part            | ies                |
| 1         | Anju Lunthi               | Vill- Tadigaon (Silauli),Post/ Distt.<br>Pithoragarh               | Indian National<br>Congress | Hand               |
| 2         | Chandra Pant              | Mohalla Khadkot,Post/Tahsil/Distt-<br>Pithoragarh                  | Bharatiya<br>Janata Party   | Lotus              |
| (         | ii) Candidates of r<br>Na | egistered political parties (Ot<br>tional and State political part | her than recognies).        | nized              |
| 3         | Manoj Kumar Bhatt         | Vill-Malli Madli Champawat, Post-<br>Champawat,Distt-Champawat     | Samajwadi<br>Party          | Bicycle            |
|           |                           | (iii) Other Candidates                                             |                             |                    |

#### 4.10.2 For Generation Form 7A in Vernacular Language

The user has mandatory to enter and update all the details in vernacular or any regional language, which are already mentioned in Form 7A.

• Enter all the details in Vernacular or Regional Language

| and a star service of the service of the service of |                                                              |
|----------------------------------------------------------------------------------------------------|--------------------------------------------------------------|
| Label text Updation in Vernacular or Form 7A Detils                                                                                                    | State Name: Jharthand AC Name: Barholt                       |
| Form 7A Detils in English                                                                                                    | Form 7A Detils in Vernocular (state Vernacular Language-HIN) |
| FORM 7A                                                                                                    |                                                              |
| [ Səə rulə 10(1)]                                                                                                    |                                                              |
| LIST OF CONTESTING CANDIDATES                                                                                                    |                                                              |
| Election to the Jharkhand Legislative Assembly, 2019 from the 3-<br>Barhait                                                                                                    |                                                              |
| SI. No.                                                                                                    |                                                              |
| Name Of Candidate                                                                                                    |                                                              |
| Address Of Candidate                                                                                                    |                                                              |
| Party Affiliation                                                                                                    |                                                              |
| Symbol Allotted                                                                                                    |                                                              |
| 1                                                                                                    |                                                              |
| 2                                                                                                    |                                                              |
| 2                                                                                                    |                                                              |
| -                                                                                                    |                                                              |
| 4                                                                                                    |                                                              |
| 5                                                                                                    |                                                              |
| (i) Candidates of recognized National and State Political Parties                                                                                                    |                                                              |
| <ul> <li>(ii) Candidates of registered political parties (Other than<br/>recognized National and State political parties).</li> </ul>                                                                                                    |                                                              |
| (iii) Other Candidates                                                                                                    |                                                              |
| Place:- Barhait                                                                                                    |                                                              |
| Date:- 06-12-2019                                                                                                    |                                                              |
| ( Anuj Kumar Prasad )                                                                                                    |                                                              |
| Returning Officer                                                                                                    |                                                              |
| 3-Barhait Assembly Constituency                                                                                                    |                                                              |
|                                                                                                    |                                                              |
|                                                                                                    | Upload                                                       |

• Click on Update, to proceed further.

To download form 7A, the user has to click on 'Download Form 7A in Vernacular' Language as pointed in the screenshot.

| ) / Candidate Nomination and Counti                                                                             | ng /List All Accepted Candidates               |                                                     | w                                   | elcome :- ROAC Loginid:- ROACS28A04 |
|----------------------------------------------------------------------------------------------------|------------------------------------------------|-----------------------------------------------------|-------------------------------------|-------------------------------------|
| 3<br>APPLICATIONS<br>APPLIED                                                                                    | 3<br>APPLICATIONS<br>ACCEPTED                  | TO                                                  | 0<br>IAL RECEIPT<br>JECTED          | O<br>APPLICATIONS<br>WITHDRAWN      |
|                                                                                                    | Click                                          | For Vernacul                                        | ar Form                             |                                     |
| ist All Contesting Candidate                                                                                    | 9S                                             | Download Form7A in English                          | Download Form7A in Vernocular       | Search By Candidate Name            |
| in and the second second second second second second second second second second second second second second se | dian National Congress                         |                                                     |                                     | Current Status Accepted             |
| No                                                                                                    | me in English Anju Lunthi<br>rty Typo National | Name in Hindi 3ান্সু লুঁহী<br>Cender F <b>omale</b> | Name in Vernacular 3<br>Symbol Hand | ब्चू सुंही                          |
|                                                                                                    |                                                |                                                     |                                     |                                     |

After clicking on the vernacular form user will receive the file in the form of PDF.

| श्रम संख्या | अभ्यर्थी का नाम      | आभ्यर्थी का प्रता                                        | হল মন্ত্ৰভূচা           | आवटित मतीक |
|-------------|----------------------|----------------------------------------------------------|-------------------------|------------|
| 5           | 8                    | 3                                                        | ¥                       | ×          |
| 57          | मान्यर               | ग भाष्त्र राष्ट्रीय और राज्य राजनैतिक दर                 | गे केअभ्यर्थी           | 3          |
| 1           | are co               | ग्रम तडीगांच (मिलीली), चोध/जिल्य<br>पिथीरागढ             | इडियन नेशनल कांग्रेस    | हाथ        |
| 2           |                      | मोहालग सडकोट, यो0 लहमील<br>/खिला- पिथीरागढ               | भारतीय जनता वार्टी      | क्रमान     |
| 7           | जिल्हीकत राजनेतिक इत | गे के अभवर्थी (मान्यता प्राप्त राष्ट्रीय औ               | र राज्य राजनैतिक दलो से | ਮਿਜ)       |
| 3           | HIRIT STATE          | ग्राम मल्मी माठुली चम्पावत, पो0<br>चम्पावत, जिला चम्पावत | समालवादी पार्टी         | स्पद्कित्य |
| 1           |                      | and another                                              |                         |            |

मारूप रेक (नियम 10(1) ट्रेसिए)) निवांचन लडने वाले अभ्यपियों की सुची 44-पिथौरागय विधानसभा निवांचन क्षेत्र से विधानसभा के लिए उप निवांचन 2019

## 4.11 Contesting Candidates

As RO AC clicks on the Contesting Candidates from the candidate menu item, he/ she will see the list of all accepted candidates(who are marked validity nominated candidates as yes) along with the count of Total applied applications, Accepted applications, Rejected applications and withdrawn applications. The RO AC can also search the candidate by candidate name.

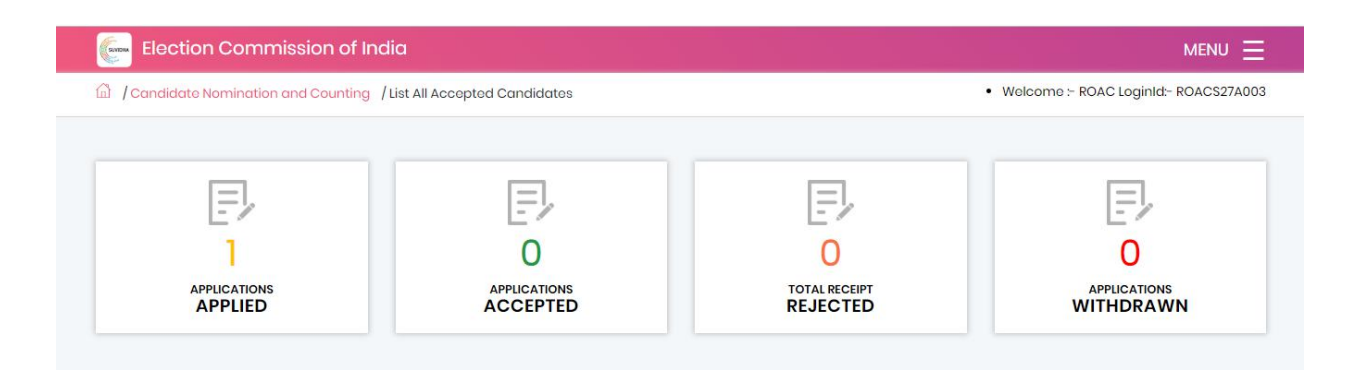

He can also update the New Sr. No. for each candidate by clicking on Update at bottom of the screen.

- Enter the New Sr. No. in the required field.
- Click on Update.

Note: The updated serial number for each candidate must be unique.

|       | <sup>10</sup> Independent            |                         |                 |              |
|-------|--------------------------------------|-------------------------|-----------------|--------------|
|       | Name in English :- Biddika Ramaiah   |                         |                 |              |
|       | Name in Hindi :- बिद्दीका रामयह      | Party Type Independent  |                 | -            |
|       | Name in Vernacular :- బిఢ్తిక రామయ్య |                         |                 |              |
|       | Gender Male                          | Symbol Battery Torch    |                 |              |
|       | Current Status Accepted              |                         | Enter New Sr.No | Enter Sr No. |
|       | <sup>24</sup> Aadim Samaj Party      |                         |                 |              |
|       | Name in English - Neera              |                         |                 |              |
| 54 57 | Name in Hindi :- नीरा                | Party Type Unrecognized |                 | -            |
|       | Name in Vernacular :- jho            |                         |                 |              |
|       | Gender Female                        | Symbol Batsman          |                 |              |
|       | Current Status Accepted              |                         | Enter New Sr.No | Enter Sr No. |
|       |                                      |                         |                 |              |

After verifying all the information and updating the new serial number, RO can finalize by clicking on the Finalize AC button at the top.

- Click on Finalize AC.
- Now, click on OK to proceed further.
- Enter OTP and then click on Submit.

| Apps M Gmail Slack Vinke Reasons/Ex     Election Commission of India     Candidate Nomination and Counting / List All Accepted Co | demo.eci.nic.in says Do you really want to finalize AC Indidates                                                                                        | ✓ Report ✓       OK     Cancel                                            | Counting Report - Index Card - Account -<br>Welcome :: ROAC Leginid:: ROACS04A004 |
|----------------------------------------------------------------------------------------------------|----------------------------------------------------------------------------------------------------|---------------------------------------------------------------------------|-----------------------------------------------------------------------------------|
|                                                                                                    |                                                                                                    | O<br>TOTALRECEPT<br>REJECTED                                              |                                                                                   |
| List All Contesting Candidates                                                                                                    |                                                                                                    | Candidate Nomin                                                           | ations details has not been finalized                                             |
|                                                                                                    | Aadarsh Bharat Nirman Dal<br>Name in English :- Test<br>Name in Vindi - test<br>Name in Vernacular :- test<br>Gendar Formale<br>Current Status Accepted | Party Type <b>Unrecognized</b><br>Symbol <b>Almirah</b><br>Entor New SrM- | Enter Sr Ho.                                                                      |

Note: If you haven't received the OTP then Tap on Resend OTP to receive the OTP again and proceed further.

| Verify OTP Number := * 123456<br>Left Time For OTP : 9 : 56<br>Submit Resend OTP |
|----------------------------------------------------------------------------------|
| Submit Resend OTP                                                                |
|                                                                                  |

Now a list of finalized nominations will be displayed. In case, RO wants to search for a particular candidate, then he/ she can use the available Search option.

|               | Co                                                                                                   | andidate Nominations details has been finalized                                                                                               |                          |
|---------------|----------------------------------------------------------------------------------------------------|----------------------------------------------------------------------------------------------------|--------------------------|
| st All Contes | ting Candidates                                                                                      | ownload & Verify List of Contesting Candidates                                                                                                | Search By Candidate Name |
|               |                                                                                                    | Finalized successfully                                                                                                    |                          |
|               | 1 Telugu Desam                                                                                       |                                                                                                    |                          |
| D             | Name in English :- Vyricherla<br>Name in Hindi :- वैरीचेरला किश<br>Name in Vernacular :- उठेउठे      | Kishore Chandra Suryanarayana Deo<br>गेर चन्द्र सूर्यानारायण देव<br>ိ နိဒိဒ သံပုံရှိ သံတိုးရာတွာလဲ)မှု အသိ                                    | Party Type State         |
|               | Gender Male<br>Current Status Accepted                                                               |                                                                                                    | Symbol Bicycle           |
|               |                                                                                                    |                                                                                                    |                          |
|               | <sup>2</sup> Bharatiya Janata Po                                                                     | arty                                                                                                    |                          |
|               | Name in English :- Dr. Kasi Vis<br>Name in Hindi :- डॉ. कसी विश्वन<br>Name in Vernacular :- డాక్టర్. | wanadha Veera Venkata SatyaNarayana Reddy Kosuri<br>1धा तीरा वेंकटा सत्य नारायणा रेही कोसुरी<br>รर्श ವಿಕ್ವನಾಧ ವಿರ ವಿಂತಲ ಸಹ್ಮನಾರಯಣ ರಿಢಿ కోసూರಿ | Party Type National      |
|               | CondoxMala                                                                                           |                                                                                                    | Comballation             |

On click of download and verify list of contesting candidates, you can view and download the list of contesting candidates.

After finalizing nominations, you will only have the following options in candidate section

- List of applicants
- Accepted Candidates.

#### 4.12 List of Nominated Candidates

List of Nominated Candidate's screen displays a list of all the Nominated candidates for the selected AC in that State.

| Elect              | ion Commi                            | ssion of India          |   |                 |    |        |                        | • Welcome :- ROA       | MENU                    |
|--------------------|--------------------------------------|-------------------------|---|-----------------|----|--------|------------------------|------------------------|-------------------------|
| List of No         | ominated                             | Candidate               |   |                 |    |        |                        |                        |                         |
| State<br>Jharkhand | 1 •                                  | District<br>1-Sahebganj | • | AC<br>3-Barhait | ·  |        |                        |                        |                         |
| Show               | ¢ entri                              | ies                     |   | Condidate Name  | *1 | Gondor | Total Newsigation      | Soarch:                | Cincel Obstrue          |
| 1                  | 1-Sahebganj                          | 3-Barhait               |   | Test            |    | third  | 1                      |                        | 1 Find Status           |
| Showing I to       | l of l entries                       |                         |   |                 |    |        |                        |                        | Previous 1 Next         |
| () i               | कत किर्तन आगेग<br>Jection Commission | n of India              |   |                 |    |        | Privacy Policy   Conte | nt Copyright   Terms i | Condition   Abbreviatio |

# 5. Permissions

Permission module allows the candidates, political parties or any representatives of the candidate to apply online for the permission for meetings, rallies, temporary offices, and others through SUVIDHA Portal <u>https://suvidha.eci.gov.in/</u>. The app goes live after the election dates are announced. The Candidates can also track their application status through the same portal and also by using Candidate App.

On the other hand the Returning officer has the facility to process these applied permissions through ENCORE permission module <u>https://encore.eci.gov.in/</u>. and mark the status of the application as 'Accepted' or 'Rejected' along with the uploading of order copy for the applicant. The Returning officer also has the facility to digitise the offline form if the applicant has applied it manually and then process it online.

Before making the application live, the CEO, DEO and the Returning officers have to update all the master data (Permission assigned level, Police station, Approval authority, locations, permission cell in charge etc.) that will be directly used in the online application by the applicants.

All the nodal officers need to be registered in the ENCORE that will allow them to use the ENCORE Nodal app and to update their comments( objection/ No objection) on the permissions applied.

#### 5.1 Add/Update Master Data

On click of Add/Update Master Data in the permission menu item, RO AC can add Authority, Police Station, and Location from by clicking the add button. There is an option to view added Police stations, authorities and locations.

| Candidate Nomination and Counting |          |           |          |          | Welcome - ROAC Loginid- ROACS04A004 |
|-----------------------------------|----------|-----------|----------|----------|-------------------------------------|
| Police Station                    | View Add | Authority | Niew Add | Location | View Acc                            |
|                                   |          |           |          |          |                                     |
|                                   |          |           |          |          |                                     |

#### Add Police station

On click of Add Police Station, RO has to enter Police Station Name, Address, Incharge name, Police Station Mobile No and, Police Station Incharge Mobile No and click on save.

| ADD Police Station                    |  |
|---------------------------------------|--|
| Police Station Name *                 |  |
| Police Station Address *              |  |
| Incharge Name*                        |  |
| Police Station Incharge<br>Mobile No* |  |
| Police Station Mobile No*             |  |
|                                       |  |

A list displaying police station entries will be displayed on click of save along with Success Message.

| JICO SU                       | ation                                                             | View Add                             | Authority                               | View Add        | Location                                        | View                                                                |
|-------------------------------|-------------------------------------------------------------------|--------------------------------------|-----------------------------------------|-----------------|-------------------------------------------------|---------------------------------------------------------------------|
|                               |                                                                   |                                      | Successfully Adda                       | off.            |                                                 |                                                                     |
| lice St                       | ration Details                                                    |                                      | subsection in rous                      |                 |                                                 |                                                                     |
|                               |                                                                   |                                      |                                         |                 |                                                 |                                                                     |
|                               |                                                                   |                                      |                                         |                 |                                                 |                                                                     |
| w 10                          | ▼ entries                                                         |                                      |                                         |                 |                                                 |                                                                     |
| ow 10                         | ▼ entries                                                         |                                      |                                         |                 |                                                 | Search:                                                             |
| w 10<br>no.                   | ontries                                                           | 1 Police Station Address             | 11 Police Station Mobile No             | Incharge Name   | Police Station Incharge Mobile No               | Search:<br>11 Edit/Update                                           |
| w 10<br>no.<br>70             | ontries      Police Station Name      fdgv                        | Police Station Address           CVC | Police Station Mobile No     7418529630 | Incharge Name f | Police Station Incharge Mobile No<br>7418520630 | Scarch:<br>Edit/Update                                              |
| w 10<br>10.<br>70             | ontries  Police Station Name  Idgv                                | Police Station Address           cvc | Police Station Mobile No 7418529630     | Incharge Name ? | Police Station Incharge Mobile No<br>7418529630 | Scorcht. Edit/Update Edit                                           |
| w 10<br>10.<br>70<br>wing 1 t | entries      Police Station Name      fdgv      to 1 of 1 entries | Police Station Address           cvc | Police Station Mobile No 7418529630     | Incharge Name ; | Police Station Incharge Mobile No<br>7418529630 | Soarch:           1         Edit/Update           Edit         Edit |

On click of edit in police station list, RO can update police station details and click on Update.

#### Add Authority

RO can also add Authority on click of Add in Authority section. You need to enter authority details as follows.

- Select Approving Authority(This is added at CEO level).
- Add department

- Add Address
- Add Incharge Name
- Add Incharge designation
- Add Incharge mobile number
- Add Incharge Email-Id
- Click on add.

| Select Approving Authority*           | Select Approving Authority                                                                                                    | * |
|---------------------------------------|----------------------------------------------------------------------------------------------------|---|
| (Authority type will be added by CEO) | Select Approving Authority                                                                                                    |   |
| Department *                          | DEO and Collector<br>Returning Officer PC                                                                                           |   |
| Address *                             | ARC<br>Police Department<br>Fire Department<br>Electricity Department<br>Municipality<br>Transport Department<br>Bevenue Department |   |
| Incharge Name *                       | PWD<br>Pollution Control Board                                                                                                    |   |
| Incharge Designation *                | Forest Department<br>Panchayati Raj Department                                                                                      |   |
| Incharge Mobile No *                  | Enter Mobile Number                                                                                                    |   |
| Incharge Email Id *                   | Enter Email ID                                                                                                    |   |

A list displaying authority entries will be displayed on click of add along with Success Message. ROAC can deactivate the nodal officer in case that nodal officer is not handling permissions of related AC.

| Police St | ation                             | View Add                               | Authority                                                                      | View Add      | Location             |                 | View A      |
|-----------|-----------------------------------|----------------------------------------|--------------------------------------------------------------------------------|---------------|----------------------|-----------------|-------------|
| Authorit  | tv List                           |                                        |                                                                                |               |                      |                 |             |
| how 50    | • entries                         |                                        |                                                                                |               |                      | Socrahi         |             |
| S.no.     | Authority Type                    | Department                             | Address                                                                        | Mobile<br>No. | Incharge<br>Name 14  | Active/InActive | Edit/Update |
| 498       | Municipality and<br>Urban Departm | Municipal Corporation<br>Amadalavalasa | Krishnapuram, 2nd Ward,<br>Amadalavalasa, Srikakulam<br>District, Pin-532 185  | 9849905788    | A Venkata Rao        | Active          | Edit        |
| 500       | Revenue<br>Department             | Tahsildar Office<br>Amadalavalasa      | Poojaripeta, 8th Ward,<br>Amadalavalasa, Srikakulam<br>District, Pin - 532 185 | 7995995832    | K V Venkata<br>Siva  | Active          | Edit        |
| 543       | Panchayatiraj<br>Deparment        | Mandal Parishad<br>Development Office  | Opp: AMC Godown,<br>Amadalavalasa, Srikakulam                                  | 8790007880    | K Hariprasada<br>Rao | Active          | Edit        |

On click of edit in Authority list, RO can update authority details and click on Update.

| Update Authority            | Jpdate Authority       |      |  |
|-----------------------------|------------------------|------|--|
| Select Approving Authority* | PWDD                   | •    |  |
| Department *                | gghhhjbdjjf            |      |  |
| Address *                   | kmasamCM               |      |  |
| Incahrge Name*              | Insha Hilal            |      |  |
| Incahrge Designation*       | jkxajkshxjd            |      |  |
| Incahrge Mobile No          | 9883483054             |      |  |
| Incahrge Email Id *         | inshahila112@gmail.com |      |  |
|                             |                        | UPDA |  |

#### Add location

RO can also add location by clicking Add in location.

- Enter Location name
- Enter Location Address.
- Click on Add

| Name *    | Enter Name       |             |
|-----------|------------------|-------------|
| Address * | Add Address Here |             |
|           |                  |             |
|           |                  |             |
|           |                  | <i>li</i> s |
|           |                  |             |
|           |                  | ADD         |

A list displaying location entries will be displayed on click of add along with Success Message.

| m / Candidate Nomination ar | nd Counting / |              |                    |                   | Welcome :~ ROAC LoginId:~ ROACS04A004 |
|-----------------------------|---------------|--------------|--------------------|-------------------|---------------------------------------|
| Police Station              | V             | ew Add Autho | ority              | View Add Location | View Add                              |
|                             |               |              |                    |                   |                                       |
|                             |               |              | Successfully Addee |                   |                                       |
|                             | Location List |              |                    |                   |                                       |
|                             | S.no.         | Name         | Address            | Edit/Update       |                                       |
|                             | 2401          | test         | test               |                   | Edit                                  |
|                             |               |              |                    |                   |                                       |
|                             |               |              |                    |                   |                                       |
|                             |               |              |                    |                   |                                       |

On click of edit in location list, RO can update location details and click on Update.

| Update Location |     |  |
|-----------------|-----|--|
| Name *          | jkk |  |
| Address         | mm  |  |
|                 |     |  |

#### 5.2 Offline Permission Module

RO AC has an ability to apply for offline permission of applicant, You have to click on Offline Permission Module in Permission menu item. A form is displayed. You have to select applicant type from drop down having options like candidate, Party Representative, candidate Representative, Election agent and others. You have to fill in other details of the applicant like Name, Mobile No, Email Id, Gender and Address.
| NODINE NO                                                                | Enter Mobile Number                                 | Applicant Type                                     | Select Applicant Type                                      |
|--------------------------------------------------------------------------|-----------------------------------------------------|----------------------------------------------------|------------------------------------------------------------|
| Select Political<br>Party/Independent                                    | Select Political Party/Independent                  | ▼ Name*                                            | Select Applicant Type<br>Candidate<br>Party Representative |
| Email ID *                                                               | Enter Email ID                                      | Father's Name/<br>Mother's Name/<br>Husband's Name | Candidate's Representative<br>Election Agent<br>Other      |
| Gender*                                                                  | <ul><li>Male</li><li>Female</li><li>Othor</li></ul> | Date of Birth*                                     | Date & time                                                |
|                                                                          |                                                     |                                                    |                                                            |
| Permission Type *<br>(Permission type will be<br>added by CEO)           | Select Permission Type                              |                                                    |                                                            |
| Permission Type *<br>(Permission type will be<br>added by CEO)<br>State* | Select Permission Type Andhra Pradesh               | • District <sup>®</sup>                            | Srikakulam                                                 |
| Permission Type *<br>(Permission type will be<br>added by CEO)<br>State* | Select Permission Type Andhra Pradesh Ichchapuram   | District     Police Station                        | Srikakulam •<br>Select Police Station •                    |

- Select Permission Type
- Add required Documents according to the given format.
- Select event start date and Time
- Select event place
- Select Submission Date and Time
- Select Police Station
- Select event end date and time
- Click on Save.

| 1                  | Instruction | ns Download Format  | Choose File | 5c18a1c1a58ebldetails.pdf   |                  | Mandatory |      |
|--------------------|-------------|---------------------|-------------|-----------------------------|------------------|-----------|------|
| State              |             | Andhra Pradesh      | ٣           | District                    | Srikakulam       |           | •    |
| AC *               |             | Ichchapuram         | ٣           | Police Station*             | BARUVA           |           | •    |
| Address *          |             | Ш                   |             | Submission Date &<br>Time * | 25-03-2019 14:53 | 3:02      |      |
| Event Star<br>Time | t Date &    | 27-03-2019 15:28:22 |             | Event End Date & Time<br>*  | 30-03-2019 15:29 | 9:22      |      |
| event Plac         | e*          | jkk                 | *           |                             |                  |           |      |
|                    |             |                     |             |                             |                  |           | Save |

If you select others in the event place, a text box is displayed. You have to add the desired location in the text box and click on save.

| 5.00.                    | Document Details                                                   | oplodd Docun | nent                        |                     | Requirea status |
|--------------------------|--------------------------------------------------------------------|--------------|-----------------------------|---------------------|-----------------|
| 1                        | Instructions Download Format                                       | Choose File  | 5c18a1c1a58ebldetails.pdf   |                     | Mandatory       |
| State                    | Andhra Pradesh                                                     | ٣            | District*                   | Srikakulam          | Ŧ               |
| AC *                     | Ichohapuram                                                        | ٠            | Police Station *            | BARUVA              | ۲               |
| Address *                | Ш                                                                  |              | Submission Date &<br>Time * | 25-03-2019 14:53    | :02             |
| Event Start D<br>Time *  | Date & 27-03-2019 15:28:22                                         | 1            | Event End Date & Time       | 30-03-2019 15:29    | -22             |
| Event Place <sup>4</sup> | Add More Locations<br>Select Location<br>jkk<br>Add More Locations | T            | Add More Locations *        | Enter Location Here | v Save          |
|                          |                                                                    |              |                             |                     |                 |

On click of submit following screen is displayed having confirmation of submitting permission.

| Apply Offline Perm | ission                              |                |                       |   |
|--------------------|-------------------------------------|----------------|-----------------------|---|
| Mobile No          | Enter Mobile Number                 | Applicant Type | Select Applicant Type | • |
| Select Political   | Salast Balitical Barty (Indopondent | Name           |                       |   |

## 5.3 Accept/Reject permission

On click of Accept/Reject Permission, you can view total applied permissions, accepted Permissions, rejected permissions and pending permissions.

| ជ្រាំ / Candidate Nominat | ion and Counting / |                      |                                                             |          |                 | Welcome :- ROAC Loginid- | ROACS01A001   |
|---------------------------|--------------------|----------------------|-------------------------------------------------------------|----------|-----------------|--------------------------|---------------|
| Total Applie              | d Permission       | Acc                  | epted Permission Rejecte                                    | d Permis | sion            | Pending Permissio        | on            |
| 8                         |                    |                      |                                                             |          |                 |                          |               |
| snow io • entries         |                    |                      |                                                             |          |                 | Search:                  |               |
| Reference No. 1           | Applicant Name     | Applicant Type       | Permission Type                                             | 14       | Permission Mode | DateTime of Submission   | Status 11     |
| 1                         | test               | Farty Representative | Application for permission to hold meeting and Loud Speaker |          | Offline         | 2019-08-21 15:43:17      | Pending       |
| Showing 1 to 1 of 1 entri | es                 |                      |                                                             |          |                 |                          |               |
|                           |                    |                      |                                                             |          |                 |                          | PreviousINext |
|                           |                    |                      |                                                             |          |                 |                          |               |
| Showing 1 to 1 of 1 entri | tost<br>es         | Party Roprosontativo | Application for pormission to hold meeting and Loud Speaker |          | Offline         | 2019-08-2115:43:17       | Pending       |

On click of reference number in permission list, you can view permission details. If the status is pending then RO AC can take action(Accept/Reject/Cancel) on permission along with comments. There is an option to print the permission details.

| Permission Details             |                                            |  |
|--------------------------------|--------------------------------------------|--|
| PermissionId                   | 1                                          |  |
| Name                           | Priya                                      |  |
| Address                        | ganaur ganaur                              |  |
| Mobile No                      | 7412589630                                 |  |
| Permission Type                | Aplication for Vehicle Permit              |  |
| Document uploaded by Applicant | Nill                                       |  |
| State                          | NCT OF Dolhi                               |  |
| District                       | WEST                                       |  |
| AC                             | RAJOURI GARDEN                             |  |
| Location                       | Test                                       |  |
| Date & Timing                  | 2019-02-27 15:08:17 to 2019-02-23 14:13:00 |  |
|                                |                                            |  |

If the action taken by the Nodal officer is pending. RO AC can click on the Edit data option and upload documents in response to the Nodal Officer.

| Nodal Officer Name | SATYANARAYANA | Authority       | Police Department |  |
|--------------------|---------------|-----------------|-------------------|--|
| Approved Status    | Pending       | Document Uplode | ed by Nodal       |  |
| Nill               |               |                 |                   |  |

Now RO AC can take action(Accept/Reject/Cancel) on permission along with comment. There is an option to upload order in response to action taken. You will find a print button at the bottom to print the permission details.

| Choose file to Upload | No file chosen | Choose File          |
|-----------------------|----------------|----------------------|
|                       |                | Upload               |
| Action Taken By RO    |                |                      |
| Add Comment           | Comment here   |                      |
|                       |                |                      |
|                       |                | <i>I</i>             |
| Upload Order          | No file chosen | Choose File          |
|                       |                | Accept Baiest Concel |

On click of the Reject permission list, you can view details of rejected permissions.

| Mobile No                                                                                     | 8529480182                                     |
|-----------------------------------------------------------------------------------------------|------------------------------------------------|
| Permission Type                                                                               | Aplication for Vehicle Permit (Intra District) |
| Document uploaded by Applicant                                                                | Download Document                              |
| State                                                                                         | NCT OF Delhi                                   |
| District                                                                                      | WEST                                           |
| PC                                                                                            | SOUTH DELHI                                    |
| Location                                                                                      | NULL                                           |
| Date & Timing                                                                                 | 15-03-2019 11:05:04am to 27-03-2019 11:02:32am |
|                                                                                               |                                                |
| Action Taken By RO                                                                            | · · · · · · · · · · · · · · · · · · ·          |
| Ro Comment     hoi       Approved Status     Reject       Document Uploded by RO     Download | d Order Copy                                   |
|                                                                                               |                                                |

On click of Accepted permission list, you can view details of accepted permissions.

| District                     | Srikakulam                                                                                                    |
|------------------------------|----------------------------------------------------------------------------------------------------|
| AC                           | Ichchapuram                                                                                                    |
| Location                     | NULL                                                                                                    |
| Submission Date & Timing     | 19-03-2019 09:03:43pm                                                                                          |
| Date & Timing                | 19-03-2019 09:12:28pm to 24-03-2019 06:00:10pm                                                                 |
|                              |                                                                                                    |
| Action Taken By RO           | ~                                                                                                    |
| Ro Comment                   | MI ICHAPURAM HAVE BEEN ISSUED NO OBJECTION TO ISSUE VEHICLE PERMISSION HENCE THE VEHICLE PERMISSION IS GRANTED |
| Approved Status              | Accepted                                                                                                    |
| Document Uploded by RO       | Download Order Copy                                                                                            |
|                              |                                                                                                    |
|                              | Print                                                                                                    |
| भारत निर्वाचन आयोग           |                                                                                                    |
| Election Commission of India | Privacy Policy   Content Copyright   Terms & Condition   Abbreviation                                          |

#### 5.4 SMS Receive

Once the candidate is done with the submission of application, then there are two messages which will be sent, one to the candidate and another to the Officer.

• SMS to the candidate in Offline mode Permission - "Your Permission Request has been received with the RO/DEO, to track the status download the ENCORE candidate android app from here

<u>https://play.google.com/store/apps/details?id=ENCORE.eci.gov.in.candidateapp&hl=</u> <u>en\_IN\_</u>& visit the website- <u>https://ENCORE.eci.gov.in/</u>

• SMS to the Officer once the candidate apply for the new permission: "A New Request has been received for Permission name-ID date time".

## 5.5 Create RO-Agent

RO Ac can also create an RO agent by clicking on the Create Agent in permission menu item.

- Enter name
- Enter mobile no
- Enter designation

- Enter Email-id
- Enter password.
- Click on Add

## 6. Voter Turnout

It is a part of ENCORE <u>https://encore.eci.gov.in/</u> that facilitates the Returning officers to enter the two hourly 'estimated voter turnout' percentages at the specific intervals during the currency of Poll. After the end of Poll, a detailed voter turnout consisting of male, female and others are then entered into the system.

## 6.1 Estimated Turnout Entry

RO can enter the percentage of estimated turnout on a 2 hourly basis throughout the day.

| Detai<br>State:<br>AC Name: | S<br>Jharkhand<br>27-Chatra                                       | Estimated Turnout |
|-----------------------------|-------------------------------------------------------------------|-------------------|
| Time                        | Estimated Poll Turnout %                                          |                   |
| 09:00 AM                    | Missed                                                            |                   |
| 11:00 AM                    | Missed                                                            |                   |
| 01:00 PM                    | 25 %<br>Last Updated on Nov 28, 2019 11:50:04 Updated Device- web |                   |

**Note:** In case the data has not been entered by the RO during any of the rounds then it will be shown as missed.

• The entry of the data will be frozen, after the update of the end of poll percentage.

| 03:00 PM      | 40 %<br>Last Updated on Nov 26, 2019 11:56:33 Updated Device web |             |
|---------------|------------------------------------------------------------------|-------------|
| 05:00 PM      | FREEZE<br>UNFREEZE ROUNDS                                        |             |
| Close of Poll | Enter Total Percentage here                                      | UPDATE      |
|               | Voting Turnout En                                                | try Details |

• RO also has an option to unfreeze the entry of rounds during the currency of poll.

By clicking on the "Voting Turnout Entry Details", the user will be redirected to the End of Poll turnout's entry screen.

## 6.2 End of poll turnout

RO can edit total votes polled, male voters and female voters at the end of poll turnout. The total percentage of Poll turnout will also be shown on the top of the screen along with the percentage of female, male, and others.

- Enter the count of Total Voters polled, Male Voters, Female Voters, And Others Voters.
- Click on Save, to update the data.

| nalaate Noi          | mination and                                              | Counting /I  | Poll Day Crea        | ite Schedule |                  |             |              |       |                         | Welcome                                | ∵ ROAC Logi | nld:- ROAC      |
|----------------------|-----------------------------------------------------------|--------------|----------------------|--------------|------------------|-------------|--------------|-------|-------------------------|----------------------------------------|-------------|-----------------|
|                      |                                                           |              |                      |              | (                | כ%          |              |       |                         |                                        |             |                 |
|                      |                                                           |              |                      |              | VOTI             | ER TURN C   | DUT          |       |                         |                                        |             |                 |
|                      |                                                           |              |                      | Fema         | le 0%            | Male 0%     | Others       | 0%    |                         |                                        |             |                 |
|                      |                                                           |              |                      |              |                  |             |              |       |                         |                                        |             |                 |
| End of               | Poll Turno                                                | out Entry De | otails               |              |                  |             |              | S     | tate Name:              | Uttar Pradesh                          | AC Name     | : Behat         |
| End of<br>Total Vote | Poll Turno                                                | out Entry De | otails<br>Male Voter | rs           |                  | Female Vote | ors          | s     | tate Name:<br>Other Vol | Uttar Pradesh<br>tors                  | AC Name     | : Behat         |
| End of<br>Total Vote | Poll Turno                                                | out Entry De | etails<br>Male Voter | rs           |                  | Female Vote | ors          | S     | tate Name:<br>Other Vol | Uttar Pradesh<br>ters                  | AC Name     | : Behat<br>Edit |
| End of<br>Total Vote | <sup>6</sup> Poll Turno<br>ps Pollod*<br>Electors         | out Entry Do | Male Voter           | rs           | End of P         | Female Vote | 975          | S     | Other Vot               | Uttar Pradesh<br>tors                  | AC Name     | : Behat<br>Edit |
| End of<br>Total Vote | <sup>1</sup> Poll Turno<br>ps Pollod*<br>Electors<br>Male | female       | otails<br>Male Voter | rs           | End of P<br>Male | Female Vota | ors<br>Other | total | tate Name:<br>Other Vol | Uttar Pradesh<br>tors<br>t %<br>female | AC Name     | Edit<br>total   |

• After the successful addition of the data, a message will appear on the screen saying "Voter Turnout Successfully Added".

## 6.3 Electors Details

RO can edit male, female and others count of electors, if there are any changes in the count.

• Click on Edit, to update the electors' data

| Election Co                   | mmission of India           | Home Can     | didate 🛨 🛛 Permission 🛨 | Voter Turnout 👻 Co | unting 👻 Report 👻 Counting Rep             | port 🔫    |
|-------------------------------|-----------------------------|--------------|-------------------------|--------------------|--------------------------------------------|-----------|
|                               |                             | Index Card 👻 | Account 👻               |                    |                                            |           |
| lectors Details B             | ehat                        |              |                         |                    | Name:                                      | Behat     |
| Male                          | Female                      |              | Other                   | Total              | Action                                     |           |
| 186787                        | 166492                      |              | 6                       | 353285             | Edit                                       |           |
| भारत निर्वाषन<br>Election Cor | । आयोग<br>mmission of India |              |                         | Privacy Policy     | Content Copyright   Terms & Condition   Ab | breviatio |

- Enter the required details and then click on Submit.
- Click on Close, to save all the changes you made.

| Electio      | n Commission of Ir | ndia |               |             |        |                     | MENU =                                  |
|--------------|--------------------|------|---------------|-------------|--------|---------------------|-----------------------------------------|
| lectors Deto | ails               |      | Update Ele    | ectors Data | ×      | State Name:         | Jharkhand AC Name: 27-Chatra            |
|              |                    |      | Male          | 1500        |        |                     |                                         |
| Male         |                    | Othe | Fomalo        |             |        | Total               | Action                                  |
| 1500         | 1000               | 100  | remaie        | 1000        |        |                     | Edit                                    |
|              |                    |      | Other*        | 100         |        |                     |                                         |
| भारत         |                    |      | Total *       | 2600        |        |                     |                                         |
| Elect        |                    |      | Services*     | 50          |        | y   Content Copyrig | ght   Terms & Condition   Abbreviations |
|              |                    |      | Grand Total * | 2650        |        |                     |                                         |
|              |                    |      |               |             | Submit |                     |                                         |
|              |                    |      |               |             | Close  |                     |                                         |

• On the successful updation of the data, a message will appear on the screen i.e. "Electors Data Updated Successfully".

| Electio      | on Commission of I | ndia  |                 |                        |             | MENU                         |
|--------------|--------------------|-------|-----------------|------------------------|-------------|------------------------------|
| Electors Det | tails              |       |                 |                        | State Name: | Jharkhand AC Name: 27-Chatra |
|              |                    |       | Electrol Data I | Jpdated Successfully ! |             |                              |
| Male         | Female             | Other | Total           | Service                | Grand Total | Action                       |
| 1500         | 1000               | 100   | 2600            | 50                     | 2650        | Edit                         |

#### 6.4 PS wise Voter Turnout

RO can view and edit the polling station wise Voter turnout. There is also an option to download the report. By clicking on the export Excel/ Export Pdf, the RO can download the PS Wise Voter Turnout on his/ her system.

• Click on Edit, to update the data entered.

| <b>E</b>      | He<br>Election Commission of India                                                                     | me Candida                     | ate 🔻                        | Permissio                                      | n 🔻 Vo                              | ter Turnout            | - Cou                            | nting 👻            | Report               | - Co                | ounting Re          | əport 👻                |
|---------------|----------------------------------------------------------------------------------------------------|--------------------------------|------------------------------|------------------------------------------------|-------------------------------------|------------------------|----------------------------------|--------------------|----------------------|---------------------|---------------------|------------------------|
|               | Include                                                                                                | lex Card 👻 🛛 A                 | ccount 🖣                     |                                                |                                     |                        |                                  |                    |                      |                     |                     |                        |
| ി /റം         | andidate Nomination and Counting / Polling Sta                                                         | tion Details                   |                              |                                                |                                     |                        |                                  | We                 | lcome :- RC          | AC Login            | Id:- ROAC           | S24A001                |
| os w          | /ise Voter Turnout                                                                                     |                                |                              |                                                |                                     |                        |                                  |                    |                      | Ехро                | rt Excel            | Export Pdf             |
|               |                                                                                                    |                                |                              |                                                |                                     |                        |                                  |                    | AC: R                | abot Str            | te: Utto            | r Pradesh              |
|               |                                                                                                    |                                |                              |                                                |                                     |                        |                                  |                    | AC. 10               | andt Ste            | ate. Olla           | rruuesn                |
|               |                                                                                                    |                                |                              |                                                |                                     |                        |                                  |                    |                      |                     |                     |                        |
|               |                                                                                                    |                                | PS V                         | Vise Voter T                                   | urnout                              |                        |                                  |                    |                      |                     |                     |                        |
| PS<br>No      | PS Name                                                                                                | Location<br>Type               | PS V<br>PS<br>Type           | Vise Voter T<br>Electors<br>Male               | urnout<br>Electors<br>Female        | Electors<br>Other      | Electors<br>Total                | Voter<br>Male      | Voter<br>Female      | Voter<br>Other      | Voter<br>Total      | Action                 |
| PS<br>No<br>1 | PS Name<br>PRATHMIK VIDYALAYA ROOM NO. 1 RAHNA                                                         | Location<br>Type<br>M          | PS V<br>PS<br>Type<br>G      | Vise Voter T<br>Electors<br>Male<br>622        | urnout<br>Electors<br>Female<br>494 | Electors<br>Other<br>0 | Electors<br>Total<br>1116        | Voter<br>Male<br>0 | Voter<br>Female<br>O | Voter<br>Other<br>0 | Voter<br>Total<br>0 | Action                 |
| PS<br>No<br>1 | PS Name<br>PRATHMIK VIDYALAYA ROOM NO. 1 RAHNA<br>PRATHMIK VIDYALAYA ROOM NO. 1 JANIPUR MA<br>FAIZABAD | Location<br>Type<br>M<br>JRA M | PS V<br>PS<br>Type<br>G<br>G | Vise Voter T<br>Electors<br>Male<br>622<br>482 | Electors<br>Female<br>494<br>378    | Electors<br>Other<br>0 | Electors<br>Total<br>1116<br>860 | Voter<br>Male<br>0 | Voter<br>Female<br>0 | Voter<br>Other<br>0 | Voter<br>Total<br>0 | Action<br>Edit<br>Edit |

- Now, enter the details of electors and voters as required.
- Click on Submit and then click Close, to save the changes you have made.

| ndia                        |          |                           |                       | 14 states |       |       |      |
|-----------------------------|----------|---------------------------|-----------------------|-----------|-------|-------|------|
| ) / Polling Station Details |          | Polling Stati<br>PANARI-1 | on U.M.S. NAWADIH     | ×         |       | 4     | • We |
| ed Before Poll.             |          | PS Name *                 | U.M.S. NAWADIH PANARI |           |       |       |      |
|                             |          | Electors Male             | 5                     |           |       |       |      |
|                             |          | Electors Female *         | 5                     |           |       |       |      |
|                             | Location | Electors Other *          | 5                     | Electors  | Voter | Voter |      |
|                             | м        | Electors Total *          | 15                    | 15        | 5     | 5     |      |
|                             |          | Voter Male *              | 5                     |           |       |       |      |
| 1 PANARI                    | M        | Voter Female              | 5                     | 30        | 5     | 5     | Cov. |
|                             | м        | Voter Other*              | 5                     | 360       | 160   | 60    | 2    |
|                             | м        | Voter Total *             | 15                    | 0         | 0     | 0     | C    |
|                             | м        | Submit                    | 2,000                 | o         | 0     | 0     | C    |
|                             | м        |                           | g                     | 0         | 0     | 0     | C    |
|                             | м        | 0                         |                       | 0         | 0     | 0     | C    |

• The count of male, female and other electors/ voters can not be different from the count of total electors/ voters. The user will receive an error message, if there is any mismatch data entered by the user.

# **Booth Counting**

The ENCORE counting application <u>https://encore.eci.gov.in/</u> is an end-to-end application for returning officers to digitize the votes polled, tabulate the data each round-wise and then take out various statutory reports of counting.

On the Counting day once the pre-check of data is completed, the Returning Officer starts the counting module by setting up the No. of Rounds scheduled and then as per the counting start time the entry of EVM Votes counted on each Table is entered for Polling station wise. After entering this data, it is mandatory to take the printout of TRV (Table-wise Recording of Votes) to verify and sign it. Similarly, the data for all tables in that Round is entered and verified. The Returning Officer then verifies the completed Round data through RDF (Round Declaration Form) and publishes it for public view. Returning Officer also enters Postal / ETPBS Votes for the respective Constituency which is also verified and signed before publishing.

Various essential Forms at the level of Returning Officer are generated from the system itself like: FORM 21C (Formal Declaration of Result), FORM 21E (Certificate of Return of Elections), FORM 20 (Final Result Sheet)

Update and Monitor the progress of counting of votes on the counting day for all the polling stations of the AC. (Mandatory)

- Starts counting preparation by creating a user, entering counting center details, number of rounds scheduled and assigning tables a day before counting.
- Verify and enter the table-wise EVM Votes for each polling station of AC
- Print TRV (Tablewise Recording of Votes) form, after the completion of each tablewise entry and sign it.
- After the completion of each round, RO needs to take the print of the "Round Declaration Form" and sign it.
- Verify the votes of all rounds of all AC segments and finalize the EVM Votes.
- Enter the Postal ballot votes and finalize (Mandatory)
- Verify the votes of all rounds of the polling station for that AC and declare the Result. (Mandatory)
- Download Form 21E verify and sign it (Mandatory)
- Download Form 21 C/D verify and sign it
- Trends and Results can be viewed on the ECI website.

# 1. Signing In

- Visit the URL : <u>https://encore.eci.gov.in/suvidhaac/public/officer-login</u>
- Select Election type and election category.

|          |                      |           | LOGIN               | FOR OFFICER |                   |
|----------|----------------------|-----------|---------------------|-------------|-------------------|
| S. S. S. |                      |           | Parliament Election |             | Assembly Election |
|          | <b>AF</b>            |           | Select Election     |             | ~                 |
|          | ENCORE               | Sector AM | User Nome           |             |                   |
| 149-182  |                      | 1         |                     |             |                   |
| ELEC     | TION COMMISSION OF I | INDIA     | C Refresh           | captoha     | Submit            |
|          |                      |           |                     |             | Forgot Posswon    |
|          |                      |           |                     |             |                   |
|          |                      |           |                     |             |                   |
|          |                      | 120       |                     |             |                   |
|          |                      | ~3        |                     |             |                   |
|          |                      | 1         |                     |             |                   |
|          |                      | 1         |                     |             |                   |
|          |                      | 1         |                     |             |                   |
|          |                      | 1         |                     |             |                   |
|          | O'LE P               |           |                     |             |                   |

- Select the Election from the dropdown.
- Enter Username and Password.
- Enter Captcha in the required field.
- Click on Login.

You will be redirected to another screen to enter your PIN. Enter pin and then click on login to proceed further.

Note: On click of forgot password, you will be directed to the below screen. You need to enter a new password, captcha and click on submit.

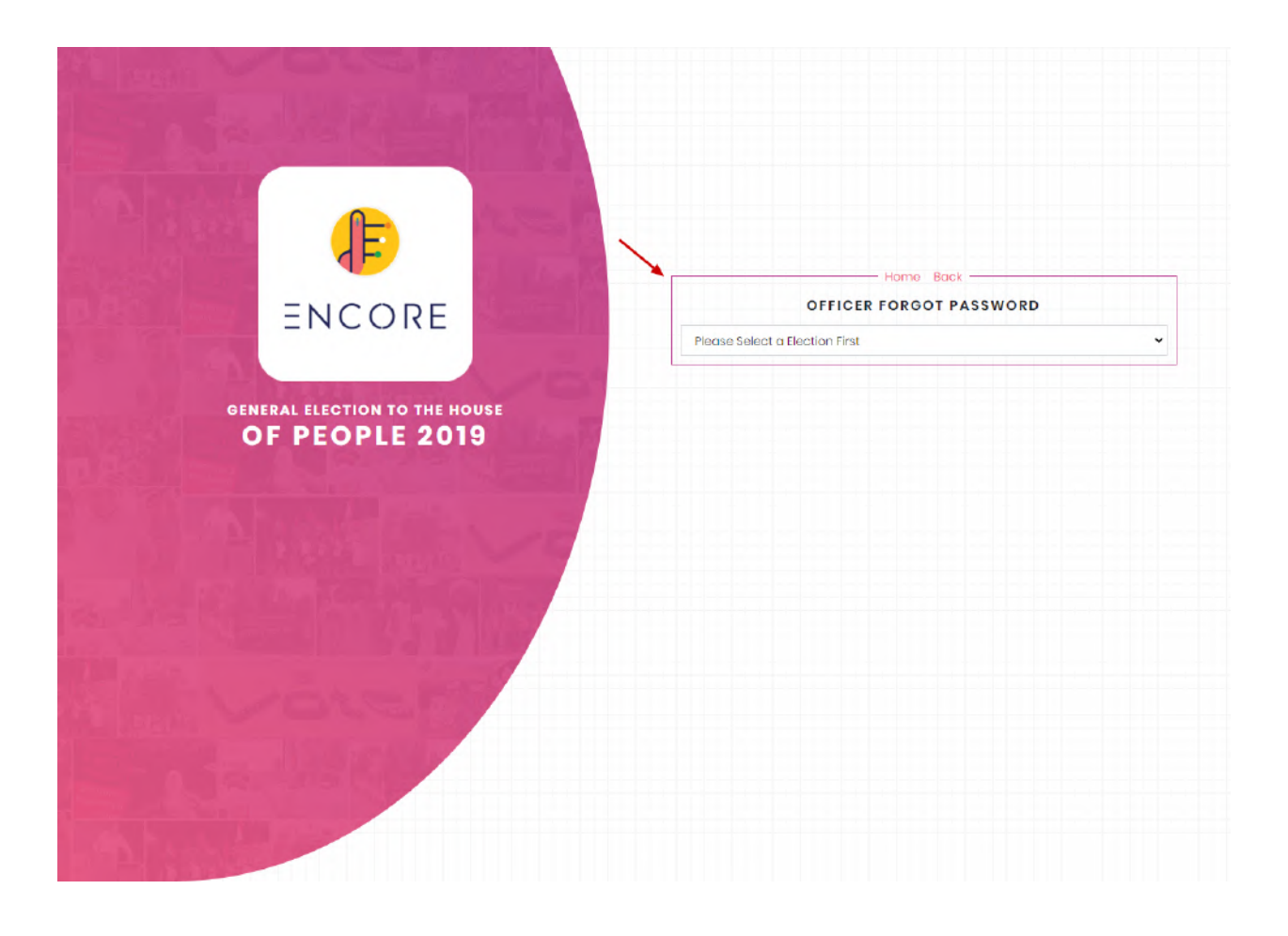

You need to enter a registered mobile number, captcha and click on submit.

.

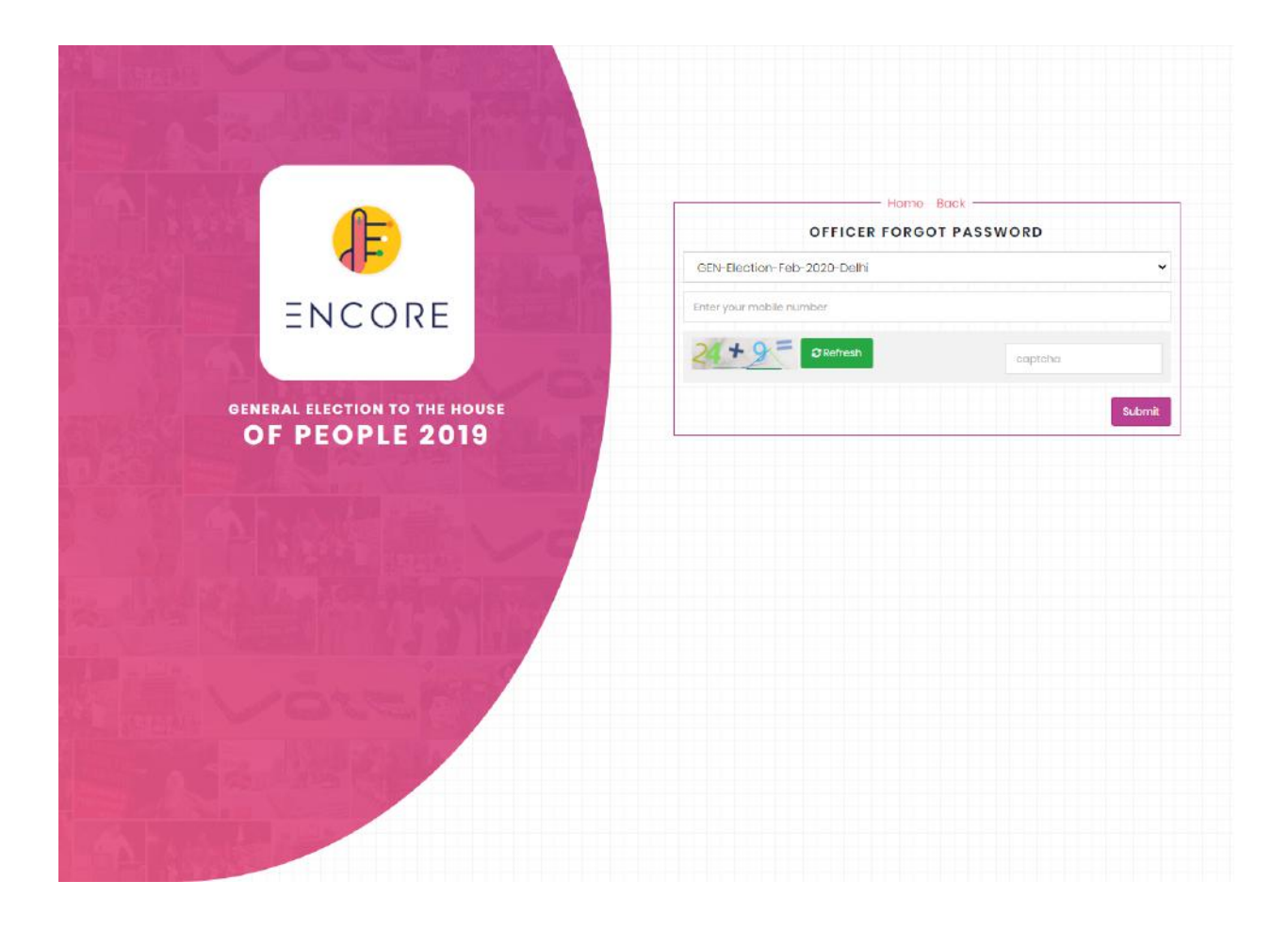

# 2. Dashboard

Once you login to the Counting Dashboard/ Home, you will see the **Round Wise Entry Reports**. The report comprises the candidate name, party name, EVM Votes, Postal Votes, Total Votes along with the count of **Rejected Votes and Postal Total Votes** at the end of the list. None of the Above (NOTA) options is also included at the end of the list. The menu has options to view Round Wise Details, Candidate, Counting, Counting Report and Account details.

|         | LEADING CA                                                | NDIDATES |                               |                                     | TRAILING | CANDID   | ATE                  | Ma               | rgin |
|---------|-----------------------------------------------------------|----------|-------------------------------|-------------------------------------|----------|----------|----------------------|------------------|------|
| CAND    | IDATE PARTY                                               | CAND     | IDATE VOTES<br>0              | CANDIDATE                           | PARTY    |          | CANDIDATE VOTES<br>0 | (                | D    |
| ounds W | lise Entry Reports                                        |          |                               |                                     |          | Ste      | ate Name: Odisha /   | C Name: Roghunat | hpol |
| Sr. No  | Candidate Name                                            |          | Party                         |                                     | E        | /M Votes | Postal Votes         | Total Votes      |      |
| 1       | Jagabandhu Behera <b>De</b> l<br>जगबंधु बेहेरा            | mo       | Bharatiya Jai<br>भारतीय जनता  | nata Party <b>Demo</b><br>पार्टी    | 0        |          | D                    | 0                |      |
| 2       | Prasanta Kumar Səth <mark>i D</mark><br>प्रसंत कुमार सेठी | emo      | Indian Nation<br>इंडियन नेशनल | al Congress <b>Demo</b><br>कांग्रेस | 0        |          | D                    | 0                |      |
| 3       | Sunil Karua <b>Demo</b><br>सुनील करुया                    |          | Bahujan Sam<br>बहुजन समाज प   | naj Party <b>Demo</b><br>ਸਟੀ        | 0        |          | D                    | 0                |      |
| 4       | Subrat Tarai <b>Demo</b><br>सुग्रत तराई                   |          | Biju Janata D<br>बीजू जनता दल | al Demo                             | ٥        |          | D                    | a                |      |
| 5       | Anjali Bankra <b>Demo</b><br>अंजलि बांक्रा                |          | Aam Aadmi F<br>आम आदमी पार    | Party <b>Demo</b><br>র্গী           | ٥        |          | D                    | ٥                |      |
| 6       | Biswakarma Bag <mark>Demo</mark>                          |          | Kosal Janata                  | Dal Demo                            | 0        |          | D                    | O                |      |

**Note:** RO can use the available scroll bar to scroll Left/ Right/ Up/ Down and view the data, as depicted in the screenshot given above.

**Note:** Top 2 candidates are labeled as Leading and Trailing in the list respectively. Also, the NOTA can never be a winner even after getting the highest number of votes.

RO can also view the complete details of the Leading and Trailing candidate along with the Margin on the Dashboard/ Home. It displays the information of leading and trailing candidates such as Leading Candidates, Leading Party, Leading Candidate Votes, Trailing Candidate, Trailing Party, Trailing Candidate Votes, and Margin.

| Elec       | tion Com              | nmission of Inc             | dia               | Home                   | Round Wise Details                    | Candidat | e 🛨 Countin | g <del>v</del> Count | ing Report 🔫     | Account 👻     |
|------------|-----------------------|-----------------------------|-------------------|------------------------|---------------------------------------|----------|-------------|----------------------|------------------|---------------|
| 🗿 / Candic | late Nominat          | ion and Counting            | Counting Dashboar | d                      |                                       |          |             | Welcome :-           | - ROAC LoginId:- | ROACS18A011   |
|            | L                     | EADING CAND                 | IDATES            |                        |                                       | TRAIL    |             | TE                   |                  | Margin        |
| CANDI      | DATE                  | PARTY                       | CANDIDATE V<br>0  | /OTES                  | CANDIDATE                             | PA       | RTY         | CANDIDATE VO         | OTES             | 0             |
| Rounds W   | ise Entry Re          | ports                       |                   |                        |                                       |          | Stat        | e Name: Odisha       | AC Name:         | Raghunathpali |
| Sr. No     | Candidat              | e Name                      |                   | Party                  |                                       |          | EVM Votes   | Postal Vote          | s Tota           | l Votes       |
| 1          | Jagaban<br>जगतंश तेहे | dhu Behera <b>Demo</b><br>ग |                   | Bharatiya<br>भारतीय जन | Janata Party <b>Demo</b><br>ना पार्टी |          | 0           | 0                    | 0                |               |

# 3. Counting Preparation

#### 3.1. User Creation

RO can create another user i.e. **"RO Computer Assistant"**, to enter the data of counting on his behalf. RO can create a maximum of 2 RO Computer Assistant according to the requirement.

- Click on "Menu" from the top right corner of the screen
- Select "Counting Preparation"
- Click on "User Creation" to proceed further.

| Election Commission of India                                    | MENU 🚍                                    |
|-----------------------------------------------------------------|-------------------------------------------|
| 🛍 / Candidate Nomination and Counting / Counting Users Creation | Welcome :- ROAC LoginId:- ROAC\$25A077    |
| Counting User Management                                        | State Name: West Bengal AC Name: Karimpur |
| Add New Users                                                   | Next Page                                 |
|                                                                 |                                           |
|                                                                 |                                           |
|                                                                 |                                           |

- Click on the "Add New Users" button.
- Now, enter all the required details i.e. User Name, Mobile Number, and Password, etc.

| didate Nomination and Counting / Counting Users Creat | Welcome :- ROAC LoginId:- ROA             |
|-------------------------------------------------------|-------------------------------------------|
| Counting User Management                              | State Name: West Bengal AC Name: Karimpur |
| Add New Users                                         | Next Page                                 |
| Users Name*                                           |                                           |
| Users Mobile Number *                                 |                                           |
| Users E-Mail                                          |                                           |
| Password *                                            |                                           |
| Login Pin *                                           |                                           |
|                                                       | Submit                                    |

• Click on "Submit" to create a new user.

| Counting User N | Managemen  | t in the second second s |       |              |               |             |              |
|-----------------|------------|----------------------------------------------------------------------------------------------------|-------|--------------|---------------|-------------|--------------|
|                 |            |                                                                                                    |       | State        | Name: West Be | engal AC Na | me: Karimpur |
| Add New Users   |            |                                                                                                    |       |              |               |             | Next Page    |
| Sr. No Login    | n Name     | Degination                                                                                                    | Name  | Phone Number | E-Mail        | Active      | Action       |
| 1 ROAC          | CS25A077C1 | RO-Computer Assistant                                                                                                    | Testl | 8800223467   |               | 1           | Edit         |

- RO also has an option to edit the details of the created counting user, if required.
- In order to update the counting user's details, click on Edit.

| Corress E | lection Co               | mmission of India        |                       |                          |               |                |                                       |                    | MENU = |
|-----------|--------------------------|--------------------------|-----------------------|--------------------------|---------------|----------------|---------------------------------------|--------------------|--------|
| மி /ca    | indidate Nomin           | ation and Counting /Cour | Updating Coun         | Updating Counting User * |               |                | Welcome :- ROAC LoginId:- ROAC\$25407 |                    |        |
|           |                          |                          | Users Name*           | Testl                    |               |                |                                       |                    |        |
|           | Counting User Management |                          | Users Mobile Number * | 8800223467               |               | ame: West Be   | ngal AC Na                            | me: Karimpur       |        |
|           | Add New L                | Isers                    | Password *            |                          |               | Next P         |                                       |                    |        |
|           | Sr. No                   | Login Name               | Login Pin *           |                          |               | E-Mail         | Active                                | Action             |        |
|           | 1                        | ROACS25A077C1            | RC                    | Update                   |               |                | 1                                     | Edit               |        |
|           |                          |                          |                       |                          | Close         |                |                                       |                    |        |
|           |                          |                          |                       |                          | Privacy Polic | y   Content Co | pyright   Tern                        | ns & Condition   / |        |

- Enter all the required details, click on Update and then Close.
- RO can click on the Next button, to proceed further.

## 3.2. Counting Center Details

RO needs to enter the counting center information to proceed further with the counting process.

• Enter the number of Polling Station of your AC, Counting Table in counting hall, and the number of rounds for counting.

| Candidate Nomination and Counting                  | a Center Details                              | -<br>Welcome - ROAC LoginId- ROAC\$25A0                                     |  |  |  |  |
|----------------------------------------------------|-----------------------------------------------|-----------------------------------------------------------------------------|--|--|--|--|
|                                                    |                                               |                                                                             |  |  |  |  |
|                                                    | Counting Center Information                   |                                                                             |  |  |  |  |
|                                                    | Enter number of Polling Station of your AC    |                                                                             |  |  |  |  |
|                                                    | 261                                           |                                                                             |  |  |  |  |
|                                                    | Enter number of counting table in Counting ha | n*                                                                          |  |  |  |  |
|                                                    | Number of Table in counting Center Hall       |                                                                             |  |  |  |  |
|                                                    | Number of rounds for counting                 |                                                                             |  |  |  |  |
|                                                    | Back Submit Next Page                         |                                                                             |  |  |  |  |
|                                                    |                                               |                                                                             |  |  |  |  |
|                                                    |                                               |                                                                             |  |  |  |  |
|                                                    |                                               |                                                                             |  |  |  |  |
| भारत निर्वाचन आयोग<br>Floation Commission of India |                                               | Déserve Define I. Octobert Organista I. Terrer 2. Octobring I. Abbas defini |  |  |  |  |

• Click on Submit/ Next Page, to proceed.

## 3.3. Round Schedule for AC

The number of AC wise rounds scheduled will automatically be filled.

| Election Commission of India              |                  |                     |                 |                     |                      | ME                    | INU =       |
|-------------------------------------------|------------------|---------------------|-----------------|---------------------|----------------------|-----------------------|-------------|
| Candidate Nomination and Counting / Round | Schedule AC Wise |                     |                 |                     | Welcome:             | - ROAC LoginId:- ROA  | CS25A077    |
|                                           |                  |                     |                 |                     |                      |                       |             |
|                                           |                  |                     |                 |                     |                      |                       |             |
|                                           | Round Sche       | dule AC Wise        | 9               |                     |                      |                       |             |
|                                           | Enter number o   | of Rounds Schedu    | led for your AC |                     |                      |                       |             |
|                                           | Enter Total No.  | of Rounds Scheduled | d for this AC   |                     |                      |                       |             |
|                                           |                  |                     | T               |                     |                      |                       |             |
|                                           | Back             | Submit              | Next Page       |                     |                      |                       |             |
|                                           |                  |                     |                 |                     |                      |                       |             |
|                                           |                  |                     |                 |                     |                      |                       |             |
|                                           |                  |                     |                 |                     |                      |                       |             |
| भारत निर्वाचन आयोग                        |                  |                     |                 |                     |                      |                       |             |
| Election Commission of India              |                  |                     | P               | rivacy Policy   Col | ntent Copyright   Te | rms & Condition   Abb | previations |

## 3.4. Table Assignment

RO will assign the tables to the RO Computer Assistant, which he/ she has added.

- Select the counting user and number of the tables from the dropdown.
- Click Assign, to assign the selected tables to that particular user.

| Even E | lection Commission of India                          | M                                                                                |           |
|--------|------------------------------------------------------|----------------------------------------------------------------------------------|-----------|
| û ∕Car | ndidate Nomination and Counting / Users Assign Table | Welcome :- ROAC LoginId:- ROA                                                    | ACS25A077 |
|        |                                                      |                                                                                  |           |
|        | Booth Counting Table Assignment                      | State Name: West Bengal AC Name; Karimpur                                        |           |
|        | Select Counting User'                                | Total User: 2 Total Table: 18 Total Assign Table: 0 Total Not Assigned Table: 18 |           |
|        | Select User                                          | •                                                                                |           |
|        | Select Tables"                                       |                                                                                  |           |
|        | Select Here                                          | •                                                                                |           |
|        |                                                      | Assign                                                                           |           |
|        |                                                      |                                                                                  |           |

- After assigning the table, RO can see the list consisting of the details of the user's login name, Allotted table
- RO also has an option to un-assign the table, by clicking on the Unassign button.

|                                | you have successfully saved                             |                                    |                          |  |  |  |  |
|--------------------------------|---------------------------------------------------------|------------------------------------|--------------------------|--|--|--|--|
| oth Counting Table Assignment  |                                                         | State Name: West Bengal AC Name: K |                          |  |  |  |  |
| the state of                   | Total User: 2 Total Table: 18 To                        | otal Assign Table: 18 To           | al Not Assigned Table: 0 |  |  |  |  |
| ct Counting User*              |                                                         |                                    |                          |  |  |  |  |
| elect User                     |                                                         |                                    | •                        |  |  |  |  |
| oct Tables"                    |                                                         |                                    |                          |  |  |  |  |
| lect Here                      |                                                         |                                    | •                        |  |  |  |  |
|                                |                                                         |                                    |                          |  |  |  |  |
| No Login Name                  | Alloted Table                                           | Date                               | Action                   |  |  |  |  |
| No Login Name<br>ROACS25A077C1 | Alloted Table<br>1.2,3,4,5,6,7,8,9,10,11,12,13,14,15,16 | Date<br>02-12-2019                 | Action<br>Un-Assign      |  |  |  |  |

# 4. PS Wise Counting

#### 4.1. PS Wise EVM Votes

| Election Commission o             | f India                                     |                   |                                 |                                                                               |                  |                                                      | MENU 🚍                |
|-----------------------------------|---------------------------------------------|-------------------|---------------------------------|-------------------------------------------------------------------------------|------------------|------------------------------------------------------|-----------------------|
| M ∫Candidate Nomination and Count | ting / Polling Station Wise Vate Ent        | try Form          |                                 |                                                                               |                  | Walcome > ROAC                                       | Loginid~ ROAC5254077  |
| Total Rounds Scheduled            | 17                                          | 7 Total Tables    | Total Tables 18 Assigned Tables |                                                                               | 0 Solocted Round |                                                      | av                    |
| Completed Rounds                  | C                                           | Completed Tables  | 0 Comp                          | leted Assigned                                                                | 0 Selected Table | OF TABLE                                             |                       |
| Polling Station Wise Vote Entry   | Form                                        |                   |                                 |                                                                               |                  | Stata Nama: West Bringel                             | AD Name Katimpur      |
| C C C C C C                       | C C C C                                     | O O O O O O O O O |                                 |                                                                               |                  |                                                      |                       |
| Tablo Numbor                      |                                             | Soloot Tolbio     |                                 | Ŧ                                                                             |                  |                                                      |                       |
| Polling Station Number*           |                                             | Scloct PS No      |                                 | •                                                                             |                  |                                                      |                       |
| Sr. No                            | Condidate Name                              |                   |                                 | Party                                                                         |                  |                                                      | Number Of Votes       |
| 1                                 | DOLAM RABIN<br>गोलाम शाली                   |                   |                                 | Communist Party of India (Manist)<br>सन्युनिरह पार्टी ओफ इंडिया (जासप्रीतिरह) |                  |                                                      |                       |
| 2                                 | JAY PRAKASH MAJUMDAR<br>JET SIMILI JUJUTZE  |                   |                                 | Bharatiya Janata Party<br>भारतीय जनता पार्टी                                  |                  |                                                      |                       |
| 3.)<br>3.)                        | BIMALENDU SINHA ROY<br>विगलन्दु शिन्द्रा शय |                   |                                 | All India Trinamaal Congress<br>अल ड्रॉन्डिया तृणजूल कांग्रेस                 |                  |                                                      |                       |
| 4                                 | DOLA SAHA ROY<br>दौला साहा राय              |                   |                                 | Bharatiya Nyay-Adhikar Raksha Party<br>भारतीय ज्याय-अधिमध्र २४४ पाली          |                  |                                                      |                       |
| 5                                 | NOTA<br>NOTA                                |                   |                                 | None of the Above<br>इनमें से कोई नहीं                                        |                  |                                                      |                       |
|                                   |                                             |                   |                                 |                                                                               |                  | Tendered Votes                                       |                       |
|                                   |                                             |                   |                                 |                                                                               |                  | Total<br>Masse verify this tatel with manual report. | 9                     |
| Round Declaration                 |                                             |                   |                                 |                                                                               |                  | failt Previous Round                                 | a Votes Print Preview |

The dashboard contains the count of **Total Rounds Scheduled**, **Total Tables**, **Assigned Tables**, **Selected Tables**, **Completed Rounds**, **Completed Tables**, **Completed Assigned**, and **Selected Table** at the top. The user can view the summarized data of the table by clicking on the "Quick Summary of Table" button available on the screen.

| Election Comr           | nissior  | n of India                  |               |                    |   |                |                |                         |
|-------------------------|----------|-----------------------------|---------------|--------------------|---|----------------|----------------|-------------------------|
| 🖞 / Candidate Nominatio | n and Co | unting / Polling Station Wi | se Vote Entry | / Form             |   |                | • Welcome :- R | OAC LoginId:- ROACS25A0 |
| Total Rounds Scheduled  | 17       | Total Tables                | 16            | Assigned Tables    | 0 | Selected Round | 1              | QUICK SUMMARY           |
| Completed Rounds        | 0        | Completed Tables            | 0             | Completed Assigned | 0 | Selected Table |                | OF TABLE                |

The user needs to start entering the PS wise EVM Votes for each table, to complete the counting.

• Select Table Number and Polling Station Number from the dropdown list.

| Polling Station Wise Vote                  | Entry Form                                                                                                    | State Name: West Bengal AC Name: Karimpur |
|--------------------------------------------|----------------------------------------------------------------------------------------------------|-------------------------------------------|
| Table-1 Table-2 Table-3 Table-4 Table-5 Ta | Image: See-8         Table-7         Table-8         Table-10         Table-10 <thtable-10< th=""></thtable-10<> |                                           |
| able Number <sup>®</sup>                   | Select Table                                                                                                    |                                           |
| olling Station Number                      | Coloot DS No                                                                                                    |                                           |

#### • Enter the EVM Votes and Tendered Votes.

| Polling Station Number |                                           | -          | Dhoradaha Rajanikanta High School Room No - 2 |                                                                                                    |                |
|------------------------|-------------------------------------------|------------|-----------------------------------------------|----------------------------------------------------------------------------------------------------|----------------|
|                        |                                           | 9          | •                                             | Reliable and residue of the state of the state of the sta |                |
| Sr. No                 | Candidate Nam                             | e          | Party                                         |                                                                                                    | Number Of Vote |
| 1                      | GOLAM RABBI<br>गोलाम राव्वी               |            | Communist Pa<br>कम्युनिस्ट पार्टी             | Communist Party of India (Marxist)<br>कन्युनिस्ट पार्टी ऑफ इंडिया (आक्सोसिस्ट)                                                                                                    |                |
| 2                      | JAY PRAKASH MAJUMDAR<br>जय प्रकाश मजूमदार |            | Bharatiya Jan<br>भारतीय जनता प                | Bharatiya Janata Party<br>भारतीय जनता पार्टी                                                                                                    |                |
| 3                      | BIMALENDU SINH.<br>बिमलेन्दु सिन्हा राख   | A ROY<br>य | All India Trinar<br>आल इण्डिया तृण            | All India Trinamool Congress<br>আল ব্রণ্টিয়া বৃত্যমূল কাইাম                                                                                                    |                |
| 4                      | DOLA SAHA ROY<br>ढोला साहा राय            |            | Bharatiya Nya<br>भारतीय न्याय-३               | y-Adhikar Raksha Party<br>विकार रक्षा पार्टी                                                                                                    |                |
| 5                      | NOTA<br>NOTA                              |            | None of the Al<br>इनमें से कोई नह             | hove<br>f                                                                                                    |                |
|                        |                                           |            |                                               | Tendered Votes                                                                                                    |                |
|                        |                                           |            |                                               | Total<br>Please verify this total with manual record.                                                                                                    | 0              |

- The Total will be calculated automatically, which will surely save some time.
- Preview of the entered data can also be viewed by the user, by clicking the Print Preview button.

| Candidate Non                | Preview                                        | your entry                                  | /                                                                                |                                              |                                                      |                    | ginid: ROACS25A07        |  |
|------------------------------|------------------------------------------------|---------------------------------------------|----------------------------------------------------------------------------------|----------------------------------------------|------------------------------------------------------|--------------------|--------------------------|--|
| Total Rounds Sched           | Table Number*                                  |                                             | 1                                                                                |                                              | Fresh Entry of Table -1                              |                    | UICK SUMMARY             |  |
| Completed Rounds             | Polling Sto<br>Number                          | tion                                        | 0                                                                                | Dhoradaha Rajanikanta High School Roo        |                                                      | oom No - 2         | OF TABLE                 |  |
| 1                            | Sr. No                                         | Candidate                                   | Name                                                                             | Party                                        |                                                      | Number Of Votes    |                          |  |
| Polling Station \            | 1 GOLAM RABBI<br>गोलाम राब्वी                  |                                             | Communist Party of India (Marxist)<br>कन्युनिस्ट पार्टी ऑफ इंडिया (मार्क्ससिस्ट) |                                              | 23423                                                | C Norme: Karlimpur |                          |  |
| Total Rounds Sched           | 2                                              | 2 JAY PRAKASH MAJUMDAR<br>जय प्रकाश मजूसदाट |                                                                                  | Bharatiya Janata Party<br>भारतीय जनता पार्टी |                                                      | 3224               | UICK SUMMARY<br>OF TABLE |  |
| Completed Rounds             | 3 BIMALENDU SINHA ROY<br>बिमलेन्द्र सिन्हा राय |                                             | All India Trinamool Congress<br>आल इण्डिया तृणमूल कांग्रेस                       |                                              | 1414                                                 |                    |                          |  |
| Polling Station \            | 4                                              | DOLA SAHA<br>ढोला साहा रा                   | ROY<br>ZI                                                                        | Bharatiya Ny<br>भारतीय न्याय-                | ay-Adhikar Raksha Party<br>अधिकार रक्षा पार्टी       | 14314              | C Name: Karimpur         |  |
|                              | 5                                              | NOTA<br>NOTA                                |                                                                                  | None of the J<br>इनमें से कोई न              | Npove<br>El                                          | 1414               |                          |  |
| folder) Talder Tataler Flake | Tendered Votes 2                               |                                             |                                                                                  |                                              |                                                      |                    |                          |  |
| ablo Number"                 |                                                |                                             |                                                                                  |                                              | Total<br>Place verify this total with manual record. | 43791              |                          |  |
| olling Station Numb          |                                                |                                             |                                                                                  |                                              |                                                      |                    |                          |  |

- The user can use the given Edit button, to update the EVM votes if required.
- The user needs to Download the **TRV (Tablewise Recording of Votes) form,** before submitting the data.
- Click on Print, to download TRV form.

Note: The user/ RO computer assistant needs to sign the TRV form after verifying the recorded data and then it needs to be handed over to the Observer only.

Encore Audit Ref.:- 1575281128

#### TABLEWISE RECORDING OF VOTES

Round Number :1 , Table Number :1

State: West BengalDate:- 02-12-2019 15:35:28No. & Name of the constituency :77-KarimpurEnter By:- ROACS25A077Polling Station Number: 9-Dhoradaha Rajanikanta High School Room No - 2

| Sr. no. | Name of Candidate    | No. Of Votes recorded |
|---------|----------------------|-----------------------|
| 1       | GOLAM RABBI          | 23423                 |
| 2       | JAY PRAKASH MAJUMDAR | 3224                  |
| 3       | BIMALENDU SINHA ROY  | 1414                  |
| 4       | DOLA SAHA ROY        | 14314                 |
| 5       | NOTA                 | 1414                  |
|         | Tendered Vote        | 2                     |
|         | Total                | 43789                 |

Signature of Counting Staff (With Full Name)

\*to be handed over to the Observer Only

• Click on Submit and then click Ok to confirm your submission.

| No | Candidate Name                              | Are you sure you want to submit the table data. Before Submission<br>make sure you have taken the printout and Verified the table details. | Number Of Votes |
|----|---------------------------------------------|----------------------------------------------------------------------------------------------------|-----------------|
| 1  | GOLAM RABBI<br>गोलाम राब्बी                 | Upon submission the data will be reflected in trends and results website. You can edit the data after the entry also.                      | 23423           |
| 2  | JAY PRAKASH MAJUME<br>जय प्रकाश मजूमदार     | OK Cancel                                                                                                    | 3224            |
| 3  | BIMALENDU SINHA ROY<br>बिमलेन्दु सिन्हा राय | All India Trinamool Congress<br>आल इण्डिया तृणमूल कांग्रेस                                                                                 | 1414            |
| 1  | DOLA SAHA ROY<br>ढोला साहा राय              | Bharatiya Nyay-Adhikar Raksha Party<br>भारतीय न्याय-अधिकार रक्षा पार्टी                                                                    | 14314           |
| ō  | NOTA<br>NOTA                                | None of the Above<br>इनमें से कोई नहीं                                                                                                    | 1414            |
|    |                                             | Tendered Votes                                                                                                    | 2               |
|    |                                             | Total<br>Please verify this total with manual record                                                                                       | 43791           |

• Now, the user will receive a message i.e. This Record is successfully saved.

| unting / Polling Station Wise Vote Ent | ry Form                                           | • Welco                                                                                                    | ome :- ROAC LoginId:- ROACS25A0                                                                                                    |
|----------------------------------------|---------------------------------------------------|----------------------------------------------------------------------------------------------------|----------------------------------------------------------------------------------------------------|
| Total Tables 16                        | Assigned Tables                                   | 5 Selected Round                                                                                                    | 1 QUICK SUMMARY                                                                                                    |
| Completed Tables                       | Completed Assigned                                | ] Selected Table                                                                                                    | OF TABLE                                                                                                    |
|                                        |                                                   |                                                                                                    |                                                                                                    |
| try Form                               |                                                   | State Name: 🔽                                                                                                    | lest Bengal AC Name: Karimpur                                                                                                    |
|                                        | This Records Successfully Save                    | d                                                                                                    |                                                                                                    |
| t                                      | Total Tables 16<br>Completed Tables 1<br>try Form | Total Tables 16 Assigned Tables<br>Completed Tables 1 Completed Assigned<br>try Form<br>This Records Successfully Save | Total Tables     16     Assigned Tables     5     Selected Round       Completed Tables     1     Completed Assigned     1     Selected Table       try Form     State Name:     Y |

**Note:** The user will have to repeat the same process until the completion of the assigned table for each round scheduled.

#### 4.1.1 Edit Previous Rounds Vote

The user can also update the previously recorded data, by clicking on the **"Edit Previous Rounds Votes"** button.

- Click on Edit Previous Rounds Votes
- Select the Round from the dropdown list, which you want to edit.
- Click Go.

| Sr. No         | Candidate Name                              |                          | Party                                                                           |           |                                              | Number Of Votes     |  |
|----------------|---------------------------------------------|--------------------------|---------------------------------------------------------------------------------|-----------|----------------------------------------------|---------------------|--|
| ĩ              | GOLAM RABBI<br>गोलाम राब्बी                 |                          | Communist Party of India (Marxist)<br>कम्युनिस्ट पार्टी ऑफ इंडिया (माक्सीसिस्ट) |           |                                              |                     |  |
| 2              | JAY PRAKASH MAJUMDAR<br>जय प्रकाश मजूमदार   | _                        | Bharatiya Janata Party<br>भारतीय जनता पार्टी                                    |           |                                              |                     |  |
| 3              | BIMALENDU SINHA ROY<br>बिमलेन्दु सिन्हा राय | Polling Stati            | ion Wise EVM Rounds Edit                                                        | ×         |                                              |                     |  |
| 4              | DOLA SAHA ROY<br>ढोला साहा राय              | Select Round (<br>Select | You want to edit)*                                                              | •         |                                              |                     |  |
| 5              | NOTA<br>NOTA                                |                          |                                                                                 | Go        |                                              |                     |  |
|                |                                             |                          |                                                                                 |           | Tendered Votes                               |                     |  |
|                |                                             |                          |                                                                                 | Please ve | Total<br>rify this total with manual record. | 0                   |  |
| Round Declarat | ion                                         |                          |                                                                                 |           | Edit Previous Rounds                         | Votes Print Preview |  |

- Select the Table Number and Polling Station Number from the dropdown list, which you want to edit.
- Make the required changes.
- Click on Print Preview.
- You will be redirected to the Preview screen, click on Print to download TRV form or Edit to make other changes.
- After that, click on Submit to update the data.
- Click Ok, to confirm the submission and continue or Cancel to go back.

The user can view the summarized table-wise data, by using the **Quick Summary of Table** option available at the top right corner of the screen.

|                                                                                                    | 1.200     | e No.                      | 1     | 2   | 3     | 4    | 5    | 8 | 7 | 8 | 9 | 10 | ŋ | 12 | 13 | 14 | 15 | 16 |       | Brought           | Cumulative | UICK SUMMARY     |
|----------------------------------------------------------------------------------------------------|-----------|----------------------------|-------|-----|-------|------|------|---|---|---|---|----|---|----|----|----|----|----|-------|-------------------|------------|------------------|
| Completed Rounda                                                                                                | Pollin    | ng Boath<br>Iber           | 2     | 1   | 3     | 4    | 5    |   |   |   |   |    |   |    |    |    |    |    | Total | Previous<br>Round | Total      | OF TABLE         |
|                                                                                                    | Sr<br>NO. | Condidate<br>Name          |       |     |       |      |      |   |   |   |   |    |   |    |    |    |    |    |       |                   |            |                  |
| Polling Station 1                                                                                               | 1         | GOLAM<br>RABBI             | 23134 | 121 | 56556 | 1231 | 6326 | 0 | 0 | 0 | 0 | 0  | 0 | 0  | 0  | 0  | 0  | 0  | 87368 | 0                 | 87368      | C Nama: Karingur |
| of and the second second second second second second second second second second second second second second se | 2         | JAY<br>PRAKASH<br>MAJUMDAR | 23423 | 6   | 65    | 65   | 65   | 0 | 0 | 0 | D | 0  | 0 | 0  | 0  | 0  | 0  | 0  | 23624 | D                 | 23624      |                  |
| able Number <sup>°</sup>                                                                                        | 3         | BIMALENDU<br>SINHA ROY     | 23    | 6   | 65    | 56   | 65   | 0 | 0 | 0 | 0 | 0  | 0 | 0  | 0  | 0  | 0  | 0  | 215   | 0                 | 215        |                  |
| olling Station Numb                                                                                             | 4         | DOLA SAHA<br>ROY           | 4     | 6   | 65    | 5    | 65   | 0 | 0 | 0 | 0 | 0  | 0 | 0  | 0  | 0  | 0  | 0  | 145   | 0                 | 145        |                  |
|                                                                                                    | 5         | NOTA                       | 4     | 6   | 5     | 56   | 65   | D | 0 | 0 | D | 0  | 0 | 0  | O  | 0  | 0  | 0  | 136   | o                 | 136        |                  |

**Note:** The user needs to follow the same procedure, to submit the votes of each round scheduled.

#### 4.2. Round Declaration

The user can declare a particular round, after the submission of table-wise EVM votes of the selected polling stations for that round. Details of Report can also be viewed by the user using the available option.

• Click on Round Declaration.

| Ele     | ection Commis                             | sion of India                         |                   |                                                            | MENU          |
|---------|-------------------------------------------|---------------------------------------|-------------------|------------------------------------------------------------|---------------|
| ሰ /Cand | lidate Nomination an                      | d Counting / Round Wise Results Publi | sh                | • Welcome :- ROAC LoginId:- R                              | OACS25A077    |
|         |                                           |                                       |                   |                                                            |               |
|         | Round Wise Re                             | sults Publish                         |                   | State Name: West Bengal AC Name: Karimpur                  |               |
|         |                                           |                                       |                   | Beek                                                       | _             |
|         | Sr. No                                    | Round Number                          | Results           | Details                                                    |               |
|         | 1                                         | 1                                     | Preview & Publish | Details of Report                                          |               |
|         |                                           |                                       |                   |                                                            |               |
|         |                                           |                                       |                   |                                                            |               |
|         |                                           |                                       |                   |                                                            |               |
|         | भारत निर्वाधन आयोग<br>Flection Commission | oftedia                               |                   | River Reliev I. Contest Convight I. Terms & Condition I.   | Abbrovistions |
|         | Dector commission                         | of mono                               |                   | Privacy Policy   Content Copyright   Terms & Condition   7 | ADDreviations |

• Click on Preview & Publish, to view and verify the entered data.

| Publi     | shed Evm Votes                                  |                       |       |              |     |        |      |   |        |   |    |   |    | State | Nam | ie: w | est Ber | ngal Ad | C Name: Karl                | mpur Round No. 2 |
|-----------|-------------------------------------------------|-----------------------|-------|--------------|-----|--------|------|---|--------|---|----|---|----|-------|-----|-------|---------|---------|-----------------------------|------------------|
| Tabl      | e No.                                           | 1                     | 2     | 3            | 4   | 5      | 6    | 7 | 8      | 9 | 10 | n | 12 | 13    | 14  | 15    | 16      | Total   | Brought<br>From<br>Previous | Cumulative Total |
| Sr<br>No. | Candidate Name                                  | 93                    |       |              |     |        |      |   |        |   |    |   |    |       |     |       |         |         | Round                       |                  |
| 1         | GOLAM RABBI                                     | 8                     | 0     | 0            | 0   | 0      | 0    | 0 | 0      | 0 | 0  | o | ο  | 0     | o   | 0     | 0       | 8       | 878083                      | 878091           |
| 2         | JAY PRAKASH<br>MAJUMDAR                         | 8                     | 0     | 0            | 0   | 0      | 0    | 0 | 0      | 0 | 0  | 0 | 0  | 0     | 0   | 0     | 0       | 8       | 7893                        | 7901             |
| 3         | BIMALENDU SINHA<br>ROY                          | 8                     | 0     | 0            | 0   | 0      | 0    | 0 | 0      | 0 | 0  | 0 | 0  | 0     | 0   | 0     | 0       | 8       | 123                         | 131              |
| 4         | DOLA SAHA ROY                                   | 8                     | 0     | 0            | 0   | 0      | 0    | 0 | 0      | 0 | ٥  | 0 | 0  | 0     | 0   | 0     | 0       | 8       | 123                         | 131              |
| 5         | NOTA                                            | 8                     | D     | o            | 0   | 0      | 0    | 0 | 0      | 0 | 0  | 0 | 0  | 0     | D   | 0     | 0       | 8       | 123                         | 131              |
| Tota      | L.)                                             | 40                    | D     | 0            | ο   | 0      | O    | 0 | σ      | 0 | 0  | 0 | ο  | D     | D   | o     | o       | 40      | 886345                      | 886385           |
| Baci      | Annexure for Tabula<br>s File Only PDF *(Maximu | ating Trei<br>um size | nds/F | lesults<br>) | ond | RDE Re | port |   | Publis | h |    |   |    |       |     |       |         |         | n ma sain                   |                  |
| No fil    | e chosen                                        |                       |       |              |     |        |      |   |        |   |    |   |    |       |     | Cho   | ase Fi  | le Up   | load Results                |                  |

• Click on Annexure for Tabulating Trends/ Results and RDF Report.

Note: It will download the **Round Declaration Form (RDF)** on your device, which needs to be signed by the RO and handed over to the observer.

Date .:- 02-12-2019 17:21:pm Encore Audit Ref.:- 1575287473

| Stat      | e: S25-West Bengal   |       | Nu  | mber & | & Nar | ne of | the o | const | tituency | :77-K | arim | pur   |     |       |     |       |     | Round  | Number :          | 1          |
|-----------|----------------------|-------|-----|--------|-------|-------|-------|-------|----------|-------|------|-------|-----|-------|-----|-------|-----|--------|-------------------|------------|
|           | Table No.            | 1     | 2   | 3      | 4     | 5     | 6     | 7     | 8        | 9     | 10   | 11    | 12  | 13    | 14  | 15    | 16  |        | Brought<br>From   | Cumulative |
|           | Polling Booth Number | 2     | 1   | 3      | 4     | 5     | 6     | 7     | 8        | 9     | 15   | 17    | 12  | 13    | 14  | 18    | 16  | Total  | Previous<br>Round | Total      |
| Sr<br>No. | Candidate Name       |       |     |        |       |       |       |       |          |       |      |       |     |       |     |       |     |        |                   |            |
| 1         | GOLAM RABBI          | 23134 | 121 | 56556  | 1231  | 6326  | 122   | 121   | 651265   | 12454 | 3243 | 65254 | 125 | 25354 | 254 | 32454 | 443 | 878457 | 0                 | 878457     |
| 2         | JAY PRAKASH MAJUMDAR | 23423 | 6   | 65     | 65    | 65    | 3     | 5     | 54       | 43    | 87   | 5     | 54  | 43    | 43  | 43    | 43  | 24047  | 0                 | 24047      |
| 3         | BIMALENDU SINHA ROY  | 23    | 6   | 65     | 56    | 65    | 43    | 5     | 43       | 43    | 43   | 54    | 5   | 43    | 43  | 43    | 43  | 623    | 0                 | 623        |
| 4         | DOLA SAHA ROY        | 4     | 6   | 65     | 5     | 65    | 4     | 4     | 43       | 43    | 32   | 4     | 54  | 4     | 43  | 43    | 43  | 462    | 0                 | 462        |
| 5         | NOTA                 | 4     | 6   | 5      | 56    | 65    | 4     | 44    | 43       | 4     | 32   | 343   | 45  | 4     | 43  | 43    | 43  | 784    | 0                 | 784        |
|           | Total                | 46588 | 145 | 56756  | 1413  | 6586  | 176   | 179   | 651448   | 12587 | 3437 | 65660 | 283 | 25448 | 426 | 32626 | 615 | 904373 | 0                 | 904373     |
|           | Initial of Ro        |       |     |        |       |       |       |       |          |       |      |       |     |       |     |       |     |        |                   |            |
|           | Initial of Observer  |       |     |        |       |       |       |       |          |       |      |       |     |       |     |       |     |        |                   |            |

#### **Annexure for Tabulating Trends / Results**

Date 02-12-2019 17:21:pm

Round Number 1

#### **Election Commission of India**

#### **Round Declaration Form**

#### State: S25-West Bengal Election: AC-BYE

Number & Name of the constituency 77-Karimpur

| Sr. no. | Candidate Name          | Party                               | Votes brought from Previous<br>rounds | Votes from current round | Total Cumulative Votes |
|---------|-------------------------|-------------------------------------|---------------------------------------|--------------------------|------------------------|
| 1       | GOLAM RABBI             | Communist Party of India (Marxist)  | 0                                     | 878457                   | 878457                 |
| 2       | JAY PRAKASH<br>MAJUMDAR | Bharatiya Janata Party              | 0                                     | 24047                    | 24047                  |
| 3       | BIMALENDU SINHA<br>ROY  | All India Trinamool Congress        | 0                                     | 623                      | 623                    |
| 4       | DOLA SAHA ROY           | Bharatiya Nyay-Adhikar Raksha Party | 0                                     | 462                      | 462                    |
| 5       | NOTA                    | None of the Above                   | 0                                     | 784                      | 784                    |

RETURNING OFFICER

77-Karimpur

Observer

- Print the form, verify and sign it.
- After that, upload the file before publishing the result for rounds.
- Click on Publish and then OK, to confirm your submission

| Sr    | Candidate                  |       |     |       | 10.199  | .104.241:   | 85 says   |           |                |       |       |       |     | 82 - S |     |       |     |
|-------|----------------------------|-------|-----|-------|---------|-------------|-----------|-----------|----------------|-------|-------|-------|-----|--------|-----|-------|-----|
| No.   | Name                       |       |     |       | Are you | i sure, You | still wan | t to disp | lay the result | ?     |       |       |     |        |     |       |     |
| 1     | GOLAM<br>RABBI             | 23134 | 121 | 56556 |         |             |           |           |                | ОК    | Cance | 254   | 125 | 25354  | 254 | 32454 | 443 |
| 2     | JAY<br>PRAKASH<br>MAJUMDAR | 23423 | 6   | 65    | 65      | 65          | 3         | 5         | 54             | 43    | 87    | 5     | 54  | 43     | 43  | 43    | 43  |
| 3     | BIMALENDU<br>SINHA ROY     | 23    | 6   | 65    | 56      | 65          | 43        | 5         | 43             | 43    | 43    | 54    | 5   | 43     | 43  | 43    | 43  |
| 4     | DOLA SAHA<br>ROY           | 4     | 6   | 65    | 5       | 65          | 4         | 4         | 43             | 43    | 32    | 4     | 54  | 4      | 43  | 43    | 43  |
| 5     | ΝΟΤΑ                       | 4     | 6   | 5     | 56      | 65          | 4         | 44        | 43             | 4     | 32    | 343   | 45  | 4      | 43  | 43    | 43  |
| Total |                            | 46588 | 145 | 56756 | 1413    | 6586        | 176       | 179       | 651448         | 12587 | 3437  | 65660 | 283 | 25448  | 426 | 32626 | 615 |

• After the successful submission, the user will receive a notification message i.e. This Round Successfully Published.

|           |                            |              |          |                |           | Thi   | s Roun | d Suco | cessfully Pu | blished. |      |       |     |       |     |       |     |
|-----------|----------------------------|--------------|----------|----------------|-----------|-------|--------|--------|--------------|----------|------|-------|-----|-------|-----|-------|-----|
| _         |                            |              |          |                |           | 1000  |        |        |              |          |      |       |     |       |     |       |     |
| Tab       | le No.                     | 1            | 2        | 3              | 4         | 5     | 6      | 7      | 8            | 9        | 10   | 11    | 12  | 13    | 14  | 15    | 16  |
| Poll      | ing Booth<br>nbar          | 2            | 1        | 10             | 4         | 5     | 6      | 7      | 8            | 9        | 15   | 17    | 12  | 13    | 14  | 18    | 16  |
| Sr<br>No. | Candidate<br>Name          |              |          |                |           |       |        |        |              |          |      |       |     |       |     |       |     |
| 1         | GOLAM<br>RABBI             | 23134        | 121      | 56556          | 1231      | 6326  | 122    | 121    | 651265       | 12454    | 3243 | 65254 | 125 | 25354 | 254 | 32454 | 443 |
| 2         | JAY<br>PRAKASH<br>MAJUMDAR | 23423        | 6        | 65             | 65        | 65    | 3      | 5      | 54           | 43       | 87   | 5     | 54  | 43    | 43  | 43    | 43  |
| 3         | BIMALENDU<br>SINHA ROY     | 23           | 6        | 65             | 56        | 65    | 43     | 5      | 43           | 43       | 43   | 54    | 5   | 43    | 43  | 43    | 43  |
| 4         | DOLA SAHA<br>ROY           | 4            | в        | 65             | 5         | 65    | 4      | 4      | 43           | 43       | 32   | 4     | 54  | 4     | 43  | 43    | 43  |
| 5         | ΝΟΤΑ                       | 4            | 6        | 5              | 56        | 65    | 4      | 44     | 43           | 4        | 32   | 343   | 45  | 4     | 43  | 43    | 43  |
| Tote      | al                         | 46588        | 145      | 56756          | 1413      | 6586  | 176    | 179    | 651448       | 12587    | 3437 | 65660 | 283 | 25448 | 426 | 32626 | 615 |
| E.m.      |                            |              |          |                |           |       |        |        |              |          |      |       |     |       |     |       |     |
| Baa       | Annexure                   | for Tabulati | ng Trend | ds / Results d | and RDF R | eport |        |        |              |          |      |       |     |       |     |       |     |

**Note:** Before going any further, the user needs to make sure that all the rounds have been declared successfully else he/ she would not be able to finalize the EVM Votes.

## 4.3. Finalize EVM Votes

Election Commission of India

Once the RO Computer Assistant is done with the EVM Votes entry, then the EVM Votes need to finalize to continue with the counting process.

- Click on Finalize EVM Votes.
- The user will be able to view a table consisting of the Candidate Name, Party, Count of the votes of all the Rounds along with the Count of Total Votes.

| Sr. No | Candidate Name                                  | Party                                                                   | Roundl  | Round2                | Total Votes |
|--------|-------------------------------------------------|-------------------------------------------------------------------------|---------|-----------------------|-------------|
| 1      | CHITTARANJAN MANDAL<br>चित्तरंजन मंहल (Winning) | Indian National Congress<br>इंडियन नेशनल कांग्रेस                       | 1959520 | 152 <mark>6161</mark> | 3485681     |
| 2      | PRADIP SARKAR<br>प्रदीप सरकार                   | All India Trinamool Congress<br>आल इण्डिया तृणमूल कांग्रेस              | 711928  | 18878                 | 730806      |
| 3      | PREM CHANDRA JHA<br>प्रेम चंद्र झा              | Bharatiya Janata Party<br>भारतीय जनता पार्टी                            | 616     | 1839                  | 2455        |
| 4      | DEBAYAN PATTY<br>देवायन पार्टी                  | Shiv Sena<br>शिव सेना                                                   | 17955   | 85729                 | 103684      |
| 5      | RINA DEY<br>रीना दे                             | Bharatiya Nyay-Adhikar Raksha Party<br>भारतीय न्याय-अधिकार रक्षा पार्टी | 544     | 78051                 | 78595       |
| 6      | PRADIP KUMAR PATNAIK<br>प्रदीप कुमार पटनायेक    | Independent<br>बिर्दलीय                                                 | 5990    | 8229                  | 14219       |
| 7      | MD. IBRAR<br>मह: डवरार (Trailing)               | Independent<br>निर्दलीय                                                 | 7022    | 774109                | 781131      |
| 8      | MATA PRASAD GUPTA<br>माता प्रसाद गुप्ता         | Independent<br>निर्दलीय                                                 | 5969    | 1270                  | 7239        |
| 9      | NOTA<br>NOTA                                    | None of the Above<br>इनमें से कोई नहीं                                  | 4969    | 1021                  | 5990        |
|        |                                                 |                                                                         |         |                       | Cancel      |

• Verify the recorded votes count.

Election Commission of India

• Click on Finalize and then OK, to confirm your submission.

Note: The table also contains the count of NOTA Votes at the end.

#### 4.4. Entry of Postal Ballot Votes

After finalizing the EVM Votes, the user needs to enter the Postal Ballot Votes along with the count of NOTA and Rejected Votes.

- Enter Postal Ballot Votes.
- Enter the count of NOTA votes.
- The user also needs to enter the Rejected Votes at the bottom of the table.

MENU =

| 9 | NOTA<br>NOTA       | None of the Above<br>इनमें से कोई नहीं |               |
|---|--------------------|----------------------------------------|---------------|
|   | Rejected Votes     | Enter the Rejected                     |               |
|   | Postal Total Votes | Voles here                             | 0             |
|   |                    |                                        | Print Preview |

• Verify the total of Postal Ballot Votes manually.

| Postal E | Ballot Vote Entry Form                             | State Na                                                                       | Ime: West Bengal AC Name: Karimpur |
|----------|----------------------------------------------------|--------------------------------------------------------------------------------|------------------------------------|
| Sr. No   | Candidate Name                                     | Party                                                                          | Postal Votos                       |
| 1        | GOLAM RABBI<br>गोलाम राब्बी Leading                | Communist Party of India (Marxist)<br>कम्युनिस्ट पार्टी ऑफ इंडिया (आक्सीसिस्ट) |                                    |
| 2        | JAY PRAKASH MAJUMDAR<br>जय प्रकाश मजूमदार Trailing | Bharatiya Janata Party<br>भारतीय जनता पार्टी                                   |                                    |
| 3        | BIMALENDU SINHA ROY<br>बिमलेन्दु सिन्हा राय        | All India Trinamool Congress<br>आल इण्डिया तृणमूल कांग्रेस                     |                                    |
| 4        | DOLA SAHA ROY<br>ढोला साहा राय                     | Bharatiya Nyay-Adhikar Raksha Party<br>भारतीय न्याय-अधिकार रक्षा पार्टी        |                                    |
| 5        | NOTA<br>NOTA                                       | None of the Above<br>इनमें से कोई नहीं                                         |                                    |
|          | Rejected Votes                                     |                                                                                |                                    |
|          | Postal Total Votes                                 |                                                                                | 0                                  |

• Click on Print Preview, to view the recorded entry.

| Candidate Non |        |                                                                     |                                                                                  |              |        |
|---------------|--------|---------------------------------------------------------------------|----------------------------------------------------------------------------------|--------------|--------|
| _             | Sr. No | Candidate Name                                                      | Party                                                                            | Postal Votes |        |
| Postal        | 1      | GOLAM RABBI<br>गोलाम राब्वी Leading                                 | Communist Party of India (Marxist)<br>कम्युनिस्ट पार्टी ऑफ इंडिया (मार्क्ससिस्ट) | 1212         | rimpur |
| Postal        | 2      | JAY PRAKAS <mark>H</mark> MAJUMDAR<br>जय प्रकाश मजूमदार<br>Trailing | Bharatiya Janata Party<br>भारतीय जनता पार्टी                                     | 5            | rimpur |
| Sr. No        | з      | BIMALENDU SINHA ROY<br>बिमलेन्दु सिन्हा राय                         | All India Trinamool Congress<br>आल इण्डिया तृणमूल कांग्रेस                       | 44           |        |
| 1             | 4      | DOLA SAHA ROY<br>ढोला साहा राय                                      | Bharatiya Nyay-Adhikar Raksha Party<br>भारतीय न्याय-अधिकार रक्षा पार्टी          | 5            |        |
| 2             | 5      | NOTA<br>NOTA                                                        | None of the Above<br>इनमें से कोई नहीं                                           | 5            |        |
| 3             |        | Rejected Votes                                                      |                                                                                  | 5            |        |
| 4             |        | Postal Total Votes                                                  |                                                                                  | 1276         |        |
| 5             |        |                                                                     |                                                                                  |              |        |

• Click on Print, to download the Postal Ballot Declaration Form on your device.

# **Election Commission of India**

#### **Postal Ballot Declaration Form**

#### State: West Bengal

No. & Name of the constituency :77-Karimpur

Date:- 2019-12-02 17:51:40 Enter By:- ROACS25A077

| Sr. no. | no. Candidate Name Party                         |                                     | Postal Votes |  |  |
|---------|--------------------------------------------------|-------------------------------------|--------------|--|--|
| 1       | GOLAM RABBI                                      | Communist Party of India (Marxist)  | 1212         |  |  |
| 2       | JAY PRAKASH MAJUMDAR                             | Bharatiya Janata Party              | 5            |  |  |
| 3       | BIMALENDU SINHA ROY All India Trinamool Congress |                                     | 44           |  |  |
| 4       | DOLA SAHA ROY                                    | Bharatiya Nyay-Adhikar Raksha Party | 5            |  |  |
| 5       | NOTA                                             | None of the Above                   | 5            |  |  |
|         | Rejected Votes                                   |                                     |              |  |  |
|         | Te                                               | otal                                | 1276         |  |  |

RO\_\_\_\_\_

Observer

• Click on the Edit button, if required any changes else click on Submit and then OK to confirm.

| Postal | Ballot Vote Entry Form                             | State                                                                           | Name: West Bengel AC Name: Karimpur       |
|--------|----------------------------------------------------|---------------------------------------------------------------------------------|-------------------------------------------|
|        |                                                    | This Postal Vote Successfully Updated.                                          |                                           |
| Sr. No | Candidate Name                                     | Party                                                                           | Postal Vates                              |
| 1      | GOLAM RABBI<br>गोलाम राब्बी Loading                | Communist Party of India (Marxist)<br>कम्युनिस्ट पार्टी ऑफ इंडिया (माक्सीसिस्ट) | 1212                                      |
| 2      | JAY PRAKASH MAJUMDAR<br>जय प्रकाश मजूमदार Trailing | Bharatiya Janata Party<br>भारतीय जनता पार्टी                                    | 5                                         |
| з      | BIMALENDU SINHA ROY<br>बिमलेन्ट्र सिन्हा राय       | All India Trinamool Congress<br>आल इण्डिया तृणमूल कांग्रेस                      | 44                                        |
| 4      | DOLA SAHA ROY<br>होला साहा राय                     | Bharatiya Nyay-Adhikar Raksha Party<br>भारतीय ज्याय-अधिकार रक्षा पार्टी         | 5                                         |
| 5      | NOTA<br>NOTA                                       | None of the Above<br>इनमें से कोई नहीं                                          | 5                                         |
|        | Rejected Votes                                     |                                                                                 | 5                                         |
|        | Postal Total Votes                                 |                                                                                 | 1278                                      |
|        |                                                    |                                                                                 | Print Preview Elogitz Postal Ballot votes |

- On the successful submission of the Postal Ballot votes, the user will receive a message i.e. The Postal Votes Successfully Updated.
- Click on Finalize Postal Ballot Votes

| Sr. No | Condidate Name                                     | Porty                                                                           | Postal Votes                              |
|--------|----------------------------------------------------|---------------------------------------------------------------------------------|-------------------------------------------|
| 1      | GOLAM RABBI<br>गोलाम राब्बी Looding                | Communist Party of India (Marxist)<br>कन्युनिस्ट पार्टी ऑफ इंडिया (माक्सीसिस्ट) | 1212                                      |
| 2      | JAY PRAKASH MAJUMDAR<br>जय प्रकाश मजूमदार Trailing | Bharatiya Janata Party<br>भारतीय जनता पार्टी                                    | 5                                         |
| 3      | BIMALENDU SINHA ROY<br>तिमलेन्दु सिन्हा राय        | All India Trinamool Congress<br>आल हण्डिया तृणमूल कांग्रेस                      | 44                                        |
| 4      | DOLA SAHA ROY<br>ढोला साहा राय                     | Bharatiya Nyay-Adhikar Raksha Party<br>भारतीय न्याय-अधिकार रक्षा पार्टी         | 5                                         |
| 5      | NOTA<br>NOTA                                       | None of the Above<br>इलनें से कोई नहीं                                          | 5                                         |
|        | Rejected Votes                                     |                                                                                 | 5                                         |
|        | Postal Total Votes                                 |                                                                                 | 1276                                      |
|        |                                                    |                                                                                 | Print Proview Finalize Postal Ballat vote |

• Further, click on the **Finalize** and the OK, to finalize the recorded Postal Votes.

| Sr. No         Candidate Name         Party         Evm Votes         Postal Votes           1         GOLAM RABBI<br>Advances B (c. c. c)         Communist Party of India (Marxist)<br>and the result of the result of the result | Total Votes |
|----------------------------------------------------------------------------------------------------|-------------|
| 1 GOLAM RABBI Communist Party of India (Marxist) 878457 1212                                                                                                    |             |
| गालाम राज्या (Leading) कम्युामहर पाटा आफ डाइया (माक्सातहर)                                                                                                    | 879669      |
| 2 JAY PRAKASH MAJUMDAR Bharatiya Janata Party 24047 5<br>जय प्रकाश मजूमदार (Trailing) भारतीय जनता पार्टी                                                                                                    | 24052       |
| 3 BIMALENDU SINHA ROY All India Trinamool Congress 623 44<br>विमलेन्द्र सिन्हा राय आल इण्डिया तृणमूल कांग्रेस                                                                                                    | 667         |
| 4 DOLA SAHA ROY Bharatiya Nyay-Adhikar Raksha Party 462 5<br>होला साहा राय भारतीय न्याय-अधिकार रक्षा पार्टी                                                                                                    | 467         |
| 5 NOTA None of the Above 784 5                                                                                                    | 789         |

• The user will then receive a notification on the screen i.e. Successfully Finalized.

| Election       | Commission of India                   | MENU                                                                              |                                 |                   |  |
|----------------|---------------------------------------|-----------------------------------------------------------------------------------|---------------------------------|-------------------|--|
| / Candidate No | mination and Counting / Postal Ballot | Vote Entry                                                                        | Welcome :- ROAC LoginId:- ROACS |                   |  |
|                |                                       |                                                                                   |                                 |                   |  |
| Posta          | l Ballot Vote Entry Form              |                                                                                   | State Name: West Bengal         | AC Name: Karimpur |  |
|                |                                       | Successfully finalized.                                                           |                                 |                   |  |
| Sr. No         | Candidate Name                        | Party                                                                             | Postal Votes                    | Total Votes       |  |
| 1              | GOLAM RABBI<br>गोलाम राब्बी Leading   | Communist Party of India (Marxist)<br>कम्युनिस्ट पार्टी ऑफ इंडिया (मार्क्सीसेस्ट) | 1212                            | 879669            |  |

#### 4.5. Result Declaration

The Results Declaration screen displays a consolidated report, which includes information such as Candidate Name, Party, EVM Votes, Postal Votes, and Total Votes. RO has the ability to declare the result by clicking on the respective Result Declaration button, but only after finalizing both the EVM and Postal Ballot votes.

• Click on the Results Declaration.

| adto Nomi | indian and Counting Tresults                    | Decidiration Process                                                    |                                                  |                 | Noicome - Road Eoginia.   |
|-----------|-------------------------------------------------|-------------------------------------------------------------------------|--------------------------------------------------|-----------------|---------------------------|
| Results [ | Declaration Process                             |                                                                         | State Name: West Bengal AC Name: Khorogpur sodar |                 |                           |
| Sr. No    | Candidate Name                                  | Party                                                                   | Evm Votes                                        | Postal Votes    | Total Votes               |
| 1         | CHITTARANJAN MANDAL<br>चित्तरंजन मंडल (Leading) | Indian National Congress<br>इंडियन नेशनल कांग्रेस                       | 3485681                                          | 624765          | 4110446 (Leading)         |
| 2         | PRADIP SARKAR<br>प्रदीप सरकार (Trailing)        | Ali India Trinamool Congress<br>आल इण्डिया तृणमूल कांग्रेस              | 730806                                           | 576575          | 1307381 (Trailing)        |
| 3         | PREM CHANDRA JHA<br>प्रेम चंद्र झा              | Bharatiya Janata Party<br>भारतीय जनता पार्टी                            | 2455                                             | 5               | 2460                      |
| 4         | DEBAYAN PATTY<br>देवायन पार्टी                  | Shiv Sona<br>शिव सेना                                                   | 103684                                           | 57              | 103741                    |
| 5         | RINA DEY<br>रीना दे                             | Bharatiya Nyay-Adhikar Raksha Party<br>भारतीय न्याय-अधिकार रक्षा पार्टी | 78595                                            | 65              | 78660                     |
| 6         | PRADIP KUMAR PATNAIK<br>प्रदीप कुमार पटनायेक    | Independent<br>निर्दलीय                                                 | 14219                                            | 656             | 14875                     |
| 7         | MD. IBRAR<br>मह: इबरार                          | indopendent<br>निर्दलीय                                                 | 781131                                           | 5               | 781136                    |
| 8         | MATA PRASAD GUPTA<br>माता प्रसाद गुप्ता         | independent<br>निर्दलीय                                                 | 7239                                             | 757             | 7996                      |
| 9         | NOTA<br>NOTA                                    | None of the Above<br>इनमें से कोई नहीं                                  | 5990                                             | 57              | 6047                      |
|           |                                                 | Click here to 📫                                                         | Results Declaratio                               | n Download Form | 21 E Download Form 21 C/D |

• Enter the name of the Winner and then click on Submit, to confirm.

| 2 | DEBAYAN PATTY                           | Shiv Sena                              | 103684 | 57  | 103741        |
|---|-----------------------------------------|----------------------------------------|--------|-----|---------------|
| 5 | Please enter the win                    | ner name(in english)                   |        |     | ×             |
| 3 | Winner name(in english)                 |                                        |        |     |               |
| 7 |                                         |                                        |        | i   | Cancel Submit |
|   | VIC. 24010                              | Indexid                                |        |     |               |
| 8 | MATA PRASAD GUPTA<br>माता प्रसाद गुप्ता | Independent<br>निर्दलीय                | 7239   | 757 | 7996          |
| 9 | NOTA<br>NOTA                            | None of the Above<br>इनमें से कोई नहीं | 5990   | 57  | 6047          |
|   |                                         |                                        |        |     |               |

• After the successful submission, the user will receive a success message on the screen i.e. Result is declared successfully.

| (Gevons) E | Election Co                                                         | mmission of India |                                  | Success                          | •           |                   |                      | MENU 🗏 |
|------------|---------------------------------------------------------------------|-------------------|----------------------------------|----------------------------------|-------------|-------------------|----------------------|--------|
| மி / co    | 2 / Candidate Nomination and Counting / Results Declaration Process |                   | Result is declared successfully. | Welcome :- ROAC LoginId:-        |             |                   | DACS25A224           |        |
|            |                                                                     |                   |                                  |                                  |             |                   |                      |        |
|            | Results D                                                           | eclared           |                                  |                                  | State Name: | West Bengal AC Na | IME: Kharagpur sadar |        |
|            |                                                                     |                   |                                  | Result is declared successfully. |             |                   |                      |        |
|            | Sr. No                                                              | Candidate Name    | Party                            |                                  | Evm Votes   | Postal Votes      | Total Votes          |        |

• Now, the user can see the Winner name at the top of the list.
| <br>Election | Commissi | ion of India |
|--------------|----------|--------------|
|              |          |              |

Welcome - ROAC Loginid:- ROAC525A224

🙆 / Candidate Nomination and Counting / Results Declaration Process

|        |                                              | Result is declared successfu                                            | illy.     |                    |                      |
|--------|----------------------------------------------|-------------------------------------------------------------------------|-----------|--------------------|----------------------|
| Sr. No | Candidate Name                               | Porty                                                                   | Evm Votos | Postal Votes       | Total Votes          |
| 1      | CHITTARANJAN MANDAL<br>चित्तरंजन मंडल (Won)  | Indian National Congress<br>इंडियन नेशनल कांग्रेस                       | 3485681   | 624765             | 4110446 (Won)        |
| 2      | PRADIP SARKAR<br>प्रदीप सटकार                | All India Trinamool Congress<br>आल इण्डिया तृणमूल कांग्रेस              | 730806    | 576575             | 1307381              |
| 3      | PREM CHANDRA JHA<br>प्रेम चंद्र झा           | Bharatiya Janata Party<br>भारतीय जनता पार्टी                            | 2455      | 5                  | 2460                 |
| 4      | DEBAYAN PATTY<br>देबायन पाटी                 | Shiv Səna<br>शिव सेना                                                   | 103684    | 57                 | 103741               |
| 5      | RINA DEY<br>रीना दे                          | Bharatiya Nyay-Adhikar Raksha Party<br>भारतीय न्याय-अधिकार रक्षा पार्टी | 78595     | 65                 | 78660                |
| 6      | PRADIP KUMAR PATNAIK<br>प्रदीप कुमार पटनायेक | Independent<br>निर्दलीय                                                 | 14219     | 656                | 14875                |
| 7      | MD. IBRAR<br>मह: इवरार                       | Independent<br>निर्दलीय                                                 | 781131    | 5                  | 781136               |
| 8      | MATA PRASAD GUPTA<br>माता प्रसाद गुप्ता      | Independent<br>निर्दलीय                                                 | 7239      | 757                | 7996                 |
| 9      | NOTA<br>NOTA                                 | None of the Above<br>इनमें से कोई नहीं                                  | 5990      | 57                 | 6047                 |
|        |                                              |                                                                         |           | Download Form 21 E | Download Form 21 C/I |

**Note:** Once the Result is declared, the user will be able to download both the Form 21E and 21C/D. RO can take a print out of the form 21 E using the Export PDF or Export Doc option and verify it in the presence of counting observer before finalizing and declaring the result in the system.

• Click on Download Form 21E, to download the form on your device.

Election Commission of India

• Welcome :- ROAC LoginId:- ROACS25A224

🕼 / Candidate Nomination and Counting / Results Declaration Process

| Courto L | Declared                                                   |                                                                          | State Name:          | West Bengal AC I   | Name: Kharagpur sadar |
|----------|------------------------------------------------------------|--------------------------------------------------------------------------|----------------------|--------------------|-----------------------|
| Sr. No   | Candidate Name                                             | Party                                                                    | Evm Votes            | Postal Votes       | Total Votes           |
| 1        | CHITTARANJAN MANDAL<br>चित्तरंजन मंडल (Won)                | Indian National Congress<br>इंडियन नेशनल कांग्रेस                        | 3485681              | 624765             | 4110446 (Won)         |
| 2        | PRADIP SARKAR<br>प्रदीप सरकार                              | All India Trinamool Congress<br>आल इण्डिया तृणमूल कांग्रेस               | 730806               | 576575             | 1307381               |
| 3        | PREM CHANDRA JHA<br>प्रेम चंद्र झा                         | Bharatiya Janata Party<br>भारतीय जनता पार्टी                             | 2455                 | 5                  | 2460                  |
| 4        | DEBAYAN PATTY<br>देवायन पार्टी                             | Shiv Sona<br>থিয় রালা                                                   | 10368 <mark>4</mark> | 57                 | 103741                |
| 5        | RINA DEY<br>रीना दे                                        | Bharatiya Nyay-Adhikar Raksha Party<br>भारतीय न्याय- अधिकार रक्षा पार्टी | 78595                | 65                 | 78660                 |
| 6        | PRADIP KUMAR PATNA <mark>IK</mark><br>प्रदीप कुमार पटनायेक | Independent<br>निर्दलीय                                                  | 14219                | 656                | 14875                 |
| 7        | MD. IBRAR<br>मह: इबरार                                     | Independent<br>निर्देलीय                                                 | 781131               | 5                  | 781136                |
| 8        | MATA PRASAD GUPTA<br>माता प्रसाद गुप्ता                    | Independent<br>निर्देलीय                                                 | 7239                 | 757                | 7996                  |
| 9        | NOTA<br>NOTA                                               | None of the Above<br>इनमें से कोई नहीं                                   | 5990                 | 57                 | 6047                  |
|          |                                                            | Click Here to Downlo<br>Form 21E                                         | oad ⇔                | Download Form 21 E | Download Form 21 C/D  |

- Form 21E contains the name and address of the Winner, along with the table including the name of all the contested candidates and their votes.
- This form also includes the total count of Electors, Valid Votes Polled, NOTA, Rejected votes, and Tendered votes.
- RO needs to sign and hand over this form to the candidate.

# Conduct of Elections Rules, 1961 (Statutory Rules And Order)

FORM-21E

#### (See Rule 64)

**Return of Election** 

Election to the Legislative Assembly of from Kharagpur sadar Assembly constituency.

| Serial<br>No. | Name of Candidate               | Party Affiliation                   | Number of votes<br>polled |
|---------------|---------------------------------|-------------------------------------|---------------------------|
| 1             | CHITTARANJAN MANDAL             | Indian National Congress            | 4110446                   |
| 2             | PRADIP SARKAR                   | All India Trinamool Congress        | 1307381                   |
| 3             | PREM CHANDRA JHA                | Bharatiya Janata Party              | 2460                      |
| 4             | DEBAYAN PATTY                   | Shiv Sena                           | 103741                    |
| 5             | RINA DEY                        | Bharatiya Nyay-Adhikar Raksha Party | 78660                     |
| 6             | PRADIP KUMAR PATNAIK            | Independent                         | 14875                     |
| 7             | MD. IBRAR                       | Independent                         | 781136                    |
| 8             | MATA PRASAD GUPTA               | Independent                         | 7996                      |
| Fotal numi    | bers of valid votes polled:     |                                     | 6406695                   |
|               |                                 | 10T & 1                             | C0.47                     |
| rota iruini   | bers of reque of the above (rec | JIA):                               | 0047                      |
| fotal num     | bers of rejected votes:         |                                     | 575                       |
| Total num     | bers of tendered votes:         |                                     | 9134                      |
|               | it >                            |                                     |                           |
| declare that  |                                 |                                     |                           |
| declare the   | ARANJAN MANDAL                  |                                     |                           |

#### **RETURN OF ELECTION**

has been duly elected to fill the seat.

Place:- Kharagpur sadar

Date:-04-12-2019 12:47:pm

### **Returning Officer**

224-Kharagpur sadar

• Click on the "Download From 21C/ D"

| Results D | Declared                                     |                                                                         | State Name: | West Bengal AC I   | Name: Kharagpur sadar |
|-----------|----------------------------------------------|-------------------------------------------------------------------------|-------------|--------------------|-----------------------|
| Sr. No    | Candidate Name                               | Party                                                                   | Evm Votes   | Postal Votes       | Total Votes           |
| 1         | CHITTARANJAN MANDAL<br>चित्तरंजन मंडल (Won)  | Indian National Congress<br>इंडियन नेशनल कांग्रेस                       | 3485681     | 624765             | 4110446 (Won)         |
| 2         | PRADIP SARKAR<br>प्रदीप सरकार                | All India Trinamool Congress<br>आल इण्डिया तृणमूल कांग्रेस              | 730806      | 576575             | 1307381               |
| 3         | PREM CHANDRA JHA<br>प्रेम चंद्र झा           | Bharatiya Janata Party<br>भारतीय जनता पार्टी                            | 2455        | 5                  | 2460                  |
| 4         | DEBAYAN PATTY<br>देवायन पार्टी               | Shiv Sona<br>থিব ঐন্য                                                   | 103684      | 57                 | 103741                |
| 5         | RINA DEY<br>रीना दे                          | Bharatiya Nyay-Adhikar Raksha Party<br>भारतीय न्याय-अधिकार रक्षा पार्टी | 78595       | 65                 | 78660                 |
| 6         | PRADIP KUMAR PATNAIK<br>प्रदीप कुमार पटनायेक | Indapendent<br>निर्दलीय                                                 | 14219       | 656                | 14875                 |
| 7         | MD. IBRAR<br>मह: इबरार                       | Indapendent<br>निर्दलीय                                                 | 781131      | 5                  | 781136                |
| 8         | MATA PRASAD GUPTA<br>माता प्रसाद गुप्ता      | Independent<br>निर्दलीय                                                 | 7239        | 757                | 7996                  |
| 9         | NOTA<br>NOTA                                 | None of the Above<br>इनमे से कोई नहीं                                   | 5990        | 57                 | 6047                  |
|           |                                              |                                                                         |             | Download Form 21 E | Download Form 21 C/D  |

• Form 21 C/ D needs to be signed by the RO and handed over to the Commission for further processing.

#### **Conduct of Elections Rules, 1961**

(Statutory Rules And Order) FORM 21D

#### (See Rule 64)

(For use in General Election when seat is contested)

Declaration of the result of Election under section 66 of the Representation of the People Act, 1951.

\*Election to the Legislative Assembly of <u>West Bengal</u> from <u>224-Kharagpur</u> sadar Assembly constituency.

In pursuance of the provisions contained in section 66 of the Representation of the People Act, 1951, read with rule 64 of the Conduct of Elections Rules, 1961, I declare that-

#### CHITTARANJAN MANDAL

Susamapally,po. Nimpura Pin: 721304, Pashchim Medinipur, West Bengal [sponsored by Indian National Congress] has been duly elected to fill the vacancy caused in that House by the

| *resignation of |                     |            |
|-----------------|---------------------|------------|
| *death of       |                     |            |
| *election of    | having been decl    | ared void. |
| *seat of        | having become       | vacant     |
|                 | having been declare | d          |

Place : Date : 04-12-2019

> (Sri Vaibab Chaudhury, IAS) Returning Officer 224-Kharagpur sadar Legislative Assembly Constituency

### 5. PS Wise Counting Report

The user will be able to view all the PS Wise Counting Reports on the dashboard such as AC Result Report, Active User Report, and Candidate Wise Report. RO also has an option to create form 20, to view the detailed polling wise report of candidates.

### 5.1. AC Result Report

The user can view and download the status report of the result for the selected AC.

- Select Result Status, and Result Type from the dropdown list.
- Click on Search.

| Election Commission of India                      |                        |                                                  | MENU $\equiv$          |
|---------------------------------------------------|------------------------|--------------------------------------------------|------------------------|
| AC Result Report                                  |                        |                                                  |                        |
| Select State*                                     | Select AC*             | Select Result Status*                            |                        |
| West Bengal                                       | ▼ 224- Kharagpur sadar | ✓ Select Result Status                           | 8. <b>T</b> /          |
| Result Type*                                      |                        |                                                  |                        |
| All Type                                          | • Search               |                                                  |                        |
| भारत निर्वाधन आयोग<br>Bection Commission of India |                        | Privacy Policy   Content Copyright   Terms & Con | dition   Abbreviations |

• On clicking the search button, the user can view the list/ table consisting of the result status.

| Election Commission                                                                          | n of India           |                           |      |                                                                         |             |                            |                       |
|----------------------------------------------------------------------------------------------|----------------------|---------------------------|------|-------------------------------------------------------------------------|-------------|----------------------------|-----------------------|
| AC Result Report                                                                             |                      |                           |      |                                                                         |             | Ex                         | port Excel Export PDF |
| Select State*                                                                                |                      | Select AC*                |      |                                                                         | Select Res  | sult Status*               |                       |
| West Bengal                                                                                  | •                    | 224- Kharagpur sada       | p    |                                                                         | Both        |                            | ×                     |
| Result Type*                                                                                 |                      |                           |      |                                                                         |             |                            |                       |
| All Turne                                                                                    | -                    | Search                    |      |                                                                         |             |                            |                       |
| Антуре                                                                                       | ·                    |                           |      |                                                                         |             |                            |                       |
| tate : West Bengal                                                                           | Result : <b>Both</b> |                           | Resi | ult Type : <b>All Type</b>                                              |             |                            |                       |
| tate : West Bengal                                                                           | Result : <b>Both</b> |                           | Resi | ult Type : <b>All Type</b>                                              |             |                            |                       |
| tate : West Bengal                                                                           | Result : <b>Both</b> |                           | Resi | ult Type : <b>All Type</b>                                              |             | Search:                    |                       |
| All type<br>tate : West Bengal<br>how 10 + entries<br>S.No 1: Leading Party                  | Result : Both        | αto 11                    | Rest | ult Type : <b>All Type</b><br>Trailing Party                            | ţ.          | Soarch:                    | . Rosult status       |
| State : West Bengal<br>Show 10 ¢ entries<br>S.No 1: Leading Party<br>1 Indian National Congr | Result : Both        | αte îl<br>MANDAL (WINNER) | Rest | ult Type : <b>All Type</b><br>Trailing Party<br>All India Trinamool Con | ↑↓<br>gress | Soarch: Trailing Candidate | Rosult status         |

• The report can be downloaded in both the Excel and PDF format, by clicking on the Export Excel/ Export PDF button available on the top right corner.

### 5.2. Form 21 C/D Details

Form 21 C/D details will be seen by clicking on the "Form 21 C/D Details" option available under the menu item. If required, RO can take a print out of the form using the Export PDF or Export Doc option.

| Candidate Nomination c                  | nd Counting /Form 21 D Details • Welcome -: Re                                                        | OAC Loginid:- ROACS25A2     |
|-----------------------------------------|----------------------------------------------------------------------------------------------------|-----------------------------|
|                                         |                                                                                                    | Export PDF Export DOC       |
|                                         |                                                                                                    |                             |
|                                         | Conduct of Elections Rules, 1961                                                                      |                             |
|                                         | (Statutory Rules And Order)                                                                           |                             |
|                                         | FORM 21D                                                                                              |                             |
|                                         | (See Rule 64)                                                                                         |                             |
|                                         | (For use in General Election when seat is contested)                                                  |                             |
|                                         | Declaration of the court of Election under section 66 of the Depresentation of the Decole Act, 1051   |                             |
|                                         | Declaration of the result of Election under section to of the Representation of the reoperact, 1991.  |                             |
|                                         | *Election to the Legislative Assembly of West Bengal from 224-Kharagpur sadar Assembly constituency.  |                             |
|                                         | In pursuance of the provisions contained in section 66 of the Representation of the People Act, 1951, |                             |
|                                         | read with rule 04 of the Conduct of Elections Rules, 1901, 1 deciste that-                            |                             |
|                                         | CHITTARANJAN MANDAL                                                                                   |                             |
|                                         | Susamapally,po. Nimpura Pin: 721304, Pashchim Medinipur, West Bengal [sponsored by Indian National    |                             |
|                                         | Congress ] has been duly elected to fill the vacancy caused in that House by the                      |                             |
|                                         | *resignation of                                                                                       |                             |
|                                         | *election of                                                                                          |                             |
|                                         | *seat of                                                                                              |                             |
|                                         | having been declared                                                                                  |                             |
|                                         |                                                                                                    |                             |
|                                         | Place :                                                                                               |                             |
|                                         | Date : 04-12-2019                                                                                     |                             |
|                                         |                                                                                                    |                             |
|                                         |                                                                                                    |                             |
|                                         | (Sri Vaibab Chaudhury, IAS)                                                                           |                             |
|                                         | Returning Officer                                                                                     |                             |
|                                         | 224-Kharagpur sadar                                                                                   |                             |
|                                         | Degisladive Association & Collisition for                                                             |                             |
|                                         |                                                                                                    |                             |
| मारत निर्वाचन अयोग<br>Bection Commissio | n af India Privacy Policy   Content Copyright   Term                                                  | s & Condition   Abbreviatio |

### 5.3. Upload Form 21 C/D

RO has to sign and upload the Form 21 C/D using the Upload Form 21 C/D option available under the menu item so that the ECI officials can download this Form directly from the portal.

- Click on Upload Form 21 C/D
- Select the Form Type from the dropdown.
- Browse the file from your device and then click on Upload.

| Election Commissio                               | n of India         |                            |                                                                     |
|--------------------------------------------------|--------------------|----------------------------|---------------------------------------------------------------------|
| 🛍 / Candidate Nomination and Co                  | ounting /Form 21   |                            | Welcome :- ROAC LoginId:- ROACS25A224                               |
|                                                  | Form 21            |                            |                                                                     |
|                                                  | Select Form Type * | Form 21 C                  | · · · · · · · · · · · · · · · · · · ·                               |
|                                                  | Select File*       | Choose File No file chosen |                                                                     |
|                                                  |                    |                            | UPLOAD                                                              |
|                                                  |                    |                            |                                                                     |
|                                                  |                    |                            |                                                                     |
| भारत निर्वाचन आयोग<br>Election Commission of Inc | dia                | Priv                       | vacy Policy   Content Copyright   Terms & Condition   Abbreviations |

• The user will then receive a success message i.e. File Uploaded Successfully.

### 5.4. Trending Result

Trending Result screen allows the user to view the trends/ results after each round throughout the counting day.

• Select round from the dropdown list, to view the trends/ results.

Election Commission of India

#### MENU =

Welcome - ROAC Loginid:- ROAC\$25A224

 $\widehat{\mathbb{G}}^{*}$  / Candidate Nomination and Counting / Tabulating Trends / Results

| Selec        | t Rounds:-              | 2                    | 44  |      |     | 121   | • •   | lownload Te | bulating | Trencis / Re | sults and RD |      |        |       |       |     |
|--------------|-------------------------|----------------------|-----|------|-----|-------|-------|-------------|----------|--------------|--------------|------|--------|-------|-------|-----|
| Tabl         | le No.                  | 1                    | 2   | 3    | 4   | 5     | 6     | 7           | 8        | 9            | 10           | n    | 12     | 13    | 14    | -   |
| Polli<br>Num | ng Booth<br>nber        | 16                   | 17  | 18   | 19  | 20    | 21    | 22          | 23       | 31           | 24           | 25   | 26     | 27    | 28    | 3   |
| Sr<br>No.    | Candidate<br>Name       |                      |     |      |     |       |       |             |          |              |              |      |        |       |       |     |
| l            | CHITTARANJAN<br>MANDAL  | 54235 <mark>6</mark> | 65  | 56   | 6   | 65654 | 66556 | 66554       | 6        | 65544        | 56453        | 5567 | 657    | 76    | 65    | ŧ   |
| 2            | PRADIP<br>SARKAR        | 45                   | 58  | 5445 | 5   | 5445  | 56    | 5454        | 545      | 656          | 3            | 566  | 6      | 67    | 65    | 54  |
| 3            | PREM<br>CHANDRA JHA     | 43                   | 65  | 54   | 54  | 54    | 65    | 45          | 554      | 6            | 3            | 56   | 65     | 656   | 54    | 8   |
| 4            | DEBAYAN<br>PATTY        | 43                   | 65  | 54   | 54  | 4     | 58    | 34          | 4        | 67           | 43           | 65   | 454    | 76567 | 654   | 30  |
| 5            | RINA DEY                | 34                   | 56  | 4    | 4   | 4     | 5     | 43          | 4        | 67           | 434          | 65   | 655    | 55    | 76576 | 25  |
| 6            | PRADIP KUMAR<br>PATNAIK | 43                   | 46  | 45   | 344 | 44    | 4     | 43          | 3        | 676          | 44           | 65   | 6756   | 65    | 6     | 33  |
| 7            | MD. IBRAR               | 434                  | 56  | 54   | 3   | 4     | 4     | 34          | 3        | 6            | 4            | 56   | 765665 | 6565  | 758   |     |
| 8            | MATA PRASAD<br>GUPTA    | 343                  | 65  | 45   | 454 | 4     | 4     | 54          | 3        | 6            | 4            | 54   | 57     | 56    | 56    | 8   |
| 9            | NOTA                    | 43                   | 65  | 45   | 54  | 4     | 4     | 65          | 3        | 6            | 45           | 3    | 5      | 567   | 56    | 100 |
| Toto         | 1                       | 543384               | 539 | 5802 | 978 | 71217 | 66754 | 72326       | 1125     | 67034        | 57033        | 6497 | 774320 | 84674 | 78288 |     |
|              |                         |                      |     |      |     |       |       |             |          |              |              | _    |        |       |       |     |

### 5.5. Generate Form 20

RO can generate form 20, by selecting the Generate Form 20 option from the menu. Form 20 contains the information of PS wise votes of each candidate. The user can download/ export the form 20 by clicking on the Export Excel/ Export PDF button. It can be downloaded in both the excel and pdf format.

| Candid | late No                    | minatio              | on and Counting                                                                                                    | Generate For                             | m20                                                                                                    |                           |                      |                                  |                      |                               | Welcom                              | e :- ROAC Logi              | inld:- ROACS2 |
|--------|----------------------------|----------------------|----------------------------------------------------------------------------------------------------|------------------------------------------|----------------------------------------------------------------------------------------------------|---------------------------|----------------------|----------------------------------|----------------------|-------------------------------|-------------------------------------|-----------------------------|---------------|
|        |                            |                      |                                                                                                    |                                          |                                                                                                    | FC<br>FINAL RI            | ORM 20<br>ESULT SH   | EET                              |                      |                               |                                     |                             |               |
|        |                            |                      |                                                                                                    |                                          | ELECTIC                                                                                                    | [SEE RUL<br>N TO THE L    | E 56C(2)(<br>EGISLAT | C)]<br>Tive Assen                | 1BLY                 |                               |                                     |                             |               |
|        |                            |                      |                                                                                                    | Tota<br>Name o                           | Il No. of Electo<br>of Assembly/s                                                                                                    | rs in Assemb<br>eament224 | oly Constit          | uency/segn<br>pur sadar As       | nent224<br>ssembly F | 560<br>lection                |                                     |                             |               |
|        |                            |                      |                                                                                                    |                                          |                                                                                                    | 0                         | . Initial ang        |                                  | /                    |                               |                                     |                             |               |
| -      |                            |                      | ſ                                                                                                    |                                          |                                                                                                    | 5                         |                      |                                  |                      |                               | Expo                                | rt Excel Exp                | ort Pdf       |
|        |                            |                      | No of Valid Vote                                                                                                    | s Cast in favo                           | pur of                                                                                                    |                           |                      |                                  | ,                    |                               | Expo                                | rt Excel Exp                | ort Pdf       |
|        | Serial<br>Of Pol<br>Static | l No.<br>Iling<br>on | SHITTARANJAN<br>ANDAL<br>ANDAL                                                                                                    | as Cast in favo<br>diQVXXV<br>XXXVV<br>A | PREM<br>CHANDRA<br>JHA                                                                                                    | DEBAYAN<br>PATTY          | DEY                  | PRADIP<br>KUMAR<br>PATNAIK       | MD.<br>IBRAR         | MATA<br>PRASAD<br>GUPTA       | Expo<br>Total of<br>Valid<br>Votos  | No. Of<br>Rejected<br>Votes | NOTA          |
|        | Serial<br>Of Pol<br>Static | I No.<br>Iling<br>on | No of Valid Vote<br>Very Nation<br>Warnary<br>Mannari<br>Mannari<br>Manni<br>Manni<br>Manni<br>Manni<br>Mannari<br>Mannari<br>Mannari<br>Mannari<br>M | as Cast in favo<br>di QYXL<br>5          | Prev of the state of the state | DEBAVAN<br>PATTY<br>PATTY | D EN Y               | 26<br>PRADIP<br>KUMAR<br>PATNAIK | CI W<br>BRAR<br>6556 | 29<br>MATA<br>PRASAD<br>GUPTA | Total of<br>Valid<br>Votes<br>13462 | No. Of<br>Rejacted<br>Votos | NOTA<br>56    |

### 5.6. Table Scheduled

The **"Table Scheduled"** screen allows the user to view a report of the total count of scheduled tables in the selected AC. The list consists of the AC No. & Name, count of Total Polling Stations, Tables, Assigned, and Rounds.

| Election Commission of in                         | dia                          |                                             |                                                        | MENO                             |  |  |  |
|---------------------------------------------------|------------------------------|---------------------------------------------|--------------------------------------------------------|----------------------------------|--|--|--|
| Candidate Nomination and Counting                 | I                            |                                             | <ul> <li>Welcome &gt; ROAC Loginid= ROACS25</li> </ul> |                                  |  |  |  |
| Table Scheduled                                   |                              |                                             |                                                        | Export Excel Export Po           |  |  |  |
|                                                   |                              |                                             | AC: kh                                                 | aragpur sadar State: West Bengal |  |  |  |
| State                                             | State                        |                                             |                                                        |                                  |  |  |  |
| West Device                                       | Photo and a popular          |                                             |                                                        |                                  |  |  |  |
| west sengal .                                     | Muragpur soour               |                                             |                                                        |                                  |  |  |  |
| wasi bengar                                       | Midrogou sucor               | Table Scheduled                             |                                                        |                                  |  |  |  |
| Const No - Name                                   | Total Polling Stations       | Table Scheduled<br>Total Tables             | Total Assigned                                         | Total Rounds                     |  |  |  |
| Const No - Name<br>224 - Kharogpur sadar          | Total Polling Stations       | Table Scheduled<br>Total Tables<br>15       | Total Assigned                                         | Total Rounds<br>2                |  |  |  |
| Const No - Name<br>224 - Kharagpur sadar<br>Total | Total Polling Stations 20 20 | Tablo Schodulod<br>Total Tablos<br>15<br>15 | Total Assigned<br>15<br>15                             | Total Rounds<br>2<br>2           |  |  |  |

Note: The option to Download/ Export the report is also available at the top of the screen.

### 5.7. Active User Report

Active User Report contains the information of all the users i.e. RO Computer Assistant, which is active in that AC for the selected State.

| Active User Rep     | port                         |                                |           |               |                              |                | Back Export Pdf Export Ex |
|---------------------|------------------------------|--------------------------------|-----------|---------------|------------------------------|----------------|---------------------------|
| State               |                              |                                | District  |               |                              | AC             |                           |
| West Bengal         |                              |                                | 17-Pasher | nim Medinipur | •                            | 224-Kharagp    | ur sadar                  |
| Serial No 1.        | State Name 7.<br>West Bengal | District Name<br>Pashchim Medi | nipur     | AC Name       | RO Name<br>Sri Valbab Chaudh | ti<br>ury, IAS | Total Computer Assistant  |
|                     |                              |                                | TOTAL     |               |                              |                | 1                         |
| Showing 1 to 1 of 1 | lentries                     |                                |           |               |                              |                |                           |

### 5.8. Candidate Wise Report

Candidate Wise Report allows the user to view a detailed report of all the candidates including the **State Name, AC Name, Party Name, Candidate Name, EVM Vote, Postal Vote, and Total Vote.** He/ She has an option to select the candidate Name using the filter available on the screen. The reports can be downloaded and printed using the Export PDF or Export Excel option.

| Candia                    | late Wise Report |                         |                                    |                         | • )                 | Welcome :- ROACS25A22 |
|---------------------------|------------------|-------------------------|------------------------------------|-------------------------|---------------------|-----------------------|
| t State* We               | st Bengal        | Select AC* 224-Kharagpe | ur sodar - Select Candidate* CHITT | ARANJAN MANDAL (INC.) 🔻 | Filter Reset Filter |                       |
|                           |                  |                         |                                    |                         | PDF                 | Download Export Exce  |
| show 10                   | entries          |                         |                                    |                         | Search:             |                       |
| SL No †                   | State Name       | AC Name                 | Candidate Name                     | EVM Vote                | Postal Vote         | 1) Total Vote 1       |
| 1                         | West Bengal      | 224-Kharagpur sadar     | CHITTARANJAN MANDAL (INC)          | 3485681                 | 624765              | 4110448               |
| Showing <mark>1 to</mark> | loflentries      |                         |                                    |                         |                     | Previous 1 Next       |
|                           |                  |                         |                                    |                         |                     |                       |
|                           | रत निर्वातन आयोग |                         |                                    |                         |                     |                       |

# 6. Account

### 6.1. Change Password

On click of change password in the account menu item, you can change the password of your account.

- Enter current password
- Enter new password
- Confirm new password
- Click on Change Password

Hence your password is updated.

| Ele | ction Commission of India                          | Home | Candidate 👻 | Permission 🔫 | Polling Day 👻  | Master Data 👻         | Report 🔫         | Account 👻     |
|-----|----------------------------------------------------|------|-------------|--------------|----------------|-----------------------|------------------|---------------|
|     | Change Password                                    |      |             |              |                |                       |                  |               |
|     | Current Password *                                 |      |             |              |                |                       |                  |               |
|     | New Password *                                     |      |             |              |                |                       |                  |               |
|     | Confirm Now Password *                             |      |             |              |                |                       |                  |               |
|     |                                                    |      |             |              |                | c                     | hange Password   |               |
|     |                                                    |      |             |              |                |                       |                  |               |
|     | भारत निर्वाधन आयोग<br>Election Commission of India |      |             |              | Privacy Policy | Content Copyright   T | erms & Condition | Abbreviations |

### 6.2 Change Pin

On click of the change pin in the account menu item, you can change the pin of your account.

- Enter current pin
- Enter new pin
- Confirm new pin
- Click on update

Hence your pin is updated.

| Election Commission of India | Home | Candidate 👻 | Permission 👻 | Media 👻 | Report 🔫 | Account 🔫 | Feedback |  |
|------------------------------|------|-------------|--------------|---------|----------|-----------|----------|--|
| Change Pin                   |      |             |              |         |          |           |          |  |
| Current Pin *                |      |             |              |         |          |           |          |  |
| New Pin 1                    |      |             |              |         |          |           |          |  |
| Confirm New Pin*             |      |             |              |         |          |           |          |  |
|                              |      |             |              |         |          |           | Update   |  |
|                              |      |             |              |         |          |           |          |  |
|                              |      |             |              |         |          |           |          |  |
|                              |      |             |              |         |          |           |          |  |
|                              |      |             |              |         |          |           |          |  |
|                              |      |             |              |         |          |           |          |  |

# User Guide for CEO

# 1. Signing In

- Visit the URL : <u>https://encore.eci.gov.in/suvidhaac/public/officer-login</u>
- Select Election type and election category.

| <image/>                                                                                                    |     |                        |           |                     |            |                   |
|----------------------------------------------------------------------------------------------------|-----|------------------------|-----------|---------------------|------------|-------------------|
| Control   Control Control </th <th></th> <th>Margaret Margaret</th> <th>101289</th> <th>LOGIN F</th> <th>OR OFFICER</th> <th></th> |     | Margaret Margaret      | 101289    | LOGIN F             | OR OFFICER |                   |
| ELECTION COMMISSION OF INDIA                                                                                                    |     |                        |           | Parliament Election | ) 🙋 🦉      | Assembly Election |
| LECTION COMMISSION OF INDIA     UserName     Password        Parget Password                                                                                                    |     |                        |           | Select Election     |            | •                 |
| ELECTION COMMISSION OF INDIA                                                                                                    |     | ENCORE                 | Section 1 | User Nome           |            |                   |
| ELECTION COMMISSION OF INDIA                                                                                                    |     |                        | 1. En     | Possword            |            |                   |
| Fergot Persound                                                                                                    | ELE | CTION COMMISSION OF IN | DIA       | 23 + 6 CRefresh     | captoha    | Submit            |
|                                                                                                    |     |                        |           |                     |            | Forgot Possword   |
|                                                                                                    |     |                        |           |                     |            |                   |
|                                                                                                    |     |                        | 19        |                     |            |                   |
|                                                                                                    |     |                        |           |                     |            |                   |
|                                                                                                    |     |                        |           |                     |            |                   |
|                                                                                                    |     |                        |           |                     |            |                   |
|                                                                                                    |     | AND REPORT             |           |                     |            |                   |
|                                                                                                    |     |                        |           |                     |            |                   |
| AN PARAMETERS AND AND AND AND AND AND AND AND AND AND                                                                                                    |     | 10 Land                |           |                     |            |                   |

- Select the Election from the dropdown.
- Enter Username and Password.
- Enter Captcha in the required field.
- Click on Login.

You will be redirected to another screen to enter your PIN. Enter pin and then click on login to proceed further.

Note: On click of forgot password, you will be directed to the below screen. You need to enter a new password, captcha and click on submit.

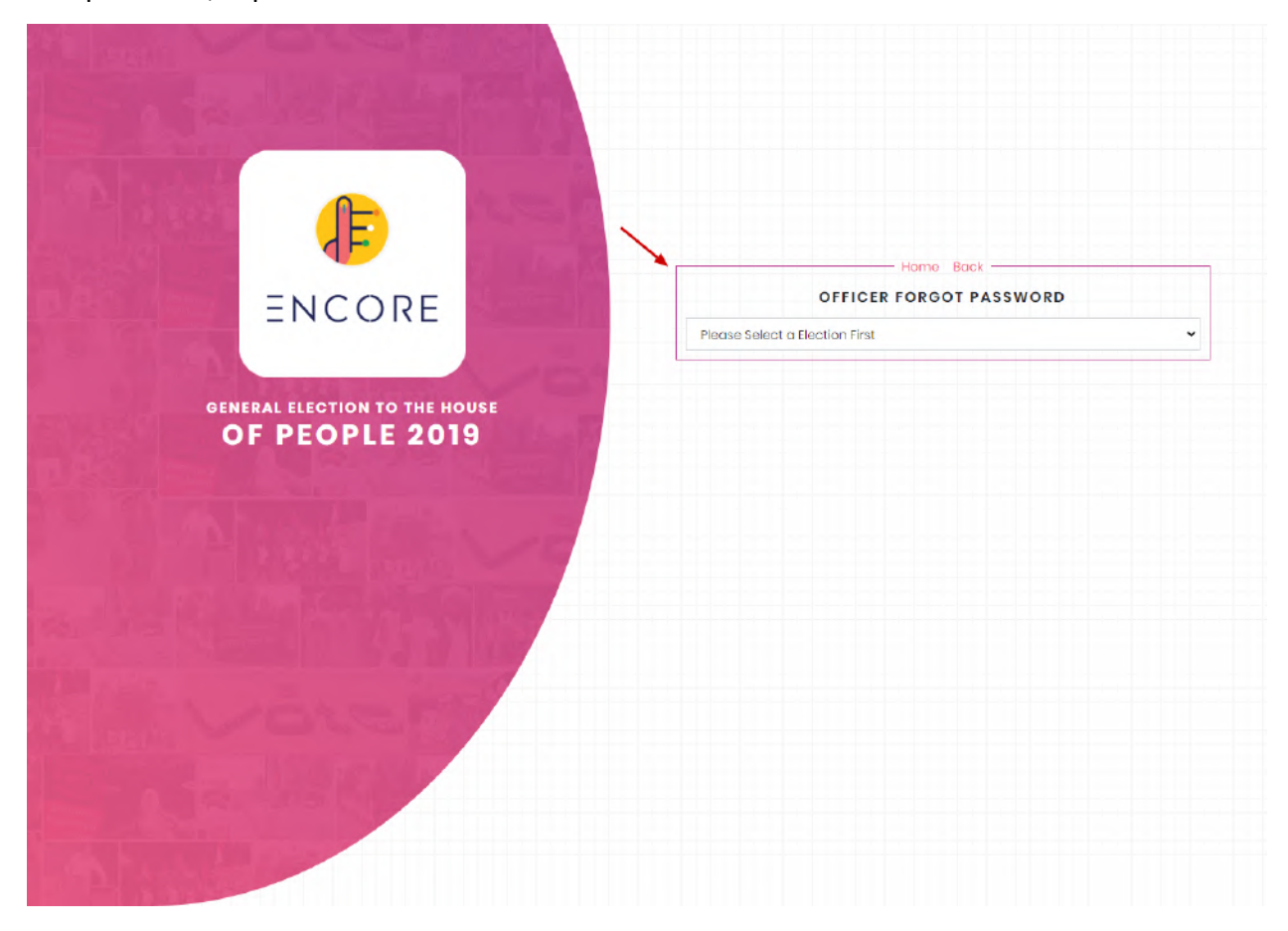

You need to enter a registered mobile number, captcha and click on submit.

•

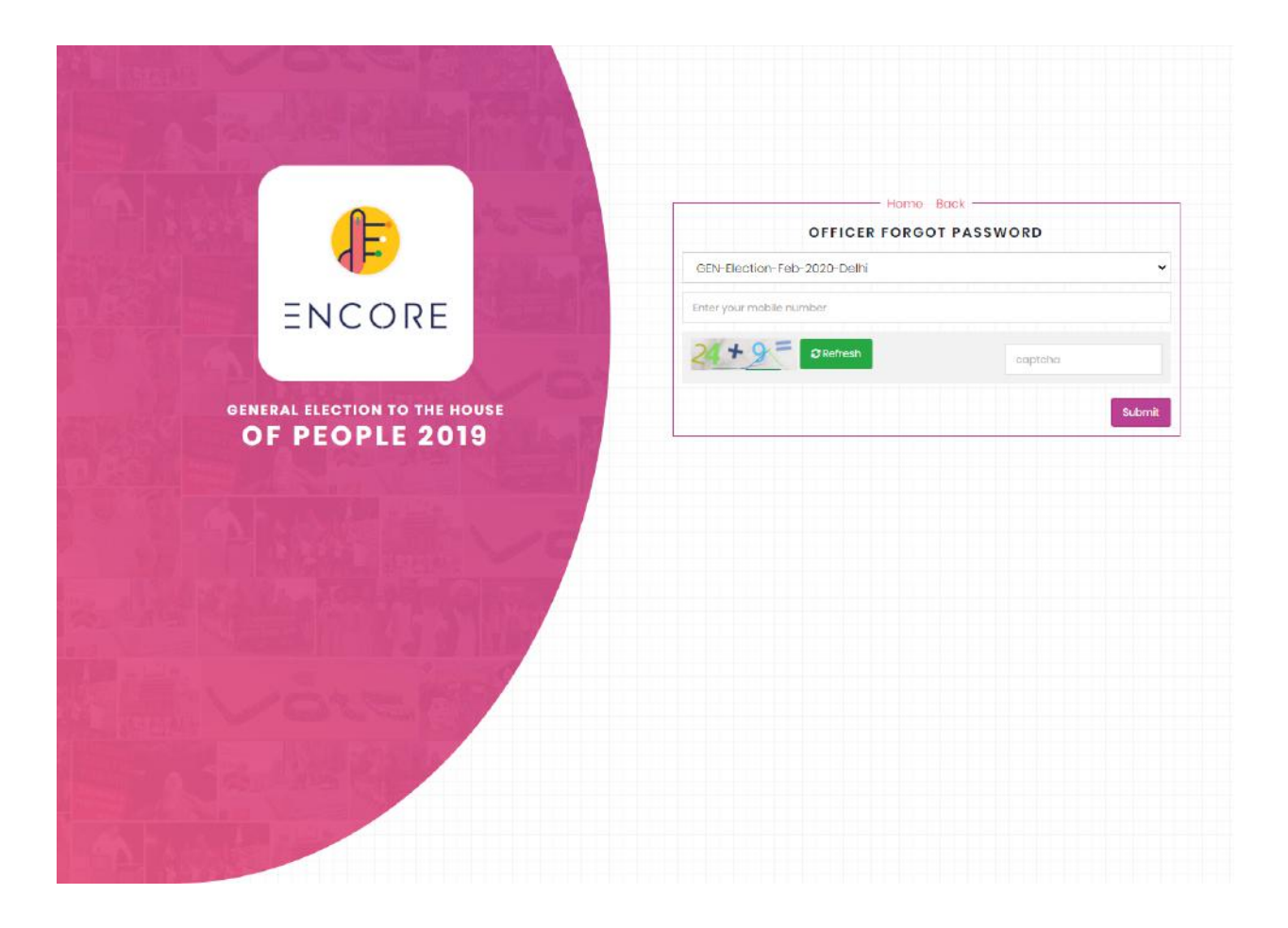

# 2. Home

CEO Dashboard or Home displays the count of **OPEN**, **ACCEPTED**, **REJECTED**, **and WITHDRAWN** It also displays the Nomination Date, Nomination LT DT (Last Date), Scrutiny Date, Withdrawn Date, Poll Date, and Counting Date.

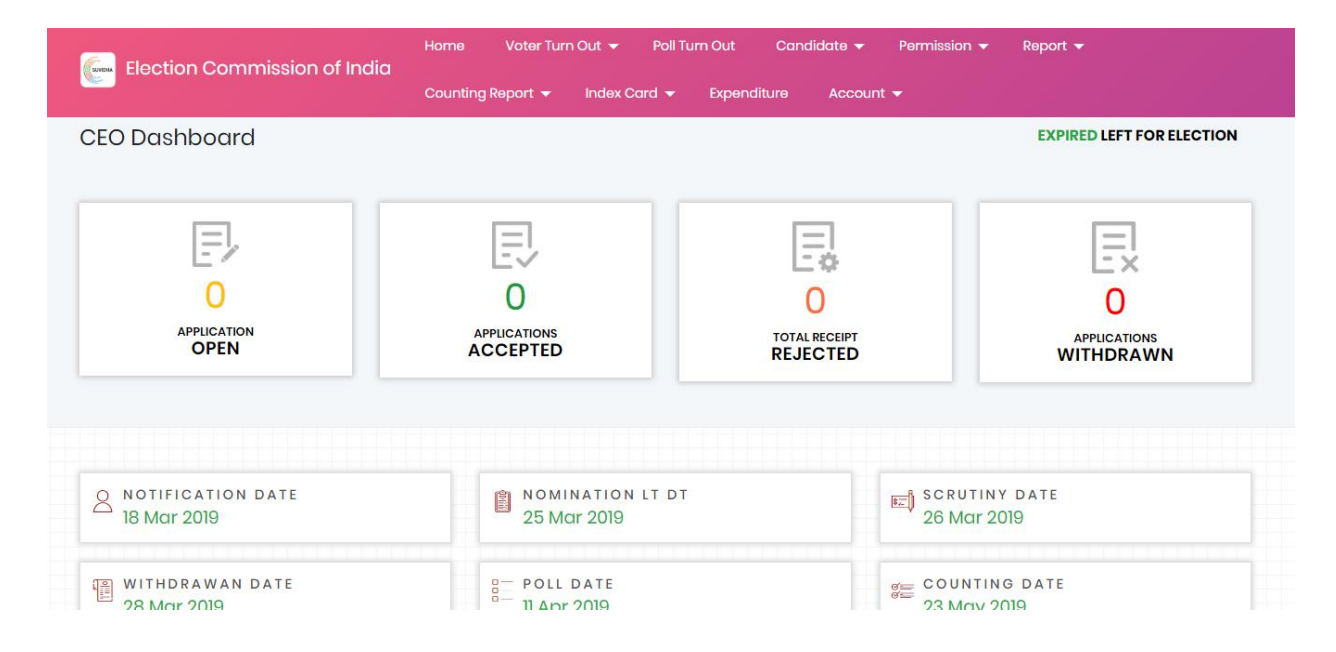

The Menu items such as Home, Candidate, Permission, Master Data, Report, Account etc are also available on the top-right corner of the screen, for easy navigation.

# 3. Candidate

### 3. 1 List of nomination finalize

The CEO has the ability to De-Finalize the nominations. Click on the list of nominations finalized in the candidate menu item. A list is displayed which has finalized AC's done by RO AC. Click on the Definalize button.

| - youndiddi | terretrine der einer Genteng / List of can | alate maize                      |             |              | Welc                    | ome := CEO LOginid:= CEO |
|-------------|--------------------------------------------|----------------------------------|-------------|--------------|-------------------------|--------------------------|
| All Nomina  | ition Finalize                             |                                  |             |              | Ste                     | ate Name: Andhra Prade   |
| 10 wor      | entries                                    |                                  |             |              |                         |                          |
|             | _                                          |                                  |             |              | Sec                     | arch:                    |
| SI. No.     | 12 Constituency Name                       | 11 List of Contesting Candidates | CONST. Type | 11 Finalized | 1 Date                  | 11 Action                |
| 1           | Hichchapuram                               | Download & Verify                | AC          | Yes          | Finalize D:- 24-08-2019 |                          |
| 2           | 2-Palasa                                   | Download & Venity                | AC N        | NO           |                         |                          |
| 3           | 3-Tekkali                                  | Download & Verify                | AC          | NO           |                         |                          |
| 1           | 4-Pathapatnam                              | Download & Verify                | AC          | NO           |                         |                          |
| i           | 5-Srikakulam                               | Download & Verify                | AC          | NO           |                         |                          |
|             | 6-Amadalavalasa                            | Download & Verify                | AC          | NO           |                         |                          |
|             | 7-Etcherla                                 | Download & Verify                | AC          | NO           |                         |                          |
|             | 8-Narasannapota                            | Download & Verify                | AC          | NO           |                         |                          |
|             | 9-Rajam (SC)                               | Download & Voribi                | AC          | NO           |                         |                          |

On click of de-finalize a Pop Up is displayed for having definalized checkbox along with the CEO de-finalize message.

- Enter message
- Click on Save Changes.

| m    | mission of India              |                       |                 | Candidate 🔫 | Permission 👻       | Master  | Data 🤜 | 🕶 Report 👻          |
|------|-------------------------------|-----------------------|-----------------|-------------|--------------------|---------|--------|---------------------|
| ninc | ation and Counting List of ca | ndidate finalize      |                 |             |                    |         | W      | elcome :- CEO Login |
| ior  | n Finalize                    | Nomination            | De-Fin          | alize       | ×                  |         | State  | Name: Andhra Prades |
|      | entries                       | O De-Finalize         |                 |             |                    | Search: |        |                     |
| ţ.   | Constituency Name             | COF De-finalize M     | essage:*        |             |                    |         |        | Action              |
|      | 1-Aruku                       | Required example tex  | tarea           |             |                    | -2019   |        | De-Finalize         |
|      | 2-Srikakulam                  | Please enter a messag | ge in the texto | area.       |                    |         |        |                     |
|      | 3-Vizianagaram                |                       |                 | Close       | ave changes        | -2019   |        | De-Finalize         |
|      | 4-Visakhapatnam               |                       |                 |             |                    |         |        |                     |
|      | 5-Anakapalli                  | PC                    |                 | Yes         | Finalize D:- 30-03 | 3-2019  |        | De-Finalize         |

A definalized entry will be displayed on click of save along with a Success Message as shown in below screenshot.

| Election Com     | nmission of India                    | Home        | Candidate 👻       | Permission 🔻 Master I                                | Data 🔻 🛛 F  | Report 👻 🧳       | Account 👻  |
|------------------|--------------------------------------|-------------|-------------------|------------------------------------------------------|-------------|------------------|------------|
| Candidate Nomina | ation and Counting List of candidate | e finalize  |                   |                                                      | Welcome     | ə :- CEO Loginlo | d:- CEOS01 |
|                  |                                      |             |                   |                                                      |             |                  |            |
| All Nomination   | n Finalize                           |             |                   |                                                      | State Name: | Andhra Pradesh   | 1          |
|                  |                                      | De-final    | lize Successfully |                                                      |             |                  |            |
| Show 10          | ♦ entries                            |             |                   | Search:                                              |             |                  |            |
| Sl. No. †        | Constituency Name                    | CONST. Type | Finalized †       | Date                                                 | 11 Action   |                  |            |
| 1                | 1-Aruku                              | PC          | NO                | Finalize D:- 29-03-2019<br>Definalize D:- 01-04-2019 |             |                  |            |
| 2                | 2-Srikakulam                         | PC          | NO                |                                                      |             |                  |            |
| 3                | 3-Vizianagaram                       | PC          | Yes               | Finalize D:- 29-03-2019                              | De-I        | Finalize         |            |
| 4                | 4-Visakhapatnam                      | PC          | NO                |                                                      |             |                  |            |
| 5                | 5-Anakapalli                         | PC          | Yes               | Finalize D:- 30-03-2019                              |             |                  |            |

# 4. Permissions

### 4.1 Add/Update Master Data

On click of permissions menu item. The CEO can also add/view permission and authority type, Permission Date restriction.

| Authority Type | View Add | Permission | View Add | Permission Date Restriction | View |
|----------------|----------|------------|----------|-----------------------------|------|
|                |          |            |          |                             |      |
|                |          |            |          |                             |      |
|                |          |            |          |                             |      |
|                |          |            |          |                             |      |
|                |          |            |          |                             |      |

### Add permission

A CEO can have an authority to assign permissions at CEO, DEO and ROAC level. When a candidate/political party applies for online/offline permissions, these will be sent accordingly to their assigned nodal officers and then to CEO, RO AC and DEO according to permission type. CEO can also modify permission and upload required document formats on click of add in permissions.

- Select permission Type.
- Select assigned to level(CEO/ARO/DEO)
- Select approving authority.

- Add document name and size(in kb).
- Click on choose file to upload a document,
- Click on add new button to add another document.
- Then click on submit.

| <br>View Add                       |          |                      | View Add       |             | View    |
|------------------------------------|----------|----------------------|----------------|-------------|---------|
| Add Permission                     |          |                      |                |             |         |
| Permission Name *                  | Select   | Permission Type      |                |             | ×       |
| Assigned to Level*                 | Select   | Assigned to Level    |                |             | •       |
| Approval Required from Authority * | Please 4 | Add Authority Type f | irst           |             |         |
| Document Name                      |          | Mandatory            | No file chosen | Choose File | Add New |

After submitting a list is displayed a permission list. You have an option to edit these permissions.

Note:- You can select multiple approving authorities for permission.

### **Add Authority**

CEO can also add Authority on click of Add in Authority type. You have to enter the authority type in given field and click on ADD.

| andidate Nomination and Cour | nting /  |            |          | Welcome :- CEO LoginId:- CEO |
|------------------------------|----------|------------|----------|------------------------------|
| Authority Type               | View Add | Permission | View Add | Permission Date Restriction  |
| ADD Authority                |          |            |          |                              |
| Authority Type*              |          |            |          |                              |

On click of add, Authority is added. You have an option to edit authority on click of Edit in Authority List.

#### Permission Date Restriction

On click of view in Permission Date Restriction, you can enable or disable permission date restriction in online permission mode

- Mark/unmark checkbox
- Click on update

If you unmark this then that 48 hrs before restriction will be removed from the candidate portal.

| Authority Type View Add          | Permission | View Add | Pe | rmission Date Restric | otion view |
|----------------------------------|------------|----------|----|-----------------------|------------|
| Edit Permission Date Restriction |            |          |    |                       |            |

### 4.2 Offline Permission Module

The CEO has the ability to apply for offline permission of the candidate/Political Party. You have to click on the Offline Permission Module in the Permission menu item. A form is displayed. You have to select applicant type from drop down having options like candidate, Party Representative, candidate Representative, Election agent and others. You have to fill in other details of the applicant like Name, Mobile No, Email Id, Gender and Address.

| Aobile No                                                     | Enter Mobile Number                                 | Applicant Type                                       | Select Applicant Type                              |
|---------------------------------------------------------------|-----------------------------------------------------|------------------------------------------------------|----------------------------------------------------|
| Select Political<br>Party/Independent                         | Select Political Party/Independent                  | ▼ Name *                                             | Enter Name                                         |
| imail ID *                                                    | Enter Email ID                                      | Father's Name/<br>Mother's Name/<br>Husband's Name * | Enter Father's Name/ Mother's Name/ Husband's Nami |
| Gender *                                                      | <ul><li>Male</li><li>Female</li><li>Other</li></ul> | Date of Birth*                                       | Date & time                                        |
| Permission Type *<br>Permission type will be<br>Idded by CEO) | Select Permission Type                              | ×                                                    |                                                    |
| state*                                                        | Uttar Pradesh                                       | ▼ Address*                                           |                                                    |

- Select Permission Type
- Add required Documents according to the given format with permission type.
- Select event start date and Time
- Select event place
- Select event end date and time
- Click on Save.

| Gender *                                                       | <ul><li>Male</li><li>Female</li><li>Other</li></ul> | Date of Birth <sup>®</sup> | Date & time |
|----------------------------------------------------------------|-----------------------------------------------------|----------------------------|-------------|
| Permission Type *<br>(Permission type will be<br>added by CEO) | Select Permission Type                              |                            |             |
| State*                                                         | Uttar Pradesh 🔹                                     | Address *                  |             |
| Submission Date &<br>Time *                                    | Date & time                                         |                            |             |
| Event Start Date &<br>Time                                     | Date & time                                         | Event End Date & Time      | Date & time |
| Event Place *                                                  | Select Location •                                   |                            |             |
|                                                                |                                                     |                            | Save        |

If you select add more locations in the event place, a text box is displayed. You have to add the desired location in the text box and click on save.

| State                        | Andhra Pradesh      | ٠ | District*                   | Srikakulam         |        |
|------------------------------|---------------------|---|-----------------------------|--------------------|--------|
| AC                           | Ichchapuram         | ۲ | Police Station *            | Baruva Police S    | tation |
| Address *                    | hhgjnnkm            |   | Submission Date &<br>Time * | 01-04-2019 12:2    | 27:46  |
| Event Start Date &<br>Time * | 11-04-2019 12:44:47 |   | Event End Date & Time       | 12-04-2019 12:4    | 15:47  |
| Event Place *                | Add More Locations  | • | Add More Locations *        | Enter Location Her | e      |
|                              |                     |   |                             |                    | Save   |

On click of submit following screen is displayed having confirmation of submitting permission.

|                                       | ,                                  | , , , , , , , , , , , , , , , , , , , ,            |                                                    |
|---------------------------------------|------------------------------------|----------------------------------------------------|----------------------------------------------------|
| Apply Offline Perm                    | ission                             |                                                    |                                                    |
| Mobile No                             | Enter Mobile Number                | Applicant Type                                     | Select Applicant Type                              |
| Select Political<br>Party/Independent | Select Political Party/Independent | ▼ Name*                                            | Enter Name                                         |
| Email ID *                            | Enter Email ID                     | Father's Name/<br>Mother's Name/<br>Husband's Name | Enter Father's Name/ Mother's Name/ Husband's Name |
| Gender                                | O Male                             | Date of Birth*                                     | Date & time                                        |

# 4.3 Accept/Reject Permission

On click of accept/Reject permission, you will get a list of total permission applications having status as pending, accepted and rejected.

| Election           | n Commission of India     | Home Voter                    | Turn Out 👻 Candidate 👻 Peri                  | mission 👻 Maste | r Data 👻 Report 👻                  | Account 👻   |
|--------------------|---------------------------|-------------------------------|----------------------------------------------|-----------------|------------------------------------|-------------|
| ሰ / Candidate M    | Nomination and Counting / |                               |                                              |                 | Welcome :- CEO Login               | Id:- CEOS10 |
| Total Applie       | d Permission              | Accepted Permissio            | n Rejected Pe                                | rmission        | Pending Pern                       | nission     |
| Show 10            | entries                   |                               |                                              |                 | Search:                            |             |
| Reference<br>No. † | Applicant Name            | Applicant Type                | Permission Type                              | Permission      | DateTime of                        | Status      |
| 316                | Manjunath                 | Other                         | Application for Helicopter and<br>Helipad    | Offline         | 201 <mark>9-03-15 00:00:</mark> 00 | Rejected    |
| 600                | THYAGARAJ H R             | Candidate's<br>Representative | Application for Helicopter and<br>Helipad    | Offline         | 2019-03-16 00:00:00                | Accepted    |
| 1023               | R Deviprasad              | Party Representative          | Application for Helicopter and<br>Helipad    | Offline         | 2019-03-17 00:00:00                | Accepted    |
| 2662               | Dharmesh                  | Party Representative          | Permit for construction of Rostrum/Barricade | Offline         | 2019-03-19 16:10:37                | Accepted    |
| 6322               | Belli Lokesh              | Candidate's                   | Application for Helicopter and               | Offline         | 2019-03-23 20:15:05                | Accepted    |

On click of reference id of pending permission, you can view permission details. The CEO can directly take action on permission along with comments.

| Permission Details             |                                                |  |
|--------------------------------|------------------------------------------------|--|
| Reference Number               | 126730                                         |  |
| Name                           | priya                                          |  |
| Address                        | jjdtytufuujnbkgougoiuovuuou                    |  |
| Mobile No                      | 8994988877                                     |  |
| Permission Type                | Application for Helicopter and Helipad         |  |
| Document uploaded by Applicant | Nill                                           |  |
| State                          | Karnataka                                      |  |
| Location                       | huhhhii                                        |  |
| Submission Date & Timing       | 18-04-2019 05:50:53pm                          |  |
| Date & Timing                  | 19-04-2019 05:50:16pm to 28-04-2019 05:51:16pm |  |

You can take action (Accept/Reject/Cancel )permission along with comments and upload the order file. There is an option to print the permission details of the applicant at the end of the screen.

| Add Comment  | Comment here               |                      |
|--------------|----------------------------|----------------------|
| Upload Order | Choose File No file chosen | ļi.                  |
|              |                            | Accept Reject Cancel |
|              | Print                      |                      |

### 4.4 Create CEO-Agent

On click of CEO-Agent, you can create Agents by entering their details like name, designation, mobile number and password. Agents can log in with their mobile number as User ID and Password as set by Officer. Agents will be having limited access to the features of the portal. All the data entry forms will be visible to Agents but the critical tasks where the action needs to be taken like (Accept, Reject or finalize) will not be available to agents.

| ADD Agent     |                     |
|---------------|---------------------|
| Name *        | Enter Name          |
| Designation * | Enter Designation   |
| Mobile No*    | Enter Mobile Number |
| Email Id *    | Enter Email ID      |
| Password *    | Enter Password      |

On creation, the agent is by default active, you can deactivate them by clicking on active button.

# 5. Reports

### 5.1 Nomination Report.

On click of Nomination Report, CEO can view a date-wise report of nominations filed in AC 's. The report shows the count of nominations applications according to AC No, AC name and Count. You can filter reports according to today, yesterday, last 7 days or customize your date range.

| Election        | Commission of India  | Home Vote       | r Turn Out 🔻 🛛 Poll | Turn Out Candidate 🔫 Permission 👻 Report 👻 |
|-----------------|----------------------|-----------------|---------------------|--------------------------------------------|
| Election        | orninission or india | Counting Report | ✓ Index Card ✓      | Expenditure Account -                      |
|                 |                      |                 |                     |                                            |
| omination R     | eport                |                 |                     | State Name: Uttar Prac                     |
|                 |                      |                 |                     |                                            |
| Datewise Filter |                      |                 |                     |                                            |
| 06/27/2019 -    | 08/27/2019           |                 |                     |                                            |
| Today           | ≮ Jun 2019           |                 | Jul 2019 🔹          |                                            |
| Yesterday       | su Mo Tu We Th       | Fr Sa Su Mo     | Tu We Th Fr Sa      |                                            |
| Custom Range    | 26 27 28 29 30       | 31 1 30 1       | 2 3 4 5 6           | Total Nominations                          |
|                 | 2 3 4 5 6            | 7 8 7 8         | 9 10 11 12 13       | Total Norminations                         |
| D               | 9 10 11 12 13        | 14 15 14 15     | 16 17 18 19 20      | 0                                          |
|                 | 16 17 18 19 20       | 21 22 21 22     | 23 24 25 26 27      |                                            |
|                 | 23 24 25 26 27       | 28 29 28 29     | <b>30 31 1 2 3</b>  |                                            |
|                 |                      |                 |                     |                                            |

### 5.2 Scrutiny Report.

On click of scrutiny report, list of nomination before and after scrutiny is displayed constituency wise to CEO. You can filter reports according to phase, constituency datewise(today/ yesterday/ last 7 days/ customise date range). You can export the report in Excel/Pdf.

| Election Commission of India            | Home Voter Turn   | Out 👻 Poll Turn O | ut Candidate   | ə 🔻 Permissior | n 🔻 Report 👻        |                         |
|-----------------------------------------|-------------------|-------------------|----------------|----------------|---------------------|-------------------------|
|                                         | Counting Report 👻 | Index Card 👻 Ex   | penditure Ac   | count 🔫        |                     |                         |
| 協 / Candidate Nomination and Counting / |                   |                   |                |                | Welcome :- 0        | CEO LoginId:- CEOS24    |
| Scrutiny Reports                        |                   |                   |                |                |                     |                         |
|                                         |                   |                   |                |                |                     |                         |
| Datewise Filter                         | Phases            | Phases            |                |                | Constituency        |                         |
| Date Range                              | Date Range        |                   | ct Phase       | •              | Select Constituency |                         |
|                                         |                   |                   |                |                |                     |                         |
|                                         |                   |                   |                |                |                     |                         |
|                                         |                   | Scrutiny repo     | rt             |                |                     |                         |
|                                         |                   |                   |                |                |                     | Export Excel Export PDF |
|                                         |                   |                   |                |                |                     |                         |
|                                         | Before Scrutiny   |                   | After Scrutiny |                |                     |                         |

### 5.3 District-wise Permission Report

You can select district and date and click export to pdf/excel to view district wise permission report.

| Liootion        |                                                                       | Counting Repo | rt 👻 Index Card |  | Account 👻  |               |  |  |
|-----------------|-----------------------------------------------------------------------|---------------|-----------------|--|------------|---------------|--|--|
| 🛍 / Candidate N | اً (Candidate Nomination and Counting / Welcome - CEO LoginId- CEOS24 |               |                 |  |            |               |  |  |
| Select District | Select District                                                       | ▼ Date        | Search via Date |  | Export Exc | ei Export PDF |  |  |
|                 |                                                                       |               |                 |  |            |               |  |  |
|                 |                                                                       |               |                 |  |            |               |  |  |
|                 |                                                                       |               |                 |  |            |               |  |  |
|                 |                                                                       |               |                 |  |            |               |  |  |
|                 |                                                                       |               |                 |  |            |               |  |  |
|                 |                                                                       |               |                 |  |            |               |  |  |
|                 |                                                                       |               |                 |  |            |               |  |  |
|                 |                                                                       |               |                 |  |            |               |  |  |

### 5.4 Date wise Permission Report

You can select AC, date and click export to pdf/excel to view date wise permission report.

| Elect      | ion Commissic                                 | on of India | Home Voter Turr<br>Counting Report 👻 | n Out 👻 Pol | Turn Out Can<br>Expenditure | didate 👻 Permission 👻        | Report 🔫                                   |
|------------|-----------------------------------------------|-------------|--------------------------------------|-------------|-----------------------------|------------------------------|--------------------------------------------|
| ሰ /Candida | te Nomination and C                           | Counting /  |                                      |             |                             |                              | Welcome CEO LoginId: CEOS24                |
| Select PC  | Select PC                                     | ▼ Select AC | Select AC                            | ▼ Date      | Search via Date             | Export Excel                 | Export PDF                                 |
|            |                                               |             |                                      |             | Today                       |                              |                                            |
|            |                                               |             |                                      |             | Yesterday                   |                              |                                            |
|            |                                               |             |                                      |             | Last 7 Days                 |                              |                                            |
|            |                                               |             |                                      |             | Last 30 Days                |                              |                                            |
|            |                                               |             |                                      |             | This Month                  |                              |                                            |
|            |                                               |             |                                      |             | Last Month                  |                              |                                            |
|            |                                               |             |                                      |             | Guatom Nallye               |                              |                                            |
|            |                                               |             |                                      |             |                             |                              |                                            |
|            |                                               |             |                                      |             |                             |                              |                                            |
| CON E      | ारत निर्वाचन आयोग<br>lection Commission of Ir | ndia        |                                      |             |                             | Privacy Policy   Content Cop | yright   Terms & Condition   Abbreviations |

### 5.5 Permission Raw Report

Click on Permission Raw report to view all permission details ID wise in excel form.

### 5.6 Permissionwise Report

Click on Permission-wise report to view all, accepted, rejected and pending permission details permission name wise in excel form.

### 5.7 Counting Status Report

You have an option to download counting report in excel on clicking this option in report menu item

| tion Commission of India                          | Counting Report 👻 Index ( | Card 👻 Expenditure Account<br>Name: Uttar Pradesh | PDF Download Export Excel Bac                 |
|---------------------------------------------------|---------------------------|---------------------------------------------------|-----------------------------------------------|
| AC No AC Name                                     | Counting S                | Status                                            | Rosult Status                                 |
| भारत निर्वाचन आयोग<br>Bection Commission of India |                           | Privacy Po                                        | iev I. Content Convright I. Terms & Condition |

### 5.8 Election Schedule

This Report will display the election schedule AC wise. You can also view schedule phase wise by selecting phase and clicking the filter button. You have an option to export to Excel.

| Electio        |                           | HUITIB     |                         |                    | e V Permission  |                     |              |
|----------------|---------------------------|------------|-------------------------|--------------------|-----------------|---------------------|--------------|
|                | r commission of india     | Counting F | Report 👻 Index Card     | - Expenditure A    | ccount 👻        |                     |              |
| ot Phase 🔻     | Filter Reset Filter       |            |                         |                    |                 |                     |              |
| ist Of Electio | on Schedule Uttar Pradesh |            |                         |                    |                 | Name: Uttar Pradesh | Export Excel |
| how 10         | entries                   |            |                         |                    |                 | Search:             |              |
| Phase No 🏦     | AC Name                   | AC No †    | Issue of Notification 🝴 | LD For Nominations | Scrutiny Date 👔 | LD For Withdrawl †  | Date Of Poll |
| 1              | Behat                     | 1          | 18-03-2019              | 25-03-2019         | 26-03-2019      | 28-03-2019          | 11-04-2019   |
| 1              | Nakur                     | 2          | 18-03-2019              | 25-03-2019         | 26-03-2019      | 28-03-2019          | 11-04-2019   |
| 1              | Saharanpur Nagar          | 3          | 18-03-2019              | 25-03-2019         | 26-03-2019      | 28-03-2019          | 11-04-2019   |
| 1              | Saharanpur                | 4          | 18-03-2019              | 25-03-2019         | 26-03-2019      | 28-03-2019          | 11-04-2019   |
| 1              | Deoband                   | 5          | 18-03-2019              | 25-03-2019         | 26-03-2019      | 28-03-2019          | 11-04-2019   |
| 1              | Pampur Manibaran          | ß          | 18-03-2010              | 25-02-2010         | 26-03-2010      | 28-03-2010          | 11-04-2010   |

## 6. Account

### 6.1 Change Password

On click of change password in account menu item, you can change the password for your account.

- Enter current password
- Enter new password
- Confirm new password
- Click on Change Password

Hence your password is updated.

| Election Commission of India                       | Home | Candidate 🔫 | Permission 🔫 | Polling Day 🔫  | Master Data 👻         | Report 👻         | Account 👻         |
|----------------------------------------------------|------|-------------|--------------|----------------|-----------------------|------------------|-------------------|
| Change Password                                    |      |             |              |                |                       |                  |                   |
| Current Password *                                 |      |             |              |                |                       |                  |                   |
| New Password *                                     |      |             |              |                |                       |                  |                   |
| Confirm Now Password *                             |      |             |              |                |                       |                  |                   |
|                                                    |      |             |              |                | C                     | Change Password  |                   |
|                                                    |      |             |              |                |                       |                  |                   |
| मारत भिर्वाधन आयोग<br>Election Commission of India |      |             |              | Privacy Policy | Content Copyright   1 | erms & Conditior | n   Abbreviations |

### 6.2 Change Pin

On click of the change pin in the account menu item, you can change the pin of your account.

- Enter current pin
- Enter new pin
- Confirm new pin
- Click on update

Hence your pin is updated.

| Election Commission of India |  | Home | Candidate 🔫 | Permission 👻 | Media 👻 | Report 👻 | Account 👻 | Feedback |
|------------------------------|--|------|-------------|--------------|---------|----------|-----------|----------|
| Change Pin                   |  |      |             |              |         |          |           |          |
| burrent Pin*                 |  |      |             |              |         |          |           |          |
| ew Pin*                      |  |      |             |              |         |          |           |          |
| confirm New Pin*             |  |      |             |              |         |          |           |          |
|                              |  |      |             |              |         |          |           | Update   |
|                              |  |      |             |              |         |          |           |          |
|                              |  |      |             |              |         |          |           |          |
|                              |  |      |             |              |         |          |           |          |
|                              |  |      |             |              |         |          |           |          |
|                              |  |      |             |              |         |          |           |          |

# 7. Voter Turnout

### 7.1 ACs Not Filled

The user can see the list/ report consisting of the name and no. of all the ACs, ARO name, and ARO mobile no., where the poll turnout percentage has not been entered.

• Select Election (phase of the election) and Round from the dropdown list.

| I / Candidate Nomination Lounting /   Ac's Not filled rep: State:   Roundl=9 AM   A Coole And And And And And And And And And And                                                                                                    | Election Co         | mmission of India        |                        | MENU                           |
|----------------------------------------------------------------------------------------------------|---------------------|--------------------------|------------------------|--------------------------------|
| Ac's Not filled reporter State: Jharkhand                                                                                                    | 🖞 / Candidate Nomin | ation and Counting /     |                        | Welcome :- CEO LoginId:- CEOS: |
| Roundle Boding     Roundle Boding       4     •       A     •       Roundle Boding     •       A     •       A     •       Roundle Boding     •       A     •       A     •       < | Ac's Not filled     | report- State: Jharkhand | k                      |                                |
| A     RoundP9 AM       A     NoundP9 AM         A     A         A     A         A     A         A     A         A     A         A     A         A     A         A     A         A     A         A     A         A     A         A     A         A     A         A     A         A     A         A         A         A         A         A         A         A         A         A         A         A         A         A         A               A         A         A                  A                   A                                                                                                    | lection             | Round                    |                        |                                |
| State     AC No & Name     ARO Name     ARO Mobile No       Jharkhand     13-Madhupur     Vogendra Prasad     9430140930       Jharkhand     15-Deoghar     Vishal Sagar     8986783170                                                                                                    | 4                   | ▼ Round1-9 AM            |                        |                                |
| Kais Not filled report       State     AC No & Name     ARO Name       Jharkhand     13-Madhupur     Yogendra Prasad     9430140930       Jharkhand     15-Deoghar     Vishal Sagar     898678370                                                                                                    |                     |                          |                        |                                |
| Ac's Not filled report           State         AC No & Name         ARO Mobile No           Jharkhand         13-Madhupur         Vogendra Prasad         9430140930           Jharkhand         16-Deoghar         Vishal Sagar         886783170                                                                                                    |                     |                          |                        |                                |
| State         AC No & Name         ARO Mobile No           Jharkhand         19-Madhupur         Yogendra Prasad         9430140930           Jharkhand         15-Deghar         Yishal Sagar         89878370                                                                                                    |                     |                          | Ac's Not filled report |                                |
| Jharkhand     13-Madhupur     Yogendra Prasad     9430140930       Jharkhand     15-Deoghar     Vishal Sagar     8986783170                                                                                                    | State               | AC No & Name             | ARO Name               | ARO Mobile No                  |
| Jharkhand 15-Deoghar Vishal Sagar 8986783170                                                                                                    | Jharkhand           | 13-Madhupur              | Yogendra Prasad        | 9430140930                     |
|                                                                                                    | Jharkhand           | 15-Deoghar               | Vishal Sagar           | 8986783170                     |
| Jharkhand 29-Bagodar Ram Kumar Mandal 9572940317                                                                                                    | Jharkhand           | 29-Bagodar               | Ram Kumar Mandal       | 9572940317                     |

### 7.2 Estimated Poll Percentage

The report of estimated Poll percentage can be viewed by the user along with the latest voter turnout, which is available on the top of the screen. The user can refresh the page by clicking the given "Refresh" button.

• Select the Election from the drop down.

| Election Commission of India             | Menu =                                   |
|------------------------------------------|------------------------------------------|
| ណ៍ / Candidate Nomination and Counting / | Welcome -: CEO Loginid:- CEOS27          |
| Estimate Poll Percent                    | Refresh Page<br>79.50%<br>VOTER TURN OUT |
|                                          | Charles and the                          |
| Election                                 | Sidie <b>Journa</b>                      |
|                                          |                                          |
|                                          | Estimato Poll Porcont                    |
| State                                    | Latest Updated Poll %                    |
| Jharkhand                                | 7950                                     |

• The user can view the detailed report of the poll percentage by clicking on the latest poll % or states' name.

|          |                  |                            |                             |                            |                            |                            | State: Jharkhand    |
|----------|------------------|----------------------------|-----------------------------|----------------------------|----------------------------|----------------------------|---------------------|
| ELection |                  | State                      |                             |                            |                            |                            |                     |
| 1        |                  | ▼ Jharkhand                | k                           | v                          |                            |                            |                     |
|          |                  |                            |                             |                            |                            |                            |                     |
|          |                  |                            | Estim                       | ate Poll Percentage        |                            |                            |                     |
| -        |                  | Round1 %                   | Round2 %                    | Round3 %                   | Round4 %                   | Round5 %                   | Latest Undated Poll |
| State    | AC No & Name     | (Poll Start to 9:00<br>AM) | (Poll Start to 11:00<br>AM) | (Poll Start to 1:00<br>PM) | (Poll Start to 3:00<br>PM) | (Poll Start to 5:00<br>PM) | %                   |
| Jharkho  | and 27-Chatra    | 0                          | 0                           | 25                         | 40                         | 50                         | 60                  |
| Jharkha  | and 68-Gumla     | 0                          | 0                           | 22                         | 24                         | 44                         | 80                  |
| Jharkha  | and 69-Bishunpur | 0                          | 0                           | 0                          | 0                          | 0                          | 0                   |
| Jharkho  | and 72-Lohardaga | 0                          | 0                           | 0                          | 0                          | 0                          | 0                   |
| Jharkho  | and 73-Manika    | 0                          | 0                           | 0                          | 0                          | 0                          | 0                   |
|          |                  |                            |                             |                            |                            |                            |                     |

- The user can view the data of each round in the detailed report along with the name of state and AC.
- The report can be downloaded by clicking on the Export Excel/ Export PDF buttons, available on the top right corner of the screen.

| Estimate Poll Percentage |           |   |                                           |
|--------------------------|-----------|---|-------------------------------------------|
|                          | 9         |   | State Wise Report Export Excel Export Pdf |
|                          |           |   | State: Jharkhand                          |
| ELection                 | State     |   | Click here to download the detailed       |
| 1                        | Jharkhand | • | report round wise and state wise          |

• The user can also download the state wise report by clicking on the "State Wise Report" button.

### 7.3 PS wise Voter Turnout

The user also has an option to view PS Wise Voter Turnout after selecting the name of the AC.

• Select AC and click on Submit to view the PS wise voter turnout.

|                  | andidate Nomination and Counting                             | / Polling Station De       | otails     |                          |                                       |                           |                   |               | •               | Welcome        | :- CEO Logir   | nld:- CEOS2 |
|------------------|--------------------------------------------------------------|----------------------------|------------|--------------------------|---------------------------------------|---------------------------|-------------------|---------------|-----------------|----------------|----------------|-------------|
| Only El<br>PS W  | lectors Data Need To Be Updatec<br><b>/ise Voter Turnout</b> | l Before Poll.             |            |                          |                                       |                           |                   |               |                 | Ex             | port Excel     | Export Pdf  |
| AC Con           | istituoncy                                                   |                            |            |                          |                                       |                           |                   |               | AC              | Bagodar        | State:         | Jharkhand   |
| Baaa             | - day                                                        | Submit                     |            |                          |                                       |                           |                   |               |                 |                |                |             |
| Bago             | odar •                                                       | Submit                     |            |                          |                                       |                           |                   |               |                 |                |                |             |
| Bago             | odar •                                                       | Submit                     |            | PS V                     | Vise Voter Turr                       | nout                      |                   |               |                 |                |                |             |
| Bago<br>PS<br>No | PS Name                                                      | Submit<br>Location<br>Type | РS<br>Туре | PS V<br>Electors<br>Male | Vise Voter Turr<br>Electors<br>Female | nout<br>Electors<br>Other | Eloctors<br>Total | Voter<br>Male | Votor<br>Fomale | Voter<br>Other | Voter<br>Total | Action      |

• The user can download the report, by clicking on the Export Excel/ Export Pdf.

### 7.4 End of Poll

The user can view the End of Poll percentage along with the detailed report of electors and voters i.e. male, female, and other. There is also an option to refresh the page and export the report in excel/ pdf format.

| Election 0   | Commission of India |          |        |            |       |        |        |       |       | menu $\equiv$           |
|--------------|---------------------|----------|--------|------------|-------|--------|--------|-------|-------|-------------------------|
|              |                     |          |        |            |       |        |        |       |       | Refresh Pag             |
|              |                     |          | C      | ).53       | 3%    |        |        |       |       |                         |
| End of Poll- | State: Jharkhand    |          |        | VOTER TURM | 4 OUT |        |        |       |       | Export Excel Export Pdf |
| Election     |                     |          |        |            |       |        |        |       |       | State: Jharkhand        |
| All          |                     |          |        |            |       |        |        |       |       |                         |
|              |                     |          |        |            |       |        |        |       |       |                         |
|              |                     |          |        | End of Po  |       |        |        |       |       |                         |
| 01-1-        |                     | Electors |        |            |       | Voters |        |       |       |                         |
| 51010        | AC NO & NUMB        | Male     | Female | Other      | Total | Male   | Female | Other | Total |                         |
| Jharkhand    | 1- Rajmahal         | 0        | 0      | 0          | 0     | 0      | 0      | 0     | 0     |                         |

### 7.5 End of Poll Finalised

The list of all the finalised ACs at the End Of Poll can be viewed by the user by selecting the End of Poll Finalised from the menu item.

• Select Election (Phase of the election) from the drop down list, to view the count of total ACs along with ACs Finalised.

| State<br>Jharkhand     | <b>T</b><br>17 | End of Poll AC Fi<br>otal ACs | alised ACs Finalised    |                                         |
|------------------------|----------------|-------------------------------|-------------------------|-----------------------------------------|
| State                  | т              | End of Poll AC Fi             | alised<br>ACs Finalised |                                         |
|                        |                | End of Poll AC Fi             | alisod                  |                                         |
|                        |                |                               |                         |                                         |
|                        |                |                               |                         |                                         |
| action 3               | ¥              |                               |                         |                                         |
| nd of Poll AC Finc     | ılised         |                               |                         | NI State Report Export Excel Export Pdf |
| Candidate Nomination a | nd Counting /  |                               |                         | Welcome :- CEO LoginId:- CEOS2          |
|                        |                |                               |                         |                                         |

📣 भारत निर्वाचन आयोग

- The user can view the detailed list of ACs by clicking on the name of the state, count of total ACs or ACs finalised.
- Select Election and State from the drop down, to view the End of Poll AC finalised list along with their status.

|           |               |                             | State: Jharkhand    |  |
|-----------|---------------|-----------------------------|---------------------|--|
| Election  | State         |                             |                     |  |
| All       | ▼ Jharkhand   | v                           |                     |  |
|           |               |                             |                     |  |
|           | En            | d of Poll AC Finalisod List |                     |  |
| State     | AC No - Name  | AC Finalised Status         | AC Finalised Status |  |
| Jharkhand | 1 - Rajmahal  | No                          |                     |  |
| Jharkhand | 2 - Borio     | No                          |                     |  |
| Jharkhand | 3 - Barhait   | No                          |                     |  |
| Jharkhand | 4 - Littipara | No                          |                     |  |
| Jharkhand | 5 - Pakur     | No                          |                     |  |
| Ibarkhand | 6 - Mahashpur | No                          |                     |  |

• The list can be downloaded by clicking on the Export Excel/ Export Pdf.

# **User Guide for DEO**

# 1. Signing In

- Visit the URL : <u>https://encore.eci.gov.in/suvidhaac/public/officer-login</u>
- Select Election type and election category.

| a kanada da kana |        |          | LOGIN FOR OFFICER   |         |                  |
|------------------|--------|----------|---------------------|---------|------------------|
| A Start          |        |          | Parliament Election | a 📀     | ssembly Election |
|                  |        |          | Select Election     |         | ~                |
|                  |        | Sector A | User Nome           |         |                  |
|                  | INCORE | 1 and    | Possword            |         |                  |
| FLECT            |        | NDIA     | 23 + 6 PRefresh     | coptoha | Submit           |
| LLLOI            |        |          |                     |         | Forgot Password  |
|                  |        |          |                     |         |                  |
|                  |        | 100      |                     |         |                  |
|                  |        |          |                     |         |                  |
|                  |        |          |                     |         |                  |
|                  |        |          |                     |         |                  |
|                  |        |          |                     |         |                  |
|                  |        | 7        |                     |         |                  |
|                  |        |          |                     |         |                  |

- Select the Election from the dropdown.
- Enter Username and Password.
- Enter Captcha in the required field.
- Click on Login.

You will be redirected to another screen to enter your PIN. Enter pin and then click on login to proceed further.
Note: On click of forgot password, you will be directed to the below screen. You need to enter a new password, captcha and click on submit.

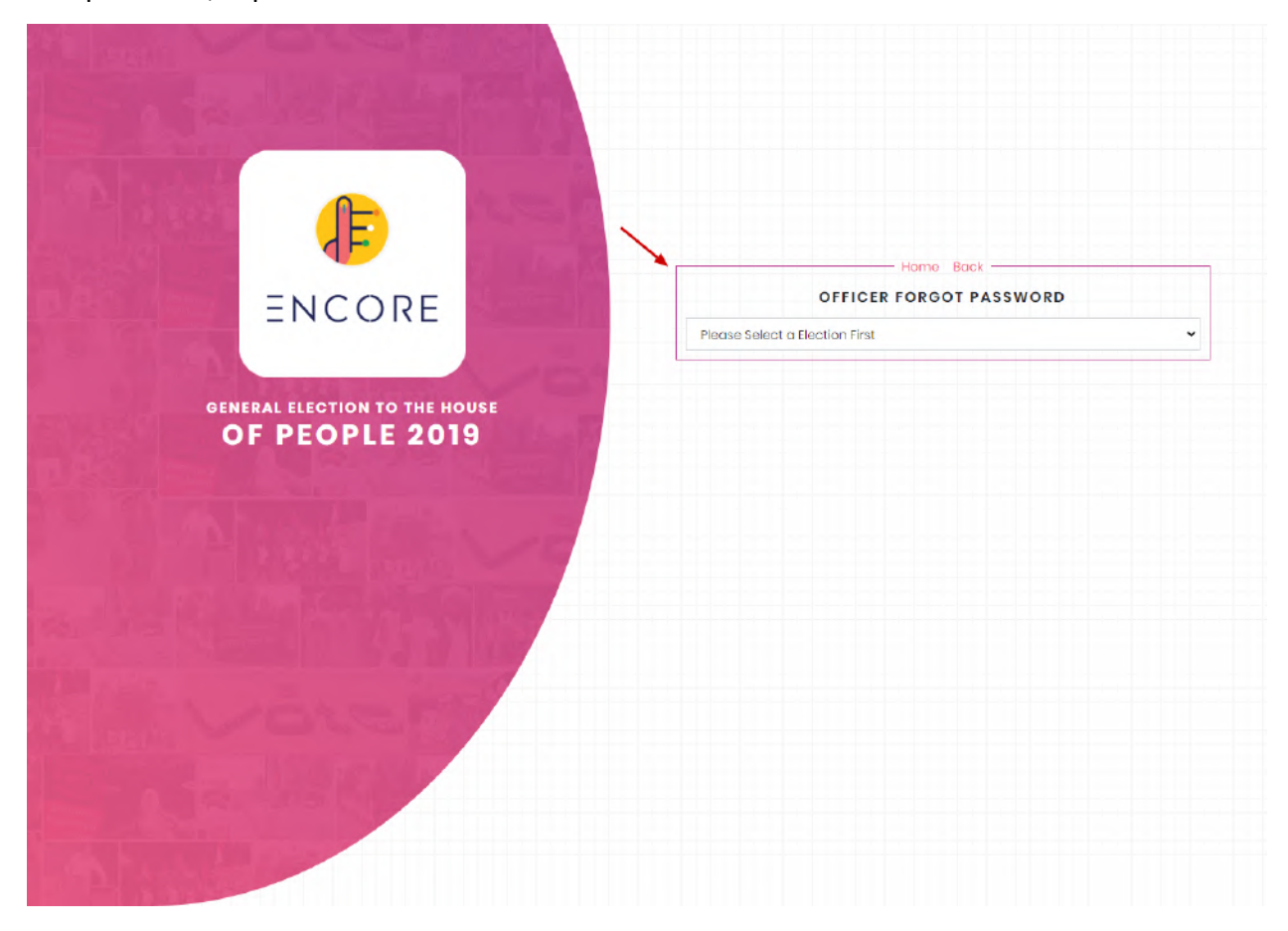

You need to enter a registered mobile number, captcha and click on submit.

•

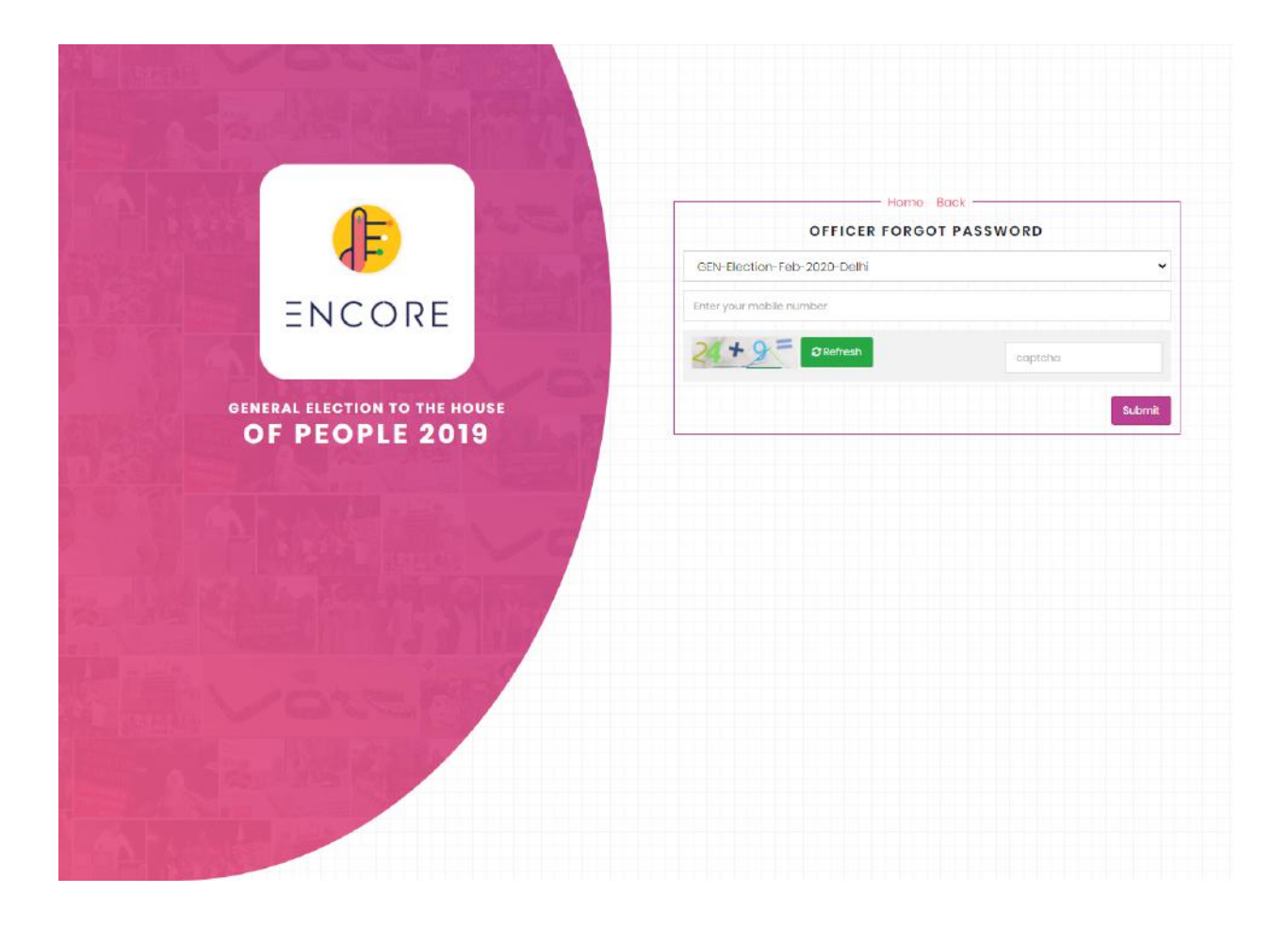

### 2. Home

DEO homepage contains an Activity timeline displayed on the dashboard having Nomination Date, Nomination Last Date, Scrutiny Date, Withdrawn Date, Poll Date, Counting Date. It also displays the Total count of open, accepted, rejected and withdrawn nominations as displayed in below screenshot. It also has menu items like Home, Candidate, Permission, Counting, Report etc.

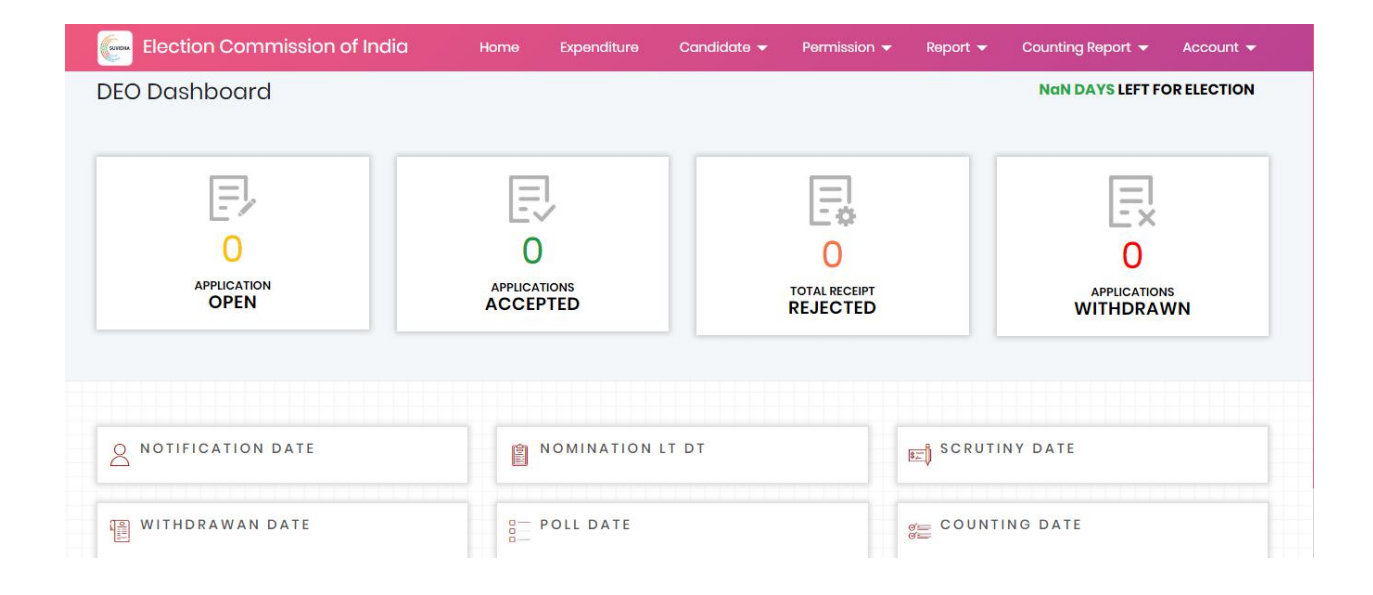

# 3. Permissions

### 3.1 Offline permission Module.

The DEO has the ability to apply for offline permission of a candidate/Political Party. You have to click on the Offline Permission Module in the Permission menu item. A form is displayed. You have to select applicant type from drop down having options like candidate, Party Representative, candidate Representative, Election agent and others. You have to fill in other details of applicant like Name, Mobile No, Email Id, Gender and Address.

| Aobile No                                                     | Enter Mobile Number                                 | Applicant Type                                       | Select Applicant Type                              |
|---------------------------------------------------------------|-----------------------------------------------------|------------------------------------------------------|----------------------------------------------------|
| Select Political<br>Party/Independent                         | Select Political Party/Independent                  | • Name *                                             | Enter Name                                         |
| imail ID *                                                    | Enter Email ID                                      | Father's Name/<br>Mother's Name/<br>Husband's Name * | Enter Father's Name/ Mother's Name/ Husband's Name |
| }ender*                                                       | <ul><li>Male</li><li>Female</li><li>Other</li></ul> | Date of Birth*                                       | Date & time                                        |
| Permission Type *<br>Permission type will be<br>added by CEO) | Select Permission Type                              | v                                                    |                                                    |
| state*                                                        | Uttar Pradesh                                       | ↓ Address <sup>*</sup>                               |                                                    |

• Select Permission Type

- Add required Documents according to the given format with permission type.
- Select event start date and Time
- Select event place
- Select event end date and time
- Click on Save.

| Gondor*                                                        | <ul><li>Male</li><li>Female</li><li>Othor</li></ul> |   | Date of Birth         | Date & time |
|----------------------------------------------------------------|-----------------------------------------------------|---|-----------------------|-------------|
| Permission Type *<br>(Permission type will be<br>added by CEO) | Select Permission Type                              | ۲ |                       |             |
| State*                                                         | Uttar Pradesh                                       | • | Address               |             |
|                                                                |                                                     |   |                       |             |
| Submission Date &<br>Time *                                    | Date & time                                         |   |                       |             |
| Event Start Date &<br>Time *                                   | Date & time                                         |   | Event End Date & Time | Date & time |
| Event Place *                                                  | Select Location                                     | • |                       |             |
|                                                                |                                                     |   |                       | Save        |

If you select add more locations in the event place, a text box is displayed. You have to add the desired location in the text box and click on save.

|                            | Andhra Pradesh      | • District                        | Srikakula            | im             |
|----------------------------|---------------------|-----------------------------------|----------------------|----------------|
| AC *                       | Ichchapuram         | <ul> <li>Police Statio</li> </ul> | n * Baruva P         | Police Station |
| Address *                  | hhgjnnkm            | Submission<br>Time *              | Date & 01-04-20      | 019 12:27:46   |
| Event Start Date &<br>Time | 11-04-2019 12:44:47 | Event End Do                      | ate & Time 12-04-20  | 019 12:45:47   |
| Event Place                | Add More Locations  | • Add More Lo                     | cations * Enter Loca | tion Here      |
|                            |                     |                                   |                      |                |

On click of submit following screen is displayed having confirmation of submitting permission.

| Apply Offline Perm                    | ission                             |                                                    |                                                    |
|---------------------------------------|------------------------------------|----------------------------------------------------|----------------------------------------------------|
| Mobile No                             | Enter Mobile Number                | Applicant Type                                     | Select Applicant Type                              |
| Select Political<br>Party/Independent | Select Political Party/Independent | v Name*                                            | Enter Name                                         |
| Email ID *                            | Enter Email ID                     | Father's Name/<br>Mother's Name/<br>Husband's Name | Enter Father's Name/ Mother's Name/ Husband's Name |
| Gender *                              | O Male                             | Date of Birth*                                     | Deta Shima                                         |

# 3.2 Accept/Reject permission.

On click of accept/Reject permission, you will get a list of total permission applications having status as pending, accepted and rejected.

| Election           | n Commission of India     | Home Voter                    | Turn Out 👻 Candidate 👻 Pern                     | nission 👻 Master | Data 🔻 Report 🔫              | Account 👻  |
|--------------------|---------------------------|-------------------------------|-------------------------------------------------|------------------|------------------------------|------------|
| 요 / Candidate N    | Nomination and Counting / |                               |                                                 |                  | Welcome :- CEO Logini        | d:- CEOS10 |
| Total Applie       | d Permission              | Accepted Permission           | Rejected Peri                                   | mission          | Pending Perm                 | nission    |
| Show 10            | ¢ entries                 |                               |                                                 |                  | Search:                      |            |
| Reference<br>No. † | Applicant Name            | Applicant Type                | Permission Type                                 | Permission       | DateTime of<br>Submission 11 | Status     |
| 316                | Manjunath                 | Other                         | Application for Helicopter and<br>Helipad       | Offline          | 2019-03-15 00:00:00          | Rejected   |
| 600                | THYAGARAJ H R             | Candidate's<br>Representative | Application for Helicopter and<br>Helipad       | Offline          | 2019-03-16 00:00:00          | Accepted   |
| 1023               | R Deviprasad              | Party Representative          | Application for Helicopter and<br>Helipad       | Offline          | 2019-03-17 00:00:00          | Accepted   |
| 2862               | Dharmesh                  | Party Representative          | Permit for construction of<br>Rostrum/Barricade | Offline          | 2019-03-19 16:10:37          | Accepted   |
| 6322               | Belli Lokesh              | Candidate's                   | Application for Helicopter and                  | Offline          | 2019-03-23 20:15:05          | Accepted   |

On click of reference id of pending permission, you can view permission details. DEO can directly take action on permission along with comments.

| Permission Details             |                                                |  |
|--------------------------------|------------------------------------------------|--|
| Reference Number               | 126730                                         |  |
| Name                           | priya                                          |  |
| Address                        | jjdtytufuujnbkgougoiuovuuou                    |  |
| Mobile No                      | 8994988877                                     |  |
| Permission Type                | Application for Helicopter and Helipad         |  |
| Document uploaded by Applicant | Nill                                           |  |
| State                          | Karnataka                                      |  |
| Location                       | huhhhii                                        |  |
| Submission Date & Timing       | 18-04-2019 05:50:53pm                          |  |
| Date & Timing                  | 19-04-2019 05:50:16pm to 28-04-2019 05:51:16pm |  |

You can take action (Accept/Reject/Cancel )permission along with comments and upload order files. There is an option to print the permission details of applicants at the end of screen.

| Add Comment  | Comment here               |                      |
|--------------|----------------------------|----------------------|
| Upload Order | Choose File No file chosen |                      |
|              |                            | Accort Reject Concel |
|              |                            | Accept Reject Curter |

### 3.3 DEO Agent

On click of DEO-Agent, you can create Agents by entering their details like name, designation, mobile number, email and password. Agents can Login with their mobile number as User ID and Password as set by Officer. Agents will be having limited access to the features of the portal. All the data entry forms will be visible to Agents( offline permissions) but the critical tasks where the action needs to be taken like (Accept, Reject or finalize) will not be available to agents.

| ADD Agent     |                     |
|---------------|---------------------|
| Name *        | Enter Name          |
| Designation * | Enter Designation   |
| Nobile No *   | Enter Mobile Number |
| imail Id *    | Enter Email ID      |
| assword *     | Enter Password      |
|               |                     |

### 3.4 SMS Receive

Once the candidate is done with the submission of the application, then there are two messages which will be sent, one to the candidate and another to the Officer.

• SMS to the candidate in Offline mode Permission - "Your Permission Request has been received with the RO/DEO, to track the status download the ENCORE candidate android app from here

https://play.google.com/store/apps/details?id=ENCORE.eci.gov.in.candidateapp&hl= en\_IN & visit the website- https://ENCORE.eci.gov.in/

• SMS to the Officer once the candidate applies for the new permission: "A New Request has been received for Permission name-ID date time".

### 3.5 Add Permission Cell Incharge

Permission Cell Incharge can be created/ added by the DEO, who can handle the responsibilities of the DEO on his behalf which includes approval/ rejection of permissions.

• Select Menu and then click on "Candidate Nomination and Counting".

|   | Election Co          | ommission of In     | dia       |          |          |                            |                                              |
|---|----------------------|---------------------|-----------|----------|----------|----------------------------|----------------------------------------------|
| 6 | ධ් / Candidate Nomir | nation and Counting | Į.        |          |          | •                          | Welcome - DEO LoginId:- DEOS27D01            |
|   | Police Station       | View Add            | Authority | View Add | Location | View Add                   | Add permission Cell<br>Incharge View Add     |
|   |                      |                     |           |          |          |                            |                                              |
|   |                      |                     |           |          |          |                            |                                              |
|   | ्र भारत निर्धायन     | । आयोग              |           |          |          |                            |                                              |
|   | Election Co          | enmission of India  |           |          |          | Privacy Policy   Content C | opyright   Terms & Condition   Abbreviations |

- Now, select Add Permission Cell Incharge.
- The user can view the list of all the permission in charge added by selecting the View option.
- Click on Add, to add a new Permission Cell Incharge.

| Incharge Name "        | Enter Name          |      |
|------------------------|---------------------|------|
| Incharge Designation * | Enter Designation   |      |
| Incharge Mobile No     | Enter Mobile Number |      |
| Incharge Email Id *    | Enter Email ID      |      |
| Department *           | Enter Deportment    |      |
| Address *              | Add Address Here    |      |
|                        | 1                   | ADD. |

- Enter all the required information of the Permission Cell Incharge such as Name, Designation, etc.
- Click on the "Add" button, to proceed further.

### 3.6 Assign Permission to Cell Incharge

All the permissions can be assigned to the Permission Cell Incharge, to take the appropriate actions.

- Select Menu and then go to the Candidate Nomination and Counting page.
- Select Assign to PCI and then click on "Add".

| Election Commissio                              | on of India<br>counting / | • Welco           | MENU 🚍                                   |                                  |
|-------------------------------------------------|---------------------------|-------------------|------------------------------------------|----------------------------------|
| Police Station                                  | Authority View Add        | Location View Add | Add permission Cell<br>Incharge View Add | Assign to PCI                    |
|                                                 |                           |                   |                                          |                                  |
|                                                 |                           |                   |                                          |                                  |
| मारत शिर्वाचन आयोग<br>Election Commission of In | dio                       |                   | Privacy Policy   Content Copyright       | Terms & Condition   Abbreviation |

- Now, select both the **Permission Name** and **Assigned to Level** from the dropdown list.
- After that, click on Submit to assign the particular permission to the cell incharge.

| Assign to PCI      |   |                        |   |        |
|--------------------|---|------------------------|---|--------|
| Permission Name*   | ĺ | Select Permission Type | 2 | •      |
| Assigned to Level® |   | Select Assigned to PCI |   | •      |
|                    |   |                        |   | Submit |
|                    |   |                        |   |        |

**Note:** The list of all the assigned permission can also be viewed by clicking on the view button.

# 4. Reports

#### 4.1 Datewise Permission Reports

You have to select AC and Datefrom drop down then click on export to excel/pdf to download the report.

| Electic                                                               | on Commission of India | Home   | Expenditure | Candidate 🔫 | Permission 🔫 | Report 🔫 | Counting Report 👻 | Account 🔫  |
|-----------------------------------------------------------------------|------------------------|--------|-------------|-------------|--------------|----------|-------------------|------------|
| Candidate Nomination and Counting / Welcome :- DEO Loginid: DEOS24D01 |                        |        |             |             |              |          |                   |            |
| AC                                                                    | Saharanpur Nagar       | • Date | 2019-08-26  | ~2019-08-26 |              |          | Export Excel      | Export PDF |
|                                                                       |                        |        |             |             |              |          |                   |            |
|                                                                       |                        |        |             |             |              |          |                   |            |
|                                                                       |                        |        |             |             |              |          |                   |            |
|                                                                       |                        |        |             |             |              |          |                   |            |
|                                                                       |                        |        |             |             |              |          |                   |            |

# 5. Account

### 5.1 Change Password

On click of change password in account menu item, you can change the password for your account.

- Enter current password
- Enter new password
- Confirm new password
- Click on Change Password

Hence your password is updated.

| Ele | ection Commission of India                       | Home | Candidate 👻 | Permission 👻 | Polling Day 🔫      | Master Data 👻         | Report 👻         | Account 👻     |
|-----|--------------------------------------------------|------|-------------|--------------|--------------------|-----------------------|------------------|---------------|
|     | Change Password                                  |      |             |              |                    |                       |                  |               |
|     | Current Password *                               |      |             |              |                    |                       |                  |               |
|     | Now Password *                                   |      |             |              |                    |                       |                  |               |
|     | Confirm New Password *                           |      |             |              |                    |                       |                  |               |
|     |                                                  |      |             |              |                    | c                     | hange Password   |               |
|     |                                                  |      |             |              |                    |                       |                  |               |
|     | भारत मिवायन आयाग<br>Election Commission of India |      |             |              | Privacy Policy   ( | Content Copyright   T | erms & Condition | Abbreviations |

### 5.2 Change Pin

On click of the change pin in the account menu item, you can change the pin of your account.

- Enter current pin
- Enter new pin
- Confirm new pin
- Click on update

Hence your pin is updated.

| Election Commission of India | Home | Candidate 👻 | Permission 👻 | Media 🔻 | Report 👻 | Account 🔫 | Feedback |
|------------------------------|------|-------------|--------------|---------|----------|-----------|----------|
| Change Pin                   |      |             |              |         |          |           |          |
| Current Pin *                |      |             |              |         |          |           |          |
| New Pin*                     |      |             |              |         |          |           |          |
| Confirm New Pin*             |      |             |              |         |          |           |          |
|                              |      |             |              |         |          |           | Update   |
|                              |      |             |              |         |          |           |          |
|                              |      |             |              |         |          |           |          |
|                              |      |             |              |         |          |           |          |
|                              |      |             |              |         |          |           |          |
|                              |      |             |              |         |          |           |          |

# **User Guide for Candidates Online Permissions**

### 1. Overview

ENCORE is a single Integrated application that majorly covers the functionality of Returning officers related to Candidate nominations, Permissions management, Counting and Results. The Simple interface of application allows the officers to work and manage the tasks like nominations Uploading of affidavits, Scrutiny of nominations, Assigning Symbol, Generating final list of contesting candidates, Processing Permissions applied and entry of votes during counting. Candidate Permissions is the platform where candidates can apply for permissions directly. User has to login through a registered mobile number. Apply for permissions either as candidate, party representative, Election Agent, Candidate Representative, others and select political party. Then the user has to complete his profile and apply for new permission on the dashboard. You have to select permission type and attach required documents, location, police station and other details before clicking on submit. You have an option to add a new location if your desired location is not available in the list. You can also view the total, accepted, rejected and pending permission count on the dashboard.

## 2. Signing In

- Visit the URL <u>https://suvidha.eci.gov.in/</u>
- Enter mobile number
- Enter given Captcha
- Click on Login

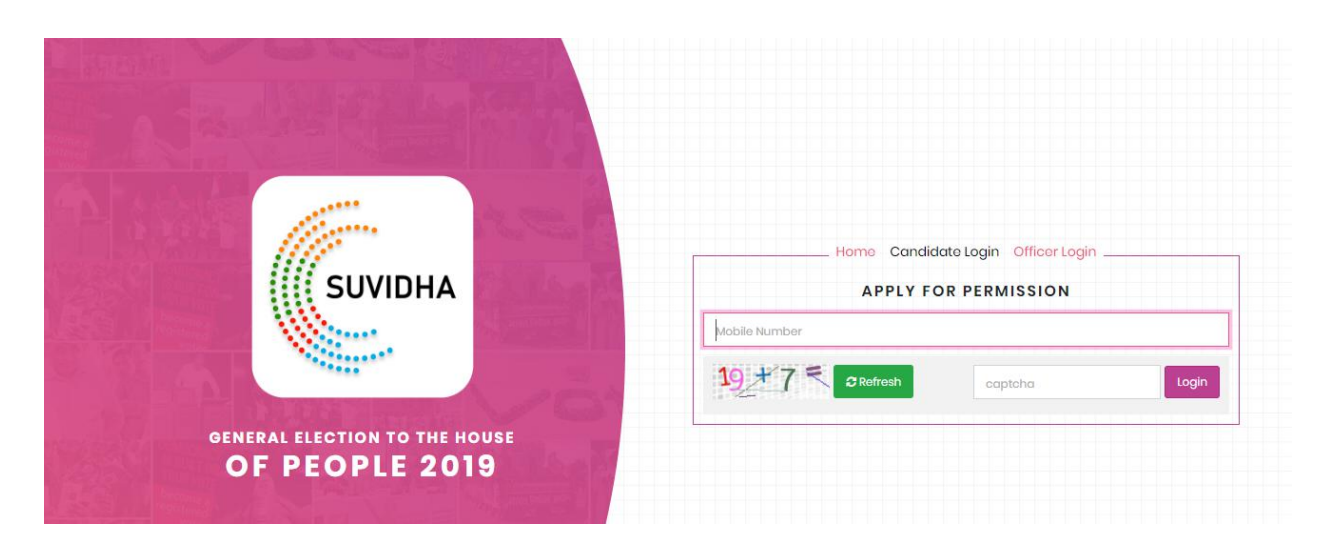

• Enter OTP received and click on verify OTP to proceed.

**Note:** If you haven't received the OTP then click on Resend OTP, to proceed further.

|                               | OTP VERIF                        |                               |
|-------------------------------|----------------------------------|-------------------------------|
|                               | Please enter your one time passw | ord sent to your phone number |
| SUVIDHA                       | 7780806601                       |                               |
|                               | Mobile Otp                       | Verify OT                     |
|                               | Back                             | Resend OT                     |
| GENERAL ELECTION TO THE HOUSE | OTP send on your                 | nobile number.                |

After verifying OTP you have to select applicant type as candidate, party representative, Election Agent, Candidate Representative, others and select political party along with party type. Click on submit and You will be directed to the dashboard.

|                              | Loge                                 |
|------------------------------|--------------------------------------|
| SUVIDHA                      | Select Applicant Type                |
|                              | Select Political Party / Independent |
| ELECTION COMMISSION OF INDIA |                                      |

# 3. Dashboard

If you are a new user then, first fill applicant personal details like name, email, mobile no, address, gender, state, district AC and Date of Birth. Else existing users will be redirected to dashboard.

|                   | Candidate                                               | Political<br>Party/Independent * | Aadivasi Sena Party | •  |
|-------------------|---------------------------------------------------------|----------------------------------|---------------------|----|
| Name <sup>*</sup> | Entor Namo                                              | Father's / Husband's<br>Name *   | Entor Namo          |    |
| Email *           | Email ID                                                | Mobile No *                      | 7842589258          |    |
| 3ender*           | <ul> <li>Female</li> <li>Male</li> <li>Other</li> </ul> | Date of Birth *                  | dato                |    |
| Address *         | Enter current address                                   |                                  |                     | li |
|                   | Select State                                            | ▼ District *                     | Select Districts    |    |
| State Name *      |                                                         |                                  |                     |    |

The dashboard contains Total applied Permissions, Accepted Permissions, Rejected permissions and Pending Permissions having following items like permission Id, Permission Type, Date of Submission and Status.

| Election Commission                       | of India               |                             | Dashboard Apply Permissie          | on Profile Logout 🗭             |
|-------------------------------------------|------------------------|-----------------------------|------------------------------------|---------------------------------|
| ជា / Permission /                         |                        |                             |                                    | Welcome:- Candidate             |
|                                           |                        | Profile Successfully Saved! |                                    |                                 |
| otal Applied Permission (0)               | Accepted Permission () | Rejected Permission ()      | Pending Permission ()              | Cancel Permission ()            |
| Reference Number                          | Permission Type        | Permission Applied Mode     | Date of Submission                 | Status                          |
|                                           |                        |                             |                                    |                                 |
| भारत निर्वाचन आयोग<br>Election Commission | ı of India             |                             | Privacy Policy   Content Copyright | Terms & Condition   Abbreviatio |
| भारत निर्वाचन आयोग<br>Election Commission | i of India             |                             | Privacy Policy   Content Copyright | Terms & Condition   Abbreviatio |
| भारत निर्वाधन आयोग<br>Election Commission | i of India             |                             | Privacy Policy   Content Copyright | Terms & Condition   Abbreviatio |

# 4. Apply Permission

On click of apply for permissions, a form is displayed having personal details prefilled.

- Select Permission Type
- Add attached Document
- Select event start date and Time
- Select event place
- Select Police Station
- Select event end date and time
- Click on Submit

| Арріссин туре                                                             | Candidate                                                                                                    | Political Party /<br>Independent                                                                | Aadivasi Sena Party                                 | •      |
|---------------------------------------------------------------------------|----------------------------------------------------------------------------------------------------|-------------------------------------------------------------------------------------------------|-----------------------------------------------------|--------|
| Name                                                                      | heena                                                                                                    | Email ID                                                                                        | ajlsa@gmail.com                                     |        |
| State                                                                     | Tamil Nadu                                                                                                    | ▼ Mobile No                                                                                     | 7842589258                                          |        |
| Details of Applie                                                         | ed for                                                                                                    |                                                                                                 |                                                     |        |
| Permission Type <sup>*</sup>                                              | Select Permission Type                                                                                                    | ▼ District <sup>*</sup>                                                                         | Select District                                     |        |
| Permission Type*                                                          | Select Permission Type Select PC                                                                                             | District*     AC*                                                                               | Select District Select AC                           | ▼<br>▼ |
| Permission Type*                                                          | Select Permission Type Select PC Select Police Station                                                                       | <ul> <li>District<sup>*</sup></li> <li>AC<sup>*</sup></li> <li>Poll Date<sup>*</sup></li> </ul> | Select District Select AC                           | •      |
| Permission Type"<br>PC"<br>Police Station"<br>Event Start Date &<br>Time" | Select Permission Type<br>Select PC<br>Select Police Station<br>26-04-2019 17:25:58<br>Permission to be applied 48 hour befo |                                                                                                 | Select District<br>Select AC<br>26-04-2019 17:25:58 | •      |

| PC                     |                                              | Madurai                                                          | AC*                 | Madurai Central     |  |
|------------------------|----------------------------------------------|------------------------------------------------------------------|---------------------|---------------------|--|
| Police Static          | 'n                                           | C4 THILAGAR THIDAL PS                                            | Poll Date*          | 18-04-2019          |  |
| S.no.                  | S.no. Document Details                       |                                                                  | Upload Document     |                     |  |
| 1                      | Proof Download Format <sup>*</sup> Mandatory |                                                                  | Choose File 5c18a1c | a58ebIdetails.pdf   |  |
| Event Start I<br>Time* | Date &                                       | 26-04-2019 17:25:58<br>Permission to be applied 48 hour before ! | End Date & Time     | 28-04-2019 17:25:58 |  |
| Event Place            |                                              | NEAR THERIDI, PANDIA VELALAR STREET                              | •                   |                     |  |
|                        |                                              |                                                                  |                     |                     |  |

If you select on others in the event place, a text box is displayed. Add the desired location and click on submit.

|   | PC*                    |          | Madurai                                                   | ۲        | AC*                 | Madurai Central     | <b>.</b> |
|---|------------------------|----------|-----------------------------------------------------------|----------|---------------------|---------------------|----------|
|   | Police Static          | in"      | C4 THILAGAR THIDAL PS                                     | ٠        | Poll Date*          | 18-04-2019          |          |
|   | S.no.                  | Docume   | nt Details                                                |          | Upload Document     |                     |          |
|   | 1                      | Proof Do | wnload Format <sup>*</sup> Mandatory                      |          | Choose File 5c18a1c | la58ebldetails.pdf  |          |
| _ | Event Start I<br>Time* | Date &   | 26-04-2019 17:25:58<br>Permission to be applied 48 hour l | before ! | End Date & Time *   | 28-04-2019 17:25:58 |          |
|   | Event Place            |          | Other                                                     | •        | Add Location's      |                     |          |
|   | /                      |          |                                                           |          | Enter event place   |                     |          |

On click of submit confirmation of submitting permission is displayed.

# 5. Receive SMS

Once the candidate is done with the submission of application, then there is a confirmation message will be sent to the candidate.

• SMS to the candidate in Offline mode Permission - "Your Permission Request has been received with the RO/DEO, to track the status download the ENCORE candidate android app from here

<u>https://play.google.com/store/apps/details?id=ENCORE.eci.gov.in.candidateapp&hl=</u> <u>en\_IN\_</u>& visit the website- <u>https://ENCORE.eci.gov.in/</u>

SMS to the candidate in Online Mode - Your permission has been processed, to check the status download the ENCORE candidate android app from here
 <a href="https://play.google.com/store/apps/details?id=ENCORE.eci.gov.in.candidateapp&hl="https://play.google.com/store/apps/details?id=ENCORE.eci.gov.in/">https://play.google.com/store/apps/details?id=ENCORE.eci.gov.in.candidateapp&hl=
 en\_IN & visit the website- <a href="https://ENCORE.eci.gov.in/">https://ENCORE.eci.gov.in/</a>

# User Guide for Candidates Nomination

# 1. Overview

Suvidha is a single Integrated application that majorly covers the functionality of the Returning officer related to Candidate nominations, Permissions management, Counting, and Results. The simple interface of the application allows the officers to work and manage tasks like nominations Uploading of affidavits, Scrutiny of nominations, Assigning Symbol, Generating a final list of contesting candidates, Processing Permissions applied and entry of votes during counting.

The Candidate Nomination is a platform where the candidates can directly fill and submit the nomination form. The User has to login through the registered mobile number. Apply for nomination either as a candidate, party representative, Election Agent, Candidate Representative, others and select political party. The user has to fill all the required information like personal information, criminal record (if any). Now, the user is required to attach the affidavit before clicking on submit. The user can view the list of all the nominations along with their status on the dashboard.

# 2. Signing In

- Visit the URL <u>https://suvidha.eci.gov.in/</u>
- Enter mobile number
- Enter given Captcha
- Click on Login

| SUVIDHA                                         | Home Candidate Login Officer Login APPLY FOR PERMISSION Mobile Number |
|-------------------------------------------------|-----------------------------------------------------------------------|
| GENERAL ELECTION TO THE HOUSE<br>OF PEOPLE 2019 | 1927 Refresh captcha Login                                            |

• Enter OTP received and click on verify OTP to proceed.

**Note:** If you haven't received the OTP then click on Resend OTP, to proceed further.

|                               | OTP VERIFI                        | CATION                        |
|-------------------------------|-----------------------------------|-------------------------------|
|                               | Please enter your one time passwo | ord sent to your phone number |
| SUVIDHA                       | 7780806601                        |                               |
|                               | Mobile Otp                        | Verify OT                     |
|                               | Back                              | Resend OT                     |
| GENERAL ELECTION TO THE HOUSE | OTP send on your n                | nobile number.                |

• After verifying OTP you have to select applicant type as a candidate, party representative, Election Agent, Candidate Representative, others and select political party along with party type.

|                              |                                                                                        | Logoutio         |
|------------------------------|----------------------------------------------------------------------------------------|------------------|
| SUVIDHA                      | Select Applicant Type<br>Select Applicant Type<br>Select Political Party / Independent | v<br>v<br>Submit |
| ELECTION COMMISSION OF INDIA |                                                                                        |                  |

• Click on submit to proceed further.

# 3. Dashboard

Once you are logged in, you will be redirected to the Candidate Nomination Dashboard. The dashboard contains the list of all the Nominations, the user has filled. This list of nominations comprises the candidate Name, AC No. & Name, Election, Status, and Action tabs.

| /Nomination  |              |                                       |           | Welcome:- Candidat |
|--------------|--------------|---------------------------------------|-----------|--------------------|
|              |              | Your application has been added succe | əssfully. |                    |
|              |              |                                       |           |                    |
|              |              |                                       |           |                    |
|              |              |                                       |           |                    |
| My Nominatio | ons          |                                       |           |                    |
| Name         | AC No & Name | Election                              | Status    | Action             |
| waseem       | 1-Akkalkuwa  | GENERAL-2019                          | Finalized | View               |
|              |              |                                       |           |                    |
|              |              |                                       |           |                    |
|              |              |                                       |           |                    |
| भारत निर्वाय | । आयोग       |                                       |           |                    |

# 4. Apply Nomination

The user can apply for the nomination by selecting the option "Apply Nomination" available under the menu item.

• Click on the Menu and then select "Nomination"

| Election (    | Commission of India |          |        |                                      | CLOSE            | × |
|---------------|---------------------|----------|--------|--------------------------------------|------------------|---|
| ሰ /Nomination |                     |          |        |                                      | DASHBOARD        |   |
|               |                     |          | Clic   | ck here to fill the<br>mination Form | NOMINATION       | > |
| My Nominati   | ons                 |          |        |                                      | APPLY PERMISSION | N |
| Name          | AC No & Name        | Election | Status | Action                               | PROFILE          |   |
|               |                     |          |        |                                      | LOGOUT (+        |   |

• Select "Apply Nomination" and the user will be redirected to the new screen consisting of the candidate personal details form.

|              |              | Click here<br>form    | to open the 🗖      |                                     | 4                                   |
|--------------|--------------|-----------------------|--------------------|-------------------------------------|-------------------------------------|
|              |              |                       |                    | LIST OF NOMINATIO                   | N                                   |
| AC No & Name | Election     | Status                | Action             |                                     |                                     |
|              | AC No & Name | AC No & Name Election | Click here<br>form | AC No & Name Election Status Action | AC No & Name Election Status Action |

- Fill the Personal details such as Name, Father's Name, Gender, etc.
- Click Next, after filling the personal details.

| interiori                                      |                          |                     |              |              | Welcom             |
|------------------------------------------------|--------------------------|---------------------|--------------|--------------|--------------------|
|                                                |                          |                     |              |              |                    |
| Candidate Perso                                | nal Details              |                     |              |              |                    |
| Name*                                          |                          | Name(in English)*   | Name(in Hind | di)*         | Name in Vernacular |
|                                                |                          |                     |              |              |                    |
| Candidate Alias Name                           |                          | Alias Name(English) |              | Alias        | s Namə(Hindi)      |
| Father's / Husband's N                         | ame *                    | In English          |              | In Hi        | ndi                |
| Category *                                     |                          | Select Category     |              | ~            |                    |
| Email                                          | Email                    |                     | Mobile No    |              | Mobile             |
| Gender *                                       | O Fem                    | ale                 | PAN Number   |              | PAN No.            |
|                                                |                          | irs                 |              |              |                    |
|                                                | O out                    |                     |              |              |                    |
| Age *                                          | D.O.B                    |                     |              |              |                    |
| Address Line1*                                 | Addres                   | s Line 1(English)   |              | Address Line | e 1(Hindi)         |
| Address Line 2*                                | Addres                   | s Line 2(English)   |              | Address Line | a (Hindi)          |
|                                                |                          |                     | Port No*     |              |                    |
| Enio No*                                       | Epic no                  |                     | FULLING      |              | Part no            |
| Epic No*                                       |                          |                     |              |              |                    |
| Epic No*<br>Serial No*                         | Serial n                 | 0                   |              |              |                    |
| Epic No*<br>Serial No*<br>State Name *         | Serial n                 | o                   | District *   |              | Soloot             |
| Epic No*<br>Serial No*<br>State Name *         | Serial n                 | o<br>port States    | District*    |              | Select             |
| Epic No*<br>Serial No*<br>State Name *<br>AC * | Serial n<br>Sel<br>Selec | o<br>oct States     | District *   |              | Select             |
| Epic No*<br>Serial No*<br>State Name *<br>AC * | Serial n<br>Sel<br>Selec | e ect States        | District *   |              | Select             |
| Epic No*<br>Serial No*<br>State Name *<br>AC * | Serial n<br>Sel<br>Selec | o<br>oct States     | District *   |              | Select             |
| Epic No* Serial No* State Name * AC *          | Serial n                 | o<br>oct States     | District *   |              | Select             |

- Next, the user needs to select Election Details including State Name, Election Type, and AC.
- Click on the Next button to proceed further with the form.

| Image: Monitorial of the state of the state of the s | Election Commis   | sion of India    | MENU                                                              | Ξ      |
|----------------------------------------------------------------------------------------------------|-------------------|------------------|-------------------------------------------------------------------|--------|
| Personal details has been updated successfully.         Solect Election Detail         State Name*       Solect States         Election Type*       Solect         AC*       Solect         Image: Action and and and and and and and and and an                                                                                                    | යි /Nomination    |                  | Welcome:- Candid                                                  | ate    |
| Personal details has been updated successfully.         Select Election Detail         State Name*       Select States         Election Type*       Select         Select       v         AC*       Select         Intra Fadfart strahr                                                                                                    |                   |                  |                                                                   |        |
| Select Election Detail          State Name*       Select States         Election Type*       Select         AC*       Select         MIXT Phdfart smilht                                                                                                    |                   | Personal details | s has been updated successfully.                                  |        |
| Select Election Detail         State Name*       Select States         Election Type*       Select         AC*       Select         Image: Select State Select       Image: Select State Select                                                                                                    |                   |                  |                                                                   |        |
| Select Election Detail         State Name*       Select States         Election Type*       Select         AC*       Select         VIKT निर्वायन आयोग                                                                                                    |                   |                  |                                                                   |        |
| Select Election Detail         State Name*         Election Type*         Select         AC*         Select         Intra Pradam stalin                                                                                                    |                   |                  |                                                                   |        |
| State Name*       Select States       •         Election Type*       Select       •         AC*       Select       •         गरता निर्वायन आरोग       •       •                                                                                                    | Select Election I | Detail           |                                                                   |        |
| Election Type*     Select        AC*     Select                                                                                                    | State Name *      | Select States    | ×                                                                 |        |
| AC* Solect v<br>AC* Solect v<br>Next                                                                                                    |                   |                  |                                                                   |        |
| AC* Solect v<br>Next                                                                                                    | Election Type     | Select           | ×                                                                 |        |
| Next<br>भारत निर्वायन आयोग                                                                                                    | AC*               | Select           | v                                                                 |        |
| Next<br>भारत निर्वाचन आयोग                                                                                                    |                   |                  |                                                                   |        |
| भगरत निर्वायन आयोग                                                                                                    |                   |                  | 1 Look                                                            |        |
| भारत निर्वाचन आरोग                                                                                                    |                   |                  | TEX.                                                              |        |
|                                                                                                    | भारत निर्वाचन ३   | गणोग             |                                                                   |        |
| Election Commission of India Privacy Policy   Content Copyright   Terms & Condition   Abbrev                                                                                                    | Election Com      | nission of India | Privacy Policy   Content Copyright   Terms & Condition   Abbrevia | ations |
|                                                                                                    |                   |                  |                                                                   |        |

- Further, the user needs to start filing the Part I of the Form 2B (Nomination Paper).
- Select either "Candidate set up by recognized political party" or "Candidate not set up by recognized political party" to proceed further.

| Nomination |                                                         |                                                    |                                                       |                                                     | Welcome:- Candidate |
|------------|---------------------------------------------------------|----------------------------------------------------|-------------------------------------------------------|-----------------------------------------------------|---------------------|
|            | Part I/II                                               | Part III                                           | Part IIIA                                             |                                                     |                     |
|            |                                                         | Election to th                                     | FORM<br>(See rul<br>NOMINATIO<br>Ne Legislative Asser | 28<br>9 4)<br>N PAPER<br>nbly of Maharashtra(State) |                     |
|            | Candidate set up by recoç<br>Candidate not set up by re | nised political party<br>peognised political party |                                                       |                                                     |                     |
|            |                                                         |                                                    |                                                       |                                                     |                     |

• Browse and upload the image and then fill all the required details.

| lipioet mage                                 |                                                                                                    | Brows                                      |
|----------------------------------------------|----------------------------------------------------------------------------------------------------|--------------------------------------------|
|                                              | STRIKE OFF PART I OR PART II BELOW WHICHEVER IS NOT APPLICABLE<br>PART I<br>(To be used by candidate set up by recognised political party) |                                            |
| nominate as a conclutate for electron to the | Eagland we Assembly from the Select                                                                                                    | Assembly Constituency.                     |
| postol address test test test                | His name is entered at SNo. 121212                                                                                                    | in Seriel No                               |
| 122                                          | of the electoral roll for Akkalkuwa - সবাচালজুৱা                                                                                           | <ul> <li>Assembly constituency.</li> </ul> |
| Ay name is _Proposer huma                    | and it is entered at SNo Programme SNo.                                                                                                    | in Serial No                               |
| Proposer Part No.                            | of the electoral roll for Select                                                                                                    | ~ Assembly constituency.                   |
| Date 26-11-2019                              |                                                                                                    |                                            |

- Fill Part II of the Nomination Paper and then click on Next to proceed further.
- Fill **Part III** of the form and then click on the **Next** button.

| /Nom | ination                                                                                                    | Welcome:- Candi                     |
|------|----------------------------------------------------------------------------------------------------|-------------------------------------|
|      |                                                                                                    |                                     |
|      |                                                                                                    |                                     |
|      |                                                                                                    |                                     |
|      |                                                                                                    |                                     |
|      |                                                                                                    |                                     |
|      |                                                                                                    |                                     |
|      | Form 2B - Nomination Paper                                                                                                    |                                     |
| -    |                                                                                                    |                                     |
|      | PARTII                                                                                                    |                                     |
|      | I, the candidate mentioned in Part I/Part II (Strike out which is not applicable) assent to this nomination and hereby declare—                                                                                                    |                                     |
|      |                                                                                                    |                                     |
|      | (a) that I am a citizen of India and have not acquired the citizenship of any foreign State/country.                                                                                                    |                                     |
|      | (b) that I have completed 30 years of age;                                                                                                    |                                     |
|      |                                                                                                    |                                     |
|      | [STRIKE OUT c(i) or c(ii) BELOW WHICHEVER IS NOT APPLICABLE]                                                                                                    |                                     |
|      | (c) (i) that I am set up at this election by the Select Party v party, which                                                                                                    | h is recognised National            |
|      | Party/State Party in this State and that the symbol reserved for the above party be allotted to me.                                                                                                    |                                     |
|      | (d) that my name and my father's/mother's/husband's name have been correctly spelt out above in                                                                                                    | (name of the                        |
|      |                                                                                                    |                                     |
|      | (e) that to the best of my knowledge and belief, I am qualified and not also disqualified for being chosen to fill the seat in the House of the F                                                                                                    | People.                             |
|      |                                                                                                    |                                     |
|      | sectores acres in the contract of the sector of the sector sector acres in the sector sector acres in the sector sector sec |                                     |
|      | *I further declare that I am a member of the Select 🖉 I also declare that I have not been, and shall not be nominated as a candidate                                                                                                    | at the present general              |
|      | election/the bye-elections being held simultaneously, to the House of the People from more than two Parliamentary Constituencies.                                                                                                    |                                     |
|      |                                                                                                    |                                     |
|      | Date 26-11-2019                                                                                                    |                                     |
|      |                                                                                                    |                                     |
|      |                                                                                                    |                                     |
|      |                                                                                                    |                                     |
|      | -score out the words: desenancy consistency comprised within in the case of Jammu and Kashmir, Andaman and Necodar Islands, Chahalgah, Dalara and Nagar Haveil, Dama<br>*Score out this paragraph, if not applicable.                                                                                                    | n una una dha takshadweep.          |
|      | **Score out the words not applicable. NB.—A "recognised political party" means a political party recognised by the Election Commission under the Election Symbols (Reservation<br>State concerned.                                                                                                    | 1 and Allotment) Order, 1968 in the |
|      |                                                                                                    |                                     |
|      |                                                                                                    | Next                                |
|      |                                                                                                    |                                     |
|      |                                                                                                    |                                     |
|      | and Dates and                                                                                                    |                                     |

• Further, the user needs to fill the Part IIIA, in order to complete the form.

#### A /Nomination

| 1.1 | Form 2B - Nomination Paper                                                                                                    |
|-----|----------------------------------------------------------------------------------------------------|
|     | ΡΑΡΤ ΙΙΙΑ                                                                                                    |
|     | (To be filled by the candidate)                                                                                                    |
| )   | (i) Whether the candidate-                                                                                                    |
|     | (i) has been convicted—<br>(a) of any offense(s) under sub-section (i) or                                                                                                    |
|     | (b) for controvention of any law specified in sub-section (2) of section 8 of the Representation of the People Act 1951 (43 of 1951) or -                                                                                                    |
|     |                                                                                                    |
|     | (ii) has been convicted for any other offense(s) for which he has been sentenced to imprisonment for two years or more.                                                                                                    |
|     | O Yes No                                                                                                    |
|     | [IF THE ANSWER IS "YES", THE CANDIDATE SHALL FURNISH THE FOLLOWING INFORMATION:]                                                                                                    |
|     |                                                                                                    |
|     |                                                                                                    |
|     | i. Case/first information report No/Nos                                                                                                    |
|     | ii Police station(s) Select States v District(s) Select Ditricts v                                                                                                    |
|     |                                                                                                    |
|     | IL Section(s) of the concerned Act(s) and oner description of the offense(s) for which he has been convicted                                                                                                    |
|     | iv. Date(s) of conviction(s)                                                                                                    |
|     | v. Court(s) which convicted the candidate                                                                                                    |
|     | vi. Punishment(s) imposed [indicate period of imprisonment(s) and/or quantum offine(s)]                                                                                                    |
|     | vii Datole) et relegen fram micron                                                                                                    |
|     |                                                                                                    |
|     | viii. Was/were any appeal(s)/revision(s) filed against above conviction(s) Soloct 🗸                                                                                                    |
|     | ix. Date and particulars of appeal(s)/application(s) for revision filed                                                                                                    |
|     | x. Name of the court(s) before which the appeal(s)/application(s) for revision filed                                                                                                    |
|     | xi. Whether the said appeal(s)/application(s) for revision has/have been disposed of or is/are pending.                                                                                                    |
|     | xii. If the said appeal(s)/application(s) for revision has/have been disposed of—                                                                                                    |
|     | o (a) Date(s) of disposal                                                                                                    |
|     | o (b) Nature of order(s) passed                                                                                                    |
|     |                                                                                                    |
|     | Remove Case                                                                                                    |
|     |                                                                                                    |
|     |                                                                                                    |
|     | Add Case                                                                                                    |
|     | Add Case                                                                                                    |
| (   | (2) Whether the candidate is holding any office of profit under the Government of India or State Government? Select v(1/10)                                                                                                    |
| (   | (2) Whether the candidate is holding any office of profit under the Government of India or State Government? Select v (vou/No)  If Yes, datails of the office held                                                                                                    |
|     | (2) Whether the candidate is holding any office of profit under the Government of India or State Government? Select v (you/No)  If Yes, details of the office held  3) Whether the candidate has been declared insolvent by any Court? Select v (you/No)                                                                                                    |
| (   | (2) Whether the candidate is holding any office of profit under the Government of India or State Government? Select (von/No)    If Yes, details of the office held  (3) Whether the candidate has been declared insolvent by any Court? Select (von/No)     If Yes, be have discharged from insolvency                                                                                                    |
| (   | Add Case  (2) Whether the candidate is holding any office of profit under the Government of India or State Government? Select v (vos(Neo)  If Yes, details of the office held  (3) Whether the candidate has been declared insolvent by any Court? Select v (vos(Neo)  • -If Yes, has he been discharged from insolvency                                                                                                    |
| (   | Add Case (2) Whether the candidate is holding any office of profit under the Government of India or State Government? Select (Vos(Neo)  If Yes, details of the office held (3) Whether the candidate has been declared insolvent by any Court? Select (Vos(Neo)  - If Yes, has he been discharged from insolvency (4) Whether the candidate is under allegiance or adherence to any foreign country? Select (Vos(Neo))                                                                                                    |
| (   | Add Case (2) Whether the candidate is holding any office of profit under the Government of India or State Government? Select (3) Whether the candidate has been declared insolvent by any Court? Select (4) Whether the candidate is under allegiance or adherence to any foreign country? Select (5) Select (7) (Ver(Ne)) (7) (Ver(Ne)) (7) (Ver(    |
|     | Add Case         (2) Whether the candidate is holding any office of profit under the Government of India or State Government?       Select       (vec/he)         • If Yes, datails of the office held       (vec/he)       (vec/he)         (3) Whether the candidate has been declared insolvent by any Court?       Select       (vec/he)         • - If Yes, has he been discharged from insolvency       (vec/he)         (4) Whether the candidate is under allegiance or adherence to any foreign country?       Select       (vec/he)         • - If Yes, give details       (vec/he)       (vec/he)                                                                                                    |
|     | Add Case         (2) Whether the candidate is holding any office of profit under the Government of India or State Government?       Soloct       (vec/he)         • If Yes, datails of the office held         (3) Whether the candidate has been declared insolvent by any Court?       Soloct       (vec/he)         • -If Yes, has he been discharged from insolvency                                                                                                    |
|     | Add Case         (2) Whether the candidate is holding any office of profit under the Government of India or State Government?       Saloct       (vol(his))         • If Yes, datails of the office held         (3) Whether the candidate has been declared insolvent by any Court?       Seloct       (vol(his))         • -If Yes, has he been discharged from insolvency       (vol(his))         (4) Whether the candidate is under allegiance or adherence to any foreign country?       Seloct       (vol(his))         • -If Yes, give details       (vol(his))         (5) Whether the candidate has been disqualified under section 8A of the said Act by an order of the President?       Soloct       (vol(his))         • -If Yes, the period for which disqualified       (vol(his))       (vol(his))         • -If Yes, the period for which disqualified       (vol(his))       (vol(his))         • -If Yes, the period for which disqualified       (vol(his))       (vol(his))         • -If Yes, the period for which disqualified       (vol(his))       (vol(his))         • -If Yes, the period for which disqualified       (vol(his))       (vol(his))                                                                                                    |
|     | Add Case  (2) Whether the candidate is holding any office of profit under the Government of India or State Government? Select (ver(No))                                                                                                    |
|     | Add Case         (2) Whether the candidate is holding any office of profit under the Government of India or State Government?       Seloct       (von/ko)         • If Yes, details of the office held       (von/ko)       (von/ko)         (3) Whether the candidate has been discharged from insolvency       (von/ko)         (4) Whether the candidate is under allegiance or adherence to any foreign country?       Seloct       (von/ko)         (5) Whether the candidate has been disqualified under section BA of the said Act by an order of the President?       Soloct       (von/ko)         (5) Whether the candidate was dismissed for corruption or for disloyalty while holding office under the Government of India or the Government of any State?       Seloct       (von/ko)         (b) Whether the candidate was dismissed for corruption or for disloyalty while holding office under the Government of India or the Government of any State?         Select       (von/ko)       (von/ko)         (b) Whether the candidate was dismissed for corruption or for disloyalty while holding office under the Government of India or the Government of any State?         Select       (von/ko)         • If Yes, the date of such dismissal                                                                                                    |
|     | Add Case  (2) Whether the candidate is holding any office of profit under the Government of India or State Government?  (3) Whether the candidate has been declared insolvent by any Court?  (4) Whether the candidate has been discharged from insolvency  (5) Whether the candidate has been disqualified under section BA of the said Act by an order of the President?  (5) Whether the candidate has been disqualified  (6) Whether the candidate has been disqualified  (7) Whether the candidate has been disqualified  (8) Whether the candidate has been disqualified  (9) Whether the candidate has been disqualified  (9) Whether the candidate has been disqualified  (9) Whether the candidate has been disqualified  (9) Whether the candidate has been disqualified  (9) Whether the candidate has been disqualified  (9) Whether the candidate has been disqualified  (9) Whether the candidate has been disqualified  (9) Whether the candidate has been disqualified  (9) Whether the candidate has been disqualified  (9) Whether the candidate has been disqualified  (9) Whether the candidate has been disqualified  (9) Whether the candidate has been disqualified  (9) Whether the candidate has any subsisting contract(s) with the Government either in individual capacity or by trust or partnership in which the candidate has any subsisting contract(s) with the Government either in individual capacity or by trust or partnership in which the candidate has any subsisting contract(s) with the Government either in individual capacity or by trust or partnership in which the candidate has any subsisting contract(s) with the Government either in individual capacity or by trust or partnership in which the candidate has any subsisting contract(s) with the Government either in individual capacity or by trust or partnership in which the candidate has any subsisting contract(s) with the Government either in individual capacity or by trust or partnership in which the candidate has any subsisting contract(s) with the Government either in individual capacity or b     |
|     | Add Case         (2) Whether the candidate is holding any office of profit under the Government of India or State Government?       Seloct       (ver/he)         • if Yes, datails of the affice held       (ver/he)       (ver/he)         (3) Whether the candidate has been declared insolvent by any Court?       Soloct       (ver/he)         • -if Yes, has he been discharged from insolvency       (ver/he)         (4) Whether the candidate is under allegiance or adherence to any foreign country?       Seloct       (ver/he)         • -if Yes, give details       (ver/he)       (ver/he)         (5) Whether the candidate has been disqualified under section BA of the said Act by an order of the President?       Seloct       (ver/he)         • -if Yes, the period for which disqualified       (ver/he)       (ver/he)       (ver/he)         • -if Yes, the period for which disqualified       (ver/he)       (ver/he)       (ver/he)         • -if Yes, the period for which disqualified       (ver/he)       (ver/he)       (ver/he)         • -if Yes, the date of such dismissed for corruption or for disloyalty while holding office under the Government of India or the Government of any State?       (ver/he)         • -if Yes, the date of such dismissal       (ver/he)       (ver/he)       (ver/he)         • -if Yes, the date of such dismissal       (ver/he)       (ver/he)       (ver/he)                                                                                                    |
|     | Add Cose         (2) Whether the candidate is holding any office of profit under the Government of India or State Government?       Solicet       (vec/hc)         • if Yes, details of the office hold       (vec/hc)       •         (3) Whether the candidate has been declared insolvent by any Court?       Solicet       (vec/hc)         • -if Yes, has he been discharged from insolvency       •       (vec/hc)         (4) Whether the candidate has been discharged from insolvency       Solicet       (vec/hc)         • -if Yes, give details       •       (vec/hc)         (5) Whether the candidate has been disqualified under section BA of the said Act by an order of the President?       Solicet       (vec/hc)         • -if Yes, the period for which disqualified       (whether the candidate was dismissed for corruption or for disloyatity while holding office under the Government of India or the Covernment of any State?       Solicet       (vec/hc)         • of Yes, the date of such dismissal       •       •       •       (vec/hc)         • of Yes, the date of such dismissal       •       •       •       •       •       •         • of Yes, the date of such dismissal       •       •       •       •       •       •       •         • of Yes, the bate for such dismissal       •       •       •       •       •       •       • </td                                                                                                    |
|     | (2) Whether the candidate is holding any office of profit under the Government of India or State Government?       Saloct       (ven/ho)         (3) Whether the candidate has been declared insolvent by any Court?       Soloct       (ven/ho)         (4) Whether the candidate has been discharged from insolvency       (ven/ho)         (5) Whether the candidate has been disqualified under section 8A of the said Act by an order of the President?       Soloct       (ven/ho)         (5) Whether the candidate has been disqualified       (ven/ho)       (ven/ho)         (6) Whether the candidate has been disqualified       Soloct       (ven/ho)         (7) Whether the candidate has been disqualified       (ven/ho)       (ven/ho)         (1) Yes, the period for which disqualified       (ven/ho)       (ven/ho)         (3) Whether the candidate has been disqualified       (ven/ho)       (ven/ho)         (4) Whether the candidate has been disqualified       (ven/ho)       (ven/ho)         (5) Whether the candidate has any subsisting contract(s) with the Oovernment of the President?       Soloct       (ven/ho)         (7) Whether the candidate has any subsisting contract(s) with the Oovernment either in individual capacity or by trust or partnership in which the candidate has a share for supply of any goods to that Government or for execution of works undertaken by that Government?       Soloct       (ven/ho)         (7) Whether the candidate has any subsisting contract(s) <t< td=""></t<>                                                                                                    |
|     | Add Case      (2) Whether the candidate is holding any office of profit under the Government of India or State Government? Soloct (v(v(n)(k)))      · If Yes, details of the office held      (3) Whether the candidate has been declared insolvent by any Court? Soloct (v(v(n)(k)))      · If Yes, has he been discharged fram insolvency      · If Yes, has he been discharged fram insolvency      · If Yes, bas he been discharged fram insolvency      · If Yes, give details      (5) Whether the candidate has been disqualified under section 8A of the soid Act by an order of the President? Soloct (v(v(n)(k)))      · If Yes, the period for which disqualified      (6) Whether the candidate has been disqualified under section 8A of the soid Act by an order of the President? Soloct (v(v(n)(k)))      · If Yes, the period for which disqualified      (9) Whether the candidate has been disqualified      (9) Whether the candidate has peen disqualified      · If Yes, the period for which disqualified      · If Yes, the period for which disqualified      (9) Whether the candidate has any subsisting contract(s) with the Government either in individual capacity or by trust or partnership in which the candidate has a share for supply of any goods to that Government or for execution dworks undertaken by that Government? Soloct (v(v(n)(n)))      · If Yes, with which Government or for execution dworks undertaken by that Government? Soloct (v(v(n)(n)))      · If Yes, with which Government or for execution of works undertaken by that Government? Soloct (v(v(n)(n)))      · If Yes, with which Government or for execution of works undertaken by that Government? Soloct (v(v(n)(n)))      · If Yes, with which Government and details of subsisting contract(s)      Whether the candidate is a managing agent, or manager or Scoretary of any company or Corporation (other than a cooperative society) in the capital of which the candidate has a share for supply of any goods to that Government tos not toses than tworth- Keo parcente har? Soloct (v(n)(n))          |
|     | (2) Whether the candidate has been declared insolvent by any Court? Soloct very(he): <ul> <li>(3) Whether the candidate has been declared insolvent by any Court? Soloct very(he):</li> <li>(4) Whether the candidate has been declared insolvency:</li> <li>(5) Whether the candidate has been discharged from insolvency:</li> <li>(6) Whether the candidate has been disqualified under section 8A of the said Act by an order of the Presiden? Soloct very(he):</li> <li>(7) Very(he):</li> <li>(8) Whether the candidate has been disqualified under section 8A of the said Act by an order of the Presiden? Soloct very(he):</li> <li>(9) Whether the candidate has been disqualified under section 8A of the said Act by an order of the Presiden? Soloct very(he):</li> <li>(9) Whether the candidate has been disqualified under section 8A of the said Act by an order of the Presiden? Soloct very(he):</li> <li>(9) Whether the candidate has been disqualified under section 8A of the said Act by an order of the Presiden? Soloct very(he):</li> <li>(9) Whether the candidate has any subsisting contract(s) with the Covernment effer in individual capacity or by trust or partnership in which the candidate has a share for sprup (b):</li> <li>(1) Whether the candidate has any subsisting contract(s) with the Covernment? Soloct very(he):</li> <li>(1) Yes, with which Government of for subsisting contract(s).</li> <li>(2) Whether the candidate has any subsisting contract(s) with the Covernment? Soloct very(he):</li> <li>(3) Whether the candidate is a managing agent, or manager or Scenatory of any company or Corporation (other than a cooperative society) in the capital of which the candidate is a managing agent, or manager or Scenatory of any company or Corporation (other than a cooperative society) in the capital of which the candidate is a managing agent, or manager or Scenatory of any company or Corporation (other than a cooperative society) in the capital of which the candidate is a managing agent, or manager or Scenatory of any company or Corpora</li></ul> |
|     | (2) Whether the candidate has been disqualified under section BA of the soid Act by an order of the President? Soloct (ven/tex) (4) Whether the candidate has been disqualified under section BA of the soid Act by an order of the President? Soloct (ven/tex) (-If Yes, give data!! (5) Whether the candidate has been disqualified under section BA of the soid Act by an order of the President? Soloct (ven/tex) (-If Yes, give data!! (6) Whether the candidate has been disqualified under section BA of the soid Act by an order of the President? Soloct (ven/tex) (-If Yes, give data!! (6) Whether the candidate has been disqualified under section BA of the soid Act by an order of the President? Soloct (ven/tex) (-If Yes, give data!! (6) Whether the candidate was dismissed for corruption or for disloyality while holding office under the Covernment of India or the Covernment of any State? Soloct (ven/tex) (-If Yes, the date of such dismissed (-If Yes, with which Government and data!s of subsisting contract(s) (-If Yes, with which Government and data!s of subsisting contract(s) (-If Yes, with which Government and the data!s there (ven/tex) (-If Yes, with which Government and the data!s there (ven/tex) (-If Yes, with which Government and the data!s there (ven/tex) (-If Yes, with which Government and the data!s there (ven/tex) (-If Yes, with which Government and the data!s there (ven/tex) (-If Yes, with which Government and the data!s there (ven/tex) (-If Yes, with which Government and the data!s there (ven/tex)                                                                                                    |
|     | 2. Whether the candidate is holding any office of profit under the Government of India or State Government? Select (vec(Nec))  3. If Yes, details of the office held  3. Whether the candidate has been declared insolvent by any Caurt? Soloct (vec(Nec))  4. If Yes, has he been discharged from insolvency  4. If Yes, has he been discharged from insolvency  5. If Yes, give datalis  5. If Yes, give datalis  6. If Yes, give datalis  6. If Yes, give datalis  6. If Yes, give datalis  6. If Yes, the paried for which disqualified under section 8A of the said Act by an order of the President? Soloct (vec(Nec))  6. If Yes, the paried for which disqualified  6. Whether the candidate was dismissed for corruption or for disloyalty while holding office under the Government of India or the Government of any State?  5. Soloct (vec(Nec))  6. If Yes, the date of such dismissal  7. Whether the candidate has any subsisting contract(s) with the Government either in individual capacity or by trust or partnership in which the candidate has a share for supply of any goods to that Government of for execution of works undertaken by that Government? Solect (vec(Nec))  6. If Yes, with which Government and datalis of subsisting contract(s)  8. Whether the candidate is a managing agent, or managor or Socretary of any company or Corporation (chrom than a cooperative sociely) in the capital of which the candidate is a managing agent, or managor or Socretary of any company or Corporation (chrom than a cooperative sociely) in the capital of which the candidate is a managing agent, or managor or Socretary of any company or Corporation (chrom than a cooperative sociely) in the capital of which the capital of which the capital of subsisting contract(s)  8. Whether the candidate is a     |
|     | Constrained on the conditional and and the object in marked the construction of the disconstruction of the construction of the construction of which the construction of the construction of which substruction of which substruction of which substruction of which substruction of which substruction of the construction of the construction of which substruction of which substruction of the construction of the construction of the construction of the construction of the construction of the construction of the construction of the construction of the construction of the construction of the construction o         |
|     | (2) Whether the candidate is holding any office of profit under the Government of India or State Government? Solice ((ven/tex))<br>• if Yes, details of the office held<br>(3) Whether the candidate has been disclared insolvent by any Court? Solice ((ven/tex))<br>• -if Yes, six he been discharged from insolvency<br>• -if Yes, give details<br>(5) Whether the candidate has been disqualified under section BA of the said Act by an order of the President? Solice ((ven/tex))<br>• -if Yes, give details<br>(6) Whether the candidate was dismissed for corruption or for disloyalty while holding office under the Government of India or the Government of any State?<br>Solice ((ven/tex))<br>• -if Yes, the period for which disqualified<br>(2) Whether the candidate was dismissed for corruption or for disloyalty while holding office under the Government of India or the Government of any State?<br>Solice ((ven/tex))<br>• -if Yes, the date of such dismissal<br>(2) Whether the candidate has any subsisting contract(s) with the Government either in individual capacity or by trust or partnership in which the candidate has a share<br>for supply of any goods to that Government of for execution divoris undertaken by that Government? Solice ((ven/tex))<br>• -if Yes, with which Government and dotails of subsisting contract(s)<br>(3) Whether the candidate has a managing agent, or manager or Socretory of any company or Corporation (other than a cooperative society) in the capital of which the<br>Cantral/ Government or State Government has not less than twenty-five percent share? Solice ((ven/tex))<br>• -if Yes, with which Government and the data thereof<br>(a) Whether the candidate has been disqualified by the Commission under section IDA of the said Act (Solice ((ven/tex)))                                                                                                    |

- While filing the information, the user can click on the Back button to go back and edit the filled details before submitting the details.
- After that, browse and upload the Affidavit.

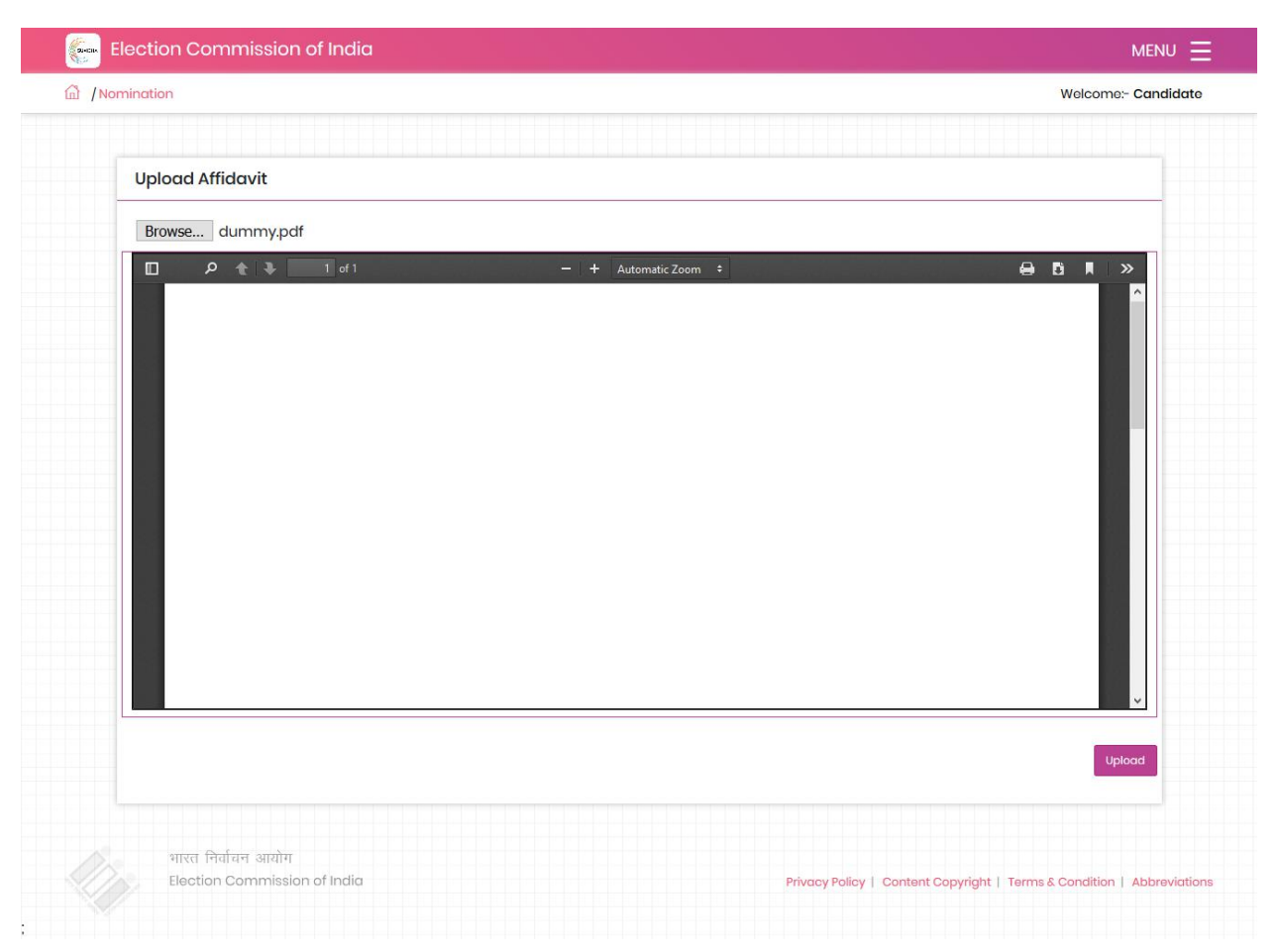

• On clicking the Upload button, the user will be redirected to the new screen consisting of the Preview of the Nomination Paper.

| ami   | ination Wolcome- Car                                                                                                    |
|-------|----------------------------------------------------------------------------------------------------|
| Gilli |                                                                                                    |
|       | Kindly verify the below detail and finalize the nomination.                                                                                                    |
|       |                                                                                                    |
|       |                                                                                                    |
|       | Nomination Detail                                                                                                    |
| 1     |                                                                                                    |
|       | (See rule 4)                                                                                                    |
|       | NOMINATION PAPER<br>Election to the Legislative Assembly of Maharashtra(State)                                                                                                    |
|       |                                                                                                    |
|       |                                                                                                    |
|       |                                                                                                    |
|       |                                                                                                    |
|       | PART I<br>(To be used by candidate set up by recognised political party)                                                                                                    |
|       | I nominate as a candidate for election to the Legislative Assembly from the LAssembly Constituency.<br>Candidate's name wassem Father's/mather's/husband's name wassem His postal address test test test His name is entered at SNo 121212 in Serial No 122 of the                                                                                                    |
|       | electoral roll for 1 Assembly constituency.                                                                                                    |
|       | My name is sadsa and it is entered at SNo sadsd in Serial No asdsad of the electoral roll for 1 Assembly constituency.<br>Date 26/π/2019                                                                                                    |
|       | PART III                                                                                                    |
|       | <ul> <li>the candidate mentioned in Part i/Part II (Strike out which is not applicable) assent to this nomination and hereby declare—</li> <li>(a) that I am a citizen of india and have not acquired the citizenship of any foreign State/country.</li> </ul>                                                                                                    |
|       | <ul> <li>(b) that I have completed 30 years of age;</li> <li>[STRIKE OUT c(i) ar c(ii) BELOW WHICHEVER IS NOT APPLICABLE]</li> </ul>                                                                                                    |
|       | (c) (i) that I am set up at this election by the 1082 party, which is recognised National Party/State Party in this State and that the symbol reserved for the above party be allotted to me.                                                                                                    |
|       | (d) that my name and my father's/mother's/husband's name have been correctly spelt out above in assist     (a) that to the best of my incruisione and belief, i am a relified and not been to fill the sect in the Nause of the Receiver                                                                                                    |
|       | <ul> <li>The text of the best of my knowledge and being, rain qualined and not use disqualined for being chosen to hir the set in the node of the resent general lection/the</li> <li>If further declare that I am a member of the general laiso declare that I have not been, and shall not be nominated as a candidate at the present general election/the</li> </ul> |
|       | bye-elections being held simultaneously, to the House of the People from more than two Parliamentary Constituencies.                                                                                                    |
|       | *Score out the words "assembly constituency comprised within" in the case of Jammu and Kashmir, Andaman and Nicobar Islands,                                                                                                    |
|       | Chandigarh, Dadra and Nagar Haveli, Daman and Diu and Lakshadweep.<br>*Score out this paragraph, if not applicable.                                                                                                    |
|       | **Score out the words not applicable. N.B.—A "recognised political party" means a political party recognised by the Election Commission                                                                                                    |
|       | PART IIIA                                                                                                    |
|       | (To be filled by the candidate)<br>(1) Whether the candidate—                                                                                                    |
|       | <ul> <li>(i) has been convicted—</li> <li>(a) of any offense(s) under sub-section (i); or</li> </ul>                                                                                                    |
|       | <ul> <li>(b) for contravention of any law specified in sub-section (2), of section 8 of the Representation of the People Act, 1051 (43 of 1051); or -</li> <li>(ii) has been convicted for any other offense(s) for which he has been sentenced to imprisonment for two years or more.</li> </ul>                                                                       |
|       | no                                                                                                    |
|       | (2) Whether the candidate is holding any office of profit under the Government of India or State Government? no                                                                                                    |
|       | <ul> <li>(4) Whether the candidate is under allegiance or adherence to any foreign country? no</li> </ul>                                                                                                    |
|       | <ul> <li>(5) Whether the candidate has been disqualified under section 8A of the said Act by an order of the President? no</li> <li>(6) Whether the candidate was dismissed for corruption or for dislovalty while holding office under the Government of India or the</li> </ul>                                                                                       |
|       | Government of any State? no                                                                                                    |
|       | (/) Whether the candidate has any subsisting contract(s) with the Government either in individual capacity or by trust or partnership in which the candidate has a share for supply of any goods to that Government or for execution of works undertaken by that Government?no                                                                                          |
|       | (8) Whether the candidate is a managing agent, or manager or Secretary of any company or Corporation (other than a cooperative society) in the capital of which the Central/ Covernment or State Government has not less than twenty-five percent share 200                                                                                                    |
|       | (9) Whether the candidate has been disqualified by the Commission under section 10A of the said Act no                                                                                                    |
| ŀ     | Date:-2019-11-21                                                                                                    |
|       |                                                                                                    |
|       |                                                                                                    |
|       |                                                                                                    |
|       |                                                                                                    |
|       |                                                                                                    |
|       |                                                                                                    |
|       |                                                                                                    |
|       |                                                                                                    |
|       |                                                                                                    |
|       |                                                                                                    |
|       |                                                                                                    |
|       |                                                                                                    |

- Verify all the filled information and then click on the "Verify and Submit" button.
- On successful submission of the Nomination Paper, the user will receive a message on the screen saying that "Your application has been added successfully".

|                |                             |                                      |                     | Welcome:- Candido |
|----------------|-----------------------------|--------------------------------------|---------------------|-------------------|
|                |                             | Your application has been added succ | essfully.           |                   |
|                |                             |                                      |                     |                   |
|                |                             |                                      |                     |                   |
| M. Manzingtia  |                             |                                      |                     |                   |
| My Nominatio   | ms                          |                                      |                     |                   |
|                |                             |                                      | 1.000               | Antine            |
| Name           | AC No & Name                | Election                             | Status              | Action            |
| Name<br>waseem | AC No & Name<br>1-Akkalkuwa | Election<br>GENERAL-2019             | Status<br>Finalized | View              |
| Name<br>waseem | AC No & Name<br>1-Akkalkuwa | Election<br>GENERAL-2019             | Status<br>Finalized | View              |
| Name           | AC No & Name                | Election<br>GENERAL-2019             | Status<br>Finalizad | View              |

• Now, the user can see the list of all the submitted Nomination papers on the dashboard.

# **User Guide For ECI Officials**

# 1. Signing In

- Visit the URL : <u>https://encore.eci.gov.in/suvidhaac/public/officer-login</u>
- Select Election type and election category.

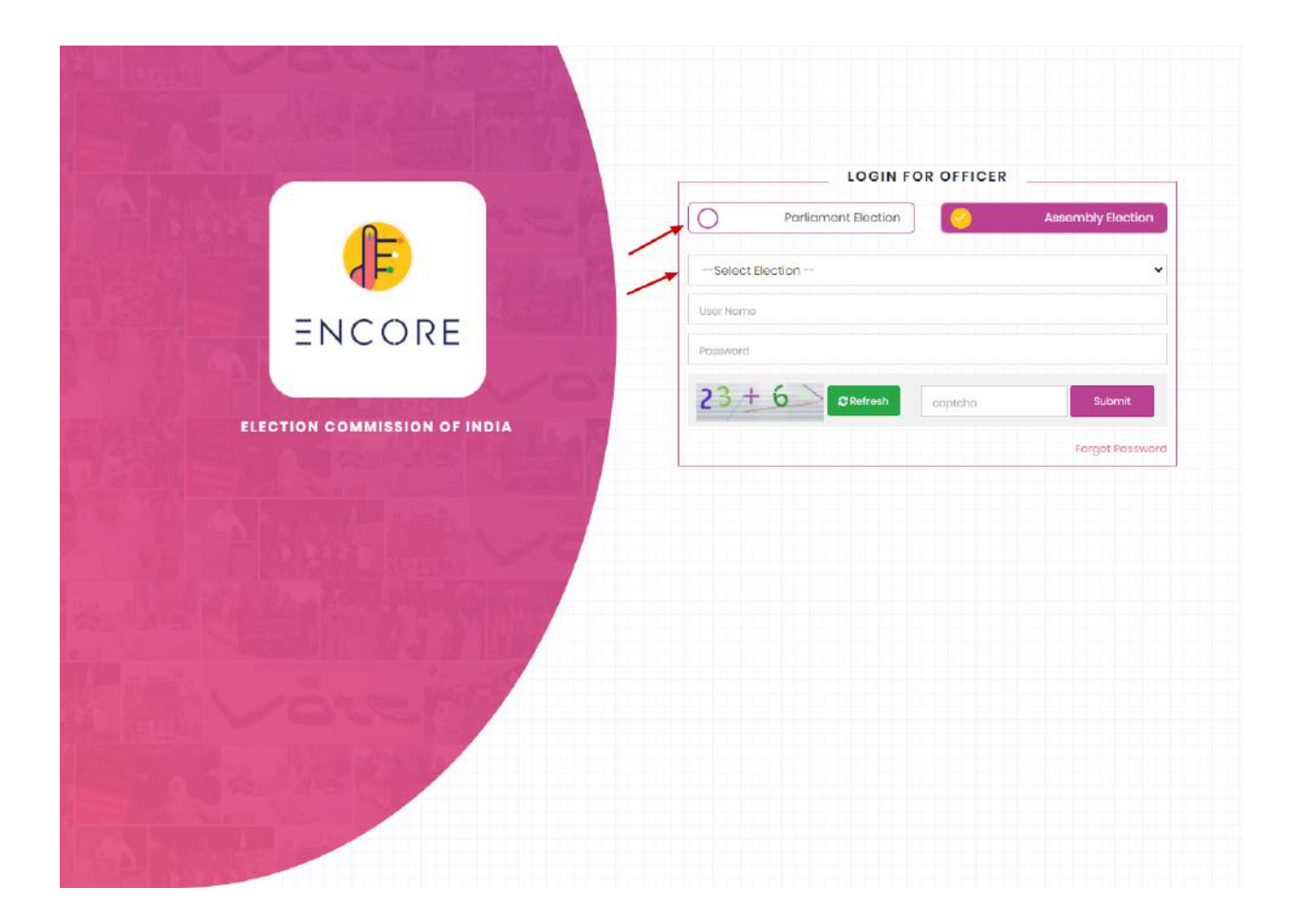

- Select the Election from the dropdown.
- Enter Username and Password.
- Enter Captcha in the required field.
- Click on Login.

You will be redirected to another screen to enter your PIN. Enter pin and then click on login to proceed further.

Note: On click of forgot password, you will be directed to the below screen. You need to enter a new password, captcha and click on submit.

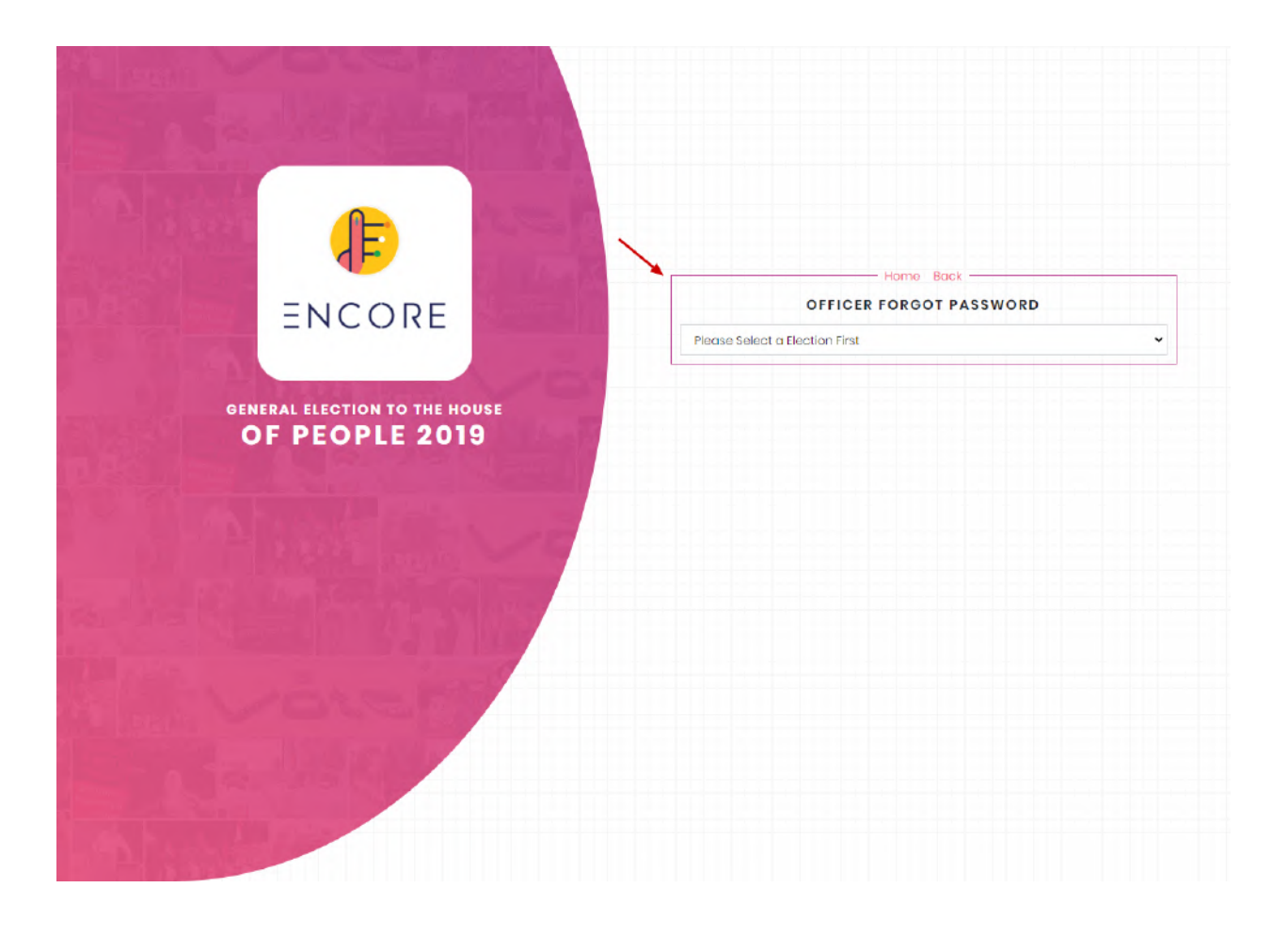

You need to enter a registered mobile number, captcha and click on submit.

.

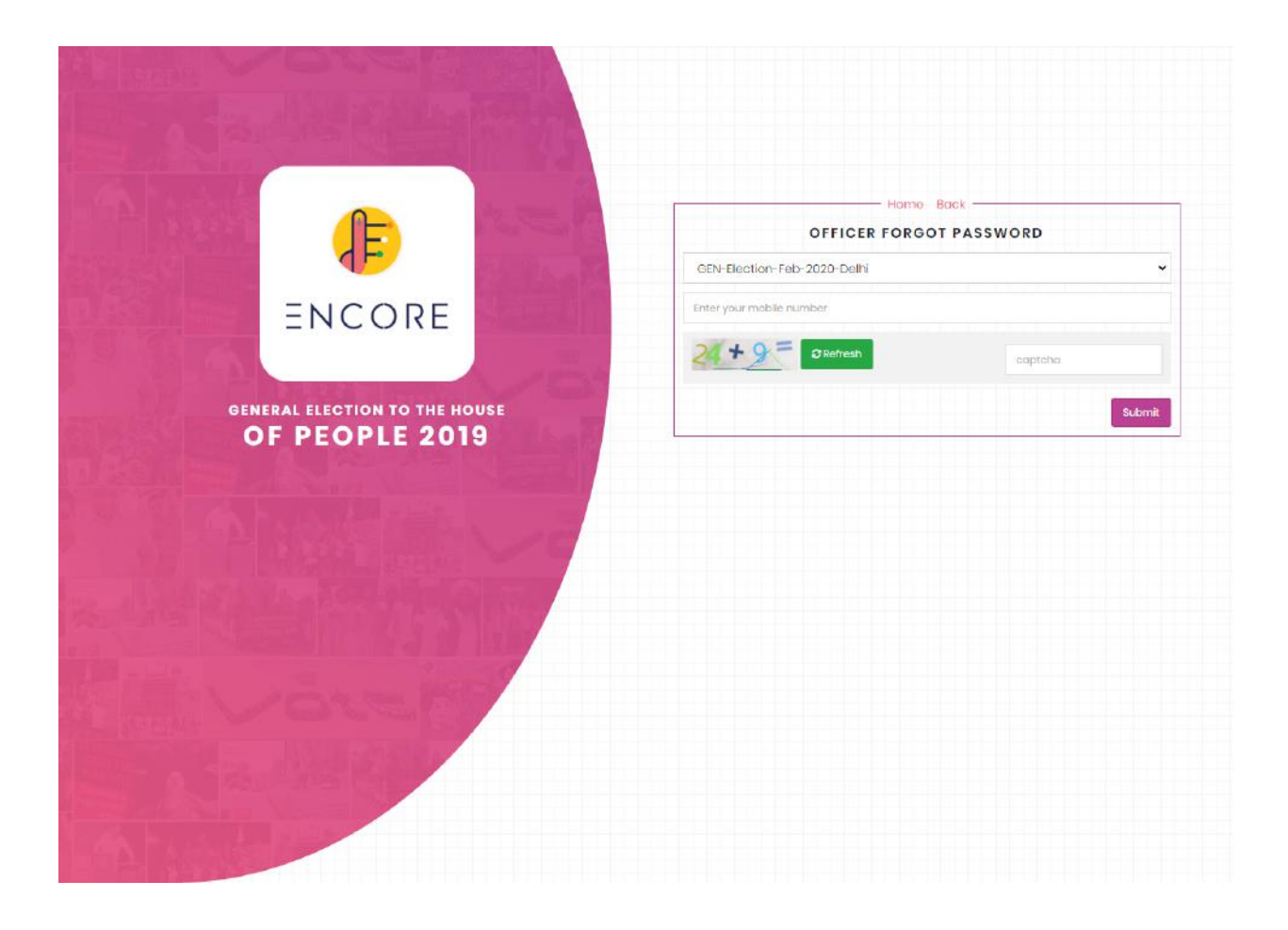

### 2. Home

ECI homepage contains an Activity timeline displayed on dashboard having Nomination Date, Nomination Last Date, Scrutiny Date, Withdrawn Date, Poll Date, Counting Date.

### 3. Voter Turnout

It is a part of ENCORE <u>https://encore.eci.gov.in/</u> that facilitates the Returning officers to enter the two hourly 'estimated voter turnout' percentages at the specific intervals during the currency of Poll. After the end of Poll, a detailed voter turnout consisting of male, female and others are then entered into the system.

### 3.1 Estimated Poll Percentage

The report of estimated Poll percentage can be viewed by the user along with the latest poll percentage, which is available on the top of the screen. The user can refresh the page by clicking the given "Refresh" button.

• Select the Election from the drop down.

| Election Commission of India            | MENU =                                   |
|-----------------------------------------|------------------------------------------|
| 🕅 / Candidate Nomination and Counting / | Welcome > ECI Loginid> ECIECI            |
| Estimate Poll Percent                   | Refresh Page<br>79.50%<br>VOTER TURN OUT |
| Election<br>All                         |                                          |
|                                         |                                          |
|                                         | Estimate Poll Percent                    |
| State                                   | Latest Updated Poll %                    |
| Jharkhand                               | 79.50                                    |

• The user can view the detailed report of the poll percentage by clicking on the latest poll % or states' name.

|           |              |                                        |                                         |                                        |                                        |                                        | State: Jharkhand        |
|-----------|--------------|----------------------------------------|-----------------------------------------|----------------------------------------|----------------------------------------|----------------------------------------|-------------------------|
| Lection   |              | State                                  |                                         |                                        |                                        |                                        |                         |
| 1         |              | <ul> <li>Jharkhand</li> </ul>          | I                                       | v                                      |                                        |                                        |                         |
|           |              |                                        |                                         |                                        |                                        |                                        |                         |
|           |              |                                        |                                         |                                        |                                        |                                        |                         |
|           |              |                                        | Estim                                   | ate Poll Percentage                    |                                        |                                        |                         |
| State     | AC No & Name | Roundl %<br>(Poll Start to 9:00<br>AM) | Round2 %<br>(Poll Start to 11:00<br>AM) | Round3 %<br>(Poll Start to 1:00<br>PM) | Round4 %<br>(Poll Start to 3:00<br>PM) | Round5 %<br>(Poll Start to 5:00<br>PM) | Latest Updated Pol<br>% |
| Jharkhand | 27-Chatra    | 0                                      | 0                                       | 25                                     | 40                                     | 50                                     | 60                      |
| Jharkhand | 68-Gumla     | 0                                      | 0                                       | 22                                     | 24                                     | 44                                     | 80                      |
| Jharkhand | 69-Bishunpur | 0                                      | 0                                       | 0                                      | 0                                      | 0                                      | 0                       |
| Jharkhand | 72-Lohardaga | 0                                      | 0                                       | 0                                      | 0                                      | 0                                      | 0                       |
| Jharkhand | 73-Manika    | 0                                      | 0                                       | 0                                      | 0                                      | 0                                      | 0                       |
|           |              |                                        |                                         |                                        |                                        |                                        |                         |

• The user can view the data of each round in the detailed report along with the name of state and AC.

• The report can be downloaded by clicking on the Export Excel/ Export PDF buttons, available on the top right corner of the screen.

|                   |         |           | VOTER TURN O | UT                                                                      |
|-------------------|---------|-----------|--------------|-------------------------------------------------------------------------|
| Estimate Poll Per | centage |           |              | State Wise Report Excel Export Pdf                                      |
|                   |         |           |              | State: Jharkhand                                                        |
| ELection          |         | State     |              | ۲                                                                       |
| 1                 | •       | Jharkhand | •            | Click here to download the detailed<br>report round wise and state wise |

• The user can also download the state wise report by clicking on the "State Wise Report" button.

### 3.2 PS wise Voter Turnout

The user also has an option to view PS Wise Voter Turnout after selecting the name of the AC.

• Select State and AC from the dropdown list, then click on Submit to view the PS wise voter turnout.

| Canena El    | ectio    | n Commission of India                       |            |                  |                    |                   |                   |               |                 |                |                |
|--------------|----------|---------------------------------------------|------------|------------------|--------------------|-------------------|-------------------|---------------|-----------------|----------------|----------------|
| ີຟ /Can      | didate I | Nomination and Counting / Polling Station E | oetails    |                  |                    |                   |                   |               | • Wele          | come :- ECI L  | oginId:- ECIEC |
| PS Wi        | se V     | oter Turnout                                |            |                  |                    |                   |                   |               |                 | Export Excel   | Export Pdf     |
|              |          |                                             |            |                  |                    |                   |                   |               | AC: B           | arhi State:    | Jharkhand      |
| State        |          | AC Constituen                               | су         |                  |                    |                   |                   |               |                 |                |                |
| Jharkho      | and      | ▼ Barhi                                     |            |                  | • Submi            | 1                 |                   |               |                 |                |                |
|              |          |                                             |            |                  |                    |                   |                   |               |                 |                |                |
|              |          |                                             |            | PS Wis           | se Voter Turnoi    | ut                |                   |               |                 |                |                |
| Serial<br>No | PS<br>No | PS Name                                     | PS<br>Type | Electors<br>Male | Electors<br>Female | Electors<br>Other | Electors<br>Total | Voter<br>Male | Voter<br>Female | Voter<br>Other | Voter<br>Total |
| 1            | 1        | Up.M.S. Danua                               | G          | 0                | 0                  | 0                 | 0                 | 0             | 0               | 0              | 0              |
| 2            | 2        | New P.S. Murtiya                            | G          | 0                | 0                  | 0                 | 0                 | 0             | 0               | 0              | 0              |

• The user can download the report, by clicking on the Export Excel/ Export Pdf.

### 3.3 End of Poll

The user can view the End of Poll percentage along with the detailed report of electors and voters i.e. male, female, and other. There is also an option to refresh the page and export the report in excel/ pdf format. The user can also download reports of all the states, by clicking on the given "All State Report" button.

• Select Election (Phase of the election) from the dropdown, to view the End of Poll report.

| 🤄 Election Con       | mission of India   |                   |       |         |             |        |       |       | MENU                                     |
|----------------------|--------------------|-------------------|-------|---------|-------------|--------|-------|-------|------------------------------------------|
| 🗊 /Candidate Nominat | ion and Counting / |                   |       |         |             |        |       |       | Welcome ~ ECI LoginId~ ECIE              |
|                      |                    |                   |       |         |             | _      |       |       | Refresh Po                               |
|                      |                    |                   |       | 0.      | 53%         |        |       |       |                                          |
| End of Poll          |                    |                   |       | VOT     | ER TURN OUT |        |       |       | All State Report Deport Excel Export Pdf |
| Election             |                    |                   |       |         |             |        |       |       |                                          |
|                      |                    |                   |       |         |             |        |       |       |                                          |
|                      | 5. C               |                   |       |         | End of Poll |        |       |       |                                          |
| Photo                | Electors           |                   |       |         | Voters      |        |       |       | Descentance V                            |
| state                | Male               | Female            | Other | Total   | Male        | Female | Other | Total | Percentage x                             |
|                      |                    | The second second | 400   | 1426136 | 4000        | 3350   | 210   | 7560  | 0.53                                     |
| Jharkhand            | 753425             | 672311            |       |         |             |        |       |       |                                          |

- Click on Refresh, to check the real time status of the End of Poll.
- Click on the state's name or the count of electors/voters, to view the detailed report of all ACs consisting of the count of electors/voters.

| End of Pol          |                |                    |        |       |         |        |        |       | Export Ex | cel Export Pdf Ba |
|---------------------|----------------|--------------------|--------|-------|---------|--------|--------|-------|-----------|-------------------|
|                     |                |                    |        |       |         |        |        |       |           | State: Jharkhand  |
| lection             | ٣              | State<br>Jharkhand |        | ×     |         |        |        |       |           |                   |
|                     |                |                    |        |       |         |        |        |       |           |                   |
|                     |                |                    |        | End   | of Poll |        |        |       |           |                   |
| State               | AC No & Name   | Electors           |        |       |         | Voters |        |       |           | Percentage %      |
|                     |                | Male               | Female | Other | Total   | Male   | Female | Other | Total     |                   |
| Jharkhand           | 27 - Chatra    | 1500               | 1000   | 100   | 2600    | 900    | 600    | 60    | 1560      | 60.00             |
| Jharkhand           | 68 - Gumla     | 110707             | 109167 | 0     | 219874  | 0      | 0      | 0     | 0         | 0.00              |
| Jharkhand           | 69 - Bishunpur | 0                  | 0      | 0     | 0       | 0      | 0      | 0     | 0         |                   |
| the evolute even of | 70. 1.1.       |                    |        |       |         |        |        |       |           |                   |

### 3.4 End of Poll Finalised

The list of all the finalised ACs at the End Of Poll can be viewed by the user by selecting the "End of Poll Finalised" option from the menu item.

• Select Election (Phase of the election) from the drop down list, to view the count of total ACs along with the count of ACs Finalised.

| <b>State</b><br>Jharkhand |                                   | End of Poll AC Fi<br>Total ACs<br>81 | nalised<br>ACs Finalised<br>0 |                                          |  |  |  |  |
|---------------------------|-----------------------------------|--------------------------------------|-------------------------------|------------------------------------------|--|--|--|--|
| State                     |                                   | End of Poll AC Fi                    | nalised ACs Finalised         |                                          |  |  |  |  |
|                           |                                   | End of Poll AC Fi                    | nalised                       |                                          |  |  |  |  |
|                           |                                   |                                      |                               |                                          |  |  |  |  |
|                           |                                   |                                      |                               |                                          |  |  |  |  |
| • IIA                     |                                   |                                      |                               |                                          |  |  |  |  |
| ection                    |                                   |                                      |                               |                                          |  |  |  |  |
| nd of Poll AC F           | inalised                          |                                      |                               | All State Report Export Excel Export Pdf |  |  |  |  |
| ນີ້ / Candidate Nominati  | on and Counting /                 |                                      |                               | Welcome :- ECI LoginId:- ECIEC           |  |  |  |  |
|                           | Election Commission of India MENU |                                      |                               |                                          |  |  |  |  |

- The user can view the detailed list of ACs by clicking on the name of the state, count of total ACs or ACs finalised.
- Select Election and State from the drop down, to view the End of Poll AC finalised list along with their status.

|           |                    |                               |                     | State: Jharkhand |
|-----------|--------------------|-------------------------------|---------------------|------------------|
| Election  | State<br>Jharkhand |                               |                     |                  |
|           |                    | End of Poll AC Finalised List |                     |                  |
| State     | AC No - Name       |                               | AC Finalised Status |                  |
| Jharkhand | 1 - Rajmahal       |                               | No                  |                  |
| Jharkhand | 2 - Borio          |                               | No                  |                  |
| Jharkhand | 3 - Barhait        |                               | No                  |                  |
| Jharkhand | 4 - Littipara      |                               | No                  |                  |
| Jharkhand | 5 - Pakur          |                               | No                  |                  |
| Ibarkhand | 6 - Mahashnur      |                               | No                  |                  |

• The list can be downloaded by clicking on the Export Excel/ Export Pdf.

### 3.5 ACs Not Filled

The user can see the list/ report consisting of the name and no. of all the **ACs, ARO name**, and **ARO mobile no**., where the poll turnout percentage has not been entered.

• Select **Election** (phase of the election) and **Round** from the dropdown list.

| Election Co          | ammission of India    |                        | MENUL                        |
|----------------------|-----------------------|------------------------|------------------------------|
|                      |                       |                        | MENO                         |
| n] / Candidate Nomir | nation and Counting / |                        | Welcome :- ECI Loginid:- ECI |
| Ac's Not filled      | lreport               |                        | Export Excel Export Po       |
| lection              | Round                 |                        |                              |
| 2                    | ▼ Round3-1 PM         | •                      |                              |
|                      |                       |                        |                              |
|                      |                       | Ac's Not filled report |                              |
| State                | AC No & Name          | RO Name                | RO Mobile No                 |
| Jharkhand            | 45-Ghatsila           | Amar Kumar             | 9472737649                   |
| Jharkhand            | 47-Jugsalai           | Navin Kumar            | 9955180300                   |
| Jharkhand            | 48-Jamshedpur East    | Chandan Kumar          | 9431117832                   |
|                      |                       |                        |                              |

# Suvidha Candidate Application
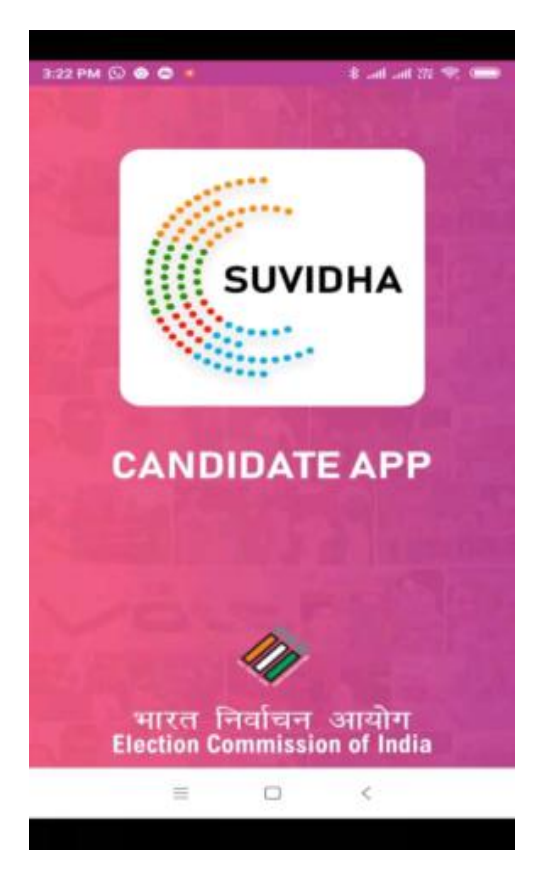

### 1. Overview

The Election Commission Of India is working towards easing Candidates procedure for filing nomination and permission during election period. The nomination and permission is filed through a web application namely ENCORE. To make it accessible for candidates to check the status and updates of their application we have created a Candidate App. This mobile app allows candidates to check the status of their nominations and permissions filed via ENCORE.

### 2. Download

The application is available on the Google Play Store to download. All the candidates can download the application and login with their mobile numbers.

• Visit the URL

https://play.google.com/store/apps/details?id=suvidha.eci.gov.in.candidateapp&hl=en\_IN

• You will be redirected to a new screen as depicted in the screenshot given below.

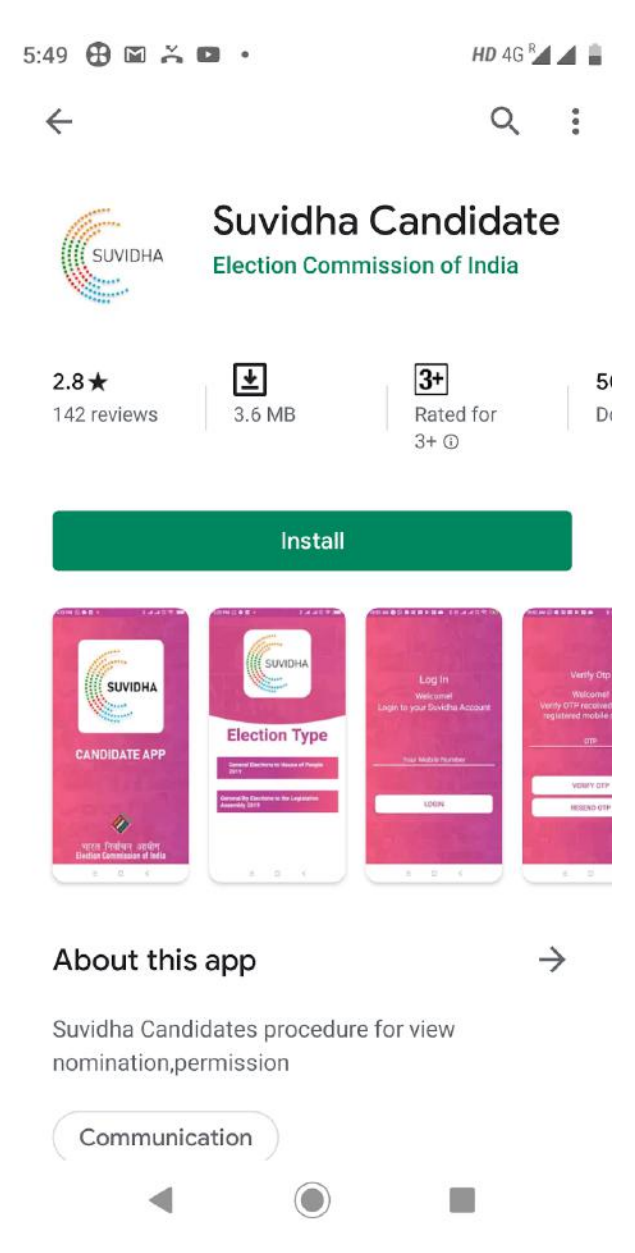

- Click on Install, to start the downloading and installation process.
- After that, click on Open and then you will see the screen as depicted in the screenshot given below.

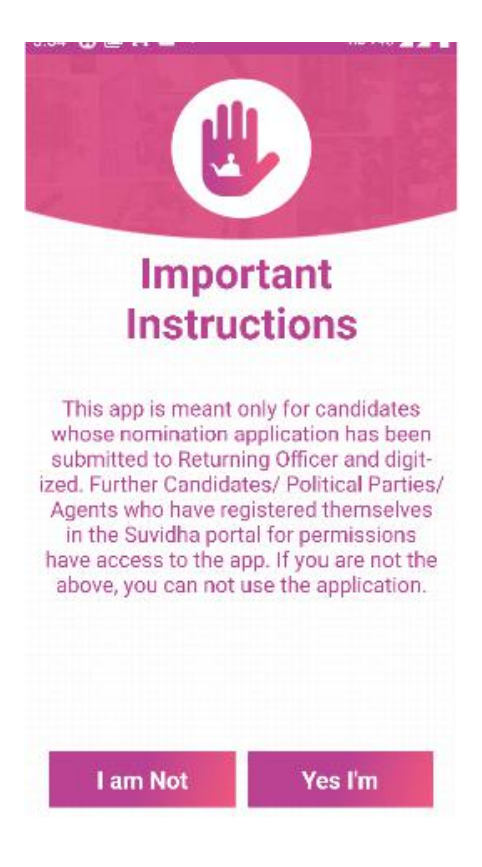

• Click on Yes I'm and allow the following permissions.

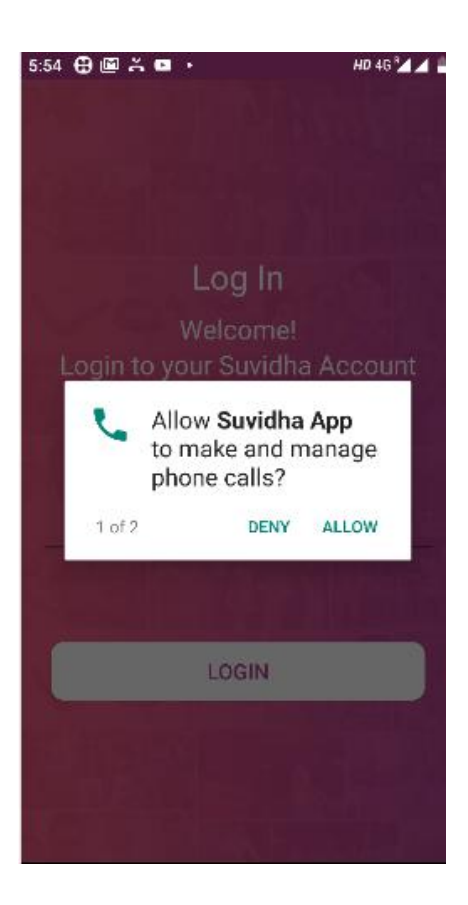

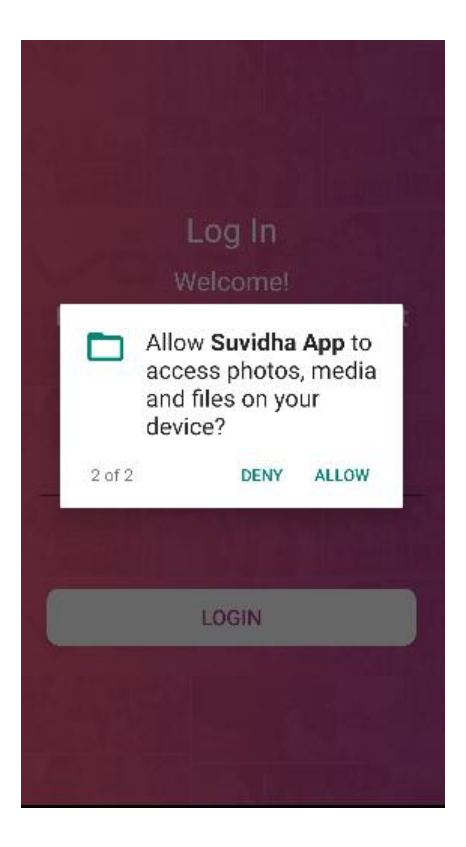

After allowing permissions select the election Type i. e

- General Elections to house of People 2019
- General/Bye Elections to the legislative assembly 2019

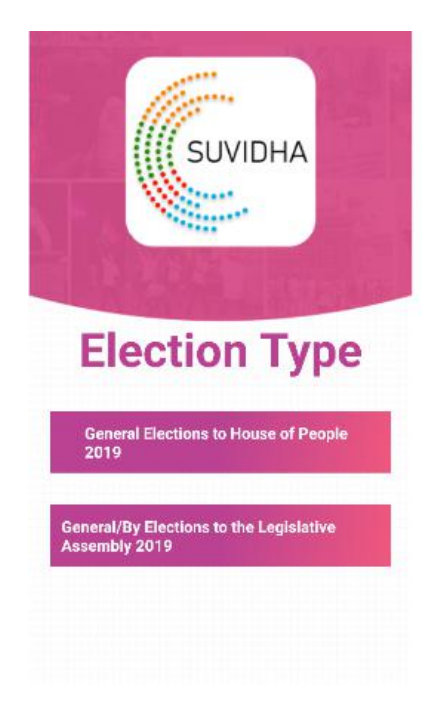

# 3. Signing In

User has to login through a registered mobile number.

- Enter Mobile Number
- Click on Login

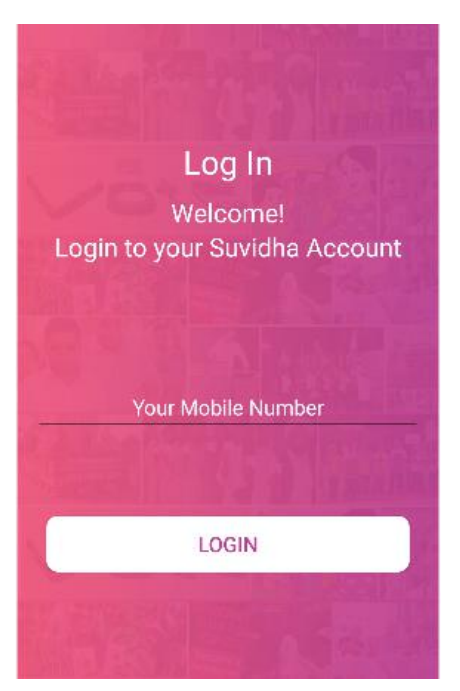

You will proceed to Verify OTP screen as shown in the screenshot below.

- Enter OTP received on registered mobile number.
- Click on Verify OTP

Note: If you haven't received OTP, click on resend OTP button.

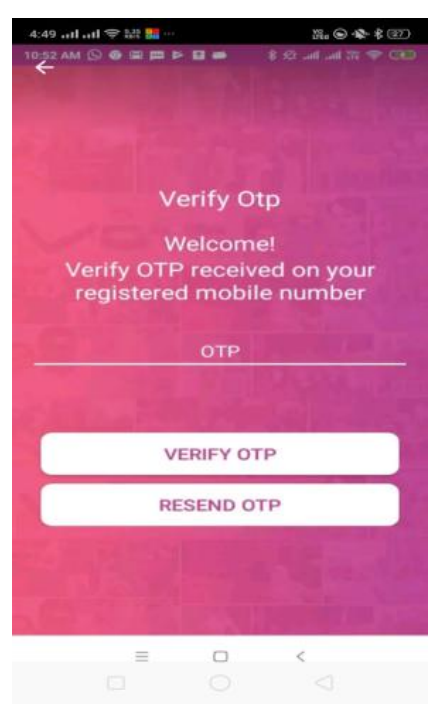

The Dashboard will display the options for viewing Nominations and Permissions and applications filed by the candidate.

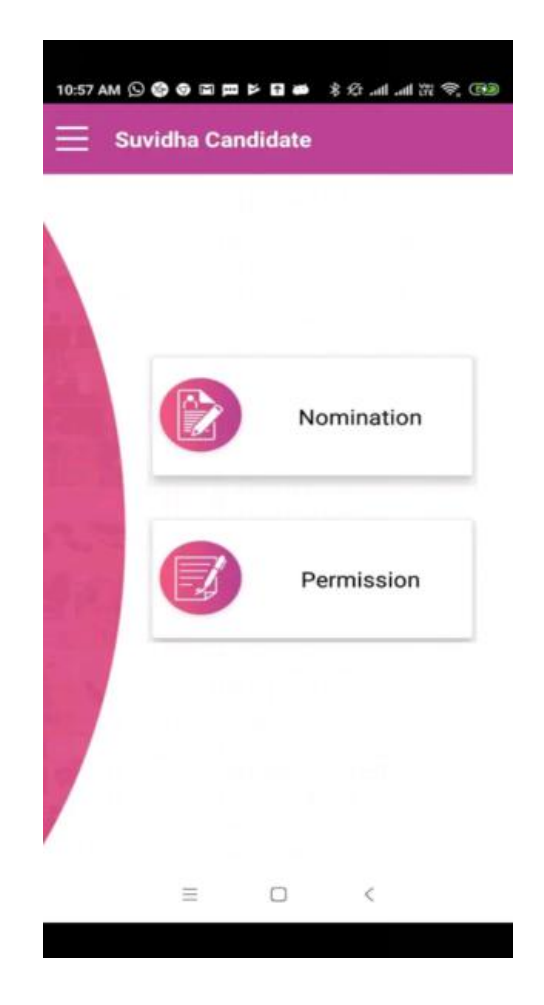

On click of nomination you can view nominations filed by you. At top total count is displayed. On click of nomination in list you can view the status of nomination. You have an option to view the affidavit and receipt.

On click of permissions, you can view permissions filed by you along with the search option.

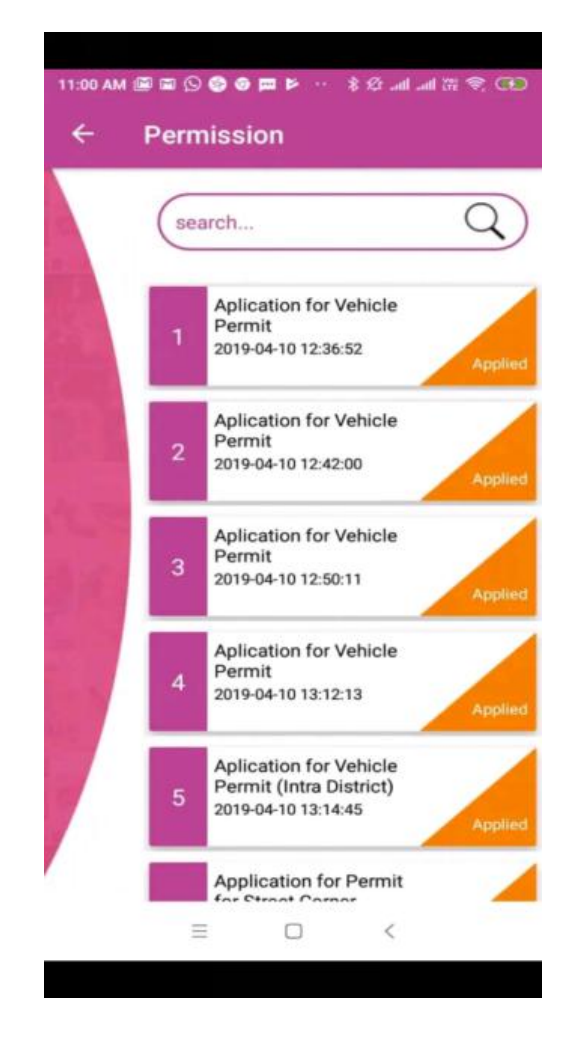

On click of permission you can view the status of permission.

|   | Permission Details                                                                |
|---|-----------------------------------------------------------------------------------|
|   | ■ 5<br>13<br>13<br>13<br>13<br>13<br>13<br>13<br>13<br>13<br>13<br>13<br>13<br>13 |
|   | Name                                                                              |
|   | Test                                                                              |
|   | Reference Number                                                                  |
|   | 63494                                                                             |
| t | Status                                                                            |
|   | Pending                                                                           |
|   | State                                                                             |
|   | Karnataka                                                                         |
|   | District Name                                                                     |
|   | KOPPAL                                                                            |
|   | Constituency                                                                      |
|   | Gangawati                                                                         |

# **ENCORE** Nodal

### 1. Overview

Nodal Officer App is based on the Android platform. This app is very useful for the nodal officers. Nodal officers of departments including Fire, Revenue, PWD, Police Department etc will get new permission requests. They can accept/reject permissions & upload their status by using the app. Nodal officers will automatically assign and get push notification at permission applied time. The Nodal App allows officers to take immediate action i.e. objection or no objection to candidate permissions along with comments and attachment(optional). All permissions are divided in three sections All, open and Overdue.

# 2. Signing In

User has to login through a registered mobile number.

- Enter Mobile Number
- Click on Login

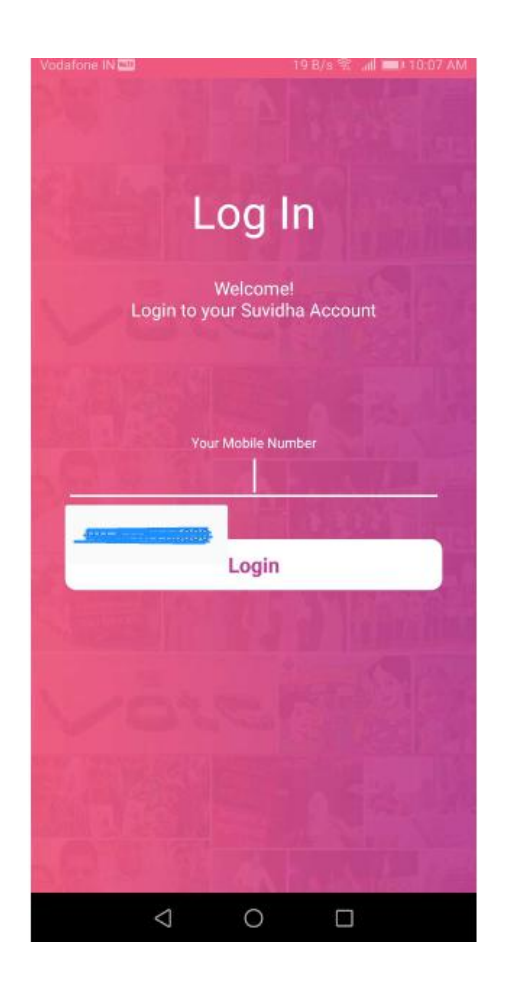

You will proceed to Verify OTP screen as shown in the screenshot below.

- Enter OTP received on registered mobile number.
- Click on Verify OTP

Note: If you haven't received OTP, click on resend OTP button.

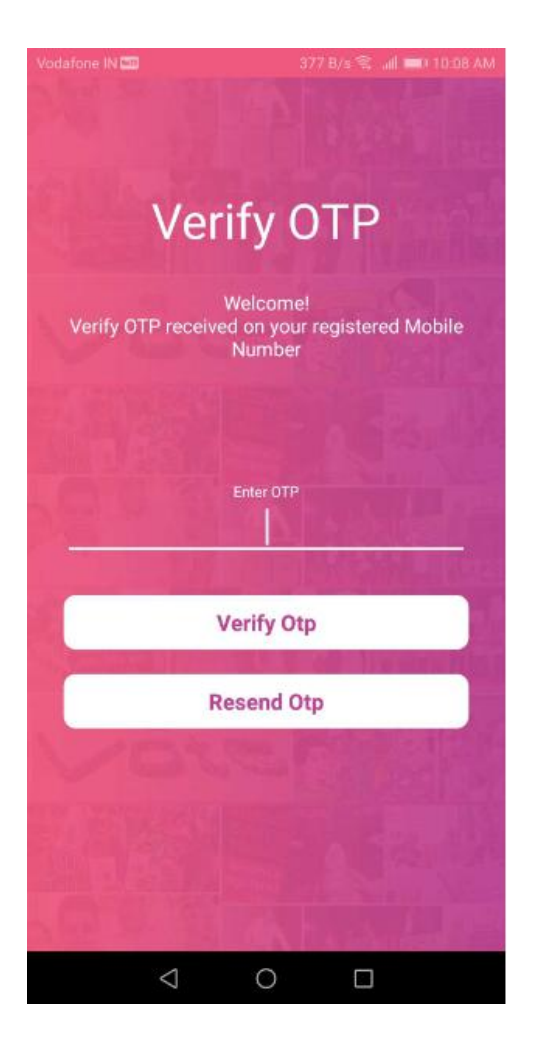

### 3. Dashboard

The Dashboard will display the options for viewing All, Open and Overdue applications filed by the candidate/political party. It will also display the count of total permissions at the top of the permission list. The dashboard is also equipped with a notification button at the top right corner.

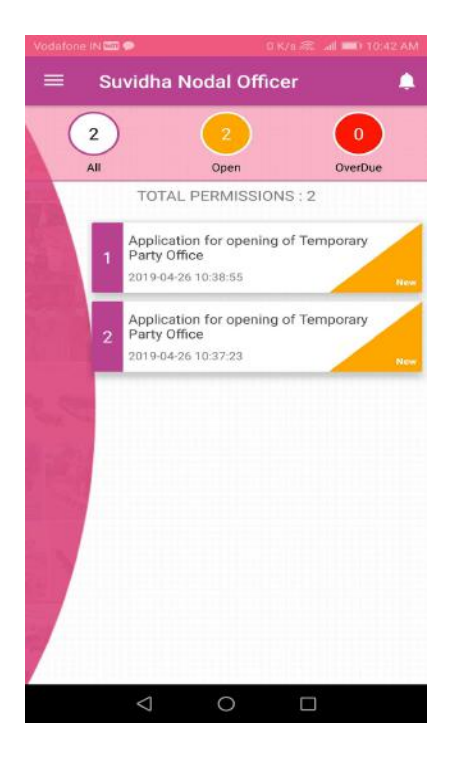

On click of new permission, you will se following permission details

- Reference Id
- Permission Name
- Permission location
- Permission from
- Permission Till
- Action Taken by RO
- Candidate details
- Nodal Officer action (in the case of multiple nodals assigned to permission)

| Suvidha M        | Nodal Officer               |
|------------------|-----------------------------|
| Nodal C          | Officer Action - New        |
| PERMISSIC        | ON DETAILS                  |
| Reference        | Id                          |
| 157275           |                             |
| Permission       | n Name                      |
| Applicatio       | on for opening of Temporary |
| Party Offic      | ce                          |
| Permission       | Location                    |
| Samanwa          | a Raipur Rani               |
| Dermission       | From                        |
| 2019-04-3        | 30 10:05:33                 |
| Devision         |                             |
| Permission       | 1 11                        |
| 2019-04-3        | 50 10.00.55                 |
| ACTION TA        | KEN BY RO                   |
| RO Action        |                             |
| Not Yet          |                             |
| Although a start |                             |
| CANDIDAT         | E DETAILS                   |
| Pole             |                             |
| Party Rep        | resentative                 |
| Turty Rop        | resentative                 |
| No Objection     | n Objection                 |
| Jeanon           |                             |
|                  |                             |
| <1               | 0 1                         |

On viewing permission details, you can add comments in the corresponding Nodal Action Section, add an attachment and take the desired action(Objection/No Objection).

| - Suvio | lha Nodal (   | Officer       |           |          |
|---------|---------------|---------------|-----------|----------|
| No      | dal Officer A | ction - New   | /         |          |
| Hary    | ana           |               |           |          |
| Distri  | ct            |               |           |          |
| Pano    | chkula        |               |           |          |
| AC      |               |               |           |          |
| Kalk    | а             |               |           |          |
| Docu    | ments uploade | d by candidat | 0         |          |
| Doc     | ument 1       |               | $\square$ | *        |
| Doc     | ument 2       |               | Ø         | <u>+</u> |
| NODA    | L ACTION      |               |           |          |
| Com     | ments         |               |           |          |
|         | intenta       |               |           |          |
| Add     | Attachment    |               |           | 9        |
| No Obje | ction         | Objec         | tion      |          |
|         | 1 0           |               |           |          |

# 4. Objection

If you want to reject the permission, click on Objection, a pop up asking for your confirmation will be displayed. Click on Ok then permission will be rejected and transferred to the assigned officer according to permission type.

|     | Nodal Officer Action - New            |   |
|-----|---------------------------------------|---|
|     | Haryana                               |   |
|     | District<br>Panchkula                 |   |
|     | AC<br>Kalka                           |   |
|     | Documents uploaded by candidate       | * |
| Co  | nfirmation                            | 1 |
| Are | you sure want to reject this mission? | ł |
|     | CANCEL OK                             | 2 |
|     | Figuri                                |   |
|     | Add Attachment                        | Ð |
| No  | Objection Objection                   |   |

# 5. No Objection

In case you want to accept the permission, click on No Objection, a pop up asking for your confirmation will be displayed. Click on Ok. The permission will be accepted and transferred to the assigned officer according to permission type.

| Vodafone | IN 📼 61 B/s 🐔 📶 🗰 I 10:13 AM                  |
|----------|-----------------------------------------------|
|          | Suvidha Nodal Officer                         |
|          | Nodal Officer Action - New                    |
|          | Haryana                                       |
|          | District<br>Panchkula                         |
|          | AC<br>Kalka                                   |
|          | Documents uploaded by candidate               |
| -        | Document 1                                    |
| C        | Confirmation                                  |
| A<br>P   | re you sure want to accept this<br>ermission? |
|          | CANCEL OK                                     |
|          |                                               |
|          | Add Attachment                                |
| -        | No Objection Objection                        |
|          | ⊲ 0 □                                         |

#### **Open permissions**

This section will include a list of all new permissions on the officer's dashboard.

#### **Overdue applications**

This section will include the applications whose permission end date has expired.

### 6. Pending Permissions

On click of pending permissions in the menu bar, you will find a list of all open and overdue applications.

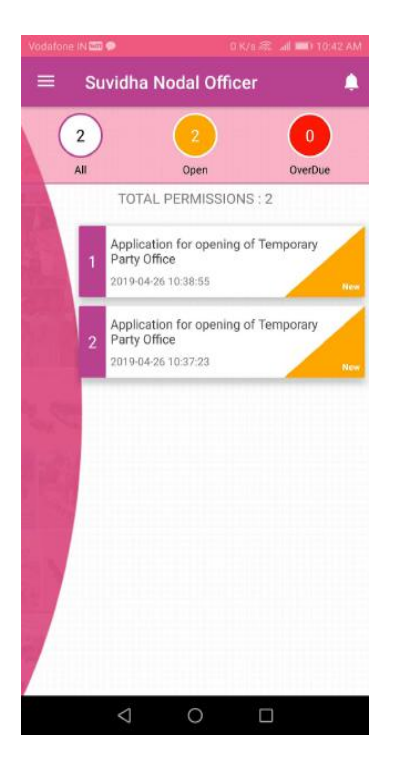

### 7. Replied Permissions

On click of replied permission in the menu bar, you can all bypass, cancel and replied applications.

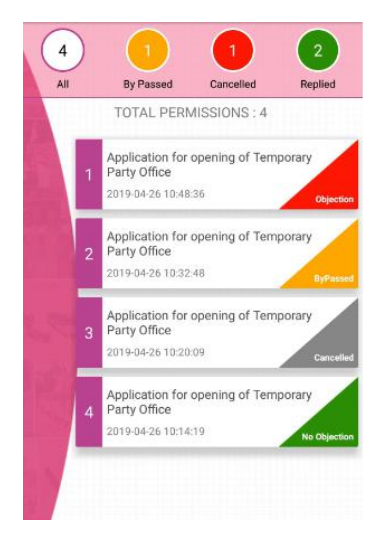

**Bypass Permission** 

Permissions in which RO, ARO, CEO or DEO had taken action directly. The application has to be replied in particular duration i. e within 24 hrs by Nodal Officer. If not replied, they are bypassed at nodal level and can be replied only at RO, ARO, CEO or DEO level.

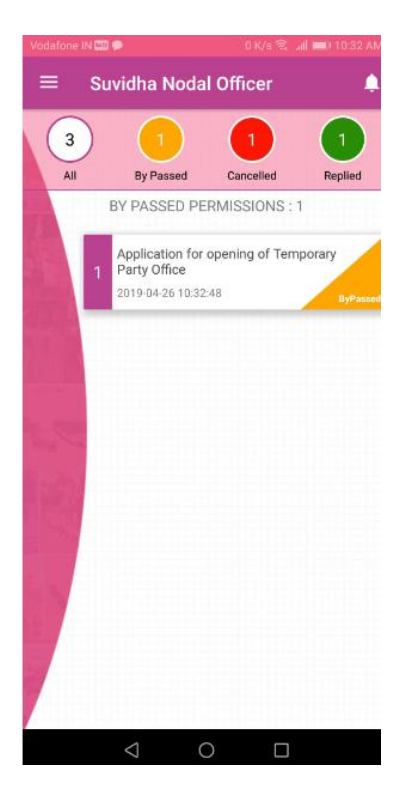

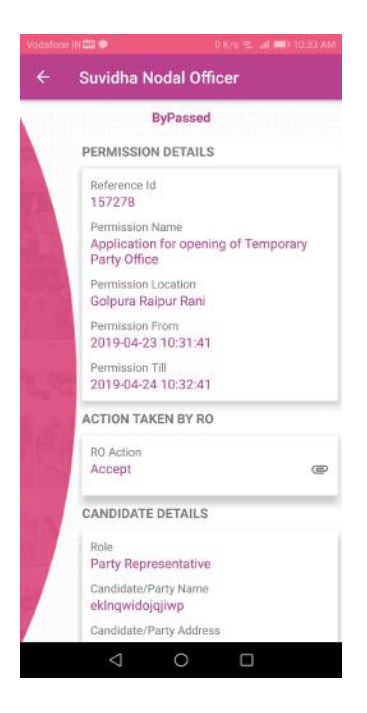

**Cancelled permissions** 

The permissions that have been cancelled by RO, CEO or DEO are in the cancelled permission list.

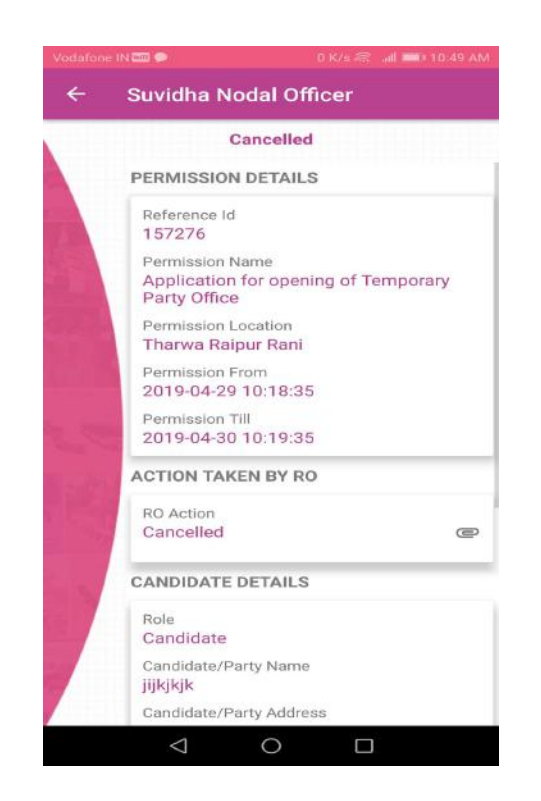

#### **Replied Permissions**

This section will include the permissions in which action has been taken by a Nodal officer(i. e objection/no objection).

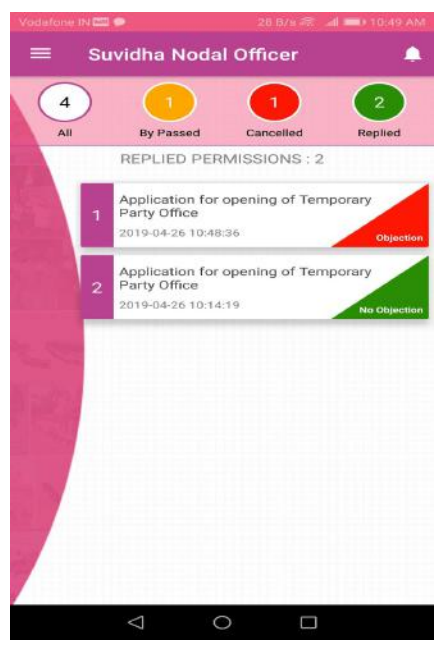

# 8. Reports

You will find the count of open, overdue, replied, bypass and cancelled permissions.

| Open Permissions : 1      |
|---------------------------|
| OverDue Permissions : 0   |
| Replied Permissions : 2   |
| By Passed Permissions : 1 |
| Cancelled Permissions : 1 |

# 9. Profile

This section will include the following details of nodal officer i.e.

- Name
- Designation
- Department
- State
- District
- AC

|        | PERSONAL DETAILS |
|--------|------------------|
|        |                  |
| Name   | B                |
| AVI    | NASH NAIK        |
| Depa   | rtment           |
| Poli   | ce Department    |
| Desig  | Ination          |
| Nod    | al Officer       |
| State  |                  |
| Hary   | yana             |
| Distri | ct               |
| Pan    | chkula           |
| AC     |                  |
| Amt    | bala             |

### 10. About Us

You will find the description of the Nodal app in this section.

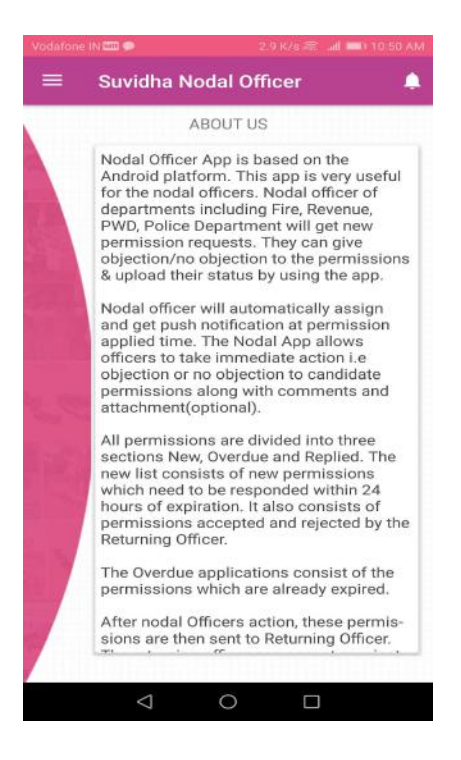

# 11. Logout

On clicking logout in the menu tab, you can exit the app.

# **ENCORE** Admin App

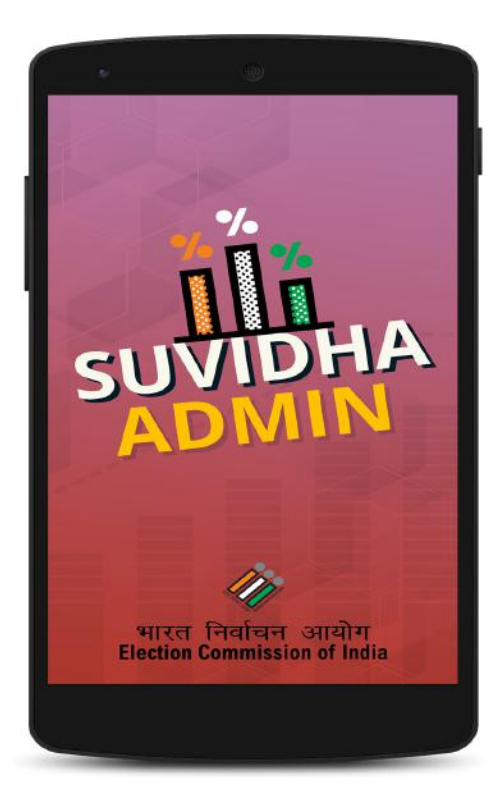

### 1. Overview

ENCORE Admin app is specifically designed for ECI Officials, CEOs, ROs, and AROs for the result monitoring. The Officers can monitor the counting status, State Wise, and AC wise. ECI officials can monitor the counting status of all states with their login. CEOs are allowed to view the status of a particular state: AC wise. RO can view the counting status of all the rounds of a

particular AC. The application works by the entry of user name and password. The Username and Password are the same as that of ENCORE Portal.

### 2. Download

The application is available on the Google Play Store to download. All the above-mentioned users can download the application and login with their given Login credentials.

- Visit the URL <u>https://play.google.com/store/apps/details?id=in.gov.eci.ENCORE.admin&hl=en</u>
- You will be redirected to a new screen as depicted in the screenshot given below.

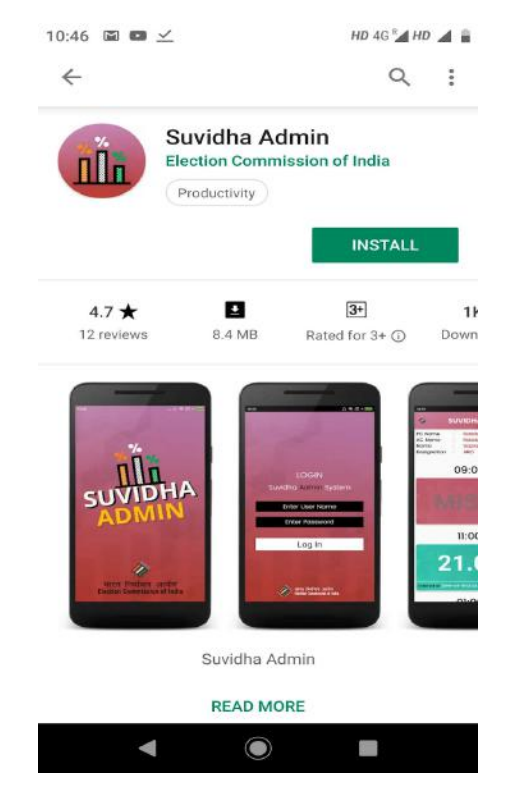

- Click on Install, to start the downloading and installation process.
- After that, click on Open and then you will see the screen as depicted in the screenshot given below.

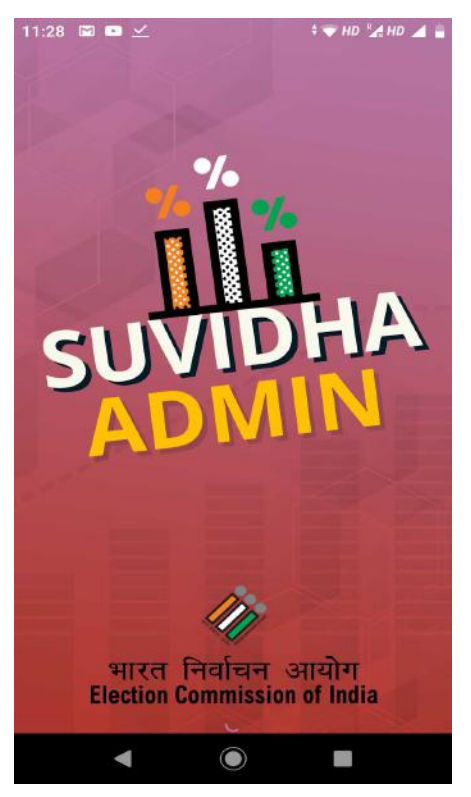

• Now, click on Counting to proceed to the login screen.

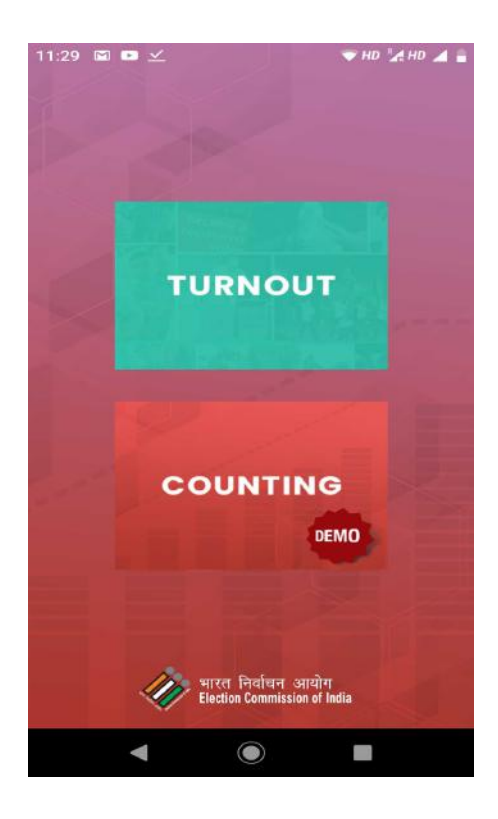

**Note:** Turnout option will allow you to Login to the Voter Turnout Application, which has been designed for poll day turnout reporting.

# 3. Signing In

In order to login to the ENCORE Admin App, the user needs the Username and Password same as that of ENCORE Portal.

- Enter Username
- Enter Password
- Click on Login, to proceed to the Dashboard.

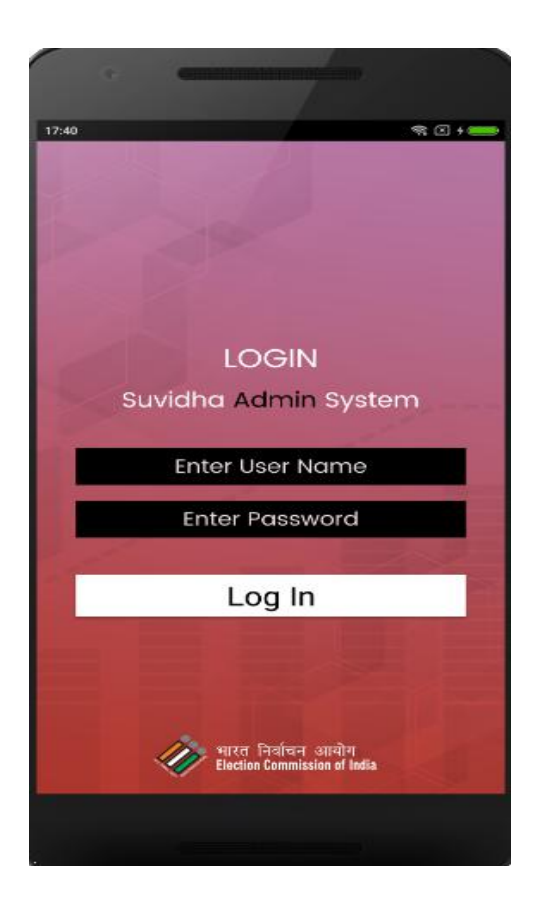

### 4. ECI Officials Dashboard

ECI Officials can view the counting status of all states by tapping on the Pie chart icon available on the map. Users can click on the Refresh icon available on the top right corner of the screen, to refresh the data manually if required.

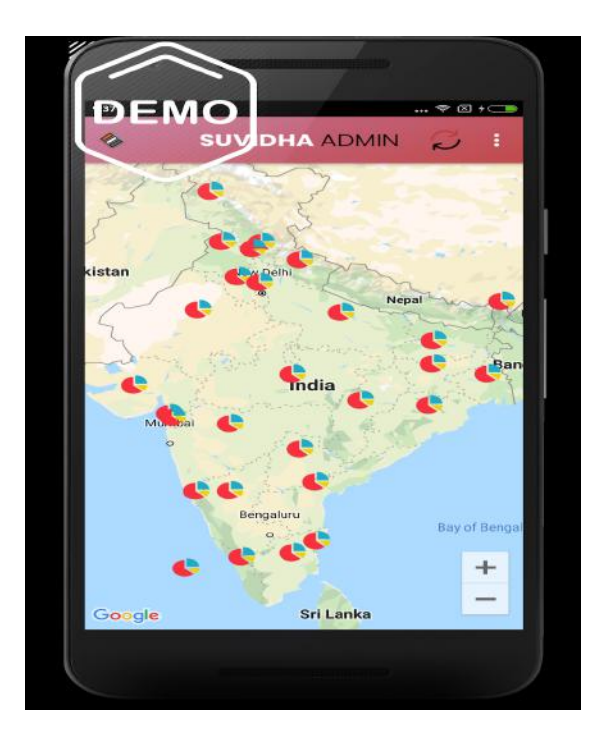

After tapping any icon you can see the counting status of selected state i. e

- Pending AC's are denoted by Yellow color
- Finalized AC's are denoted by Green color
- Not Started AC's are denoted by Orange color Those ACs who haven't started the counting process.

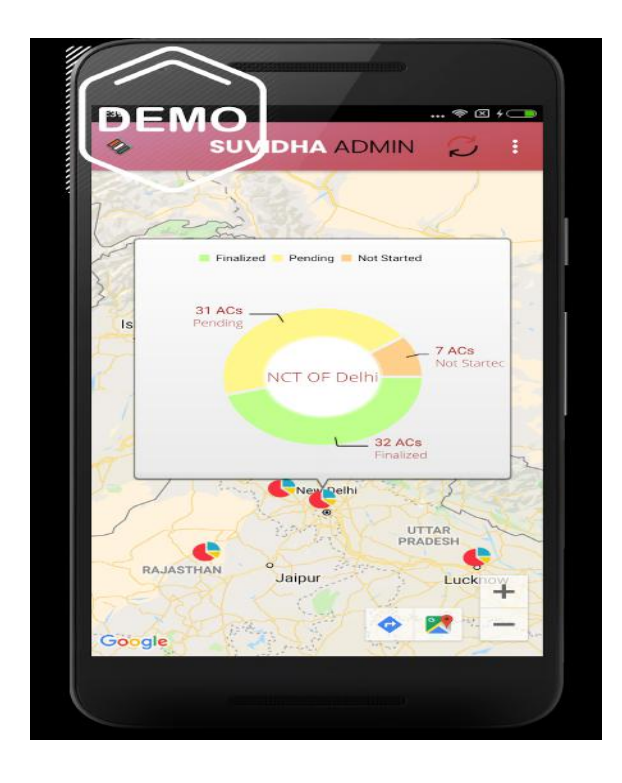

If you want to see the more detailed information then you need to click/ tap on the Pie Chart popped up on the screen. You will then be redirected to a new screen as depicted in the screenshot given below. It has three sections Graphics, Slowest AC.

• The Graphics section showcases both the Overall AC status and Hourly AC Status.

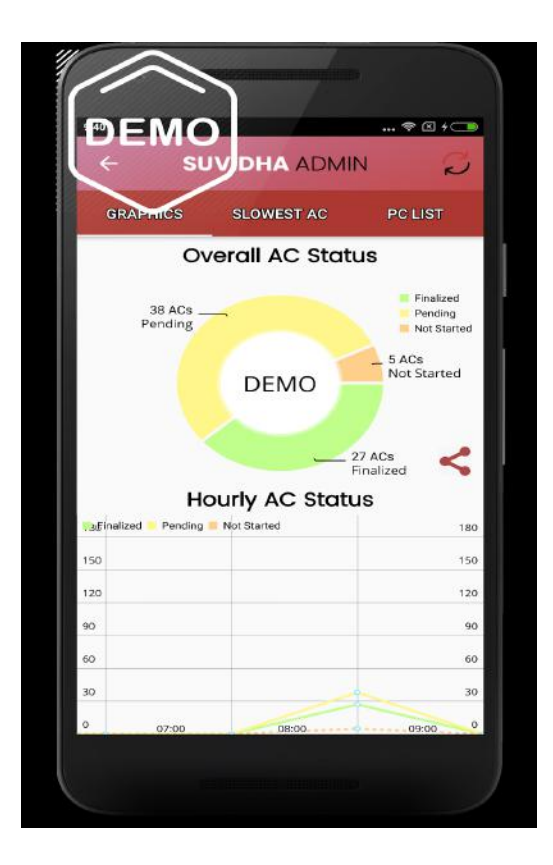

• Once you click on Pie Chart, you will be able to see a list of all AC's Counting schedules who have Not Started, finalized ACs along with the Pending AC's as depicted in the screenshot given below.

| DE<br><                                     | NIC<br>su | УОН            |           | IN      | Ø              |  |  |
|---------------------------------------------|-----------|----------------|-----------|---------|----------------|--|--|
| GRAP                                        | THICS     | SLOW           | EST AC    | PC      | LIST           |  |  |
| List of AC's Counting Schedule<br>(PC Wise) |           |                |           |         |                |  |  |
| CHAND                                       | NI CHOW   | /K             | NORTH     | EAST DE | LHI            |  |  |
| Finalized                                   | Pending   | Not<br>Started | Finalized | Pending | Not<br>Started |  |  |
| 4                                           | 6         | 0              | 2         | 8       | 0              |  |  |
| EAST DE                                     | ELHI      |                | V DELHI   |         |                |  |  |
| Finalized                                   | Pending   | Not<br>Started | Finalized | Pending | Not<br>Started |  |  |
| 5                                           | 5         | 0              | 6         | 4       | 0              |  |  |
| NORTH                                       | WEST DE   | LHI            | ST DELH   | 0       |                |  |  |
| Finalized                                   | Pending   | Not<br>Started | Finalized | Pending | Not<br>Started |  |  |
| 6                                           | з         | 1              | 3         | 4       | з              |  |  |
| UTH DE                                      | LHI       |                |           |         |                |  |  |
| Finalized                                   | Pending   | Not<br>Started |           |         |                |  |  |
|                                             | 8         | 1              |           |         |                |  |  |

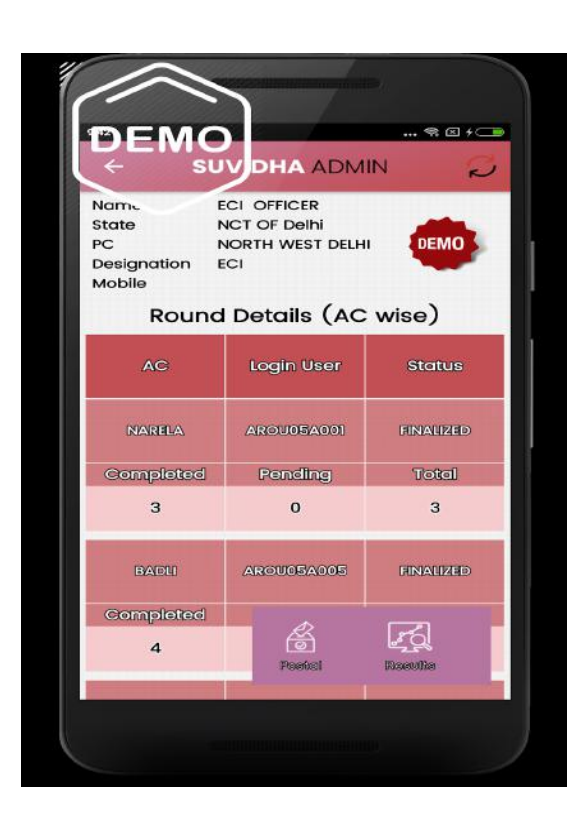

 Once you click on AC name, you will be redirected to the round screen having round details of that AC. On top, you will find the information about the Officer such as Name, State,, AC, Designation, Mobile number, and Total Rounds. Next section will have Round Number, Leading Party, Leading candidate and its total votes followed by the list of other candidates. Swipe right to check next round details.

|                                                    | 2                                                                |                           |
|----------------------------------------------------|------------------------------------------------------------------|---------------------------|
|                                                    |                                                                  |                           |
| Name<br>State<br>PC<br>AC<br>Designation<br>Mobile | ECI OFFICER<br>NCT OF Delhi<br>NORTH WEST DELHI<br>NARELA<br>ECI | 3<br>Total Rounds         |
| Ro<br>Leading Pa<br>Leading Co<br>Total Votes      | und 2 DEN<br>Irty Aam Aad<br>andidate GUGAN S<br>3 10            | MO<br>dimi Party<br>fiNGH |
| Candidate I<br>Total Votes                         | Aam Aadmi Party<br>Name CUCAN SINCH<br>10                        |                           |
| DEMO                                               | Indian National Co                                               | ongress                   |
| Candidate I<br>Total Votes                         | Name RAJESH ULOTH<br>10                                          | KA .                      |
|                                                    |                                                                  |                           |

• You can see the Postal and Results icon at the bottom of the screen. After clicking on Postal Icon you will be redirected to the PC wise postal ballot Vote Count list having Party Name, Candidate Name, and Total Postal Count.

| Name ECI OFFIC   State NCT OF D   PC NORTH W   Designation ECI   Mobile Konternation | CER<br>Welhi<br>VEST DELHI |
|--------------------------------------------------------------------------------------|----------------------------|
| Postal Ba                                                                            | llot Votes                 |
| Party Name                                                                           | Candidate Name             |
| Aam Aadmi Party                                                                      | GUGAN SINGH                |
| Total                                                                                | Postal                     |
| 1                                                                                    | 2                          |
| Indian National<br>Congress                                                          | RAJESH LILOTHIA            |
| Total                                                                                | Postol                     |
| 2                                                                                    | 3                          |
|                                                                                      |                            |
|                                                                                      |                            |
|                                                                                      |                            |
|                                                                                      |                            |

• As soon as you click on the results icon, you will be able to see the recently uploaded results in the form of Pie chart for all the Parties along with the list having a symbol, Party Name, Candidate Name, Vote Count i. e EVM, Postal, and Total Votes.

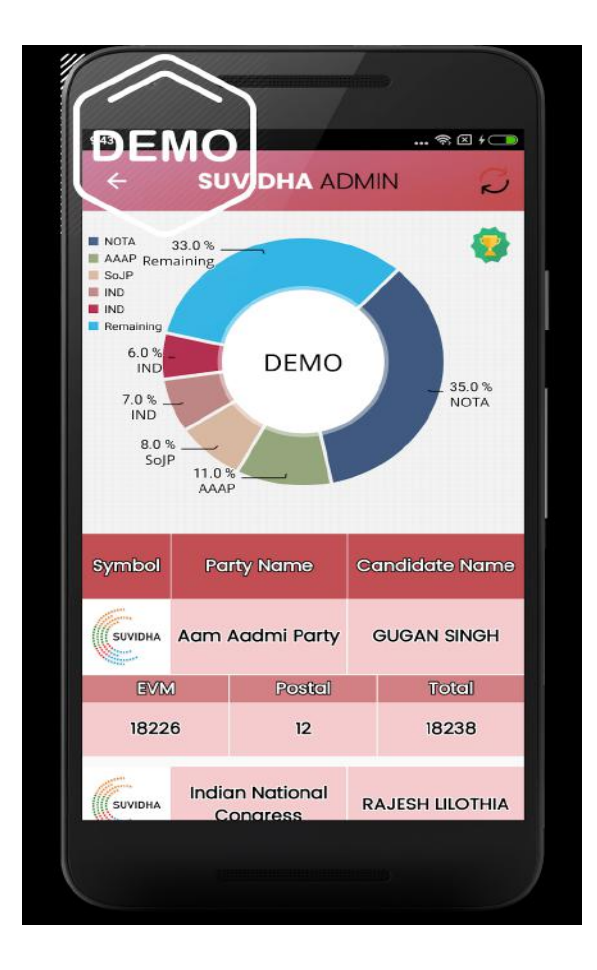

• You can also view the leading and trailing candidate along with party names, votes count, and margin by clicking on the 'Trophy' icon available on the top right corner of the screen as depicted in the screenshot.

| DEI             |             |          |                  |          | 9)<br>😤 (  | 8 f 🖘   |
|-----------------|-------------|----------|------------------|----------|------------|---------|
| LE/             | ADIN        | IG<br>IG | AC               | TF       |            | ري<br>C |
| GUG             | AN SING     | эн       |                  | SUF      | RESH KUM/  | AR      |
| Aam Aadmi Party |             |          | Soc              | siali    | st Janata  | Party   |
| Total 18238     |             |          | Total 13019      |          |            |         |
|                 | ſ           | MARGI    | IN 5219          |          |            |         |
| Symbol          | Pa          | rty Nam  | e Candidate Name |          | Name       |         |
| SUVIDHA         | Aam Aadmi P |          | arty GUGAN SINGH |          | NGH        |         |
| EVIM            | ]           | Pos      | atai             | al Total |            | ച       |
| 18226           | 3226 1      |          | 2 18238          |          | 88         |         |
| SUVIDHA         | India       | in Natio | nal              | R        | AJESH LILO | отніа   |

- The user can see the list of AC's (PC Wise) which are lagging behind in counting, by clicking on the 'Slowest AC' tab available on the dashboard. The list has a section for each PC having PC Name, Total AC's, and Percentage of Rounds completed. Under this, you can see the AC section having the AC name, Total rounds, rounds completed, and percentage completed.
- You can swipe right to check the status of other AC's. You also have an option to click on the bell icon to send the notification to AC's to start their counting process.

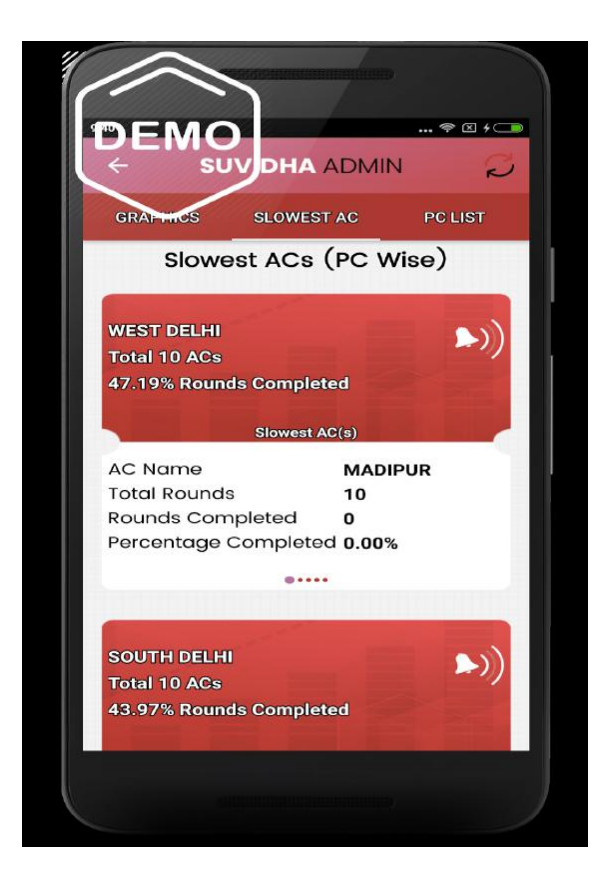

• After clicking on the tab i. e. PC list, you will be redirected to a new screen containing the list of AC's Counting Schedule (PC wise), who haven't started counting yet.

| ĐE         | ≫<br>MO | )               |                 | *       | s @ + 🗆        |  |  |
|------------|---------|-----------------|-----------------|---------|----------------|--|--|
| ÷          | SU      | Урн             | A ADM           | IN      | 2              |  |  |
| GRAP       | MICS    | SLOW            | EST AC          | PC      | LIST           |  |  |
| List       | of AC   | 's Cou<br>(PC ) | unting<br>Wise) | Schec   | lule           |  |  |
| CHAND      | I CHOW  | /κ              | NORTH           | EAST DE | LHI            |  |  |
| Finalized  | Pending | Not<br>Started  | Finalized       | Pending | Not<br>Started |  |  |
| 4          | 6       | 0               | 2               | 8       | 0              |  |  |
| EAST DE    | LHI     |                 | V DELHI         |         |                |  |  |
| Finalized  | Pending | Not<br>Started  | Finalized       | Pending | Not<br>Startød |  |  |
| 5          | 5       | 0               | 6               | 4       | 0              |  |  |
| NORTH      | NEST DE | LHI             | ST DELHI        |         |                |  |  |
| Finalized  | Pending | Not<br>Started  | Finalized       | Pending | Not<br>Started |  |  |
| 6          | з       | 1               | 3               | 4       | 3              |  |  |
| OUTH DELHI |         |                 |                 |         |                |  |  |
| Finalized  | Pending | Not<br>Started  |                 |         |                |  |  |
| 1          | 8       | 1               |                 |         |                |  |  |
|            |         |                 |                 |         |                |  |  |
|            |         |                 |                 |         |                |  |  |

# 5. ARO Dashboard

After logging in through the given Username and Password, ARO will be redirected to a round screen containing round details of that AC. On top, you will find the information of Officers including Name, State, PC, AC, Designation, Mobile number, and Total Rounds. Below the Officer's profile, the user will see the Round details consisting of Round Number, Leading Party, Leading candidate, and total votes count followed by the list of other candidates. You can **swipe right** to check the next round details and so on.

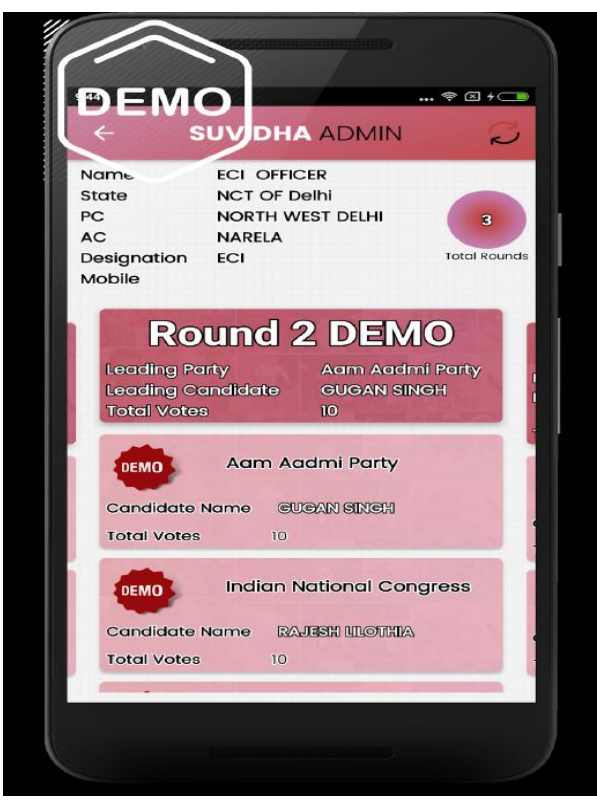

# 6. RO Dashboard

First of all, login to the application using the given username and password then, you will be redirected to the AC wise round details screen of that particular PC. On top, you will find the Officers' information including Name, State, PC, Designation, and Mobile Number. Round details AC wise list contains AC Name, login user, Status, Completed rounds, pending rounds, and total rounds.

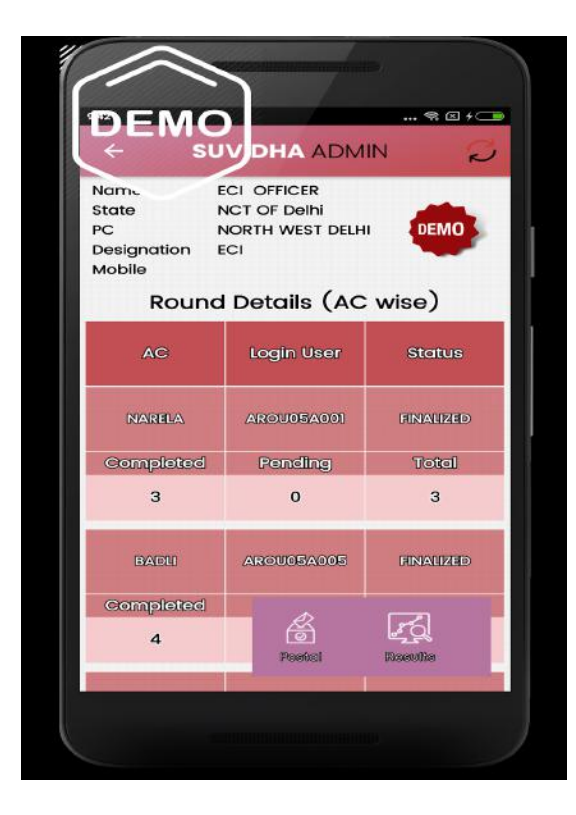

 Now, click on AC name and then you will be redirected to the rounds screen containing round details of that AC. On top, you will find Officers' information including Name, State, PC, AC, Designation, Mobile number, and Total Rounds. Next section contains the details such as Round Number, Leading Party, Leading candidate, and count of total votes followed by the list of other candidates. You can check the next round details by swiping right.
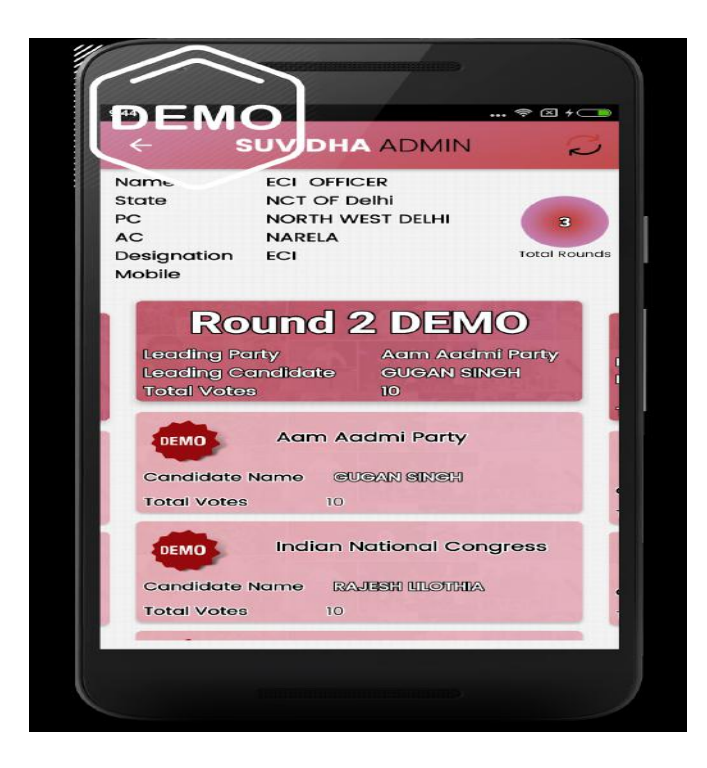

• There are two icons available at the bottom of the screen i. e. Postal and Results icon. On clicking the Postal Icon you will be redirected to another screen having PC wise postal ballot Vote Count list. The list includes Party Name, Candidate Name, and Total Postal Count for that PC.

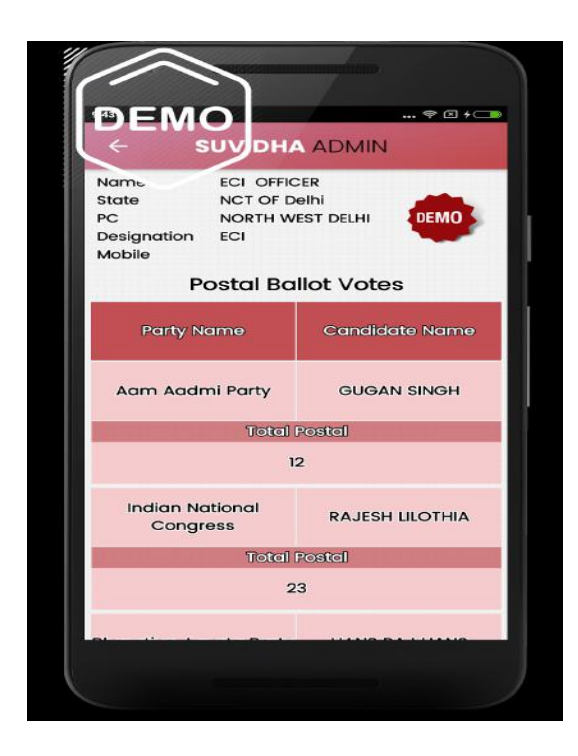

• By clicking on the Results icon, you can view the recently uploaded party wise result in the form of a Pie chart along with a list containing the party symbol, party name, candidate name, Vote count i. e EVM, Postal, and Total Votes.

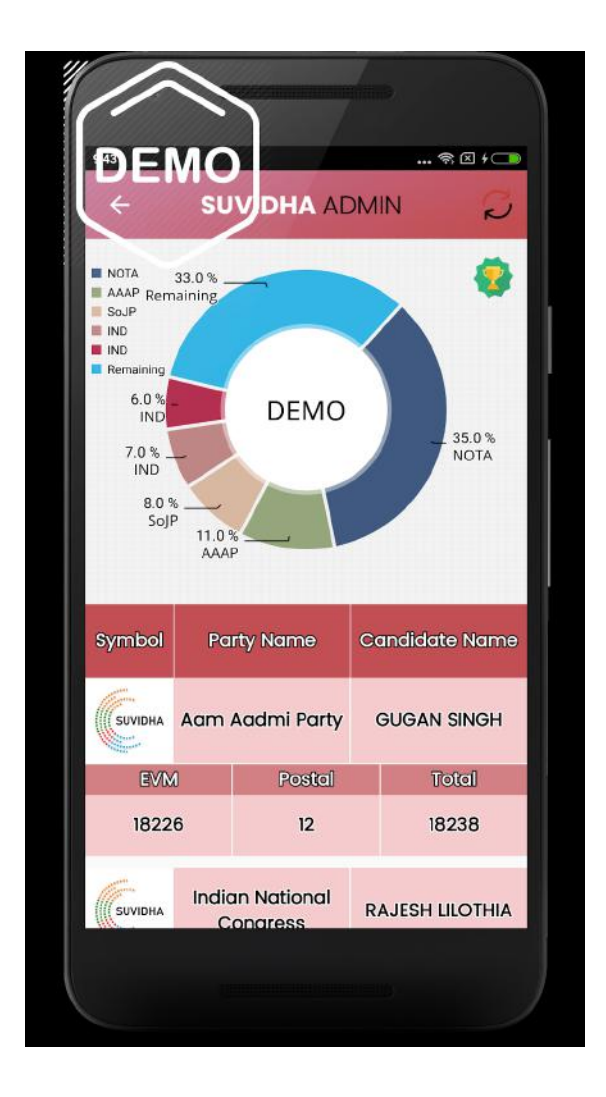

• You can click on the Trophy icon to view the information about the leading and trailing candidate along with the party name, votes count, and margin.

| DEI             | MC          | у онл                     | A       | M              | * @ + 🛥<br>IN 💋 |
|-----------------|-------------|---------------------------|---------|----------------|-----------------|
| LEADING         |             |                           | TRAILIN |                |                 |
| GUGAN SINGH     |             | SURESH KUMAR              |         |                |                 |
| Aam Aadmi Party |             | Socialist Janata Party    |         |                |                 |
| Total 18238     |             | Total 13019               |         |                |                 |
|                 | MARGIN 5219 |                           |         |                |                 |
| Symbol          | Pa          | Party Name                |         | Candidate Name |                 |
| SUVIDHA         | Aam         | ım Aadmi Party            |         | GUGAN SINGH    |                 |
| EVIN            | EVM Pos     |                           | stal    |                | Total           |
| 1822            | 6 1:        |                           | 2       |                | 18238           |
| SUVIDHA         | Indic       | dian National<br>Congress |         | RAJESH LILOTHI |                 |
|                 |             |                           |         |                |                 |

# 7. CEO Dashboard

Once you login through username and password, you can see the counting status of your state. The different colors in the Pie chart denote the different stages of counting status i. e.

- Pending AC's are denoted by Yellow color
- Finalized AC's are denoted by Green color
- Not Started AC's are denoted by Orange color Those ACs who haven't started the counting process.

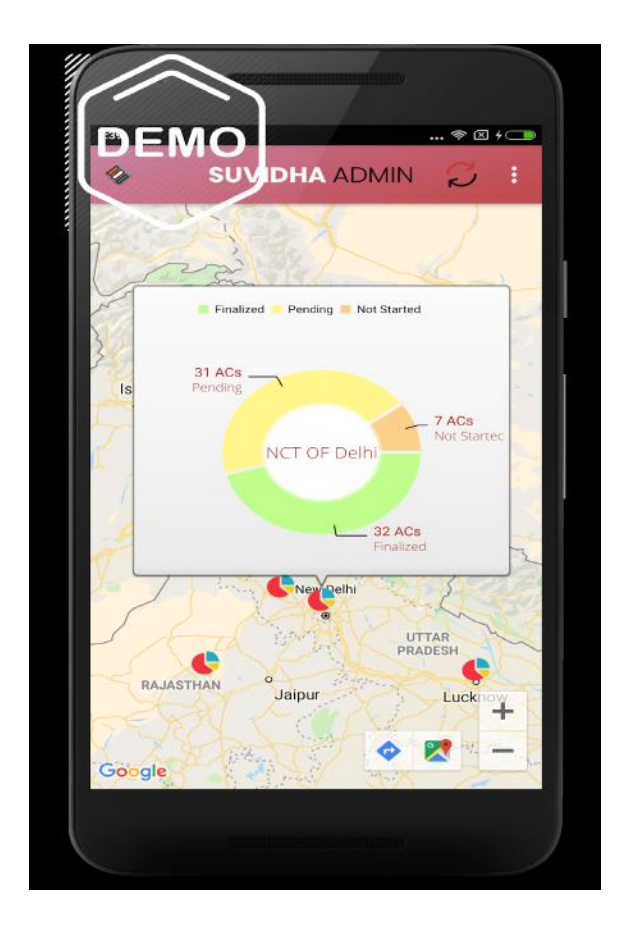

In order to view the detailed information, you need to click/ tap on the Pie Chart available on the screen. After clicking on any of the colors you will be redirected to a new screen as depicted in the screenshot. It has three sections Graphics, Slowest AC, and PC list.

• The Graphics section showcases Overall AC status and Hourly AC Status.

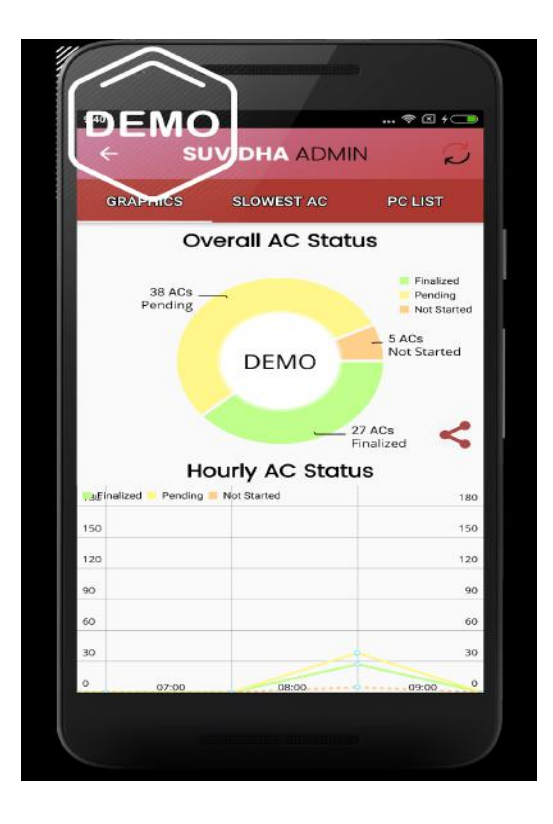

• On clicking status in the pie chart you can see list of all AC's Counting schedule( PC Wise) who have Not Started, finalized or Pending AC's.

| DE<br><                                     | MC      | УОН            | ADM       | IN      |                |
|---------------------------------------------|---------|----------------|-----------|---------|----------------|
| GRAP                                        | MICS    | SLOW           | EST AC    | PC      | LIST           |
| List of AC's Counting Schedule<br>(PC Wise) |         |                |           |         |                |
| CHAND                                       | I CHOW  | /K             | NORTH     | EAST DE | LHI            |
| Finalized                                   | Pending | Not<br>Started | Finalized | Pending | Not<br>Started |
| 4                                           | 6       | 0              | 2         | 8       | 0              |
| FAST DE                                     |         |                |           |         |                |
| Not                                         |         | DELHI          | -         | Not     |                |
| Finalized                                   | Pending | Started        | Finalized | Pending | Started        |
| 5                                           | 5       | 0              | 6         | 4       | 0              |
| NORTH WEST DELHI                            |         |                |           |         |                |
| Finalized                                   | Pending | Not<br>Started | Finalized | Pending | Not<br>Started |
| 6                                           | з       | 1              | 3         | 4       | з              |
|                                             | (H)     |                |           |         |                |
| Finalized                                   | Pending | Not<br>Started |           |         |                |
| 1                                           | 8       | 1              |           |         |                |
|                                             |         |                |           |         |                |
|                                             |         |                |           |         |                |
|                                             |         |                |           |         |                |

Click on any PC, you will be redirected to AC wise round details screen of that PC. On top you will find Officers name, State, PC, designation and Mobile no. Round details AC wise list has AC name, login user, Status, Completed rounds, pending rounds and total rounds.

| Name E<br>State M<br>PC M<br>Designation Mobile<br>Round | CI OFFICER<br>NCT OF Delhi<br>NORTH WEST DELH | wise)     |
|----------------------------------------------------------|-----------------------------------------------|-----------|
| AC                                                       | Login User                                    | Status    |
| NARELA                                                   | AROU05A001                                    | FINALIZED |
| Completed                                                | Pending                                       | Total     |
| 3                                                        | 0                                             | 3         |
| BADU                                                     | AROU05A005                                    | FINALIZED |
| Completed<br>4                                           | Postal                                        | <b>J</b>  |
|                                                          |                                               |           |

Click on AC name, you will be redirected to the round screen having round details of that AC. On top you will find Officers name, State, PC, AC, designation, Mobile no and Total Rounds. Next section will have Round Number, Leading Party, Leading candidate and its total votes followed by the list of other candidates. Swipe right to check next round details.

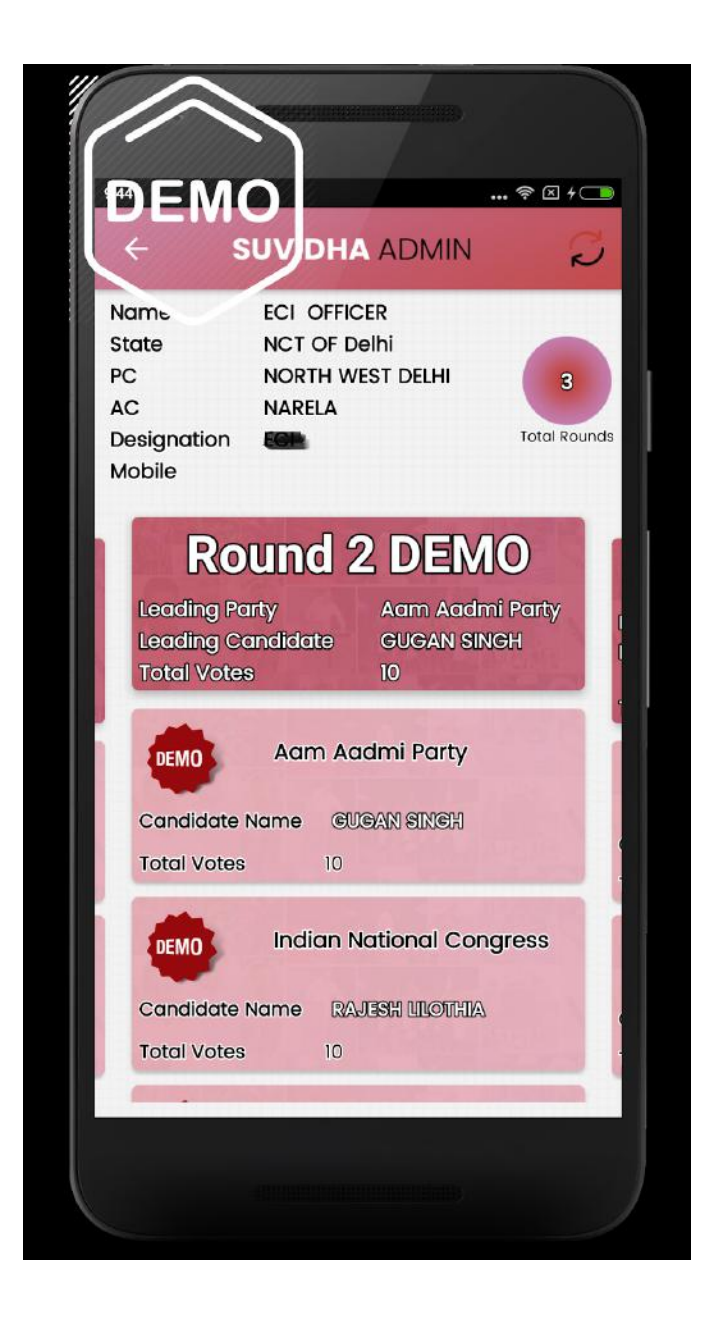

You will find the Postal and Results icon at the bottom of the screen. On clicking Postal Icon you are directed to PC wise postal ballot Vote Count list having Party Name, Candidate Name and Total Postal Count.

| < suvdh/                                                                |                                                 |  |  |
|-------------------------------------------------------------------------|-------------------------------------------------|--|--|
| Name ECI OFFIC<br>State NCT OF D<br>PC NORTH W<br>Designation<br>Mobile | ECI OFFICER<br>NCT OF Delhi<br>NORTH WEST DELHI |  |  |
| Postal Ba                                                               | llot Votes                                      |  |  |
| Party Name                                                              | Candidate Name                                  |  |  |
| Aam Aadmi Party                                                         | GUGAN SINGH                                     |  |  |
| Total                                                                   | Postal                                          |  |  |
| ۱                                                                       | 2                                               |  |  |
| Indian National<br>Congress                                             | RAJESH LILOTHIA                                 |  |  |
| Total                                                                   | Postal                                          |  |  |
| 2                                                                       | 3                                               |  |  |
|                                                                         |                                                 |  |  |

Click on results, you will find the latest uploaded results. party wise in pie chart along with list having symbol, party name, candidate name, Vote count i. e EVM, Postal and Total Votes.

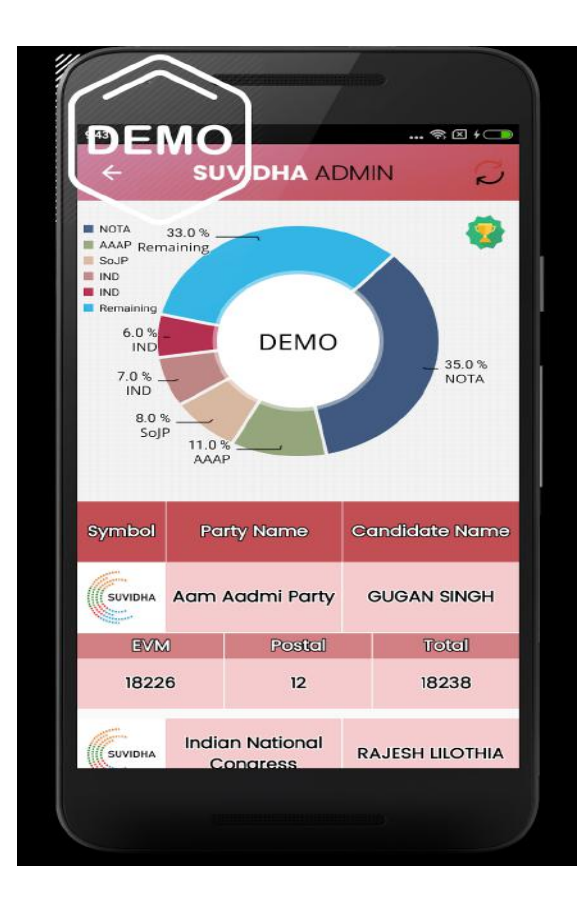

Click on the trophy icon, you can see leading and trailing candidate along with party names, votes and margin.

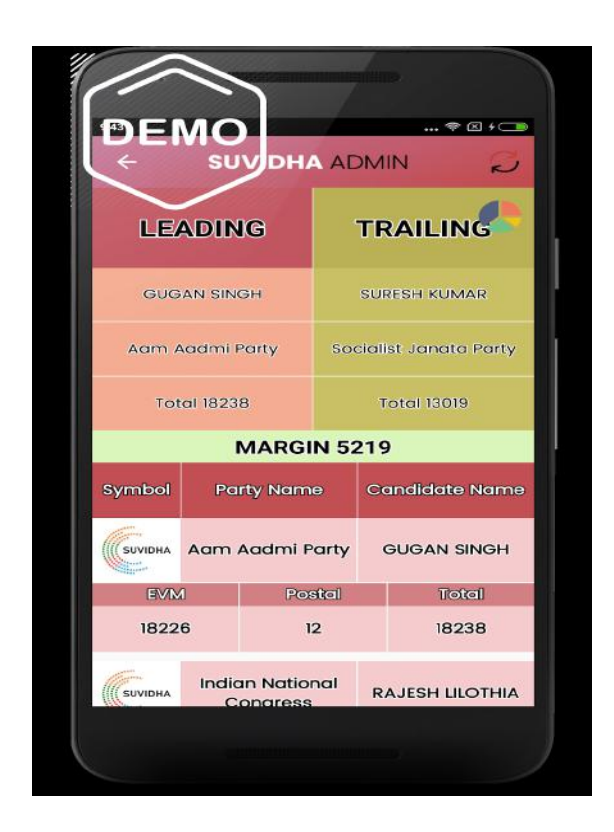

On clicking the Slowest AC tab in the dashboard, you will find the list of AC's(PC Wise) which are slow in counting. The list has sections for each PC having PC Name, Total AC's, Percentage of Rounds completed. Under this you will find the AC section having AC name, Total rounds, rounds completed and percentage completed. Swipe right to check the status of other AC 's. You have an option to click on the bell icon to send notification to AC's to start their counting process.

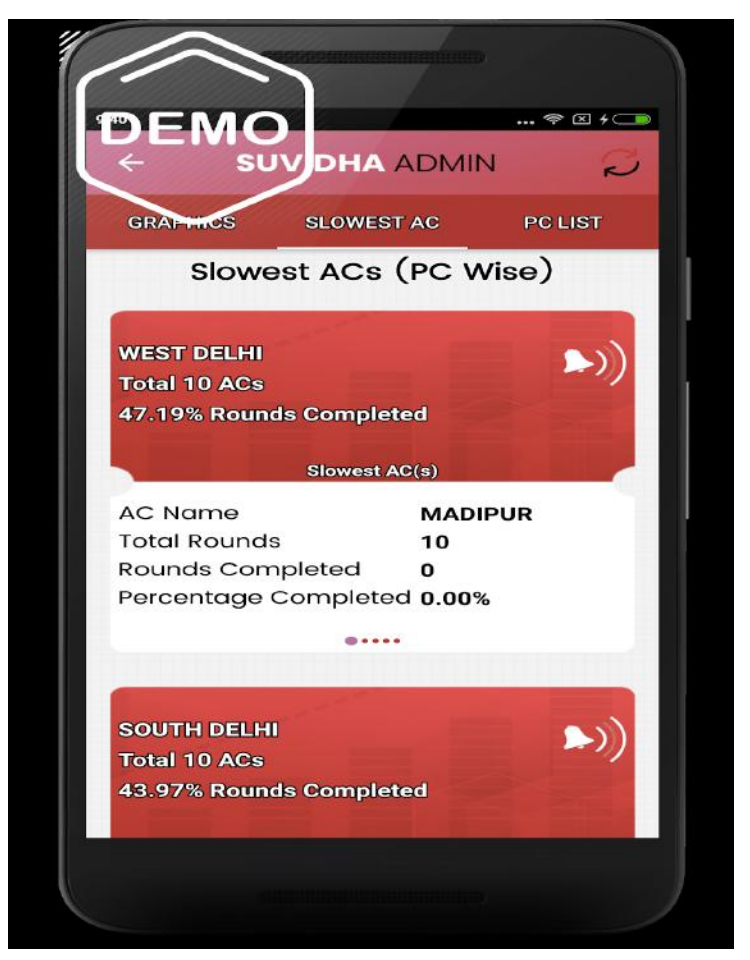

On clicking the PC list tab in the dashboard, you will be directed to list of AC's Counting Schedule (PC wise ) who haven't started counting.

|                                             |         | ٢_             |           |         |                |
|---------------------------------------------|---------|----------------|-----------|---------|----------------|
| DE                                          | MC      | УБН            | AADM      | «       |                |
| GRAP                                        | THICS   | SLOW           | EST AC    | PC      | LIST           |
| List of AC's Counting Schedule<br>(PC Wise) |         |                |           |         |                |
| CHAND                                       | I CHOW  | /K             | NORTH     | EAST DE | LHI            |
| Finalized                                   | Pending | Not<br>Started | Finalized | Pending | Not<br>Started |
| 4                                           | 6       | 0              | 2         | 8       | 0              |
| EAST DELHI V DELHI                          |         |                |           |         |                |
| Finalized                                   | Pending | Not<br>Started | Finalized | Pending | Not<br>Started |
| 5                                           | 5       | 0              | 6         | 4       | 0              |
| NORTH                                       | WEST DE | LHI            | ST DELH   | 0       |                |
| Finalized                                   | Pending | Not<br>Started | Finalized | Pending | Not<br>Started |
| 6                                           | з       | 1              | 3         | 4       | з              |
|                                             | сні     |                |           |         |                |
| Finalized                                   | Pending | Not<br>Started |           |         |                |
| 1                                           | 8       | 1              |           |         |                |
|                                             | _       |                |           |         |                |
|                                             |         |                |           |         |                |

## 8. Turnout

Turnout in ENCORE Admin Application is an additional option for RO AC to enter the estimated Voter Turnout on a two-hourly basis as per the time slot. The data entry can be done from the ENCORE Portal by the RO AC, optionally the data entry can also be done/ edited from the convenience of the mobile app.

The interface provides an option for entering the cumulative poll turnout percentage which will be sent to the central ENCORE server.

- Each responsible officer for entering the data shall get the data from each Polling Station under their jurisdiction and calculate the percentage of turnout.
- The ENCORE Admin Application does not provide for entry of data by Presiding Officer / Sector Magistrate/others. Only it is meant for data entry at the level of ARO PC or the RO AC.
- Once the data is entered, it can be edited until the time slot completion. For example, the data entered at 9. 15 AM can be edited till 9. 30 AM
- Once the time slot is passed, the data of the previous slots will become uneditable.
- The ARO PC or the RO AC can enter the estimated poll percentage for the next slot and the next slot will only open when the previous slot time is over. For example, the 11 PM slot will open only after 9. 30 AM. There will be a visible timer for the available time slot for the data entry.
- The app will send a reminder to the user at various times to enter the data.
- If the data is entered in the ENCORE web application, the mobile app will display the percentage entered in the web application and the same can also be edited till the available time slot.
- This way ARO / RO AC can enter as well as monitor the data entry status from the mobile app. As the data entered by ARO are reflected in the 'Voter Turnout' public app, the ARO / RO should be careful while entering the data and ensure that near correct data is entered.

Note :-Returning Officer AC can also login to the application by using the same credentials as that of ENCORE Portal.

The **entry into the module is mandatory** by each ARO on every two hourly intervals. The following will be the slot available for data entry

- 1. 9 AM
- 2. 11 AM
- 3. 1 PM
- 4. 3 PM
- 5. 5 PM
- 6. END OF POLL
- Click on make entry to enter the polling count in the given slot. Grey color defines when a given time slot is not open.

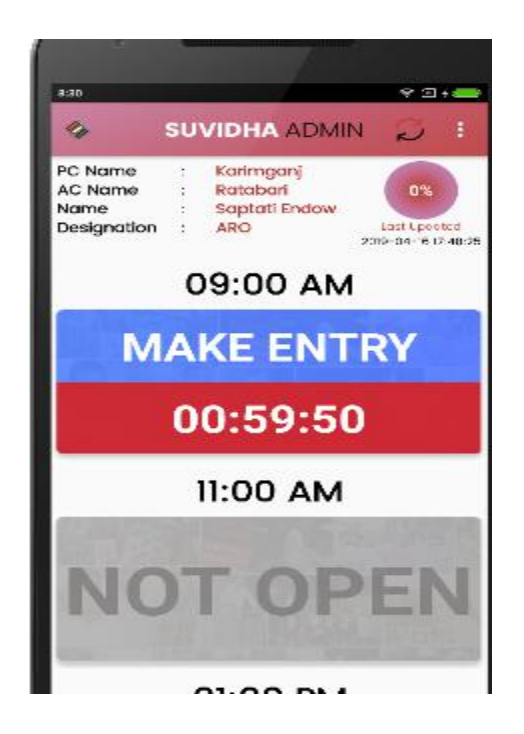

In case you missed the entry, the red color defines the entry missed for a particular time slot. Click on make entry to enter the next polling count in the given time slot.

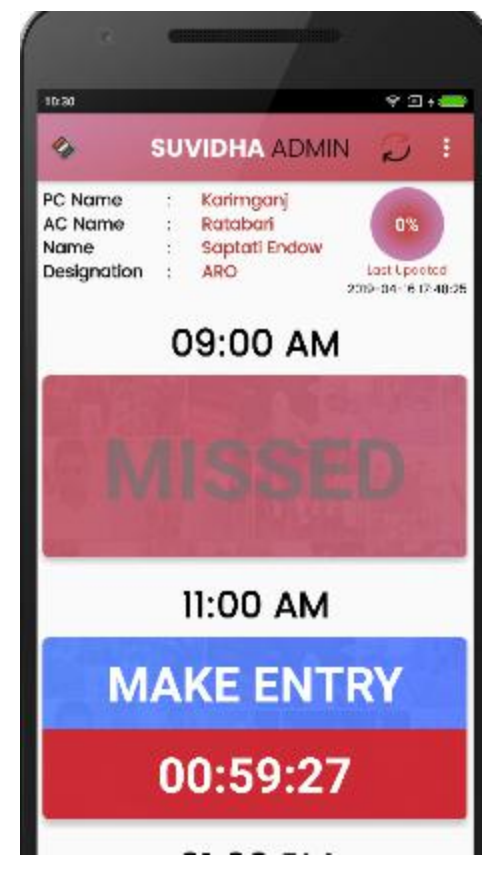

- Green color defines entries that have been completed in a time slot.
- Blue is currently editable time slot

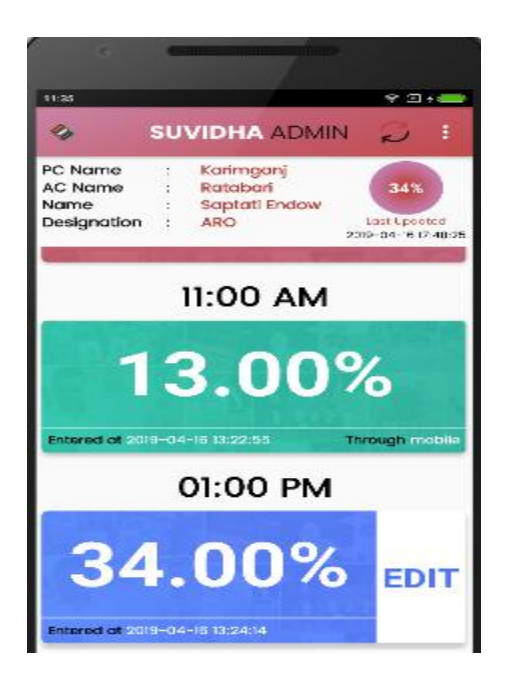

- After 3pm an option to Close the poll is enabled, if entry is done in close of poll, then the data will be freezed. After that no update will be done. I
- If any updation/modification is required then we can unfreeze the timeslot and update the percentage accordingly. You can click to logout at the top right corner.

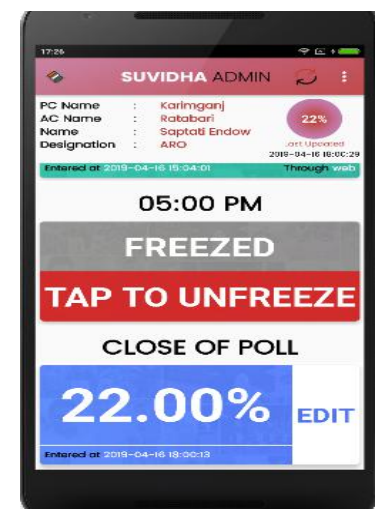

# **Voter Turnout App**

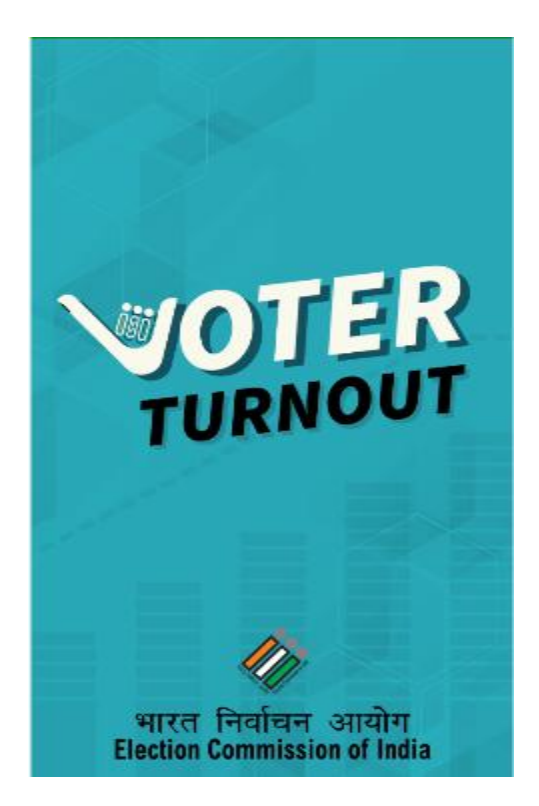

## 1. Overview

The Election Commission of India has launched a new application for poll day turnout reporting. This application is called a 'Voter Turnout' Application. You are aware that the Election Commission of India has been serious regarding Electoral participation during the poll day. The information regarding 'Voter Turnout' is widely disseminated during the Poll day.

The mechanism involves simple entry of estimated cumulative percentage turnout through the web or mobile app during the currency of the poll. These entries are to be done mandatorily on a designated time slot by the Assistant Returning Officers from within the New ENCORE Portal. After the end of the poll, New ENCORE Portal allows entry of detailed turnout reports both Lok Sabha and Assembly Election-wise, which includes Male, Female, Others gender numbers against the total number of electors.

This new mechanism will simplify the data entry of two-hourly voter turnout and help in timely dissemination of the information on a real-time basis. The detailed guidelines are attached which should be brought to the notice of all concerned urgently.

## 2. Components

- ENCORE Portal for the data entry of the estimated Voter turnout and final Voter Turnout https://ENCORE.eci.gov.in
- 'ENCORE Admin' Mobile App for data entry of the estimated Poll Turnout
- 'Voter Turnout' Android Mobile app for estimated Voter Turnout Reporting to Citizens The application has two modules
  - Estimated Voter Turnout (Combined together for PC and AC)
  - Final Detailed Voter Turnout separately for PC and AC

#### 3. Download

This is an android only mobile app available for displaying of Estimated Voter Turnout to all users. The app is available from the Google Play Store for free download by any citizen. You can download by clicking on the following link

https://play.google.com/store/apps/details?id=in.gov.eci.pollturnout

#### 4. Features

The application is designed to show the Estimated Voter Turnout for each state which can be drilled down to Parliamentary Constituency level and also to Assembly Constituency level.

- The information is displayed in the real-time from the Voter Turnout ENCORE Server
- There is no data entry provision in Voter Turnout App, as it is only meant for the dissemination of the estimated Voter turnout percentages.
- After the end of the Poll, when the ARO enters the actual detailed turnout, the application then will display the final Voter Turnout. The results of the final voter turnout are only displayed when the CEO finalises it.

After installation, the latest turnout report will be shown after installing the app. You can share via various social media sites

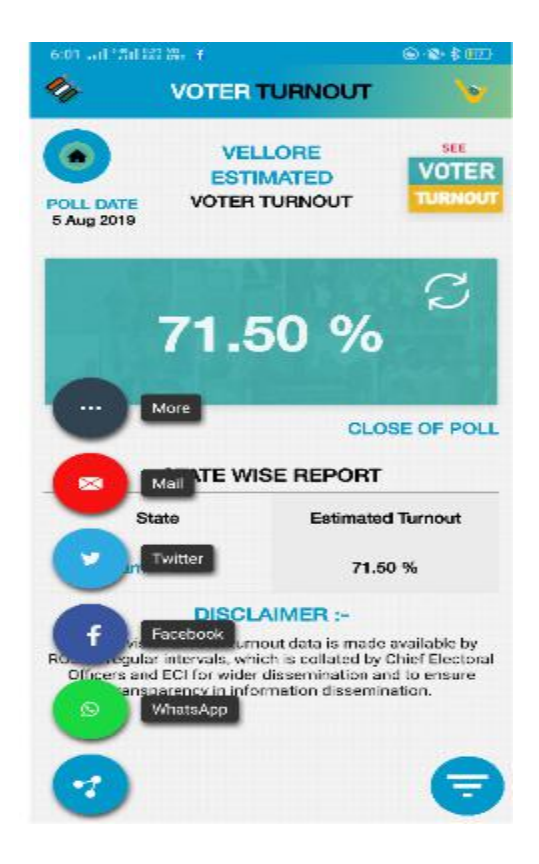

On click of icon bottom right, you can view turnout report by selecting state, PC, AC and submit.

| VOTER                   | TURNOUT                        |                  |
|-------------------------|--------------------------------|------------------|
| POLL DATE<br>5 Aug 2019 | ELLORE<br>FIMATED<br>R TURNOUT | VOTER<br>TURNOUT |
| 71.                     | 50 %                           | 0                |
|                         | CLOS                           | E OF POLL        |
| STATE V                 | VISE REPORT                    |                  |
| Select State            |                                | -                |
| Tamil Nadu              |                                |                  |
| Select PU               |                                |                  |
| Select AC               |                                | •                |
|                         | Submit                         |                  |
|                         |                                |                  |

You can also view state wise Turnout reports.

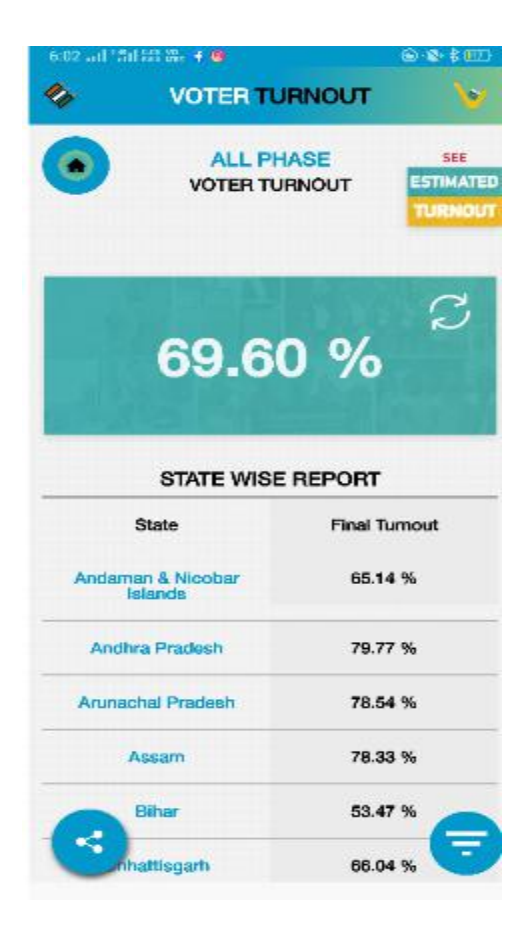

# **User Guide for Candidate Affidavit Management**

#### 1. Overview

Candidate Affidavit portal <u>https://affidavit.eci.gov.in/</u> is a Public portal and a part of ENCORE that allows citizens to view the complete list of Candidate Nominations. To help the citizen to know the candidates, a complete candidate profile with photo and affidavit is made public as and when the Returning Officer enters the data.

It displays the complete list of Contesting Candidates in the sequence as per FORM 7A which is the same as on the EVM machine. The Affidavits and counter-affidavits are available for citizens to view and download. Information such as the size of the affidavit and total download counts is also available on the Portal.

Returning officers must verify the details of candidates and affidavits on this portal to ensure the correct data reflection in public.

## 2. Steps

In order to access candidate affidavit management web portal

- Enter the following URL <u>https://affidavit.eci.gov.in/</u>
- Latest election is already displayed
- Select the type of election Parliamentary/ assembly election
- Select State
- Select Constituency
- Click on Filter

In case you want to reset the options selected. Click on the Reset filter.

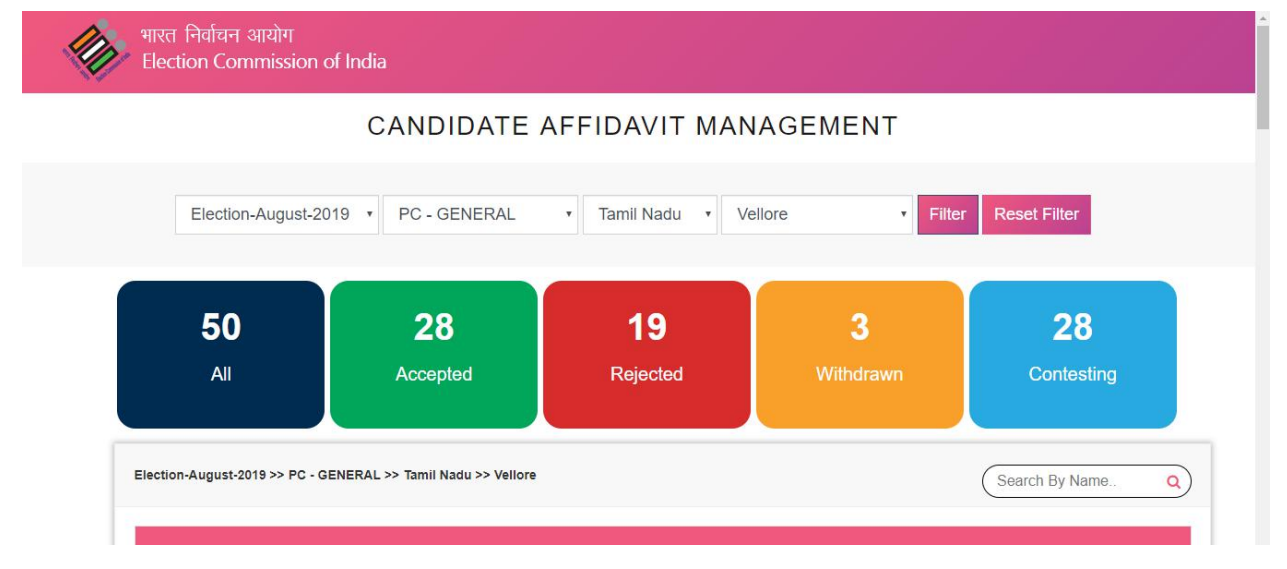

On click of filter, a list is displayed having names of candidates for the particular constituency. You can see the count of all, accepted, rejected, withdrawn, contesting candidates in tabular view. On clicking any count, a list of candidates is displayed.

|                       | List of Candidates                                    |                                              |  |
|-----------------------|-------------------------------------------------------|----------------------------------------------|--|
|                       | A.HABEEBULLAH                                         |                                              |  |
| Party : [<br>Status : | Desiya Uzhavar Uzhaipalar Kazhagam<br><b>Rejected</b> | State : Tamil Nadu<br>Constituency : Vellore |  |
|                       | G.F                                                   | R.M                                          |  |

On click of view more in list, you can view candidate details along with affidavits download option.

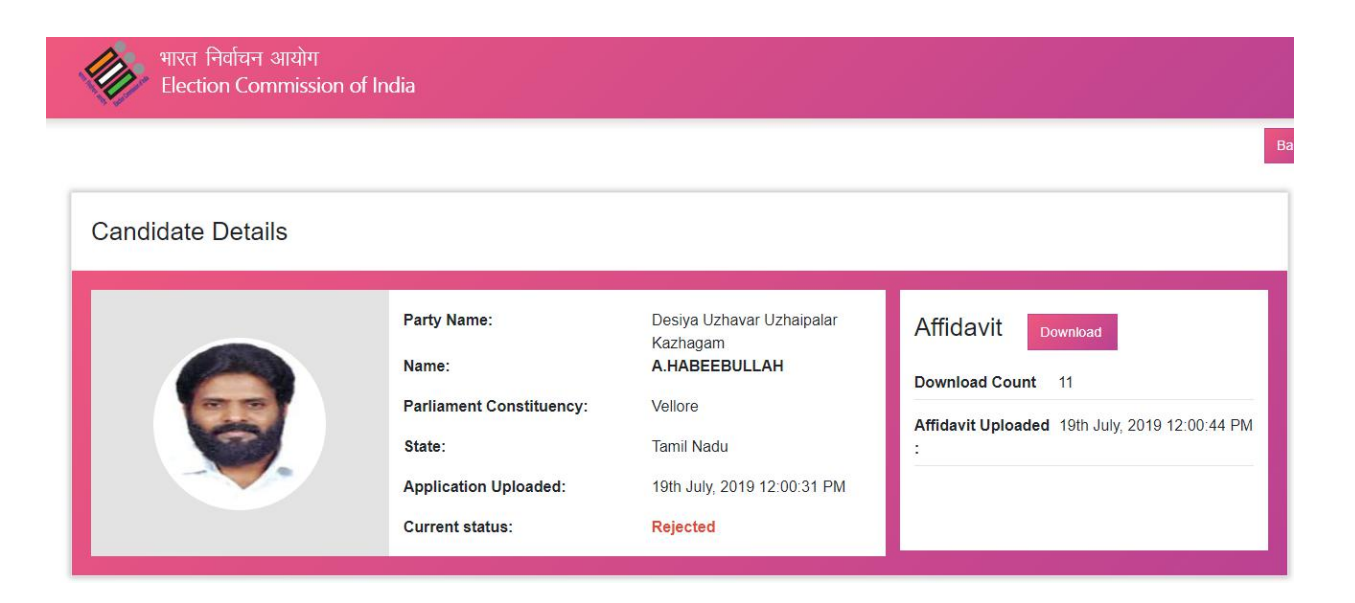